## Web設定変更サイト 操作マニュアル

Ver 7.1 NTT ドコモビジネス株式会社

まえがき

## まえがき

1. マニュアルの目的

Web 設定変更サイトは、Arcstar SmartPBX において、お客様が Web 端末を使用して各種サービスを設定、または参照できる機能を提供します。本マニュアルにて、Web 設定変更サイトの機能と操作手順を説明します。

| 目次                                                                  |    |
|---------------------------------------------------------------------|----|
| 第1章 概要                                                              | 1  |
| はじめに                                                                | 2  |
| 1. 動作推奨環境                                                           | 2  |
| 2. ブラウザ設定                                                           | 3  |
| ご利用にあたって                                                            | 6  |
| 1. アカウントのユーザグループ                                                    | 6  |
| 2. アカウントのパスワードについて                                                  | 7  |
| 3. 各ユーザグループが使用できる機能                                                 | 10 |
| ご利用にあたっての注意事項                                                       | 11 |
| 第2章基本操作                                                             | 12 |
| ログイン&ログアウト                                                          | 13 |
| 1. ブラウザの起動                                                          | 13 |
| 2. ログイン(端末ユーザ)                                                      | 13 |
| 3. ログアウト(端末ユーザ)                                                     | 13 |
| トップページと基本操作                                                         | 15 |
| 1. 機能の選択                                                            | 15 |
| 2. 画面操作                                                             | 16 |
| パスワード変更                                                             | 17 |
| 第3章 ユーザ管理者用機能                                                       | 18 |
| 初期設定                                                                | 19 |
| 初期設定 — 内線一覧表示                                                       | 20 |
| 初期設定 — 着信グループ設定                                                     | 21 |
| 初期設定 — FIC 設定 ※Flexible InterConnect 接続オプションご利用の場合のみ                | 22 |
| 初期設定 — 外線着信設定                                                       | 23 |
| 初期設定 — 外線発信設定                                                       | 24 |
| 内線設定                                                                | 25 |
| 1. 内線情報一覧                                                           | 25 |
| 2. 内線設定変更                                                           | 26 |
| 3. 内線一括設                                                            | 32 |
| 4. 内線情報一括ダウンロード                                                     | 38 |
| 複数看信設定                                                              | 39 |
| 1. シングルラインの複数看信設定                                                   | 39 |
| 2. マルチラインの複数着信設定                                                    | 42 |
| マルチライン設定                                                            | 46 |
| 1. マルチライン設定状況一覧                                                     | 46 |
| 2. マルチライン番号設定                                                       | 48 |
| 3. マルチライン機能ホタン設定画面                                                  | 51 |
| 4. マルチライン一括設定                                                       | 58 |
| 5. マルチライン一括タワンロート                                                   | 66 |
| 着信クルーフ設定                                                            | 67 |
| 1. 宿信クルーノー覧                                                         | 67 |
| 2.                                                                  | 68 |
| 3. 有信グルーノ変更                                                         | 72 |
| 4. 宿信グルーノ削除                                                         | 74 |
| <ol> <li>有信クルーノ設定確認</li> <li>         a 差にビループしていた。     </li> </ol> | 75 |
| 6.                                                                  | 76 |
| 7. 看信クルーフー括タワンロード                                                   | 79 |

目次

## 目次

| 外線    | 着信設定                                          |     |
|-------|-----------------------------------------------|-----|
| 1.    | 外線着信設定一覧                                      |     |
| 2.    | 外線番号追加                                        | 83  |
| 3.    | 外線番号削除                                        |     |
| 4.    | 外線着信一括設定                                      |     |
| 5.    | 外線着信ー括ダウンロード                                  |     |
| 外線    | 発信設定                                          |     |
| 1.    | 外線発信設定一覧                                      |     |
| 2.    | 外線発信設定                                        |     |
| 3.    | 外線発信一括設定                                      |     |
| 4.    | 外線発信ー括ダウンロード                                  | 100 |
| 通知    | 番号登録                                          | 101 |
| 1.    | 通知番号登録                                        | 101 |
| 2.    | 通知番号ダウンロード                                    | 104 |
| 発信    | 規制先設定                                         | 105 |
| 1.    | 発信規制先の設定                                      | 105 |
| 通話    | ログ確認                                          | 106 |
| 1.    | 通話ログのダウンロード                                   | 106 |
| 保留    | 音設定                                           | 110 |
| 1.    | <br>個別の保留音ファイル作成                              | 110 |
| 2.    | 保留音の設定                                        | 111 |
| 3.    | ファイルのダウンロード                                   | 115 |
| 4.    | ファイルの削除                                       | 116 |
| トラ    | フィックレポート                                      | 117 |
| 1.    | トラフィックレポート表示                                  |     |
| PBX   | 設定情報表示                                        | 119 |
| 1.    | PBX 設定情報の表示                                   | 119 |
| FIC   | 設定 ※Flexible InterConnect(FIC)接続オプションご契約の場合のみ | 121 |
| 1.    | FIC 設定一覧                                      | 121 |
| 2.    | FIC 設定                                        | 122 |
| アカ    | ウント管理(ステータス参照)                                | 124 |
| 3.    | アカウントー覧                                       | 124 |
| 4.    | ロック解除                                         | 125 |
| 5.    | パスワード変更                                       | 126 |
| 6.    | アカウントー括設定                                     |     |
| 7.    | 多要素認証                                         | 130 |
| CSV   | 取込ステータス                                       |     |
| 第4章   | 端末ユーザ用機能                                      |     |
| 不在    | 時動作設定                                         |     |
| <     | 多要素認証 端末ユーザ設定>                                |     |
| 第5章   | 付録                                            |     |
| 故障:   | ·····<br>かなと思ったら                              | 139 |
| 用語    |                                               | 141 |
| 11111 |                                               |     |

第1章 概要

Web 設定変更サイトを使用するには以下のブラウザ条件が必要です。

#### 1. 動作推奨環境

| 種別   | バージョン          |
|------|----------------|
| ブラウザ | Microsoft Edge |
|      |                |

※上記ブラウザで検証を実施しております。

2. ブラウザ設定

本システムを使用する前に、ブラウザが以下のように設定されていることを確認してください。

2.1 TLS1.2 の有効化及び SSL3.0 の無効化

「スタートボタン」から「コントロールパネル」を選択します。

表示された「コントロール パネル」の画面から **[インターネットオプション]** をクリックすると、ダイアログボックスが表示されます。

- (1) [詳細設定] タブをクリックし、[セキュリティ] の [TLS1.2 を使用する] がチ ェックされていることを確認します。チェックされていない場合は必ずチェック します。
- (2) [詳細設定] タブをクリックし、[セキュリティ]の [SSL3.0 を使用する] がチ ェックされていないことを確認します。チェックされている場合は必ずチェック を外します。

| 🚷 インターネットのプロパティ                                                                                                    |                                         | ?                 | x |                                     |
|----------------------------------------------------------------------------------------------------|-----------------------------------------|-------------------|---|-------------------------------------|
| 全般 セキュリティ ブライバシー コンテンツ 接続<br>設定                                                                                                    | プログラム 詳細設け                              | Ē                 |   |                                     |
| <ul> <li>▲ セキュリテイ</li> <li>✓ DOM ストレージを有効にする</li> <li>□ Internet Explorer でアクセスしたサイトに</li> <li>✓ POST の送信が POST を許可しないゾー</li> <li>□ SSL 3.0 を使用する</li> <li>✓ TLS 1.0 を使用する</li> <li>✓ TLS 1.1 の使用</li> <li>○ TLS 1.2 の使用</li> <li>□ TLS 1.3 を使用する (試験段階)</li> <li>□ Windows Defender SmartScreen を考</li> <li>✓ サーバーの証明書失効を確認する*</li> <li>✓ ダウンロードしたプログラムの署名を確認する</li> <li>✓ オイティブ XMLHTTP サポートを有効にす</li> </ul> | :トラッキング拒否要求を送<br>ンにリダイレクトされた場合<br>変効にする | ·信す<br>に警:<br>·/> |   | SSL3.0 のチェックを外し、TLS1.2<br>にチェックします。 |
| *コンピューターの再起動後に有効になります                                                                                                    | 詳細設定を復元(                                | R)                |   |                                     |
| Internet Explorer の設定をリセット<br>Internet Explorer の設定を既定の状態にリセット<br>ブラウザーが不安定な状態になった場合にのみ、こ                                                                                                    | ・します。 リセット<br>の設定を使ってください。              | `(S)              |   |                                     |
| ОК                                                                                                    | キャンセル                                   | 適用(A)             |   |                                     |

#### 2.2 Cookie の有効化

- (1) ブラウザのウィンドウ右上の [··· (Alt + F)] → [設定] を選びます。
- (2) 「設定」から [cookie とサイトのアクセス許可]を選び、「保存された cookie とデータ」の [cookie とサイトデータの管理と削除] をクリックしま す。
- (3) 「**Cookie データの保存と読み取りをサイトに許可する (推奨)」**を ON にしま す。

|                            | ON に設定します。                                                                   |
|----------------------------|------------------------------------------------------------------------------|
| 設定                         | ← 保存された Cookie とデータ / Cookie とサイト データ                                        |
| Q. 設定の検索                   | Cookinデータの保存と注み取りたサイトに立可する (岸谷)                                              |
| プロファイル                     |                                                                              |
| ⑦ ブライバシー、検索、サービス           | サードバーティの Cookie をブロックする                                                      |
| ⊙ 外観                       | 有効にすると、サイトでは Web 上でユーザーを追跡する Cookie を使用できなくなります。一部のサイトの機能が遮断<br>される可能性があります。 |
| 🔄 [スタート]、[ホーム]、および [新規] タブ | パージェブリロードレア問覧と検索エミマネルオス                                                      |
| ビ 共有、コピーして貼り付け             | Cookie を使用すると、これらのページにアクセスしない場合にも、基本設定を保存できます                                |
| この Cookie とサイトのアクセス許可      |                                                                              |
| □ 既定のブラウザー                 | すべての Cookie とサイト アータを表示する                                                    |

※本システムを使用する時以外に Cookie を使用していない方は、 本システム使用後に、設定を元に戻してください。

- 2.3 JavaScript の有効化
  - (1) 「スタートボタン」から「コントロールパネル」を選択します。

表示された「コントロール パネル」の画面から [インターネットオプション] をクリックすると、ダイアログボックスが表示されます。

- (2) [セキュリティ] タブをクリックし、[インターネット] ゾーンの [レベルのカスタマイズ] ボタンをクリックします。
   [セキュリティの設定] ダイアログボックスが表示されます。
- (3) [スクリプト]の[アクティブスクリプト]の[有効にする]が 選択されていることを確認します。
   選択されていない場合は必ず選択します。

| 設定                   |                   |         |   |           |        |
|----------------------|-------------------|---------|---|-----------|--------|
| 「「「「」、スクリプト」         | A Rest Ballance   |         |   | *         |        |
| 🗐 Java アプレ           | ットのスクリプト          |         |   |           |        |
| ○ タイアロ·              | クを表示する<br>≠≠      |         |   |           |        |
| ◎ 右効(-7              | 90<br>#Z          |         |   |           |        |
| C XSS フィルム           | って<br>いった有効にする    |         |   |           |        |
| ◎ 無効(73              | ≠る                |         |   | 「右効にする    | 1      |
| ◎ 右勃(:3              | ‡3.               |         |   |           | ц<br>Ц |
| 雪 アクティブ ス・           | クリプト              | Y       |   | アエツクしま    | 9      |
|                      | グを表示する            |         |   |           |        |
| ◎ 無効に3               | する                |         |   |           |        |
| ◎ 有効に3               | 5                 |         |   |           |        |
| ◎ 無かいつ               | リステーダス ハーの更<br>≠≠ | 「新た計「りつ |   |           |        |
| ₩.×лис !             |                   |         |   | -         |        |
| •                    |                   |         |   | •         |        |
| *Internet Explorer Ø | )再開後に有効にな         | ります。    |   |           |        |
| カスタム設定のリセット          |                   |         |   |           |        |
| リヤット先(R): 市主         | (理学)              |         |   | IItzak(E) |        |
|                      | (MALE)            |         | L | JCJ1(C/   |        |
|                      |                   |         |   |           |        |
|                      |                   |         |   |           |        |

※本システムを使用する時以外に JavaScript を使用していない方は、 本システム使用後に、設定を元に戻してください。

## ご利用にあたって

Web 設定変更サイトを使用することができるアカウントのユーザグループや各ユーザグループ で使用可能な機能、およびご利用にあたっての注意事項についてご説明します。

1. アカウントのユーザグループ

お客様のアカウントは、以下に示すユーザグループのいずれかに所属します。ユーザグループ には「ユーザ管理者」「端末ユーザ」があります。

| ユーザグループ | 概要                                                                                 |
|---------|------------------------------------------------------------------------------------|
| ユーザ管理者  | お客様契約番号単位で払い出されるアカウントが所属するグ<br>ループです。同じお客様契約番号に属する端末ユーザのアカ<br>ウントや内線、外線などの設定ができます。 |
| 端末ユーザ   | 端末を利用するお客様のアカウントが所属するグループで<br>す。<br>内線番号と一対一で対応します。                                |

2. アカウントのパスワードについて

◆Web 設定変更サイトのお申し込み受付後、弊社より「ご利用内容のご案内」をお送りさせ て頂きます。「端末ユーザ」のログイン ID/パスワードは「ご利用内容のご案内」をご覧くだ さい。

|         |           |                 | <u> </u>           | 利用内            | 容のご案                                    | 4                | *               | N123456789   |            |                                                                          |                      |           |                      |                 |                            |                   |                        | 3456789  |
|---------|-----------|-----------------|--------------------|----------------|-----------------------------------------|------------------|-----------------|--------------|------------|--------------------------------------------------------------------------|----------------------|-----------|----------------------|-----------------|----------------------------|-------------------|------------------------|----------|
|         |           |                 |                    |                |                                         |                  |                 |              |            |                                                                          |                      |           |                      |                 |                            |                   |                        |          |
|         | (*****    | 雄歌 勝下主          | すますご清栄の            | カニととお支7        | び申し上げます。                                |                  |                 |              |            |                                                                          |                      |           |                      |                 |                            |                   |                        |          |
|         | 1         | #8 時下ま<br>このたびは | 9ま9に消米し<br>整計サードス3 | かこことお書い        | いただきまして                                 | 城にありがとうこ         | ざいます.           |              |            |                                                                          |                      |           |                      |                 |                            |                   |                        |          |
|         | 1         | お申し込みい          | ただきましたす            | サービスについ        | いて、下記の通り                                | お受け致しました         |                 |              | 11         |                                                                          |                      |           |                      |                 |                            |                   |                        |          |
|         |           | お客さ主情報          | や設定に関す             | る情報をご案の        | 内しておりますの                                | で、大切に保管!         | てください。          |              | 11         |                                                                          |                      |           |                      |                 |                            |                   |                        |          |
|         |           |                 | - as ac - Del 9 1  | w.mmacuskP     |                                         |                  | Bt1             |              | 11         |                                                                          |                      |           |                      |                 |                            |                   |                        |          |
|         | i         |                 |                    |                |                                         |                  | 943             |              | 11         |                                                                          |                      |           |                      |                 |                            |                   |                        |          |
|         |           |                 | 100-0011           |                |                                         |                  |                 |              |            |                                                                          |                      |           |                      |                 |                            |                   |                        |          |
|         |           |                 | 東京都千代田             | 区内表町17月        | 目 1 - 6                                 |                  |                 |              | 11         |                                                                          |                      |           |                      |                 |                            |                   |                        |          |
|         |           |                 | NTIELAY            | L              |                                         |                  |                 |              |            |                                                                          |                      |           |                      |                 |                            |                   |                        |          |
|         |           |                 | 5時                 |                |                                         |                  |                 |              |            |                                                                          |                      |           |                      |                 |                            |                   |                        |          |
|         |           |                 | NTTARAE            | ケーションズ         | 接式会社                                    |                  |                 |              | 1          | ■アプリケーション                                                                | 入手先                  |           |                      |                 |                            |                   |                        |          |
|         |           |                 | V&Vポサービン           | 7.企画相門         |                                         |                  |                 |              |            | ndroid                                                                   |                      |           | 未-4画面のP1a            | ayストア(Google    | Play)から[Si                 | mart PBX]を検索      | ミレインストールしてくださ          | 561.     |
|         |           |                 | 山田大郎 相             | 1              |                                         |                  |                 |              |            | 0S                                                                       |                      |           | ホーム画面のApp            | o Storeから[Sma   | art PBX]を検索                | 際しインストールしてく       | ださい。                   |          |
|         |           |                 |                    |                |                                         |                  |                 |              | 1          | indows                                                                   |                      |           | こちらからタ               | かード してくだ        | さい。[http:                  | //www.biz-smart   | tphone.jp/winsp]       |          |
| お客さ     | 主情報       |                 |                    |                |                                         |                  |                 |              |            |                                                                          |                      |           |                      |                 |                            |                   |                        |          |
| "注文内"   | 容         |                 | 新                  | 19             |                                         |                  |                 |              |            | ■サポート情報                                                                  |                      |           |                      |                 |                            |                   |                        |          |
| 申込日     |           |                 | yy y               | yy年mm月 d d l   | B                                       |                  |                 |              | i          | 女障時のお問合せ先                                                                |                      |           | 故障受付                 |                 | 受付時間:24                    | 時間365日            |                        |          |
| 〔利用開    | 附始日       |                 | yy                 | yy年mm月 d d l   | B                                       | C                |                 |              |            | m末操作・Web設定I                                                              | に関するお問合              | せ先        | 0120-565-054         |                 |                            |                   |                        |          |
| "契約者    | 名         |                 | I                  | ヌ・ティ・テ         | イ・コミニケー                                 | ションズ株式会社         | t               |              |            |                                                                          |                      |           | お問い合わせ               | 電話番号にダイ         | ヤルし、音声                     | ガイダンスにし           | たがって、ご希望の              | *==-     |
| 6客さま    | 香号        |                 | N13                | 23456789       | 1                                       |                  |                 |              |            |                                                                          |                      | 1         | を過激してく               | 1266.           |                            |                   |                        |          |
| 「利用サ    | ービス名      |                 | Are                | ostar Smart F  | РВХ                                     |                  | Flexib          | le InterConn | nect 接     | 続オプシ                                                                     | ョンをオ                 | õ         | 松山料金サー               | ビスセンタ           | 受付時間:平                     | E09:00~17:00      |                        |          |
| 内線サー    | -VIP7 F   | レス              | aa                 | a01234. smart- | -pbx.jp                                 |                  | 中 7 7           | 1、たたい、たい     |            | し、伯」上                                                                    | 17 101               | .7        | 0120-047-128         | s / billentt.   | com                        |                   |                        |          |
| 主体チャ.   | ネル追加      | 数               | 20                 |                |                                         |                  | 甲込み             | 、いたにいた场      | 11日、1      | 「旅リーノ                                                                    | シアレ                  |           | http://suppo         | ort.ntt.com/mai | intenance                  |                   |                        |          |
| 青求書送    | 时先        |                 | 10                 | 0-8019         |                                         | -                | (FIC            | 接続) むまっ      | F. さわ      | キす                                                                       |                      |           |                      |                 |                            |                   |                        |          |
|         |           |                 | 東                  | 京都千代田区         | 内幸町1-1-6                                |                  | (FIC            | IXANLI UXA   | CAU.       | ~ 10                                                                     |                      |           |                      |                 |                            |                   |                        |          |
|         |           |                 | NT                 | 「日比谷ビル         |                                         |                  |                 |              |            |                                                                          |                      |           |                      |                 |                            |                   |                        |          |
|         |           |                 |                    |                |                                         |                  |                 |              |            |                                                                          |                      |           |                      |                 |                            |                   |                        |          |
|         |           |                 |                    |                |                                         |                  |                 |              |            |                                                                          |                      |           |                      |                 |                            |                   |                        |          |
| (旧字体等): | は新字体に作    | <b>た用したり、文字</b> | 数が多い場合は一音          | 8簡略して表示,目      | 印刷する場合があります                             | す。何卒ご容赦ください      | ð.,             |              | 11         |                                                                          |                      |           |                      |                 |                            |                   |                        |          |
| 100     |           |                 |                    |                | 10 CL_11610                             | CALC AGE SCAR    |                 | 3.           | 11         |                                                                          |                      |           |                      |                 |                            |                   |                        |          |
| "利用案    | 8内に関す     | るお問合せ番          | 号                  |                |                                         |                  |                 |              | 11         |                                                                          |                      |           |                      |                 |                            |                   |                        |          |
|         |           |                 |                    |                |                                         |                  |                 |              |            |                                                                          |                      |           |                      |                 |                            |                   |                        |          |
| 「ご利用    | までの流      | れ」について          | の詳細な設定で            | 方法は以下の日        | IRL よりダウンロー                             | - ド可能です.         |                 |              | 11         |                                                                          |                      |           |                      |                 |                            |                   |                        |          |
| 山下記載    | のID/パス    | スワードを入力         | b後(                |                |                                         | H                |                 |              | 11         |                                                                          |                      |           | ~                    |                 | <u>е</u> п                 |                   |                        |          |
| ttps:// | XXXXXXXXX | XXXXXXXXXXXX    | 000                | 1.             | ページ                                     | E                |                 |              | 11         |                                                                          |                      |           | 2 .                  | ヘーン             | 1日                         |                   |                        |          |
| D:XXXX  | バスワー      | - F : XXXX      |                    |                |                                         |                  |                 |              | 11         |                                                                          |                      |           |                      |                 |                            |                   |                        |          |
|         |           |                 | _                  |                |                                         |                  |                 |              |            |                                                                          |                      |           |                      |                 |                            |                   |                        |          |
| ]座振替    | 「依頼(変更    | E) URL          | ht                 | tps://informa  | ation.ocn.ne.jp/                        | /kofuri/index.ph | p.              |              | 「燶末        | コーザー                                                                     | 向け口                  | ガイい       | 一面面の                 | URL.            |                            |                   |                        |          |
|         |           |                 |                    |                |                                         |                  |                 | N015089789   | - ×101×1   |                                                                          | 1.317                | / 1 *     | рарц •>              | OIL             |                            |                   | N01                    | 5089789  |
| 線番号信    | 青報 1      |                 |                    |                |                                         |                  |                 |              |            |                                                                          |                      |           |                      |                 |                            |                   |                        |          |
| T       | 10485     | <b>4 0</b>      |                    |                | 総主10/33                                 |                  | (株主10/パスロ       | - 8 (70 8+)  |            | rootara Grart PRY                                                        | Hoh No 2 2 1         | A & 7184  |                      | https://        | Area amost anhart          | In Contraction of | Logio                  |          |
|         | MBH       | 曲写              | 端末種別               | 提供形態           | 3曲末10/11/                               |                  | 36米10/ハスウ       | - F (JUJF)   | i i i      | Tostara anarc rox                                                        | WOD BOCK AS BILLES V | OT IS AND | Wah 15 9             | 今年 サイト          |                            | 思わりやます 田井         | <pre>/ L (3)(#+)</pre> |          |
| 拠点      | 点番号       | 端末番号            |                    |                | ユーザID                                   | パスワード            | ユーザ10           | バスワード        |            | 内約                                                                       | <b>录番号</b>           | 拠点番号      | 端末ユーサ                | デカウント           |                            | 端末ユー1             | ザアカウント                 |          |
| 1.000   | 20        | 200             | IP-Phone           | お買上げ           | abcdefgh                                | ijklimop 1       | 1               | 74-9 14-4    |            | 拠点番号                                                                     | 端末番号                 | 追加チャキル    | ログインID               | バスワード           | 0                          | グインID             | バスワー                   | F        |
| +       | 20        | 201             | SeartDavios        | 77' 1122-011   | hedafahi                                | ik Immona        | L'              | 11-1         | 11 1       | 1 20                                                                     | 200                  |           | assobbb              | considered      | III                        | It't't'           | · 9999                 |          |
| +       |           | 2.11            | Same LEVERIGE      | // TSEDA       | Source Bill                             | Terminobd        | 9149-74         | k'-++1-      | 11 1       | . 20                                                                     | 200                  |           | 44640000             | obsecced        | P                          | K-                | T' 1- T' 1             |          |
| 1 1     | 30        | -               | VoIP-GW            | レン54提供         | cdefghij                                | k lannopgr       | 19-74-9 14      | \$27-h       | 11 1       | 2 20                                                                     | 201                  | -         | pppcccc              | ddddeeee        | L L I                      | 3                 | 444                    | 1.4.4    |
| 1       | 40        | -               | VoIP-GW            | 12为4提供         | defghijk                                | Immopqrs         | 7 4-4-17-9 149- | 7I&.IL-IX-8t | 11         | 3 30                                                                     | -                    | 3         | ccccdddd             | eeeeffff        | t't'                       | t-t-T+-           | 11117-                 | 17.17.17 |
| 1       |           |                 |                    |                |                                         |                  | 13.2 41.9-      | TA           | 11 1       | 4 40                                                                     |                      | 27        | gggghhhh             | mm              | 9'-19'-19                  |                   | 74-74-74-74-5          | 1.9' 11- |
| +       |           |                 |                    |                |                                         |                  |                 |              |            |                                                                          |                      | **        | 6888                 |                 | -                          |                   | 11.1.11.               | ,        |
| (1)     |           |                 |                    |                |                                         |                  |                 |              |            | N I                                                                      |                      |           |                      |                 |                            |                   |                        |          |
| +       |           | _               |                    |                |                                         |                  |                 |              |            |                                                                          |                      |           |                      |                 | -                          |                   | -                      |          |
| +       |           | _               |                    |                |                                         |                  |                 |              |            |                                                                          | D F F                | 23.0      | $D/v^{\circ} \neq r$ | 7 18            |                            |                   | -                      | -        |
| +       |           |                 |                    |                |                                         |                  |                 |              | 「端末        | ニーザ」                                                                     | のログ                  | インコ       | D/パスワ                | フード             | - I                        |                   |                        |          |
|         |           |                 |                    |                |                                         |                  |                 |              | 「端末        | ミューザ」                                                                    | のログ                  | インコ       | D/パスリ                | フード             | -                          |                   |                        | _        |
| -       |           |                 |                    |                |                                         |                  |                 |              | 「端末        | ニーザ」                                                                     | のログ                  | インコ       | D/パスリ                | フード             | ]-                         |                   |                        |          |
|         |           |                 |                    |                |                                         |                  |                 |              | 「端末        | ューザ」                                                                     | のログ                  | インコ       | D/パスり                | フード             | ]-                         |                   |                        |          |
|         |           |                 |                    |                |                                         |                  |                 |              | 「端末        | ニューザ」                                                                    | のログ                  | インコ       | D/パスり                | フード             | -                          |                   |                        |          |
|         |           |                 |                    |                |                                         |                  |                 |              | 「端末        | ジューザ」<br>9                                                               | のログ                  | インコ       | D/パスリ                | フード             | ]-                         |                   |                        |          |
|         |           |                 |                    |                |                                         |                  |                 |              | 「端末<br>「端末 | ジューザ」<br>9<br>10                                                         | のログ                  | インコ       | D/パスリ                | フード             | -                          |                   |                        |          |
|         |           |                 |                    |                |                                         |                  |                 |              | 「端末        | ジューザ」<br>9<br>10<br>11                                                   | のログ.                 | インコ       | D/パスリ                | フード             | -                          |                   |                        |          |
|         |           |                 |                    |                |                                         |                  |                 |              | 「端末        | ジューザ」<br>9<br>10<br>11                                                   | のログ.                 |           | D/パスり                | フード             | -                          |                   |                        |          |
|         |           |                 |                    |                |                                         |                  |                 |              | 「端末        | 5<br>テユーザ」<br>9<br>10<br>11<br>12<br>13                                  | のログ.                 | インコ       | D/パスり                | レード<br>フード      |                            |                   |                        |          |
|         |           |                 |                    |                |                                         |                  |                 |              | 「端末        | 5<br>デューザ」<br>9<br>10<br>11<br>12<br>13<br>14                            | のログ                  |           | D/パス 「               | フード             |                            |                   |                        |          |
|         |           |                 |                    |                |                                         |                  |                 |              | 「端末        | 5<br>テユーザ」<br>9<br>10<br>11<br>12<br>13<br>14<br>15                      | のログ·                 |           | D/パスり                | フード             |                            |                   |                        |          |
|         |           |                 |                    |                |                                         |                  |                 |              | 「端末        | 9<br>9<br>10<br>11<br>12<br>13<br>14<br>15                               | のログ.                 |           | D/パスり                | フード             |                            |                   |                        |          |
|         |           |                 |                    |                |                                         |                  |                 |              | 「端末        | 9<br>9<br>10<br>11<br>12<br>13<br>14<br>15<br>16<br>5                    | のログ·                 |           | D/パスリ                | フード             |                            |                   |                        |          |
|         |           |                 |                    |                |                                         |                  |                 |              | 「端末        | 9<br>9<br>10<br>11<br>12<br>13<br>14<br>15<br>16<br>17                   | のログ·                 |           | D/パスリ                |                 |                            |                   |                        |          |
|         |           |                 |                    |                |                                         |                  |                 |              | 「端末        | 9<br>9<br>10<br>11<br>12<br>13<br>14<br>15<br>16<br>17<br>18             | のログ·                 |           | D/パス 『               |                 |                            |                   |                        |          |
|         |           |                 |                    |                |                                         |                  |                 |              | 「端末        | 9<br>9<br>10<br>11<br>12<br>13<br>14<br>15<br>16<br>17<br>18<br>19       | のログ-                 |           | D/パス יַ              |                 |                            |                   |                        |          |
|         |           |                 |                    |                |                                         |                  |                 |              | 「端末        | 9<br>9<br>10<br>11<br>12<br>13<br>14<br>15<br>16<br>17<br>18<br>19       |                      |           | D/パス 5               |                 |                            |                   |                        |          |
|         |           |                 |                    |                |                                         |                  |                 |              | 「端末        | 9<br>9<br>10<br>11<br>12<br>13<br>14<br>15<br>16<br>17<br>18<br>19<br>20 |                      |           | D/パス 5               |                 |                            |                   |                        |          |
|         |           |                 |                    |                |                                         |                  |                 |              | 「端末        | 9<br>9<br>10<br>11<br>12<br>13<br>14<br>15<br>16<br>17<br>18<br>19<br>20 |                      |           | D/パス 5               |                 |                            |                   |                        |          |
|         |           |                 |                    |                |                                         |                  |                 |              | 「端末        | 9<br>9<br>10<br>11<br>12<br>13<br>14<br>15<br>16<br>17<br>18<br>19<br>20 |                      |           | D/パス 5               |                 |                            |                   |                        |          |
|         |           |                 |                    |                |                                         |                  |                 |              | 「端末        | 9<br>9<br>10<br>11<br>12<br>13<br>14<br>15<br>16<br>17<br>18<br>19<br>20 |                      |           | D/パス 5               | フード<br>         |                            |                   |                        |          |
|         |           |                 |                    | 3.             | ~*                                      |                  |                 |              | 「端末        | 9<br>9<br>10<br>11<br>12<br>13<br>14<br>15<br>16<br>17<br>18<br>19<br>20 |                      |           | D/パス 5               | 7−ド             |                            |                   |                        |          |
|         |           |                 |                    | 3.             | ~*                                      |                  |                 |              | 「端末        | 9<br>9<br>10<br>11<br>12<br>13<br>14<br>15<br>16<br>17<br>18<br>19<br>20 |                      |           | D/パスり                | 7-ド             |                            |                   |                        |          |
|         |           |                 |                    | 3 -            | ~-ジ                                     | 目                |                 |              | 「端末        | 9<br>9<br>10<br>11<br>12<br>13<br>14<br>15<br>16<br>17<br>18<br>19<br>20 |                      |           | D/パスり<br>4、          | 7ード             | 2日                         |                   |                        |          |
|         |           |                 |                    | 3.             | ~-ジ                                     | 目                |                 |              | 「端末        | 9<br>9<br>10<br>11<br>12<br>13<br>14<br>15<br>16<br>17<br>18<br>19<br>20 |                      |           | D/パス 5               | 7-ド             | 》目                         |                   |                        |          |
|         |           |                 |                    | 3.             | ~-ジ                                     |                  |                 |              | 「端末        | 9<br>9<br>10<br>11<br>12<br>13<br>14<br>15<br>16<br>17<br>18<br>19<br>20 |                      |           | D/パスり<br>4、          | 7-ド             | ×=                         |                   |                        |          |
|         |           |                 |                    | 3.             | ~~ジ                                     | 日<br>日<br>日      |                 |              | 「端末        | 9<br>9<br>10<br>11<br>12<br>13<br>14<br>15<br>16<br>17<br>18<br>19<br>20 |                      |           | D/パス 5               | ~-×             | ><br>■<br>■                |                   |                        |          |
|         |           |                 |                    | 3.             | ~                                       |                  |                 |              | 「端末        | 9<br>9<br>10<br>11<br>12<br>13<br>14<br>15<br>16<br>17<br>18<br>19<br>20 |                      |           | D/パス 5               | ~-×             | ×<br>1<br>×<br>1<br>×<br>1 |                   |                        |          |
|         |           |                 |                    | 3.             | ~-~~~~~~~~~~~~~~~~~~~~~~~~~~~~~~~~~~~~~ | 日<br>日<br>日      |                 |              | 「端末        | 9<br>9<br>10<br>11<br>12<br>13<br>14<br>15<br>16<br>17<br>18<br>19<br>20 |                      |           | D/パス נ<br>4 \        | 7ード             | 》目                         |                   |                        |          |
|         |           |                 |                    | 3.             | ~-ジ                                     | <b>月</b>         |                 |              | 「端末        | 9<br>9<br>10<br>11<br>12<br>13<br>14<br>15<br>16<br>17<br>18<br>19<br>20 |                      |           | D/パス נ<br>4 ኣ        | フード             | 2                          |                   |                        |          |

◆ユーザ管理者

まず、別途ご案内させていただく「NTT ドコモビジネス ビジネスポータル」にログインして ください。

NTT ドコモビジネス ビジネスポータル: <u>http://www.ntt.com/b-portal/</u>

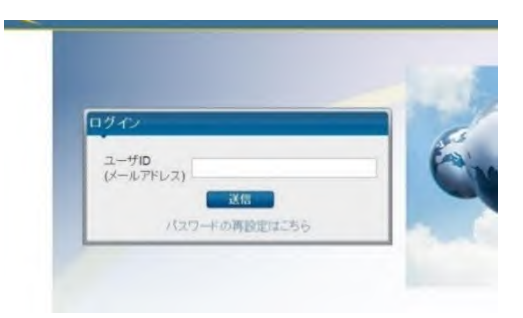

ログイン後、「サービスメニュー」- [Arcstar Smart PBX] - [設定変更] と選択していただ き、ログインしたい対象 N 番を選択し、ログインしてください。

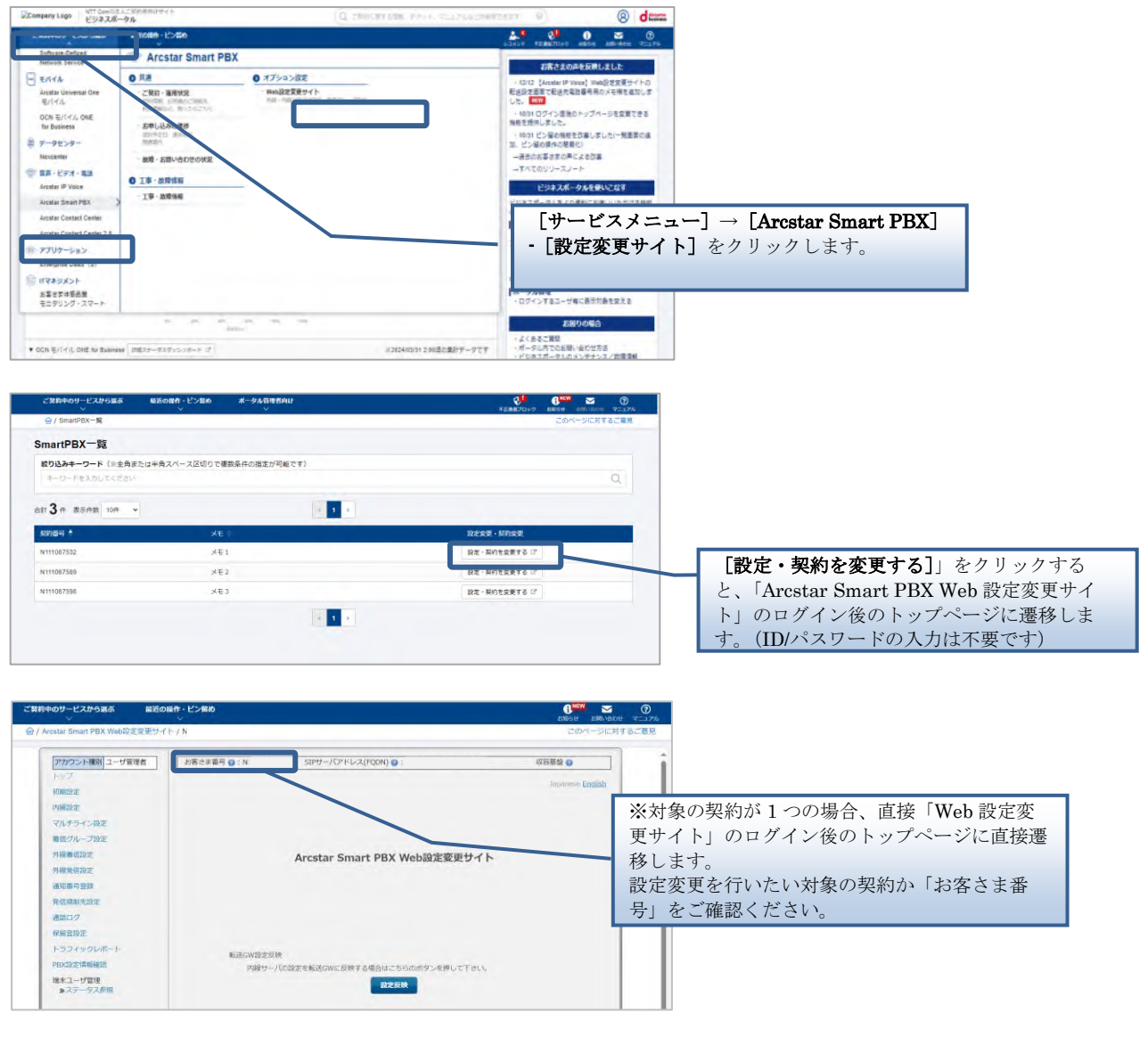

#### ◆端末ユーザ

https://www.smart-pbx.jp/SmartPBX/Login

上記サイトへアクセスいただくと、下記画面が表示されますのでログインしてください。

|   |          | Japanese English |
|---|----------|------------------|
|   |          |                  |
|   |          |                  |
| _ |          |                  |
|   | ログインID   |                  |
|   | パスワード    |                  |
|   | ロヴィン<br> |                  |
|   |          |                  |

◆セキュリティ対策のためパスワードは定期的に変更してください。
 (一定期間同じパスワードを使い続けると、ログイン時にパスワード変更を求められます)

◆ログイン時にパスワードを3回続けて間違えた場合、アカウントはロックされます。 「端末ユーザ」のアカウントがロックされた場合は、「ユーザ管理者」のアカウントを持つ 管理者へロック解除をご依頼ください。

「ユーザ管理者」のアカウントがロックされた場合は、別の「ユーザ管理者」のアカウント を持つ管理者か、故障窓口へロック解除をご依頼ください。

#### 3. 各ユーザグループが使用できる機能

Web 設定変更サイトにはさまざまな機能がありますが、お客様が使用できる機能は、お客様のアカウントが属するユーザグループによって異なります。以下に、各ユーザグループが使用できる機能を示します。

| 機能         |          | ユーザ管理者      | 端末ユーザ |
|------------|----------|-------------|-------|
| 内線一覧表示     |          | 0           | ×     |
| 着信グループ設定   | 一覧表示     | 0           | ×     |
|            | 追加       | 0           | ×     |
|            | 変更       | 0           | ×     |
|            | 削除       | 0           | ×     |
|            | 設定確認     | 0           | ×     |
| 外線着信設定     | 一覧表示     | 0           | ×     |
|            | 追加       | 0           | ×     |
|            | 変更       | 0           | ×     |
|            | 削除       | 0           | ×     |
| 外線発信設定     | 一覧表示     | 0           | ×     |
|            | 設定       | 0           | ×     |
| 通知番号登録     | 一覧表示     | 0           | ×     |
|            | 追加       | 0           | ×     |
|            | 削除       | 0           | ×     |
| 内線設定       | 一覧表示     | 0           | ×     |
|            | 変更       | 0           | ×     |
| マルチライン設定   | 一覧表示     | 0           | ×     |
|            | 追加       | 0           | ×     |
|            | 変更       | 0           | ×     |
|            | 削除       | 0           | ×     |
| 発信規制先設定    |          | 0           | ×     |
| 通話ログ確認     |          | 0           | ×     |
| 保留音設定      | 登録       | 0           | ×     |
|            | 削除       | 0           | ×     |
| トラフィックレポート | 一覧表示     | 0           | ×     |
|            | グラフ表示    | 0           | ×     |
| PBX 設定情報表示 |          | 0           | ×     |
| 不在時動作設定    |          | × 🔆         | 0     |
| お知らせ設定     |          | X           | ×     |
| アカウント管理    |          | ビジネスポータルで実施 | 0     |
|            | 登録       | ビジネスポータルで実施 | ×     |
|            | 自パスワード変更 | ビジネスポータルで実施 | X     |

※ 不在時動作設定画面は「端末ユーザ」のみの画面ですが、「ユーザ管理者」は、内線設 定画面(変更)で不在時動作を設定することができます。

ご利用にあたっての注意事項

◆同一PCで複数アカウントの同時利用不可について

同一PCで複数アカウントを同時に利用することはできませんのでご注意ください。なお、 複数のアカウントを操作する場合は、一度ログオフしてから新しいアカウントでログインし てください。

◆レンタルVoIP-GWのWeb設定変更サイトのID/パスワード設定の変更禁止について

回線が接続できない状態となるため、レンタルVoIP-GWをご利用のお客様はWeb設定変更 サイトにて、レンタルVoIP-GWのID/パスワードを変更は行わないでください。

◆IP Phoneへのデータ更新について

・設定を反映させるため、設定完了後に IP Phone を再起動してください。

・IP Phone 再起動後、設定反映が完了するまで5分間かかります。

・設定反映完了までに着信すると、端末が自動再起動してしまう場合がございます。

正常に起動しない可能性があるので、改めて再起動を実施して下さい。

・全ての端末の web 設定変更サイト設定後に端末の再起動をお願いたします。

なお、最後の端末再起動から約1時間は web 設定変更サイトの操作を行わずにお待ちください。

また、最後の端末再起動から、最大1時間は、変更前の番号も着信する場合がございますの で、着信が多い時間帯を避けて設定いただくことをお勧めします。 第2章 基本操作

#### ログイン&ログアウト

本システムへのログイン方法とログアウト方法を以下に示します。

- 1. ブラウザの起動
  - (1) ブラウザを起動します。
  - (2) ブラウザより本システムのログイン画面を表示します。
    - ユーザ管理者: P.8 に記載のとおり、「NTT ドコモビジネス ビジネスポータ ル(<u>http://www.ntt.com/b-portal/</u>)」にログインしていただ き、サービスメニューから[Arcstar Smarr PBX]を選択い ただきます。[Web 設定変更サイト]をクリックし、対象契 約一覧からログインしたい対象 N 番を選択、設定変更ボタン を押すことでログイン後の Web 設定変更サイトに遷移しま す。(ID/パスワード入力は不要です)

端末ユーザ : P.9 に記載の通り、<u>https://www.smart-pbx.jp/SmartPBX/</u> にアクセスいただき、ログインしてください。 -ザ管理者は、端末ユーザ用 URL: https://www.smart-pbx.jp/SmartPBX/にはログ

- 2. ログイン (端末ユーザ)
  - (1) 弊社よりお送りする「ご利用内容のご案内」に記載された [ログイン ID]、[パス ワード] を入力します。

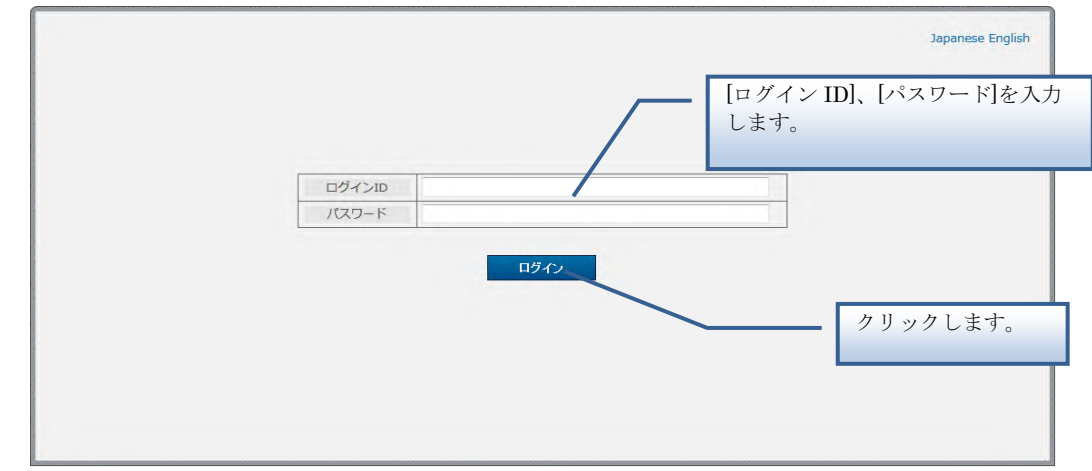

(2) [ログイン] ボタンをクリックします。

インできませんので、ご注意ください。

- 3. ログアウト(端末ユーザ)
  - (1) 操作が終了したら、メニューから [ログアウト] をクリックします。
  - (2) ログアウトを確認する [メッセージ通知] ダイアログが表示されますので、ログ アウトする場合は [はい] をクリックします。

## ログイン&ログアウト

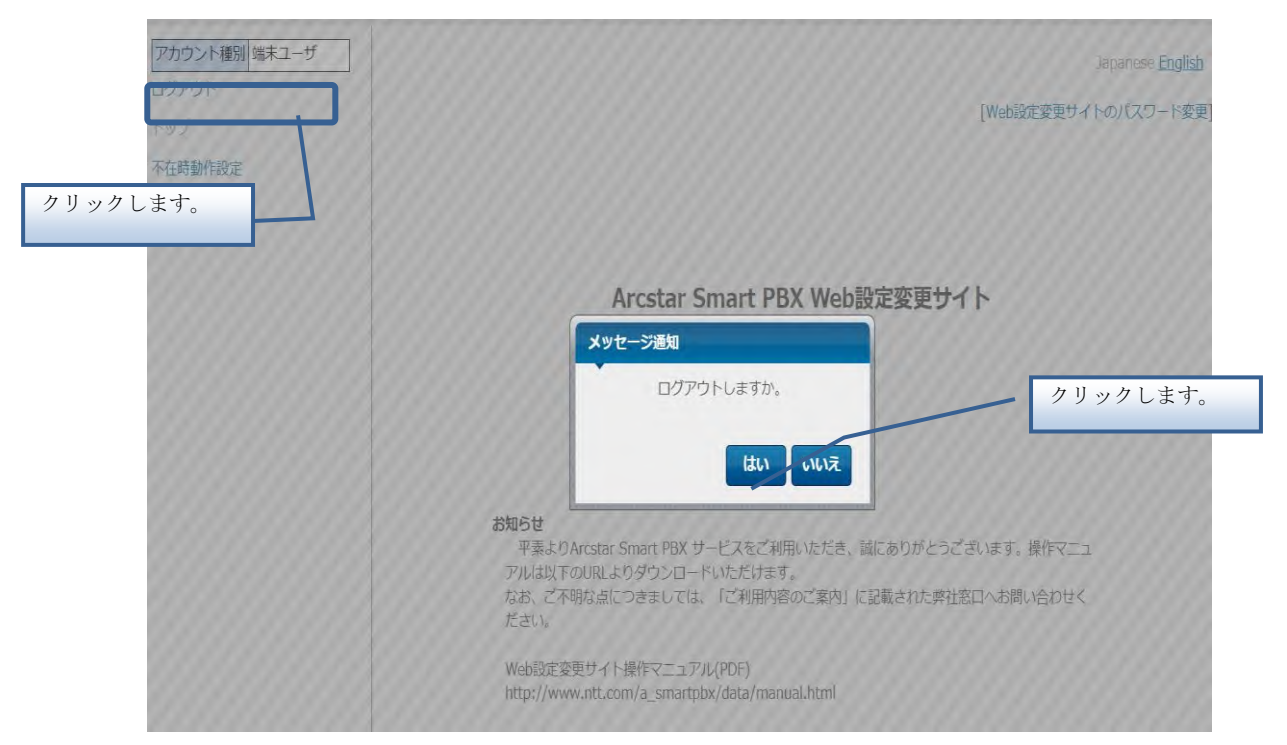

※一度ログアウトを行うと次回ログイン時にログイン画面が表示されますので、 再度[ログイン ID][パスワード]の入力を入力してください。

※ユーザ管理者はビジネスポータルからログアウトしてください。

#### トップページと基本操作

トップページと各画面の基本操作を以下に示します。

1. 機能の選択

(1) 画面左側のメニューから、使用する機能をクリックします。

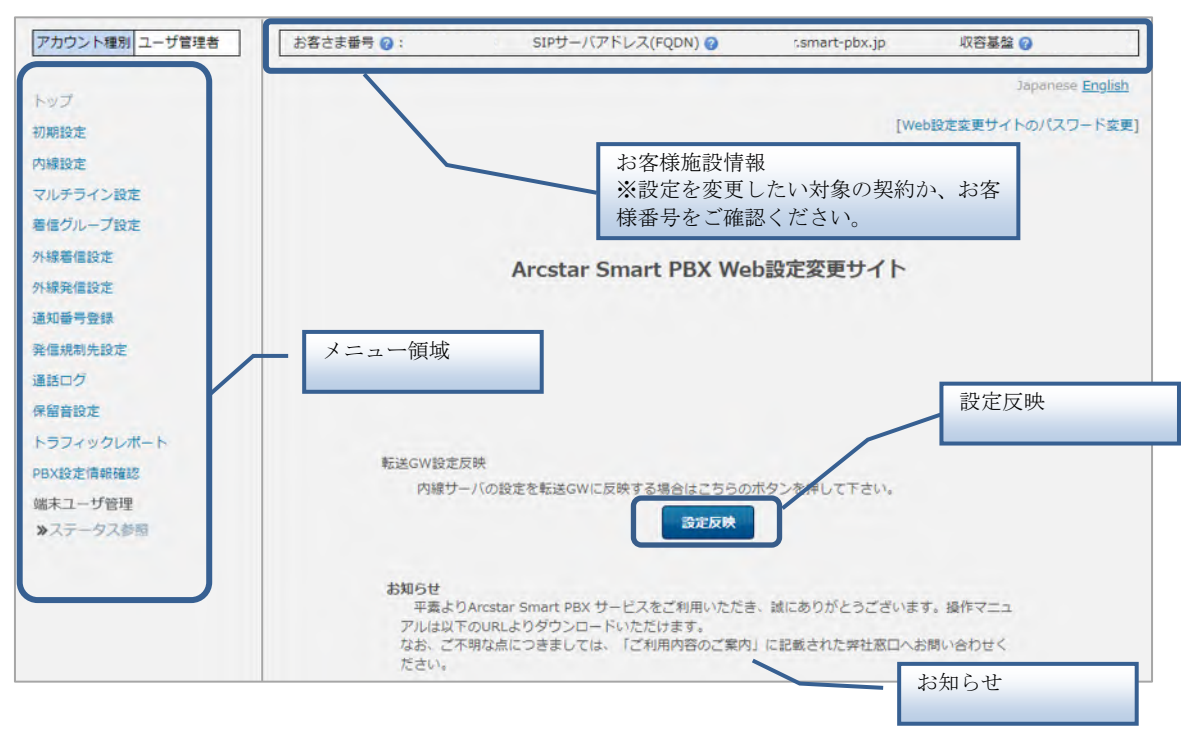

画面右側の操作領域に、選択した機能の画面が表示されます。

「お知らせ」には、重要なお知らせが表示されますので、ご一読ください。 「設定反映」ボタンは、転送 GW を利用しているお客様に表示されます。 基本的にお客様が押下することはありません。押下した場合でも通話に影響ありません。 「お客様施設情報」には、お客様契約番号、SIP サーバアドレス(FQDN)、収容基盤情報が表 示されています。

#### 2. 画面操作

(1) 画面右側の操作領域で、データの設定、または参照を行います。

| 刀期設定                                                                                        | 内線情報の                                    | 一覧を表示(<br>能素条件入力                                | します。                                                         |                                        |                                                                       |                                                               |                          |                                                                  |                        | • 探行可以 |
|---------------------------------------------------------------------------------------------|------------------------------------------|-------------------------------------------------|--------------------------------------------------------------|----------------------------------------|-----------------------------------------------------------------------|---------------------------------------------------------------|--------------------------|------------------------------------------------------------------|------------------------|--------|
| 内線設定                                                                                        |                                          |                                                 |                                                              | 内線電                                    | 15                                                                    |                                                               |                          |                                                                  |                        |        |
| アルチライン設定                                                                                    |                                          |                                                 |                                                              | 拠点番号                                   | 端末番号                                                                  | 表示件数                                                          |                          |                                                                  | Ľ                      |        |
| 自信グループ設定                                                                                    |                                          |                                                 |                                                              |                                        | 10                                                                    | 0件 🖌                                                          |                          |                                                                  |                        |        |
| 林緑着信設定                                                                                      |                                          |                                                 |                                                              |                                        | 124                                                                   |                                                               |                          |                                                                  |                        |        |
| 線発信設定                                                                                       |                                          |                                                 |                                                              | -                                      |                                                                       |                                                               |                          |                                                                  |                        |        |
| 知番号登録                                                                                       | 302(年か)                                  | 該当します。                                          | >                                                            |                                        |                                                                       |                                                               |                          |                                                                  |                        |        |
| 信規制先設定                                                                                      | 1/4/ <                                   | 内線                                              |                                                              |                                        |                                                                       |                                                               |                          |                                                                  |                        |        |
| 話ログ                                                                                         | 選択                                       | 拠点番号                                            | 端末番号                                                         | ⊐-fid<br>0                             | パスワード                                                                 | 内線番号メモ欄                                                       | 端末種別<br>2                | 提                                                                | E.                     |        |
| 留音設定                                                                                        | 0                                        | 20                                              | 200                                                          | uEpSh20200                             | smart1234                                                             | -                                                             | スマートフォン                  |                                                                  |                        |        |
| ラフィックレポート                                                                                   | 0                                        | 20                                              | 201                                                          | uEpSh20201                             | smart1234                                                             | -                                                             | スマートフォン                  |                                                                  |                        |        |
| BX設定情報確認                                                                                    | 0                                        | 20                                              | 202                                                          | uEpSh20202                             | CY7AdNzb                                                              | -                                                             | スマートフォン                  |                                                                  |                        |        |
| #末コーザ管理                                                                                     | 0                                        | 20                                              | 203                                                          | uEpSh20203                             | 1HmmwqF6                                                              | -                                                             | スマートフォン                  |                                                                  |                        |        |
| ステータス参照                                                                                     | 0                                        | 20                                              | 204                                                          | uEpSh20204                             | 2qlsyQ10<br>PLR1442D                                                  | -                                                             | スマートフォン                  |                                                                  |                        |        |
| and a second                                                                                | 0                                        | 20                                              | 206                                                          | uEpSh20206                             | ss8r0Css                                                              | _                                                             | スマートフォン                  |                                                                  |                        |        |
|                                                                                             | 0                                        | 20                                              | 207                                                          | uEpSh20207                             | PIdgq5ib                                                              | -                                                             | スマートフォン                  |                                                                  |                        |        |
| 内の <b>②</b> に <sup>、</sup>                                                                  | マウス                                      | ポイ                                              | ンタ                                                           | を合わせ                                   | ると、^                                                                  | - <i>ル</i> プが                                                 | 表示され                     | れます                                                              | ー<br>・                 |        |
| 内の 🕜 に                                                                                      | マウス                                      | 、ポイ                                             | ンタ                                                           | を合わせ                                   | ると、〜                                                                  | -ルプが<br>                                                      | 表示され                     | れます                                                              | す。                     |        |
| 内の 🕜 に                                                                                      | マウス                                      | 、ポイ<br>EMACJ                                    | アドレス                                                         | を合わせ                                   | ると、 ^<br>- ライン主<br>@線<br>@                                            | <ul> <li>ルプが</li> <li>マルチラ・</li> <li>回線</li> <li>②</li> </ul> | 表示さえ<br>イン副              | れます コールに ティング 中着                                                 | す。<br>フェイ<br>グ(話<br>)  |        |
| 内の 3 に<br>味自動設定<br>家<br>(家)                                                                 | マウス<br>端末<br>用するか過                       | 、ポイ<br>EMACC<br>図<br>翻訳。対                       | ンター                                                          | を合わせマルラ                                | ると、 ^<br>- ライン主<br>回線<br><b>②</b><br>))お買上し「IP-                       | <ルプが<br>マルチラ・<br>回線<br>0<br>-                                 | 表示さえ<br>イン副              | れまう コールウティング 中着何 2                                               | す。<br>フェイ<br>グ(話<br>)  |        |
| 内の 😮 に                                                                                      | マウス端末                                    | 、ポイ<br>EMACT<br>2<br>                           | アドレス                                                         | を合わせ マルチ 動設定対応の その場合は、 「ス              | ると、 ~<br>デライン主<br>回線<br><b>②</b><br>お買上げIP-<br>インターネッ                 | ヘルプが<br>マルチラ・<br>回編<br>ジト -                                   | 表示さえ<br>イン副              | れます<br>コールは<br>ティン・<br>中着<br>-                                   | す。<br>フェイ<br>グ(話<br>)  |        |
| 内の ② に<br>抹自動設定<br>③<br>味自動設定を利用<br>hone端末、VPNB<br>強で自動設定した                                 | マ ウ ス<br>端<br>オ<br>町線をと、V                | 、ポイ<br>EMAC)<br>②<br>離択。対<br>での利用<br>PN回編       | ンタ<br>アドレス<br>1歳は、目<br>は<br>に<br>接続す                         | を合わせ マルラ 動設定対応の その場合は、 「る。             | ると、 ^<br>・ライン主<br>回線<br>の<br>が買上げIP-<br>インターネッ                        | <ルプが<br>マルチラ・<br>回線<br>マト -<br>-                              | 表示さえ<br>イン副<br>『         | れます<br>コールロ<br>ティン・<br>中着<br>-<br>-                              | す。<br>ウェイ<br>グ(話<br>)  |        |
| 内の ② に、<br>味自動設定<br>②<br>味自動設定を利用<br>hone端末。VPNI<br>強で自動設定した<br>off                         | マウス<br>端末<br>用するか                        | ポイ<br>EMACC<br>での利用<br>PN回線                     | ンタ<br>アドレス<br>自体不可。<br>記に接続す                                 | を合わせ<br>マルチ<br>動設定対応の<br>その場合は、        | ると、^<br>・ライン主<br>回線<br>の<br>お買上け「IP-<br>インターネッ<br>-                   | へルプが<br>マルチラ・<br>回顧<br>マト<br>-<br>-<br>-<br>-<br>-            | 表示さ<br>イン副<br>・          | れまっ<br>コールウ<br>ティン・<br>中着<br>-<br>-<br>-<br>-                    | す。<br>フェイ<br>グ(話<br>)  |        |
| 内の<br>家自動設定<br>で<br>ま自動設定を利用<br>hone端末。VPNB<br>強で自動設定した<br>off<br>off                       | マウス<br>端末<br>用するか強で<br>たあと、V             | ポイ<br>での利用<br>PN回編                              | ンタ<br>アドレス<br>自<br>は、<br>目<br>は<br>に<br>接続<br>の。<br>の。<br>の。 | を合わせ マルチ 動設定対応の その場合は、 「る・             | ると、 ~<br>                                                             | マルチラ·<br>マルチラ·<br>回線<br>マト -<br>-<br>-                        | 表示さえ<br>イン副 <sup>:</sup> | れます<br>コールパ<br>ティン<br>中着<br>-<br>-<br>-<br>-                     | す。<br>フェイ<br>グ(話<br>信) |        |
| 内の<br>(<br>注自動設定<br>で                                                                       | マウス<br>端末<br>用するか<br>強<br>た<br>あ<br>と、 V | ポイ<br>EMACC<br>2<br>編択。対<br>での利用<br>-<br>-<br>- | ンタ<br>アドレス<br>対象は、目<br>は不可。<br>別に接続す                         | を合わせ<br>マルラ<br>動設定対応の<br>その場合は、<br>「る。 | ると、 ^<br>・ライン主<br>回線<br>の<br>が買上げIP-<br>インターネッ<br>-<br>-              | <ルプが<br>マルチラ・<br>回線<br>マト -<br>-<br>-<br>-                    | 表示さえ<br>イン副              | れます<br>コールパ<br>ティンチ<br>中着<br>(                                   | す。<br>フェイ<br>グ(話       |        |
| 内の ② に<br>味自動設定<br>③<br>味自動設定を利用<br>hone端末、VPNE<br>空<br>の<br>ff<br>off<br>off<br>off<br>off | マウス<br>端末<br>用するか<br>通<br>に<br>あと、 V     | : ポイ<br>EMACC<br>での利用<br>PN回網<br><br>           | ンタ<br>アドレス                                                   | を合わせ<br>マルチ<br>動設定対応の<br>その場合は、<br>する。 | ると、^<br>・<br>ライン主<br>回線<br>の<br>お買上けIP-<br>インターネッ<br>-<br>-<br>-<br>- |                                                               | 表示さ<br>イン副<br>・          | れます<br>コール<br>ティン・<br>中着<br>-<br>-<br>-<br>-<br>-<br>-<br>-<br>- | す。<br>フェイ<br>グ(話<br>)  |        |

#### パスワード変更

#### パスワード変更

ログイン中の端末ユーザのアカウントのパスワードを変更します。

## 操作手順 アカウント種別 端末ユーザ Japanese English ログアウト [Web設定変更サイトのパスワード変更] 不在時動作設定 クリックします。 →画面が遷移します。 Arcstar Smart PBX Web設定変更サイト お知らせ 平素よりArcstar Smart PBX サービスをご利用いただき、誠にありがとうございます。操作マニュ アルは以下のURLよりダウンロードいただけます。 なお、ご不明な点につきましては、「ご利用内容のご案内」に記載された弊社窓口へお問い合わせく ださい。 現在のパスワードと新しいパスワードを入力 します。 パスワード変更 ※パスワードは、8 文字以上 40 文字以内の半 パスワードを変更します。 角英数字です。 JeqjUVea ログインID 現在のパスワード 新パスワード 新パスワード(再) (半角英数字、8文字以上40文字以内) クリックします。 変更 ⇒パスワード変更が実行 されます。 セキュリティ対策のためパスワードは定期的に変更してください。 パスワードの変更ルールは下記です。 ・半角英数字混在必須かつ8文字以上40文字以内のみ設定可能 ・ログイン ID と同一のパスワードは設定不可。 ・3 文字以上連続した同一文字を含んだパスワードは設定不可。 ・過去3回までに使用されたパスワードの文字列を含む設定は不可。

・パスワードの有効期限は180日。

## 第3章

ユーザ管理者用機能

#### 初期設定

ご契約後、最初に初期設定を行う必要がございます。 初期設定は、以下の4ステップがございます。

(Flexible InterConnect 接続オプションをご利用の場合は着信グループ設定の後、FIC 設定が 必要となり、5 ステップとなります)

- 1. 初期設定 内線一覧表示
- 2. 初期設定 着信グループ設定

(初期設定 – FIC 設定 ※Flexible InterConnect 接続オプションご契約の場合)

- 3. 初期設定 外線着信設定
- 4. 初期設定 外線発信設定

初期設定が完了すると、他の機能がメニュー領域に表示されます。 初期設定で設定した内容は、初期設定完了後も変更可能です。初期設定完了後は、メニューの [初期設定] をクリックしてください。

#### 【初期設定 完了前】

| アカウント種別 ユーザ管理者       | 初期設定/内線                     | 線一覧表示                                                                                               |                                                                                           |                                                                                                   |                                                                      |                                                                                     |
|----------------------|-----------------------------|----------------------------------------------------------------------------------------------------|-------------------------------------------------------------------------------------------|---------------------------------------------------------------------------------------------------|----------------------------------------------------------------------|-------------------------------------------------------------------------------------|
|                      | 内線一覧表示                      | 着信グループ設定                                                                                            | 外線着信設定                                                                                    | 林線発信設定                                                                                            |                                                                      |                                                                                     |
| ~ップ<br><b> </b> 別期設定 | 内線情報の一覧を<br>「ご利用内容のこ<br>検索条 | を表示します。<br>ご案内」でお知らせした!<br>件入力                                                                      | 内線番号、端末種別                                                                                 | 等を表示しまう                                                                                           | す。内容をごう                                                              | 有認ください。                                                                             |
|                      |                             |                                                                                                    | 内約                                                                                        | 番号                                                                                                |                                                                      |                                                                                     |
|                      |                             |                                                                                                    | 拠点番号                                                                                      | 端末番号                                                                                              | 表示件数                                                                 | ( )                                                                                 |
|                      |                             |                                                                                                    |                                                                                           | -                                                                                                 | 100 件                                                                | ~                                                                                   |
|                      |                             |                                                                                                    |                                                                                           | 10151                                                                                             |                                                                      |                                                                                     |
|                      |                             |                                                                                                    |                                                                                           | <b>KREK</b>                                                                                       |                                                                      |                                                                                     |
|                      |                             | 1200件が該当しまで                                                                                         | đ.                                                                                        | 69.5%                                                                                             |                                                                      | <b>洋棚表示</b> 额易表示                                                                    |
|                      |                             | 1200件が該当しまで                                                                                         | j.                                                                                        | 模素                                                                                                |                                                                      | <b>详细表示</b> 簡易表示                                                                    |
|                      |                             | 1200件が該当します<br>1/12ページ<br>内線<br>拠点番号 @                                                              | ず。                                                                                        | 模素<br>端末                                                                                          | 種別の                                                                  | 詳細表示 簡易表示<br>処点番号チャネル<br>数 ◎                                                        |
|                      |                             | 1200件が該当します<br>1/12ページ<br>拠点番号 @<br>200                                                             | す。<br>▶<br>番号<br>磁末番号 @<br>2001                                                           | 線素<br>端末<br>IP                                                                                    | 種別 ②<br>Phone                                                        | 詳細表示 簡易表示<br>拠点番号チャネル<br>数 @                                                        |
|                      |                             | 1200件が該当します<br>1/12ページ<br>拠点皆号<br>200<br>200                                                        | f。                                                                                        | (編末<br>(日本)<br>(日本)                                                                               | 極別 @<br>Phone<br>Phone                                               | <b>詳細表示</b> 簡易表示<br>拠点選号チャネル<br>数 ●                                                 |
|                      |                             | 1200件が該当します<br>1/12ページ<br>拠点皆号<br>200<br>200<br>200<br>200                                          | す。                                                                                        | 8課業<br>端末<br>IP<br>IP                                                                             | 種別 ②<br>Phone<br>Phone<br>Phone                                      | 詳細表示 簡易表示<br>拠点進号チャネル<br>友 ●<br>-<br>-                                              |
|                      |                             | 1200件が發当します<br>1/12ページ                                                                              | す。                                                                                        | 端末<br>端末<br>IP<br>IP<br>IP<br>IP                                                                  | Phone<br>Phone<br>Phone<br>Phone<br>Phone                            | <b>詳細表示</b> 御陽表示<br>観点部号チャネル<br>数 ●<br>-<br>-<br>-                                  |
|                      |                             | 1200件が酸当します<br>1/12ページ<br>内線<br>脱点番号<br>200<br>200<br>200<br>200<br>200<br>200<br>200               | す。<br>参<br>書<br>号<br>2001<br>2002<br>2003<br>2004<br>2005                                 | 端末<br>第一<br>19<br>19<br>19<br>19<br>19<br>19                                                      | Phone<br>Phone<br>Phone<br>Phone<br>Phone<br>Phone                   | ご相志示 部時表示<br>拠点筆号チャネル 数 ●                                                           |
|                      |                             | 1200件が酸当します<br>1/12ページ<br>脱点番号<br>200<br>200<br>200<br>200<br>200<br>200<br>200<br>200<br>200<br>20 | す。<br>参<br>参<br>志<br>本<br>香号<br>②<br>2001<br>2002<br>2003<br>2004<br>2005<br>2005<br>2006 | <u>شیر</u><br>اطا<br>اطا<br>اطا<br>اطا<br>اطا<br>اطا                                              | Phone<br>Phone<br>Phone<br>Phone<br>Phone<br>Phone<br>Phone          | 詳細表示 部時表示<br>拠点振号チャネル<br>数 ●<br>-<br>-<br>-<br>-<br>-<br>-<br>-                     |
|                      |                             | 1200件が後当しま<br>1/12ページ                                                                               | す。                                                                                        | 編本<br>目<br>日<br>日<br>日<br>日<br>日<br>日<br>日<br>日<br>日<br>日<br>日<br>日<br>日<br>日<br>日<br>日<br>日<br>日 | Phone<br>Phone<br>Phone<br>Phone<br>Phone<br>Phone<br>Phone<br>Phone | 注稿表示 御陽表示<br>掲点課号チャネル<br>数 ●<br>-<br>-<br>-<br>-<br>-<br>-<br>-<br>-<br>-<br>-<br>- |

【初期設定 完了後】

| トップ        | 初期設定/ 内線一覧表示                 |           |        |          |           |
|------------|------------------------------|-----------|--------|----------|-----------|
| 初期設定       | 内線一覧表示 着信グループ設定              | 外線着信設定    | 外線発信設定 |          |           |
| 内線設定       | 内線情報の一覧を表示します。               |           |        |          |           |
| マルチライン設定   | 「ご利用内容のご案内」でお知らせした<br>検索条件入力 | 内線番号、端末種別 | 博を表示しま | す。内容をご確認 | 8ください。    |
| 着価グループ設定   |                              | 内線        | 勝号     |          |           |
| 外線着倡設定     |                              | 拠点番号      | 端末番号   | 表示件数     |           |
| 外線発倡設定     |                              |           |        | 100件 ~   | -         |
| 通知番号登録     |                              |           | 検末     |          |           |
| 発信規制先設定    | 1200件が該当します                  | F.        |        |          |           |
| RHAN       | 1/12ページ                      | >         |        |          | 詳細表示 脑陽表示 |
| NESO LIV   | 内線                           | 醫行        | 端末     | 種別の      | 拠点番号チャネル  |
| 保留音設定      | 拠点量号 🕥                       | 端末番号 🕜    |        |          | 数 😡       |
| トラフィックレポート | 200                          | 2001      | IP     | Phone    | ~         |
|            | 200                          | 2002      | IP     | Phone    | -         |
| PBX設定情報確認  | 200                          | 2003      | IP     | Phone    | -         |
| 端末ユーザ管理    | 200                          | 2004      | IP     | Phone    | -         |
| N7= 0788   | 200                          | 2005      | IP     | Phone    | -         |
| # 人ナーラ人学習  | 200                          | 2006      | IP     | Phone    | -         |
|            | 200                          | 2007      | Ib     | Phone    | -         |
|            | 200                          | 2008      | IP     | Phone    | -         |

## 初期設定 - 内線一覧表示

内線情報の一覧を表示します。

操作手順

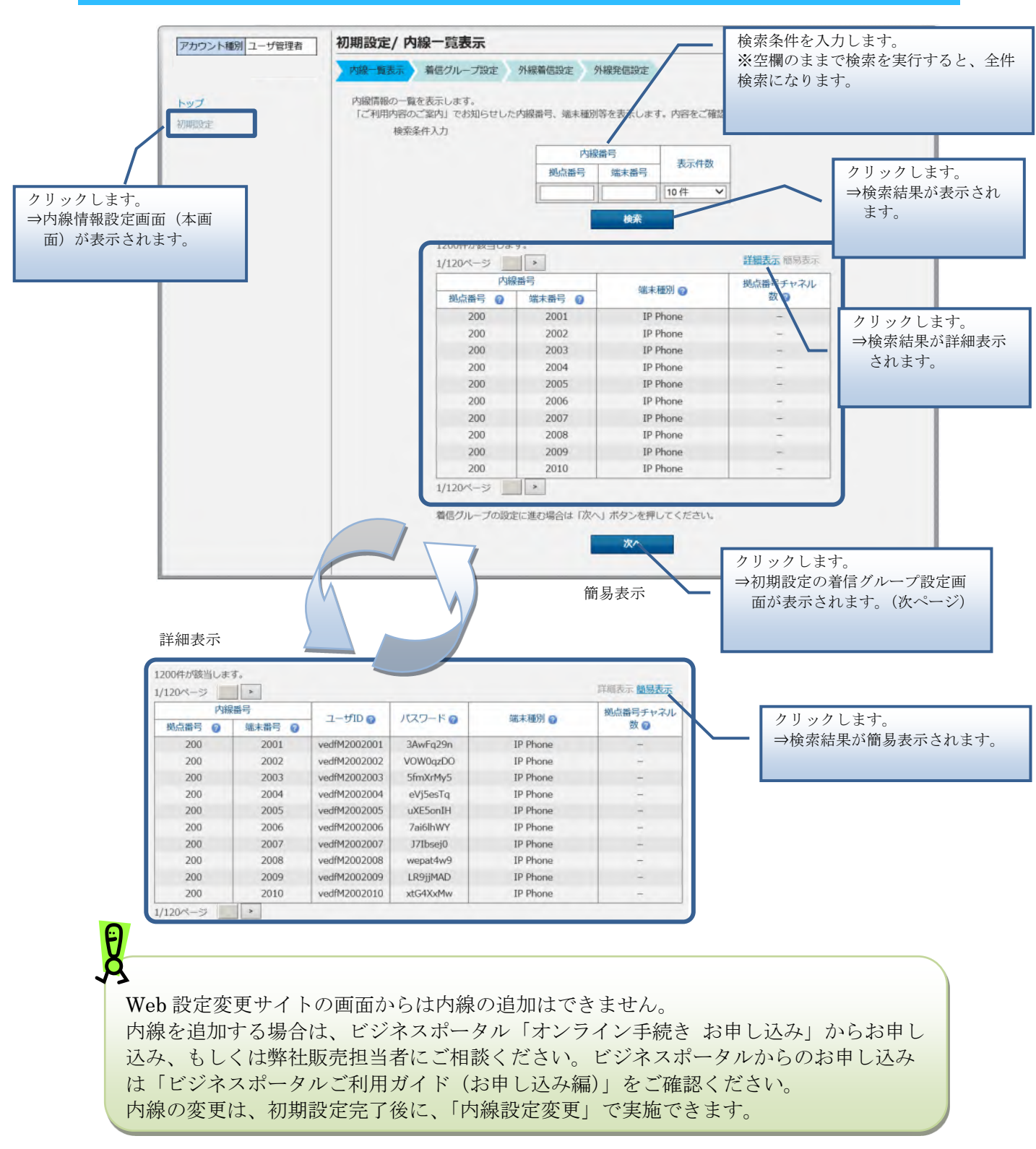

## 初期設定 - 着信グループ設定

着信グループの追加や変更、削除、設定確認、一括設定、設定ファイルのダウンロードを実行します。

|                |         |                              |                                                                       |                                                                              |                                         | 着信グループ設定」の     |  |  |
|----------------|---------|------------------------------|-----------------------------------------------------------------------|------------------------------------------------------------------------------|-----------------------------------------|----------------|--|--|
| アカウント種別 ユーザ管理者 | 初期設定/   | 着信グループ                       | 設定                                                                    |                                                                              | //_                                     | CV             |  |  |
| 1/17/0 L       | 内線一覧表示  | 着信グループ語                      | 8定 外線着信設定                                                             | 外線発信設定                                                                       |                                         |                |  |  |
| トップ 初期設定       | 着信グループ検 | 着信グループ情報の一覧を表示します。<br>検索条件入力 |                                                                       |                                                                              |                                         |                |  |  |
|                | -       | 代表番号<br>拠点番号 端:              | 大番号 グ                                                                 | ループ種別                                                                        | グループ名                                   | 表示件数           |  |  |
|                |         |                              |                                                                       |                                                                              | ~                                       | 100件 🗸         |  |  |
|                | ۲       | 0000                         | コールピックアップ                                                             | デフォルト                                                                        | -                                       | -              |  |  |
|                |         |                              |                                                                       |                                                                              |                                         |                |  |  |
|                |         | 着信グル<br>コールビ<br>が変更に         | 違加 空<br>ープ情報の設定ファイルを<br>ックアップノコールレモーン<br>なる場合、端末の再起動か<br>ープ情報の設定ファイルを | E 下<br>取り込みます。<br>パグループを取り込み<br>必要となります。<br>CSV取込<br>さダウンロードします<br>CSVダウンロード | (1) (1) (1) (1) (1) (1) (1) (1) (1) (1) | ■ 2時認<br>のグループ |  |  |
|                |         |                              |                                                                       |                                                                              |                                         |                |  |  |
|                |         | 外線着信                         | の設定に進む場合は「次ハ                                                          | 」 ホタンを押してく                                                                   | 122010                                  |                |  |  |

クリックします。 ⇒初期設定の外線着信設定画面が 表示されます。(23 ページ) ※Flexible InterConnect(FIC)接 続オプションご契約の場合は FIC 設定画面が表示されます (次ページ)

## 初期設定 - FIC 設定 ※Flexible InterConnect 接続オプションご利用の場合のみ

## Flexible Inter Conne(FIC)の接続設定を実施します。

## 操作手順

| アカウント通知コーザ管理者 | 初期設定/ FI(                    |                                                      |                                     | Flexible InterConnect(FIC)の設定方<br>法については、「FIC 設定」の節をご<br>参照ください |
|---------------|------------------------------|------------------------------------------------------|-------------------------------------|-----------------------------------------------------------------|
|               | 内線一覧表示                       | 着信グループ設定 FIC設定 外線着信設定                                | 外線発信設定                              |                                                                 |
| トップ           | Flexible InterCo             | nnect(FIC)接続状態を表示します。                                |                                     |                                                                 |
| 初期設定          | FIC接続状態が「<br>FIC接続状態が「       | 設定エラー」「削除エラー」の場合は、「削除」を調<br>設定中」「削除中」の場合は、数分後に本画面を再調 | く<br>実施した後に再度「設定」を実施して<br>表示してください。 | てください。                                                          |
|               |                              | FIC接続状態 💡                                            | 未設定                                 |                                                                 |
|               |                              | 更新日時                                                 | -                                   |                                                                 |
|               | https://fic.ntt              | Com/documents/                                       |                                     |                                                                 |
|               | FIC設定の詳細に<br>https://fic.ntt | ついては以下のURLを参照ください。<br>com/documents/                 |                                     |                                                                 |
|               | Г                            | API鍵 🕢                                               | -                                   |                                                                 |
|               |                              | API秘密鍵 🎯                                             | -                                   |                                                                 |
|               |                              | テナントID 🍘                                             | -                                   |                                                                 |
|               |                              | FICルータID @                                           | -                                   |                                                                 |
|               |                              | グループID 👩                                             | -                                   |                                                                 |
|               |                              | 数<br>内線一覧の表示に進む場合は「次へ」 ボタンを<br>次々                    | 定<br>は押してください。<br>へ                 |                                                                 |
|               |                              |                                                      |                                     |                                                                 |

クリックします。 ⇒初期設定の外線着信設定画面が 表示されます。(次ページ)

## 初期設定 - 外線着信設定

外線の着信設定や番号追加、番号削除、一括設定、設定ファイルのダウンロードを実行します。

## 操作手順

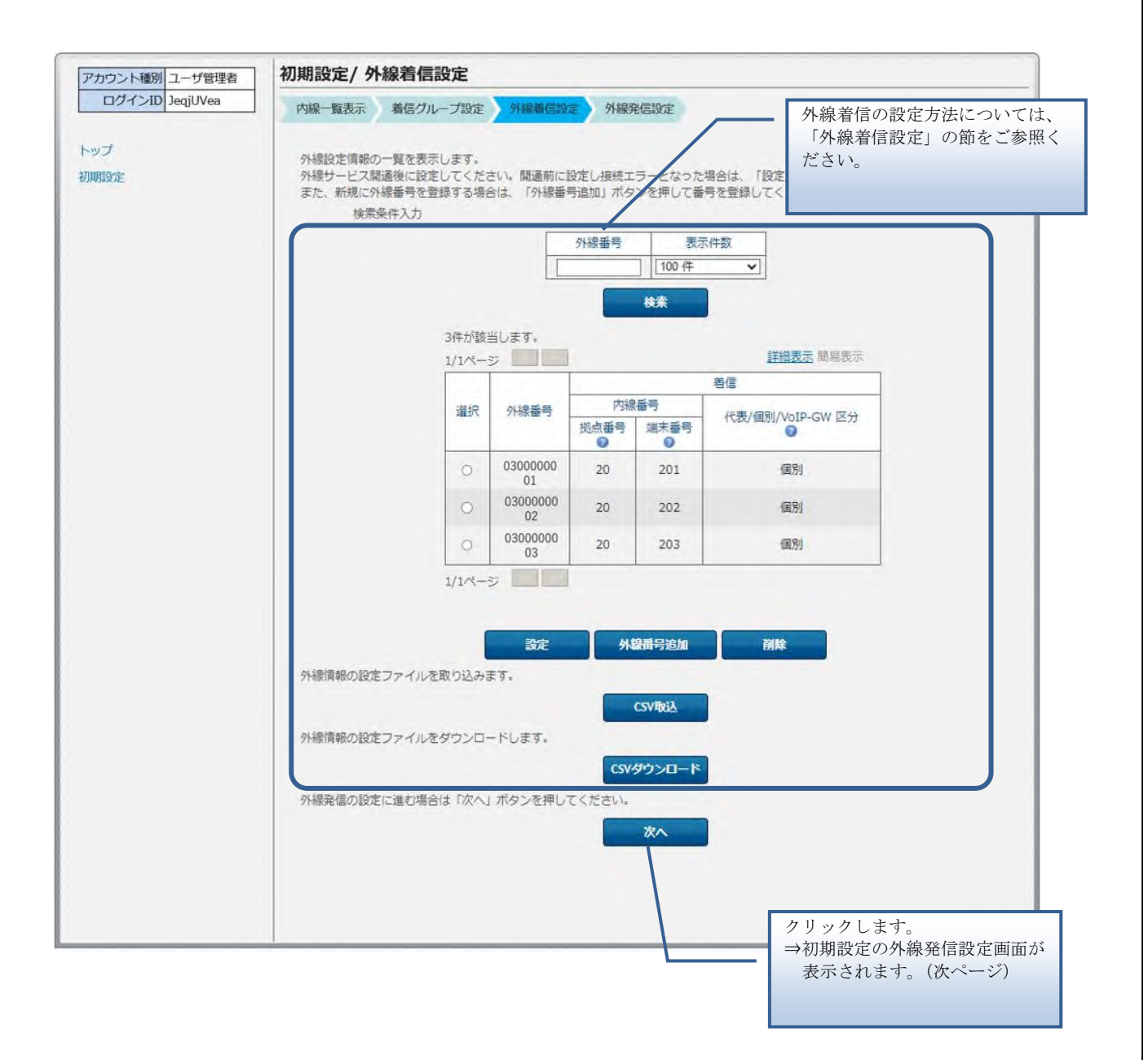

## 初期設定 - 外線発信設定

外線 Prefix の設定や外線発信の設定、一括設定、設定ファイルのダウンロードを実行します。

| アカウント種別ユーザ管理者 | 初期設定/                              | 外線発信調           | 设定             |           | /     |      |  |  |
|---------------|------------------------------------|-----------------|----------------|-----------|-------|------|--|--|
|               | 内線一覧表                              | 示 着信グル          | - プ設定 外線着信     | 設定外線発信設定  | /     | 1    |  |  |
| ログアウト         | 外線発信の                              | 印定します           |                |           |       |      |  |  |
| ドッノ           | 外線Prefix設定 ② ●外線番号のみで発信 ○0+外線番号で発信 |                 |                |           |       |      |  |  |
| U.M.B.C.AL    |                                    |                 |                |           |       |      |  |  |
|               | (1995年前記の一般を王元) ます                 |                 |                |           |       |      |  |  |
|               | 外線発信情                              |                 |                |           |       |      |  |  |
|               |                                    | AND CITY OF     |                | 内線番号      |       |      |  |  |
|               |                                    |                 | 拠点番号           | 端末番号      | 表示件数  |      |  |  |
|               |                                    |                 |                |           | 10件 ~ |      |  |  |
|               |                                    |                 |                | 検索        |       |      |  |  |
|               |                                    |                 |                |           |       |      |  |  |
|               | 1200/#                             | +初秋山 主才         |                |           |       |      |  |  |
|               | 120017.                            | 0.64 = 0.94 9 * | -              |           |       |      |  |  |
|               | 1/120^                             | <-> _ >         |                |           |       |      |  |  |
|               | 選択                                 | 内線 初占 赤昌 の      | 県番号<br>健主素 書 の | サービフタ の   | 発信    | 从線電器 |  |  |
|               | 0                                  | 200             | 2001           | -         | -     | -    |  |  |
|               | 0                                  | 200             | 2002           | (H)       | -     | -    |  |  |
|               | 0                                  | 200             | 2003           | -         | -     | -    |  |  |
|               | 0                                  | 200             | 2004           | -         | -     | _    |  |  |
|               | 0                                  | 200             | 2006           | -         | -     | -    |  |  |
|               | 0                                  | 200             | 2007           | -         | -     | 2    |  |  |
|               | 0                                  | 200             | 2008           | -         | -     | -    |  |  |
|               | 0                                  | 200             | 2009           | -         | -     | -    |  |  |
|               | 0                                  | 200             | 2010           | -         | -     | -    |  |  |
|               | 1/120ページ                           |                 |                |           |       |      |  |  |
|               |                                    |                 |                | 設定        |       |      |  |  |
|               | 外線季                                | 修信情報の設定フ        | アイルを取り込みます     | •         |       |      |  |  |
|               |                                    |                 |                |           |       |      |  |  |
|               | CSV取込                              |                 |                |           |       |      |  |  |
|               | 外線情発信報の設定ファイルをダウンロードします。           |                 |                |           |       |      |  |  |
|               | csvダウンロード                          |                 |                |           |       |      |  |  |
|               |                                    |                 |                |           |       |      |  |  |
|               | 初期語                                | 2年で元19る場        | 言は、「元」11ボタン    | を押してくたさい。 |       |      |  |  |
|               |                                    |                 |                | 完了        |       |      |  |  |
|               |                                    |                 |                |           | -     |      |  |  |
|               |                                    |                 |                |           |       |      |  |  |

## 内線設定

内線設定の変更や一括設定、設定ファイルのダウンロードを実行します。

## 操作手順

1. 内線情報一覧

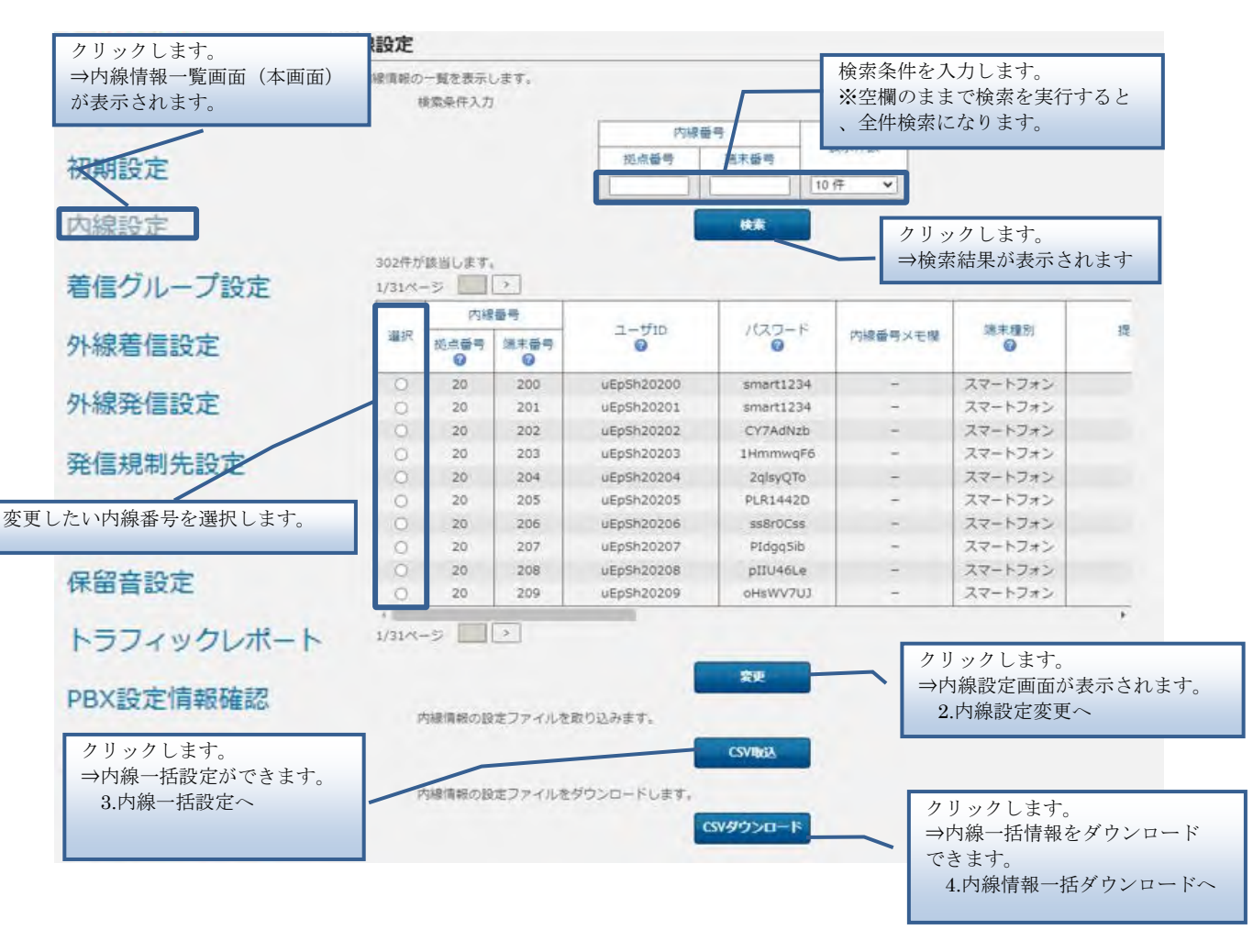

★ 検索結果で未設定の項目は「−」で表示されることがあります。

25

#### 2. 内線設定変更

| 以下の内線情報を変更します。                                                                                                    |                                                                                                    |                                                                                                    |                                                                                                    |                                                                                                    |                                                                                                    |
|----------------------------------------------------------------------------------------------------|----------------------------------------------------------------------------------------------------|----------------------------------------------------------------------------------------------------|----------------------------------------------------------------------------------------------------|----------------------------------------------------------------------------------------------------|----------------------------------------------------------------------------------------------------|
| 内線乗号                                                                                                    | 20200                                                                                                    |                                                                                                    |                                                                                                    |                                                                                                    |                                                                                                    |
| INK 田勺 加占来只 0                                                                                                    | 20200                                                                                                    |                                                                                                    |                                                                                                    |                                                                                                    |                                                                                                    |
|                                                                                                    | 20<br>(半角数字、最大11桁)                                                                                                    |                                                                                                    |                                                                                                    |                                                                                                    |                                                                                                    |
| 端末番号 🔞                                                                                                    | 200                                                                                                    |                                                                                                    |                                                                                                    |                                                                                                    |                                                                                                    |
|                                                                                                    | (半角数字、最大11桁)                                                                                                    |                                                                                                    |                                                                                                    |                                                                                                    |                                                                                                    |
| ユーザID 🕜                                                                                                    | TESTT20200                                                                                                    |                                                                                                    |                                                                                                    |                                                                                                    |                                                                                                    |
| パスワード 😮                                                                                                    | □ 自動払い出し                                                                                                    |                                                                                                    |                                                                                                    |                                                                                                    |                                                                                                    |
|                                                                                                    | smart1234                                                                                                    |                                                                                                    |                                                                                                    |                                                                                                    |                                                                                                    |
|                                                                                                    | (半用央数子、8文子以上・<br>(英数字が混在し、ユーザ                                                                                                    | 40又子以内)<br>「IDと異なる値で、3文字」                                                                                                    | 以上連続した同一文字を?                                                                                                    | 含まないこと)                                                                                                    |                                                                                                    |
| 内線蒸島マエ棚                                                                                                    | -                                                                                                    |                                                                                                    |                                                                                                    |                                                                                                    |                                                                                                    |
| rSex曲ウクロ地                                                                                                    | (最大128文字)                                                                                                    |                                                                                                    |                                                                                                    |                                                                                                    |                                                                                                    |
| 端末種別 🕜                                                                                                    | ソフトフォン                                                                                                    | ~                                                                                                    |                                                                                                    |                                                                                                    |                                                                                                    |
| 提供形態 🕜                                                                                                    | 自営                                                                                                    |                                                                                                    |                                                                                                    |                                                                                                    |                                                                                                    |
| 拠点番号チャネル数 👩                                                                                                    |                                                                                                    |                                                                                                    |                                                                                                    |                                                                                                    |                                                                                                    |
| 拠点番号複数台利用 🕜                                                                                                    |                                                                                                    |                                                                                                    |                                                                                                    |                                                                                                    |                                                                                                    |
| 外線発信番号 🕜                                                                                                    | 未設定                                                                                                    |                                                                                                    |                                                                                                    |                                                                                                    |                                                                                                    |
| 通知番号 🕜                                                                                                    | 未設定                                                                                                    |                                                                                                    |                                                                                                    |                                                                                                    |                                                                                                    |
| 指定ビックアップ 🕜                                                                                                    | ⊖ on ) off                                                                                                    |                                                                                                    |                                                                                                    |                                                                                                    |                                                                                                    |
| 不在時動作 🕜                                                                                                    | ○ 設定 ⑧ 未設定                                                                                                    |                                                                                                    |                                                                                                    |                                                                                                    |                                                                                                    |
| (著信)呼出時間<br>(                                                                                                    | 秒<br>半角数字、5-30秒まで)<br>※転送動作「無応答」以外の場                                                                                                    | 合は設定しないでください                                                                                                    | 内線の不在間<br>※詳細につい                                                                                                  | 特動作を設定します<br>いては、次表を参照                                                                                                    | 。<br>{してください                                                                                                    |
| (著信)呼出時間<br>(<br>シングルナンバーリーチ設む                                                                                                    | 秒<br>半角数字、5-30秒まで)<br>※転送動作「無応答」以外の場<br>を 0                                                                                                    | 合は設定しないでください                                                                                                    | <ul><li>内線の不在時</li><li>※詳細につい</li></ul>                                                                           | 特動作を設定します<br>いては、次表を参照                                                                                                    | -<br>{してください                                                                                                    |
| (著信)呼出時間<br>(<br>ジングルナンバーリーチ設た                                                                                                    | わ<br>半角数字、5-30秒まで)<br>※転送動作「無応答」以外の場<br>を 2<br>接続先番号                                                                                                    | 合は設定しないでください                                                                                                    | 内線の不在間<br>※詳細につい                                                                                                  | 特動作を設定します<br>いては、次表を参照                                                                                                    |                                                                                                    |
| (著儒)呼出時間<br>(<br>)<br>)<br>シングルナンバーリーチ設な<br>1                                                                                                    | わ<br>半角数字、5-30秒まで)<br><転送動作「無応答」以外の場<br>を<br>後続先番号                                                                                                    | 合は設定しないでください                                                                                                    | 内線の不在眼<br>※詳細につい                                                                                                  | 特動作を設定します<br>いては、次表を参照                                                                                                    | してください                                                                                                    |
| (著信)呼出時間<br>(<br>)<br>シングルナンバーリーチ設T<br>1<br>2                                                                                                    | わ<br>半角数字、5-30秒まで)<br>※転送動作「無応答」以外の増<br>接続先番号                                                                                                    | 合は設定しないでください                                                                                                    | 内線の不在<br>※詳細につい<br>呼出開始時間<br>移<br>移                                                                               | 特動作を設定します<br>いては、次表を参照                                                                                                    | -。<br>{してください                                                                                                    |
| (著信)呼出時間<br>(<br>ラ<br>シングルナンバーリーチ設T<br>1<br>2                                                                                                    | わ<br>半角数字、5-30秒まで)<br>※転送動作「無応答」以外の場<br>を<br>後続先番号<br>(半角数字、最大32桁パ                                                                                                    | 給は設定しないでください<br>(イフン[-]入力可)                                                                                                    | 内線の不在時<br>※詳細につい<br>。<br>呼出開始時間<br>秒<br>(半角数字、1-30秒ます                                                             | <sup>持動作を設定します</sup><br><sup>ヽ</sup> ては、次表を参照<br><sup>Ⴀ</sup> )                                                                                | -。<br>{してください                                                                                                    |
| (著信)呼出時間<br>(<br>)<br>○ シングルナンパーリーチ設れ<br>1<br>2<br>呼出終了時間                                                                                                    | 1秒<br>半角数字、5-30秒まで)<br>※転送動作「無応答」以外の増<br>接続先番号<br>(半角数字、最大32桁 //<br>周                                                                                                    | 谷は設定しないでください<br>(イフン[-]入力可)<br>秒                                                                                                    | 内線の不在時<br>※詳細につい<br>。<br>「「出開始時間<br>が<br>してい<br>が<br>で<br>してい<br>が<br>で<br>につい                                    | 特動作を設定します<br>ヽては、次表を参照<br>こ)                                                                                                    | -。<br>{してください                                                                                                    |
| (著信)呼出時間<br>(<br>)<br>)<br>シングルナンバーリーチ設た<br>1<br>2<br>呼出終了時間                                                                                                    | 1秒<br>半角数字、5-30秒まで)<br>※転送動作「無応答」以外の増<br>性<br>20<br>接続先番号<br>(半角数字、最大32桁 //<br>間<br>(半角数字、最大32桁 //<br>5)<br>(半角数字、金)、クグ                                                                                                    | <ul> <li></li></ul>                                                                                                    | 内線の不在時<br>※詳細につい<br>呼出開始時間<br>秒<br>(半角数字、1-30秒ます                                                                  | 特動作を設定します<br><b>ヽ</b> ては、次表を参照<br><sup>(で)</sup>                                                                                               | -。<br>{してください                                                                                                    |
| (著信)呼出時間<br>(<br>)<br>)<br>シングルナンバーリーチ設た<br>1<br>2<br>呼出終了時間<br>留守番電話                                                                                                    | わ<br>半角数字、5-30秒まで)<br>※転送動作「無応答」以外の場<br>を<br>接続先番号<br>(半角数字、最大32桁 //<br>の<br>の                                                                                                    | <ul> <li>合は設定しないでください</li> <li>(イフン[-]入力可)</li> <li>秒</li> <li>5-60秒まで)</li> <li>レナンバーリーチ設定先のP</li> <li>off</li> </ul>                                                                               | 内線の不在時<br>※詳細につい<br>。<br>呼出開始時間<br>が<br>び<br>(半角数字、1-30秒ます)                                                       | 特動作を設定します<br>いては、次表を参照<br>で)<br>聞                                                                                                    | -。<br>{してください                                                                                                    |
| (著信)呼出時間<br>(3)<br>(第二)<br>(第二)<br>(1)<br>(1)<br>(1)<br>(1)<br>(2)<br>(1)<br>(2)<br>(1)<br>(1)<br>(1)<br>(1)<br>(1)<br>(1)<br>(1)<br>(1)<br>(1)<br>(1                                                                                                    | わ<br>半角数字、5-30秒まで)<br>※転送動作「無応答」以外の場<br>を ?<br>接続先番号<br>(半角数字、最大32桁)/<br>西<br>(半角数字、最大32桁)/<br>西<br>のの                                                                                                    | 8合は設定しないでください<br>(イフン[-]入力可)<br>や<br>5、5-60秒まで)<br>ルナンバーリーチ設定先のP<br>のff                                                                                                    | 内線の不在<br>※詳細につい                                                                                                   | 特動作を設定します<br>ヽては、次表を参照<br><sup>で)</sup>                                                                                                    | -。<br>{してください                                                                                                    |
| <ul> <li>(著信)呼出時間</li> <li>シングルナンバーリーチ設む</li> <li>シングルナンバーリーチ設む</li> <li>1</li> <li>2</li> <li>呼出終了時間</li> <li>留守番電話</li> <li>2</li> </ul>                                                                                                    | わ<br>半角数字、5-30秒まで)<br>※転送動作「無応答」以外の場<br>を<br>2<br>接続先番号<br>(半角数字、最大32桁/)<br>3<br>(半角数字、最大32桁/)<br>3<br>(半角数字)<br>(半角数字)<br>(半角数字)<br>(半角数字)<br>(半角数字)<br>(半角数字)<br>3<br>(半角数字)<br>5<br>3<br>5<br>5<br>5<br>7<br>0<br>0<br>0                                                                                                    | 8合は設定しないでください<br>(イフン[-]入力可)<br>や<br>、5-60秒まで)<br>ルナンバーリーチ設定先のP<br>() off                                                                                                    | 内線の不在<br>※詳細につい<br>呼出開始時間<br>か<br>(半角数字、1-30秒ます<br>の線番号に着信してからの時                                                  | 特動作を設定します<br>いては、次表を参照<br>で)<br>聞                                                                                                    | -。<br>{してください                                                                                                    |
| <ul> <li>(著価)呼出時間</li> <li>シングルナンバーリーチ設す</li> <li>シングルナンバーリーチ設す</li> <li>1</li> <li>2</li> <li>呼出終了時間</li> <li>留守田電話</li> <li>空かるをはパフロード</li> <li>発信規制</li> <li>の</li> </ul>                                                                                                    | わ<br>半角数字、5-30秒まで)<br>※転送動作「無応答」以外の場<br>を<br>後続先番号<br>(半角数字、最大32桁/)<br>の<br>1335<br>(半角数字)<br>(半角数字)<br>(半角数字)<br>(半角数字)<br>(半角数字)<br>(半角数字)<br>(半角数字)<br>(半角数字)<br>(半角数字)<br>(半角数字)<br>(半角数字)<br>(半角数字)<br>(半角数字)<br>(半角数字)<br>(半角数字)<br>(14)<br>(14)<br>(14)<br>(14)<br>(14)<br>(14)<br>(14)<br>(14                                                                                                    | <ul> <li>8合は設定しないでください</li> <li>(イフン[-]入力可)</li> <li>秒</li> <li>5-60秒まで)</li> <li>レナンバーリーチ設定先のP</li> <li>off</li> <li>         ● 未設定     </li> </ul>                                                 | 内線の不在時<br>※詳細につい<br>呼出開始時間<br>秒<br>後<br>(半角数字、1-30秒ます                                                             | 特動作を設定します<br>いては、次表を参照<br>で)<br><sup>潤</sup>                                                                                                   | -。<br>{してください                                                                                                    |
| <ul> <li>(著信)呼出時間</li> <li>シングルナンバーリーチ設工</li> <li>シングルナンバーリーチ設工</li> <li>1</li> <li>アビ地検了時間</li> <li>留守審電話</li> <li>空子医母体パワロード</li> <li>発信規制 ()</li> <li>IP Phone送付先住所 ()</li> <li>瑞士自動設定 ()</li> </ul>                                                                                                    | 秒<br>半角数字、5-30秒まで)<br>※転送動作「無応答」以外の増<br>を<br>後続先番号<br>(半角数字、最大32桁/)<br>の<br>1336<br>(半角数字)<br>のの                                                                                                    | <ul> <li></li></ul>                                                                                                    | 内線の不在時<br>※詳細につい<br>呼出開始時間<br>秒<br>(半角数字、1-30秒ます<br>の線番号に着信してからの時                                                 | 特動作を設定します<br>いては、次表を参照<br>で)<br><sup>諸</sup>                                                                                                   | してください                                                                                                    |
| (著信)呼出時間<br>(<br>)<br>シングルナンバーリーチ設工<br>1<br>2<br>呼出終了時間<br>留守番電話<br>留守番電話<br>留守番電話<br>四子低電話(内名) 下<br>9<br>第二日動設定<br>9<br>端末日動設定<br>9<br>端末日動設定<br>9                                                                                                    | わ<br>半角数字、5-30秒まで)<br>※転送動作「無応答」以外の増<br>接続先番号<br>(半角数字、最大32桁 //<br>の<br>(半角数字、最大32桁 //<br>の<br>)<br>00                                                                                                    | <ul> <li>A合は設定しないでください</li> <li>(イフン[-]入力可)</li> <li>秒</li> <li>5-60秒まで)</li> <li>レナンバーリーチ設定先のP</li> <li>off</li> <li>● 未設定</li> <li>接続種別</li> </ul>                                                 | 内線の不在<br>(※詳細につい<br>※詳細につい<br>や<br>や<br>や<br>や<br>や<br>や<br>(半角数字、1-30秒ます<br>の<br>総番号に着信してからの<br>問<br>(ンターネット VPN | 特動作を設定します<br>いては、次表を参照<br>で)<br>諸<br>間<br>内線のそのf                                                                                               | 他の設定を設定                                                                                                    |
| <ul> <li>(著信)呼出時間</li> <li>シングルナンバーリーチ設工</li> <li>シングルナンバーリーチ設工</li> <li>1</li> <li>2</li> <li>呼出終了時間</li> <li>留守番電話</li> <li>空子垂電話パスワード (2)</li> <li>発信規制 (2)</li> <li>IP Phone送付先住所 (2)</li> <li>端末自動設定 (2)</li> <li>端末自動設定 (2)</li> <li>送来MACアドレス (2)</li> <li>VPN回線種別 (2)</li> </ul>                                                                                                    | 移<br>半角数字、5-30秒まで)<br>※転送動作「無応答」以外の場<br>住<br>後続先番号<br>(半角数字、最大32桁 //<br>(半角数字、最大32桁 //<br>の<br>133<br>(半角数字、していた)<br>の<br>135<br>の<br>の                                                                                                    | A合は設定しないでください<br>(イフン[-]入力可)<br>か<br>5. 5-60秒まで)<br>ルナンバーリーチ設定先のP<br>off<br>・<br>ま設定<br>接続種別                                                                                                    | 内線の不在<br>(※詳細につい                                                                                                  | 特動作を設定します<br>いては、次表を参照<br>で)<br>「<br>内線のその<br>(※詳細につい                                                                                          | 。<br>{してください<br>他の設定を設定<br>いては、次表を                                                                                                    |
| <ul> <li>(著信)呼出時間</li> <li>シングルナンバーリーチ設工</li> <li>シングルナンバーリーチ設工</li> <li>1</li> <li>2</li> <li>呼出終了時間</li> <li>留守番電話</li> <li>2</li> <li>空告電電話</li> <li>空告電電話</li> <li>空音電電話</li> <li>空音電電話</li> <li>空音電話</li> <li>空音電電話</li> <li>空音電話</li> <li>空音電電話</li> <li>空音電話</li> <li>空音電話<td>半角数字、5-30秒まで)<br/>※転送動作「無応答」以外の場<br/>注 2<br/>接続先番号<br/>(半角数字、最大32桁 //<br/>の<br/>1326<br/>○ 設定<br/>のff<br/>: … : … :</td><td>A合は設定しないでください<br/>(イフン[-]入力可)<br/>か<br/>5.5-60秒まで)<br/>ルナンバーリーチ設定先のP<br/>off<br/>() 未設定<br/>接続種別</td><td>内線の不在<br/>(※詳細につい<br/>※詳細につい<br/>や<br/>(半角数字、1-30秒ま<br/>の<br/>線番号に着信してからの時<br/>(ンターネット VPN</td><td><ul> <li>特動作を設定します</li> <li>へては、次表を参照</li> <li>で)</li> <li>問</li> <li>内線のその(<br/>※詳細につい<br/>くだき細につい</li> <li>※コールウ</li> </ul></td><td>。<br/>{してください<br/>他の設定を設定<br/>いては、次表を</td></li></ul> | 半角数字、5-30秒まで)<br>※転送動作「無応答」以外の場<br>注 2<br>接続先番号<br>(半角数字、最大32桁 //<br>の<br>1326<br>○ 設定<br>のff<br>: … : … :                                                                                                    | A合は設定しないでください<br>(イフン[-]入力可)<br>か<br>5.5-60秒まで)<br>ルナンバーリーチ設定先のP<br>off<br>() 未設定<br>接続種別                                                                                                    | 内線の不在<br>(※詳細につい<br>※詳細につい<br>や<br>(半角数字、1-30秒ま<br>の<br>線番号に着信してからの時<br>(ンターネット VPN                               | <ul> <li>特動作を設定します</li> <li>へては、次表を参照</li> <li>で)</li> <li>問</li> <li>内線のその(<br/>※詳細につい<br/>くだき細につい</li> <li>※コールウ</li> </ul>                  | 。<br>{してください<br>他の設定を設定<br>いては、次表を                                                                                                    |
| <ul> <li>(著信)呼出時間</li> <li>シングルナンバーリーチ設工</li> <li>シングルナンバーリーチ設工</li> <li>1</li> <li>2</li> <li>呼出終了時間</li> <li>留守番電話</li> <li>留守番電話</li> <li>2</li> <li>2</li> <li>2</li> <li>2</li> <li>2</li> <li>5</li> <li>2</li> <li>2</li> <li>2</li> <li>2</li> <li>2</li> <li>2</li> <li>2</li> <li>2</li> <li>2</li> <li>2</li> <li>2</li> <li>3</li> <li>2</li> <li>2</li> <li>2</li> <li>2</li> <li>2</li> <li>2</li> <li>3</li> <li>3</li> <li>3</li> <li>3</li> <li>4</li> <li>4</li> <li>5</li> <li>5</li> <li>4</li> <li>4</li></ul>                                                                                                    | 半角数字、5-30秒まで)<br>※転送動作「無応答」以外の場<br>注 ?<br>接続先番号<br>(半角数字、最太32桁 //<br>調<br>(半角数字、最太32桁 //<br>回<br>のの<br>1006<br>○ 設定<br>○ 設定<br>○ 説定<br>○ 説定<br>○ 説定                                                                                                    | <ul> <li>A合は設定しないでください</li> <li>(xイフン[-]入力可)</li> <li>秒</li> <li>5-60秒まで)</li> <li>ルナンバーリーチ設定先のP</li> <li>off</li> <li>● 未設定</li> <li>接続種別</li> <li>注 ::::::::::::::::::::::::::::::::::::</li></ul> | 内線の不在<br>※詳細につい                                                                                                   | <ul> <li>特動作を設定します</li> <li>たては、次表を参照</li> <li>たのその(<br/>※詳細についください。</li> <li>※コールウ:</li> <li>) on (off 部5)</li> </ul>                         | 。<br>{してください<br>他の設定を設定<br>いては、次表を<br>エイティング<br>宮時の動作に〜                                                                                                    |
| <ul> <li>(著信)呼出時間</li> <li>シングルナンバーリーチ設立</li> <li>シングルナンバーリーチ設立</li> <li>1</li> <li>2</li> <li>呼出終了時間</li> <li>留守番電話</li> <li>留守番電話</li> <li>空行委員覧 パフロ ど 〇</li> <li>発信規制 〇</li> <li>IP Phone送付先住所 〇</li> <li>端末目動設定 〇</li> <li>端末MACアドレス 〇</li> <li>VPN回線短約番号 〇</li> <li>コールウェイティング(話中着信)</li> <li>※コールウェイティング(話中者信)</li> </ul>                                                                                                    | 半角数字、5-30秒まで)<br>※転送動作「無応答」以外の場<br>注 ?<br>接続先番号<br>(半角数字、最大32桁 //)<br>『<br>(半角数字、最大32桁 //)<br>のの<br>1006<br>○ 設定<br>off<br>: : : : : : : : : : : : : : : : : : :                                                                                                     | <ul> <li>Addi設定しないでください</li> <li>(イフン[-]入力司)</li> <li>秒</li> <li>5-60秒まで)</li> <li>ルナンバーリーチ設定先のP</li> <li>off</li> <li>● 未設定</li> <li>接続種別</li> <li></li></ul>                                       | 内線の不在<br>※詳細につい<br>呼出開始時間<br>参<br>(半角数字、1-30秒ます<br>部線番号に着信してからの時<br>(ンターネット VPN                                   | <ul> <li>特動作を設定します</li> <li>たては、次表を参照</li> <li>内線のその(<br/>※詳細についください。</li> <li>※コールウ:</li> <li>) on/off 設定</li> <li>第3章 マ</li> </ul>           | -。<br>{してください<br>他の設定を設定<br>いては、次表を<br>エイティング<br>定時の動作につ<br>ルチライン設定                                                                                                    |
| <ul> <li>(著信)呼出時間</li> <li>(第</li> <li>シングルナンバーリーチ設立</li> <li>1</li> <li>2</li> <li>呼出終了時間</li> <li>留守番電話</li> <li>留守番電話</li> <li>四守当局話パスワード</li> <li>発信規制</li> <li>IP Phone送付先住所</li> <li>端末自動設定</li> <li>送末MACアドレス</li> <li>VPN回線理別</li> <li>VPN回線理別</li> <li>VPN回線理別</li> <li>マールウェイティング(話中着f<br/>※コールウェイティング(話中着f</li> <li>※コールウェイティング(につい)</li> <li>端末自動設定については変更者</li> </ul>                                                                                                    | 半角数字、5-30秒まで)<br>※転送動作「無応答」以外の場<br>を<br>接続先番号<br>(半角数字、最大32桁 //)<br>の<br>1006<br>の<br>1006<br>この<br>1006<br>の の<br>1006<br>の の<br>1006<br>この<br>1006<br>の の<br>1006<br>の の の の の の の<br>1006<br>の の の の の の の の の の の の の の の の の の | <ul> <li>B合は設定しないでください</li> <li>(イフン[-]入力可)</li> <li>秒</li> <li>5-60秒まで)</li> <li>ルナンバーリーチ設定先のP</li> <li>off</li> <li>● 未設定</li> <li>接続種別</li> <li>: : : : : : : : : : : : : : : : : : :</li></ul>   | 内線の不在<br>※詳細につい<br>呼出開始時間<br>秒<br>(半角数字、1-30秒ます<br>9線番号に着信してからの時                                                  | <ul> <li>特動作を設定します</li> <li>たては、次表を参照</li> <li>内線のその付</li> <li>※詳細についください。</li> <li>※コールウ:</li> <li>) on/off 設定</li> <li>第3章 マルチライン</li> </ul> | -。<br>{してください<br>他のてください<br>むては、<br>た<br>来を<br>ま<br>た<br>大<br>で<br>の<br>か<br>で<br>た<br>た<br>た<br>で<br>た<br>で<br>た<br>た<br>で<br>た<br>で<br>た<br>で<br>た<br>で<br>た<br>で<br>た<br>で<br>た<br>で<br>で<br>た<br>で<br>で<br>た<br>で<br>で<br>た<br>で<br>で<br>た<br>で<br>で<br>た<br>で<br>で<br>た<br>で<br>で<br>た<br>で<br>で<br>で<br>た<br>で<br>で<br>し<br>て<br>く<br>だ<br>っ<br>い<br>し<br>て<br>く<br>だ<br>さ<br>い<br>し<br>て<br>く<br>だ<br>こ<br>い<br>し<br>て<br>く<br>だ<br>さ<br>い<br>し<br>て<br>く<br>だ<br>い<br>し<br>て<br>く<br>だ<br>こ<br>い<br>し<br>て<br>く<br>た<br>い<br>こ<br>で<br>む<br>た<br>こ<br>で<br>む<br>た<br>こ<br>で<br>む<br>た<br>こ<br>で<br>む<br>た<br>こ<br>で<br>む<br>た<br>こ<br>で<br>む<br>た<br>こ<br>で<br>む<br>た<br>こ<br>で<br>む<br>に<br>、<br>い<br>て<br>つ<br>の<br>し<br>て<br>つ<br>に<br>つ<br>こ<br>つ<br>の<br>し<br>て<br>つ<br>の<br>し<br>て<br>つ<br>し<br>て<br>つ<br>し<br>て<br>つ<br>し<br>て<br>つ<br>し<br>て<br>こ<br>し<br>て<br>う<br>イ<br>ン<br>グ<br>つ<br>の<br>し<br>て<br>つ<br>の<br>た<br>こ<br>つ<br>の<br>こ<br>し<br>て<br>つ<br>こ<br>し<br>て<br>つ<br>の<br>こ<br>た<br>こ<br>で<br>つ<br>こ<br>し<br>つ<br>こ<br>こ<br>で<br>の<br>こ<br>の<br>こ<br>の<br>こ<br>の<br>こ<br>の<br>つ<br>こ<br>つ<br>こ<br>つ<br>こ<br>つ<br>こ<br>つ<br>こ<br>つ<br>こ<br>つ<br>こ<br>つ<br>こ<br>つ<br>こ<br>つ<br>こ<br>つ<br>こ<br>つ<br>こ<br>つ<br>こ<br>つ<br>こ<br>つ<br>こ<br>つ<br>こ<br>つ<br>こ<br>つ<br>こ<br>つ<br>こ<br>つ<br>こ<br>つ<br>こ<br>つ<br>こ<br>つ<br>つ<br>つ<br>つ<br>つ<br>つ<br>つ<br>つ<br>つ<br>つ<br>つ<br>つ<br>つ |

# ß

・端末自動設定を「ON」とした場合、また、コールウェイティングの設定を変更した IP Phone は、内線設定を反映させるために、設定完了後に端末を再起動してください。

・IP Phone 再起動後、設定反映が完了するまで5分間かかります。

・設定反映完了までに着信すると、端末が自動再起動してしまう場合がございます。 正常に起動しない可能性があるので、改めて再起動を実施して下さい。

・全ての端末の web 設定変更サイト設定後に端末の再起動をお願い致します。 なお、最後の端末再起動から約1時間は web 設定変更サイト操作を行わずにお待ちく ださい。

また、最後の端末再起動から、最大1時間は、変更前の番号も着信する場合がござい ますので、着信が多い時間帯を避けて設定いただくことをお勧めします。

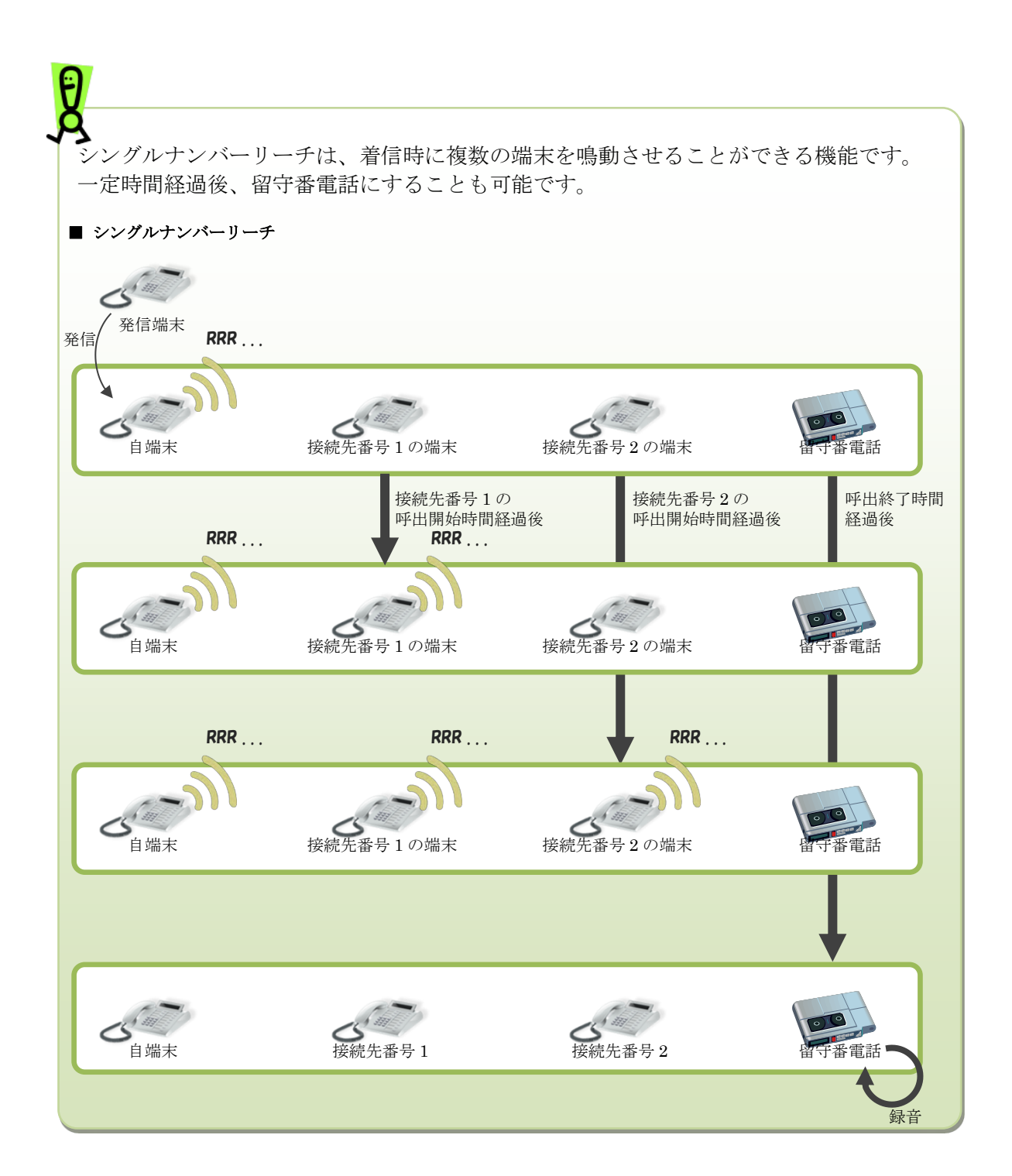

| 種別   | 項目      | 設定変更<br>可否 | 内容                                                                                                    |
|------|---------|------------|----------------------------------------------------------------------------------------------------|
| 基本情報 | 内線番号    | -          | 変更対象の内線番号が表示されます。<br>内線番号は、拠点番号+端末番号です。                                                                                                    |
|      | 拠点番号    | 0          | 拠点番号を契約時に指定した桁数で入力します。<br>変更対象の内線番号が工事待ち状態の場合や、提供形態が<br>VoIP-GWの場合は、変更できません。<br>※VoIP-GWの拠点番号と異なる拠点番号してください。<br>IPPhone/スマートフォン/ソフトフォンに VoIP-GW と同じ拠<br>点番号を設定すると正常に発着できなくなるためご注意くだ<br>さい。<br>※先頭の文字に0、1、および、記号は使用できません。                                                                                                    |
|      | 端末番号    | 0          | 端末番号を契約時に指定した桁数で入力します。<br>変更対象の内線番号が工事待ち状態の場合や、提供形態が<br>VoIP-GWの場合は、変更できません。<br>※先頭の文字に0、1、および、記号は使用できません。                                                                                                    |
|      | ユーザ ID  | —          | 電話をかける時にシステムが使用する ID が表示されます。<br>※本画面にログインするための ID ではありません。                                                                                                    |
|      | パスワード   | 0          | <ul> <li>電話をかける時にシステムが使用するパスワードを入力します。以下の条件を満たす必要があります。</li> <li>・半角英数字</li> <li>・8 文字以上 40 文字以内</li> <li>・英数字混在</li> <li>・ユーザ ID と一致しない</li> <li>・3 文字以上連続した同一文字を含まない</li> </ul> [自動払い出し] にチェックした場合は、パスワードの入力は必要ありません。 ※本画面にログインするためのパスワードではありません。                                                                                                |
|      | 内線番号メモ欄 | 0          | <ul> <li>内線番号の用途や利用状況を自由に記述できるメモ欄です。</li> <li>各内線番号に対して個別にメモを追加し、管理することが可能です。</li> <li>※最大 128 文字まで入力できます。(内線情報一覧画面において、30 文字以降は表示が省略されます。)</li> <li>※以下の文字は使用できませんのでご注意ください。</li> <li>(「&lt;」、「&gt;」、「&amp;」、「'」、「¥」、「:」、「 」、「;」、「」、「/*」、「*/」、「,」、改行)</li> </ul>                                                                                  |
|      | 端末種別    | 0          | <ul> <li>端末種別を以下から選択します。</li> <li>現在の端末種別が VoIP-GW の場合は、端末種別を変更することはできません。</li> <li>IP Phone <ul> <li>スマートフォン</li> <li>ソフトフォン</li> <li>VoIP-GW</li> <li>※選択できません</li> <li>VoIP-GW(拠点 RT なし) ※選択できません</li> </ul> </li> <li>※端末種別をスマートフォンからその他の端末に変更する場合は、スマートフォンアプリのプッシュ着信機能がオフになっていることを事前に確認してください。(第5章一付録」『故障かなと思ったら』(Q4)を併せてご確認ください。)</li> </ul> |
|      | 提供形態    | -          | 申込時の端末の提供形態が表示されます。<br>※端末種別を変更しても表示内容は変更されません。<br>※端末種別と提供形態が不一致でもご利用に問題はありません。                                                                                                    |

| 種別    | 項目                | 設定変更<br>可否 | 内容                                                                                                    |
|-------|-------------------|------------|----------------------------------------------------------------------------------------------------|
|       | 拠点番号チャネル数         | -          | 端末種別が「VoIP-GW」の場合に表示されます。<br>VoIP-GW で利用可能な同時接続(チャネル)追加数です。1<br>拠点番号あたり1チャネルが割り当てられますが、申し込み<br>によりチャネルの追加可能です。                    |
|       | 拠点番号複数台利用         | -          | 端末種別が「VoIP-GW」の場合に表示されます。<br>同一拠点番号で複数台の VoIP-GW を利用する場合に、何台目<br>の VoIP-GW かが表示されます。<br>利用する VoIP-GW が 1 台のみの場合は、1 台目と表示されま<br>す。 |
|       | 外線発信番号            | _          | 対象の内線番号から外線発信する時に使用する外線の番号が<br>表示されます。<br>※外線発信番号の設定については、「外線発信設定」をご参照<br>ください。                                                   |
|       | 通知番号              | _          | 外線発信をする際に、外線番号とは別の番号を発信先に通知<br>したい場合に設定する番号が表示されます。<br>※通知番号の設定については、「外線発信設定」をご参照くだ<br>さい。                                        |
|       | 指定ピックアップ          | 0          | 指定ピックアップの on/off を選択します。<br>「on」を選択すると、「on」を設定した内線番号への着信を他<br>端末からピックアップすることができるようになります。                                          |
| 不在時設定 | 不在時動作             | 0          | 不在時動作の設定/未設定を選択します。<br>「設定」を選択すると、[転送/留守番電話設定][シングルナ<br>ンバーリーチ設定]のどちらか1つを設定できます。                                                  |
|       | 転送/留守番電話設<br>定    | 0          | 不在時に転送や留守番電話を利用したい時に選択します。                                                                                                    |
|       | 転送先電話番号           | 0          | 転送先の電話番号を入力します。<br>※[転送/留守番電話設定]を選択した場合に電話番号の入力<br>が必須になります。<br>留守番電話を指定した場合も電話番号の入力が必要です。<br>(入力した電話番号へ転送はされません)                 |
|       | 転送動作              | 0          | 不在の状態種別ごとに、どのような動作をするかを指定しま<br>す。                                                                                                 |
|       | (着信)呼出時間          | 0          | [転送/留守番電話設定] で転送動作「無応答」を設定した場<br>合に設定します。着信してから無応答転送の動作を行うまで<br>の時間(秒)を入力します。<br>「無応答」以外の場合は設定しないでください。                           |
|       | シングルナンバーリ<br>ーチ設定 | 0          | 不在時にシングルナンバーリーチを利用したい時に選択しま<br>す。<br>着信時に、接続先番号の1、2に指定した端末を鳴動させるこ<br>とができます。一定時間鳴動した後、留守番電話にすること<br>もできます。                        |
|       | 接続先番号 1           | 0          | シングルナンバーリーチ利用時の接続先番号を入力します。                                                                                                    |
|       | 呼出開始時間 1          | 0          | 自端末に着信してから接続先番号 1を呼び出し始めるまでの<br>時間(秒)を入力します。                                                                                      |
|       | 接続先番号 2           | 0          | シングルナンバーリーチ利用時の接続先番号を入力します。                                                                                                    |
|       | 呼出開始時間 2          | 0          | 自端末に着信してから接続先番号 2を呼び出し始めるまでの<br>時間(秒)を入力します。                                                                                      |
|       | 呼出終了時間            | 0          | シングルナンバーリーチ利用時に自端末に着信してから接続<br>先番号 1、2の呼び出しを終了するまでの時間(秒)で入力<br>します。                                                               |
|       | 留守番電話             | 0          | 呼出終了時間で指定した時間が経過した後、留守番電話を利                                                                                                    |

| 種別  | 項目                        | 設定変更<br>可否 | 内容                                                                                                    |
|-----|---------------------------|------------|----------------------------------------------------------------------------------------------------|
|     |                           |            | 用するかを選択します。<br>※SmartPBXの留守番電話機能を利用する場合、「転送先電話<br>番号」に何らかの番号が入力されている必要がございます。                                                                                                    |
|     | 留守番電話パスワー<br>ド            | -          | 留守番電話で録音されたメッセージを聞くために必要なパス<br>ワードが表示されます。                                                                                                    |
| その他 | 発信規制                      | 0          | 発信規制の設定/未設定を選択します。<br>※発信規制先の番号の設定については、「発信規制先設定」を<br>ご参照ください。                                                                                                    |
|     | <b>IP Phone</b> 送付先住<br>所 | -          | 申込時に記入した、端末の設置場所住所が表示されます。                                                                                                    |
|     | 端末自動設定                    | 0          | 端末自動設定を利用するかを選択します。<br>・対象機種は、Panasonic 製 IP 電話機(KX-HDV130N、<br>KX-HDV230N)および NTT 製 IP 電話機(ミッドレンジモデ<br>ル2・3)です。<br>・UniversalONE 経由での端末自動設定はご利用できませ<br>ん。UniversalONE 接続申込み時には、インターネット経由<br>で自動設定した後に UniversalONE へ接続してください。                                                                                                    |
|     | 接続種別                      | 0          | インターネット環境で利用するか、Arcstar Universal One 環<br>境で利用するかを選択します。                                                                                                    |
|     | 端末 MAC アドレス               | 0          | 端末の MAC アドレスを入力します。<br>【端末自動設定】で「on」を選択した場合に入力できます。<br>MAC アドレスは端末の裏面に記載されています。<br>正しい値であること確認して入力してください。誤った MAC<br>アドレスを登録すると通話ができません。<br>誤った MAC アドレスを登録してしまった場合は当該番号を選<br>択し正しい MAC アドレス登録とパスワード変更をして変更ボ<br>タンをクリックしてください。<br>正しい MAC アドレスの IP Phone のみから接続できるように<br>なります。正しい MAC アドレスを登録したにもかかわらず<br>IP-Phone が自動設定されない場合は、操作・設定の問合せ先<br>(0120-565-054)までご連絡ください。 |
|     | VPN 回線種別                  | -          | VPN で使用する場合、VPN 回線の種別が表示されます。                                                                                                    |
|     | VPN 回線契約番号                | -          | VPN で使用する場合、使用する VPN 回線の番号が表示されます。                                                                                                    |
|     | コールウェイティン<br>グ            | 0          | コールウェイティング設定を利用するかを選択します。<br>・[端末種別] が「IP Phone」で対象機種は、Panasonic 製<br>IP 電話機(KX-HDV130N、KX-HDV230N)以外の場合は設<br>定できません。                                                                                                    |

マールウェイティング設定条件は以下となります。 ・ で、かつ [端末自動詞 [端末種別]が「IP Phone」で、かつ [端末自動設定] が「on」の場合に設定できます。 対象機種は、Panasonic 製 IP 電話機(KX-HDV130N、KX-HDV230N)です。 ※NTT 製 IP 電話機の複数着信設定は、マルチライン設定にて複数着信の設定が必要です。

#### 3. 内線一括設

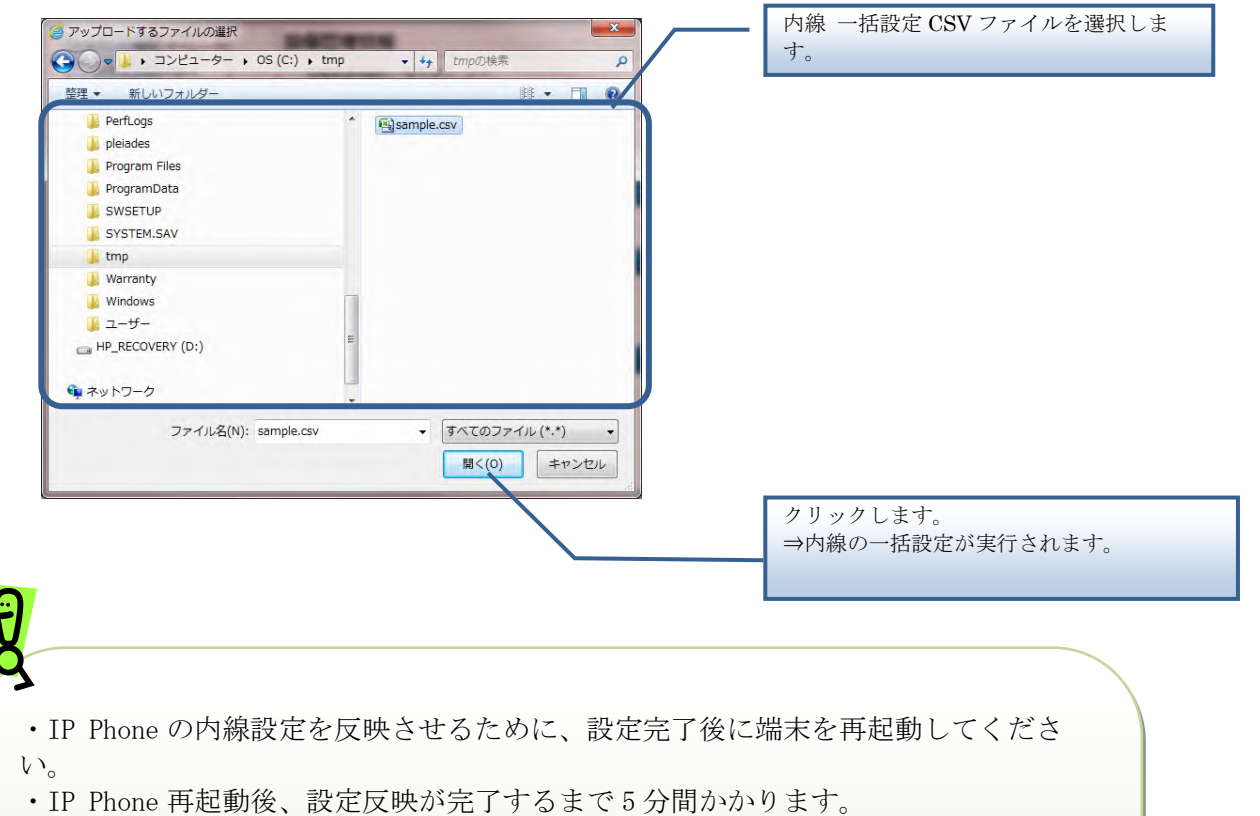

・設定反映完了までに着信すると、端末が自動再起動してしまう場合がございます。 正常に起動しない可能性があるので、改めて再起動を実施して下さい。

・全ての端末のweb設定変更サイト設定後に端末の再起動をお願いたします。

なお、最後の端末再起動から約1時間は web 設定変更サイト操作を行わずにお待ちください。

また、最後の端末再起動から、最大1時間は、変更前の番号も着信する場合がござい ますので、着信が多い時間帯を避けて設定いただくことをお勧めします。
【内線 一括設定 CSV ファイル】

内線一括設定 CSV ファイルは、以下の項目を順にカンマ区切りで、1 行に1 レコードずつ記載してください。

文字コード : S-JIS

改行コード : CRLF (¥r¥n)

| 設定項目名<br>※〔〕内は画面で             | 内容                                                                                                    | 使用可能な文字                      | 操作種<br>必須(〇 | <mark>別ごとの</mark><br>)/任意(△ | .) |
|-------------------------------|----------------------------------------------------------------------------------------------------|------------------------------|-------------|-----------------------------|----|
| の項目名                          |                                                                                                    |                              | 追加          | 更新                          | 削除 |
| 操作種別<br>〔なし〕                  | 以下のみ指定できます。<br>"UPDATE" : 更新の場合                                                                                                    | 半角英字<br>(固定文字列)              | -           | 0                           | -  |
| 拠点番号<br>〔拠点番号〕                | 設定を変更したい内線の拠点番号を入<br>力します。(必須)                                                                                                    | 半角数字<br>(11 文字以内)            | -           | _                           | -  |
| 端末番号<br>〔端末番号〕                | <ul> <li>設定を変更したい内線の端末番号を入<br/>力します。(必須)</li> <li>※端末種別が「VoIP-GW」の場合<br/>は、空欄にしてください。</li> </ul>                                                                                                    | 半角数字<br>(11 文字以内)            | _           | -*                          | _  |
| 端末種別<br>〔端末種別〕                | <ul> <li>端末種別を以下の数字で指定します。</li> <li>0: IP Phone</li> <li>1: スマートフォン</li> <li>2: ソフトフォン</li> <li>※端末種別が「VoIP-GW」の場合</li> <li>は、変更できません。また、「VoIP-GW」に変更することもできません。</li> </ul>                                    | 半角数字<br>(1 桁)                | _           | 0                           | _  |
| SIP-ID のパスワー<br>ド<br>[パスワード]  | 電話をかける時にシステムが使用する<br>パスワードを入力します。以下の条件<br>を満たす必要があります。<br>・半角英数字<br>・8文字以上 40文字以内<br>・英数字混在<br>・ユーザ ID と一致しない<br>・3文字以上連続した同一文字を含ま<br>ない<br>※本画面にログインするためのパスワ<br>ードではありません。<br>※空欄にした場合には、自動でパスワ<br>ードが生成されます。 | 半角英数字<br>(8 文字以上<br>40 文字以内) | _           |                             | -  |
| 端末自動設定有無<br>〔端末自動設定〕          | 端末自動設定を利用するかを以下の数<br>字で指定します。<br>0:利用しない<br>1:利用する<br>※空欄にした場合には、0(利用しな<br>い)が設定されます。                                                                                                    | 半角数字<br>(1 桁)                | -           |                             | _  |
| MAC アドレス<br>〔端末 MAC アド<br>レス〕 | 端末の MAC アドレスを入力します。<br>※端末種別が 0 (IP Phone)、かつ、<br>端末自動設定が 1 (利用する)の場合<br>は入力必須です。                                                                                                    | 半角英数字<br>(12 文字)             | _           |                             | —  |

| 設定項目名<br>※〔〕内は画面で                                       | 内容                                                                                                    | 使用可能な文字               | 操作種<br>必須(C | 引ごとの<br>))/任意(∆ | .) |
|---------------------------------------------------------|----------------------------------------------------------------------------------------------------|-----------------------|-------------|-----------------|----|
| の項目名                                                    |                                                                                                    |                       | 追加          | 更新              | 削除 |
| 発信規制有無<br>〔発信規制〕                                        | 発信規制の有/無を以下の数字で指定<br>します。<br>0:規制無<br>1:規制有<br>※端末種別が「VoIP-GW」、かつ、拠<br>点番号複数台利用数が1でない場合は<br>空欄にしてください。<br>※空欄にした場合には、0(規制無)<br>が設定されます。                                                 | 半角数字<br>(1 桁)         | _           | Δ               | —  |
| 不在時動作種別<br>〔不在時動作、転<br>送/留守番電話設<br>定、シングルナン<br>バーリーチ設定〕 | <ul> <li>不在時動作の動作種別を以下の数字で<br/>指定します。</li> <li>0:未設定</li> <li>1:転送/留守番電話設定</li> <li>2:シングルナンバーリーチ設定</li> <li>※空欄にした場合には、0(未設定)</li> <li>が設定されます。</li> </ul>                             | 半角数字<br>(1 桁)         | _           |                 | _  |
| 転送先電話番号<br>〔転送先電話番<br>号〕                                | [不在時動作種別]で1(転送/留守番<br>電話設定)を指定した場合の、転送先<br>の電話番号を入力します。<br>※留守番電話を指定した場合も電話番<br>号の入力が必要です。(入力した電話<br>番号への転送はされません)                                                                      | 半角数字、"-"<br>(32 文字以内) | _           |                 | _  |
| 転送動作タイプ<br>(無条件)<br>〔転送動作〕                              | <ul> <li>【不在時動作種別】で1(転送/留守番電話設定)を指定した場合の、着信時に無条件で行う動作を以下の数字で指定します。</li> <li>1:転送</li> <li>2:留守番電話</li> <li>3:設定しない</li> <li>※空欄にした場合には、3(設定しない)が設定されます。</li> </ul>                      | 半角数字<br>(1 桁)         | _           |                 | _  |
| 転送動作タイプ<br>(話中)<br>〔転送動作〕                               | <ul> <li>【不在時動作種別】で1(転送/留守番<br/>電話設定)を指定した場合の、着信時<br/>に話中状態だった場合に行う動作を以<br/>下の数字で指定します。</li> <li>1:転送</li> <li>2:留守番電話</li> <li>3:設定しない</li> <li>※空欄にした場合には、3(設定しない)が設定されます。</li> </ul> | 半角数字<br>(1 桁)         | _           | Δ               | _  |

| 設定項目名<br>※〔〕内は画面で                              | 内容                                                                                                    | 使用可能な文字               | 操作種<br>必須(C | 引ごとの<br>)/任意(∆ | )  |
|------------------------------------------------|----------------------------------------------------------------------------------------------------|-----------------------|-------------|----------------|----|
| の項目名                                           |                                                                                                    |                       | 追加          | 更新             | 削除 |
| 転送動作タイプ<br>(圏外)<br>〔転送動作〕                      | <ul> <li>[不在時動作種別]で1(転送/留守番電話設定)を指定した場合の、着信時に圏外状態だった場合に行う動作を以下の数字で指定します。</li> <li>1:転送</li> <li>2:留守番電話</li> <li>3:設定しない</li> <li>※空欄にした場合には、3(設定しない)が設定されます。</li> </ul>                                | 半角数字<br>(1 桁)         | _           |                | _  |
| 転送動作タイプ<br>(無応答)<br>〔転送動作〕                     | <ul> <li>【不在時動作種別]で1(転送/留守番</li> <li>電話設定)を指定した場合の、着信時</li> <li>に無応答状態だった場合に行う動作を</li> <li>以下の数字で指定します。</li> <li>1:転送</li> <li>2:留守番電話</li> <li>3:設定しない</li> <li>※空欄にした場合には、3(設定しない)が設定されます。</li> </ul> | 半角数字<br>(1 桁)         | _           |                | -  |
| 自端末呼び出し時<br>間<br>〔(着信)呼出時<br>間〕                | [不在時動作種別] で1(転送/留守番<br>電話設定)を指定した場合の、不在時<br>動作を行うまでの時間(秒)を入力し<br>ます。                                                                                                    | 半角数字<br>(5~30)        | _           |                | -  |
| シングルナンバー<br>リーチ呼び出し先<br>番号1<br>〔接続先番号 1〕       | [不在時動作種別] で2(シングルナ<br>ンバーリーチ設定)を指定した場合<br>の、1つ目の呼び出し先電話番号を入<br>力します。                                                                                                    | 半角数字、"-"<br>(32 文字以内) | -           |                | -  |
| シングルナンバー<br>リーチ呼び出し開<br>始時間 1<br>〔呼出開始時間<br>1〕 | [不在時動作種別] で2(シングルナ<br>ンバーリーチ設定)を指定した場合<br>の、自端末に着信してから1つ目の電<br>話番号を呼び出し始めるまでの時間<br>(秒)を入力します。                                                                                                    | 半角数字<br>(1~30)        | _           |                | -  |
| シングルナンバー<br>リーチ呼び出し先<br>番号 2<br>〔接続先番号 2〕      | [不在時動作種別] で2(シングルナ<br>ンバーリーチ設定)を指定した場合<br>の、2つ目の呼び出し先電話番号を入<br>力します。                                                                                                    | 半角数字、"-"<br>(32 文字以内) | _           |                | -  |
| シングルナンバー<br>リーチ呼び出し開<br>始時間 2<br>〔呼出開始時間<br>2〕 | [不在時動作種別] で2(シングルナ<br>ンバーリーチ設定)を指定した場合<br>の、自端末に着信してから2つ目の電<br>話番号を呼び出し始めるまでの時間<br>(秒)を入力します。                                                                                                    | 半角数字<br>(1~30)        | _           |                | -  |

| 設定項目名<br>※〔〕内は画面で                                                           | 内容                                                                                                    | 使用可能な文字                                                                                                    | 操作種<br>必須(C | 別ごとの<br>))/任意(∆ | .) |
|-----------------------------------------------------------------------------|----------------------------------------------------------------------------------------------------|----------------------------------------------------------------------------------------------------|-------------|-----------------|----|
| の項目名                                                                        |                                                                                                    |                                                                                                    | 追加          | 更新              | 削除 |
| シングルナンバー<br>リーチ動作時間<br>〔呼出終了時間〕                                             | [不在時動作種別]で2(シングルナ<br>ンバーリーチ設定)を指定した場合<br>の、自端末に着信してから1つ目、2<br>つ目の電話番号の呼び出しを終了する<br>までの時間(秒)で入力します。                                                                                 | 半角数字<br>(5~60)                                                                                                    | -           |                 | —  |
| <ul><li>シングルナンバー</li><li>リーチ留守番電話</li><li>フラグ&lt;</li><li>〔留守番電話〕</li></ul> | <ul> <li>【不在時動作種別]で2(シングルナンバーリーチ設定)を指定した場合の、シングルナンバーリーチ動作時間で指定した時間が経過した後、留守番電話を利用するかを以下の数字で指定します。</li> <li>0:利用しない</li> <li>1:利用する</li> <li>※空欄にした場合には、0(利用しない)が設定されます。</li> </ul> | 半角数字<br>(1 桁)                                                                                                    | _           |                 | _  |
| 拠点番号複数台利<br>用数<br>〔なし〕                                                      | VoIP-GWの複数台利用時に、何台目<br>かを表す数値を入力します。<br>※VoIP-GWの複数台利用時に、内線<br>情報の特定に使用します。                                                                                                    | 半角数字                                                                                                    | -           | 0               | _  |
| 端末自動設定(接続<br>種別)                                                            | Arcstar Smart PBX を利用するアク<br>セス回線を選択します。<br>0:インターネット環境<br>1:VPN (Arcstar Universal One<br>環境)                                                                                     | 半角数字<br>(1 桁)                                                                                                    | -           | 0               | —  |
| コールウェイティ<br>ング(話中着信)<br>〔コールウェイテ<br>ィング(話中着<br>信)〕                          | <ul> <li>内線端末のコールウェイティングの実施有無を選択します。</li> <li>0: off</li> <li>1: on</li> </ul>                                                                                                    | 半角数字<br>(1 桁)                                                                                                    | -           | 0               | _  |
| 指定ピックアップ                                                                    | 指定ピックアップの動作を以下の数字<br>で指定します。<br>0:利用しない<br>1:利用する                                                                                                    | 半角数字<br>(1 桁)                                                                                                    | -           |                 | —  |
| 内線番号メモ欄                                                                     | 内線番号の用途や利用状況をメモとし<br>て入力します。                                                                                                    | <ul> <li>全角半角数字</li> <li>(128 文字以内)</li> <li>※以下の文字は使用</li> <li>できませんのでご注</li> <li>意ください。</li> <li>(「&lt;」、「&gt;」、「&amp;」、</li> <li>「」、「'」、「¥」、</li> <li>「」、「,」、「*」、「</li> <li>「,」、改行)</li> </ul> |             |                 |    |

#### ■CSV ファイルサンプル

#操作種別,拠点番号,端末番号,端末種別,SIP-ID のパスワード,端末自動設定有無,MAC アドレス,発信規制有無,不在時動作種 別,転送先電話番号,転送動作タイプ(無条件),転送動作タイプ(話中),転送動作タイプ(圏外),転送動作タイプ(無応答),自 端末呼び出し時間,シングルナンバーリーチ呼び出し先番号 1,シングルナンバーリーチ呼び出し開始時間 1,シングルナンバ ーリーチ呼び出し先番号 2,シングルナンバーリーチ呼び出し開始時間 2,シングルナンバーリーチ動作時間,シングルナンバ ーリーチ留守番電話フラグ,拠点番号複数台利用数,端末自動設定(接続種別),コールウェイティング(話中着信),指定ピックア ップ,内線番号メモ欄

UPDATE,2345015,9876015,2,123456XX,1,,0,0,,3,3,3,3,,,,,,0,0,1,営業1

UPDATE,2345017,9876017,0,123456XX,1,,1,1,12345678901234567890123456789012,3,3,1,1,13,,,,,0,0,1,営業 2 UPDATE,2345018,9876018,1,123456XX,1,,1,1,12345678901234567890123456789012,1,1,2,1,14,,,,,0,0,0 UPDATE,2345019,9876019,2,123456XX,1,,0,1,12345678901234567890123456789012,2,1,2,1,15,,,,,0,0,0 UPDATE,2345021,9876021,0,123456XX,1,,1,0,,3,3,3,3,,,,,,0,0,0

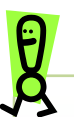

CSV ファイルの操作種別には以下のものがあります。 ※指定できる操作種別は、機能により異なります。 "UPDATE":更新。 CSV ファイルに記載した内容でレコードを更新します。

設定項目を空欄にすると、空欄もしくは空欄指定時のデフォルト値として更 新されますので、変更がない項目も記載するようにしてください。 空欄指定時のデフォルト値については、各設定項目を参照してください。

追加および削除は申込みが必要です。

指定した CSV ファイルにエラーがある場合は、[CSV 取込] ボタンの上にエラーメッセー ジが表示されます。 1件でもエラーがあると、そのCSVファイル内の他の情報も登録されません。 エラーメッセージに従って CSV ファイルを修正後、再度、一括設定を実行してくださ い。 ■エラーメッセージの例(例は内線一括設定のものです) 内線情報の設定ファイルを読み込みます。 入力ファイルのフォーマットが異常です。5件エラーがあります。 2行目:端末自動設定有無の指定が不正です。 2行目:拠点番号+端末番号が存在しません。 3行目:MACアドレスは入力必須項目です 3行目:転送先電話番号は32桁以内で入力してください。 3行目:転送先電話番号が不正です。 CSV取込

4. 内線情報一括ダウンロード

※IEのバージョンによっては、異なるデザインのダイアログが表示される場合がございます。

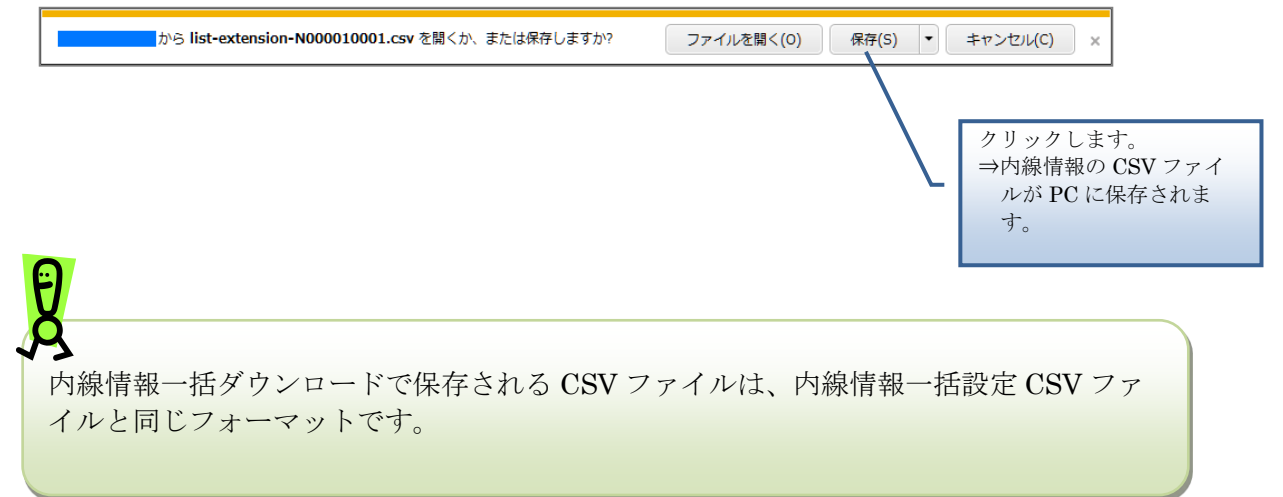

NTT 製 IP 電話機 (ミッドレンジモデル2・3)の複数着信の設定を行います。

## 操作手順

1. シングルラインの複数着信設定

| マルチライン設定                               |                   |                                 |                                                 |                             | 10                      | 0件            | ~                |            |              |          |      |
|----------------------------------------|-------------------|---------------------------------|-------------------------------------------------|-----------------------------|-------------------------|---------------|------------------|------------|--------------|----------|------|
| 着信グループ設定<br>外線着信設定<br>外線発信設定<br>通知番号登録 | ※2<br>※I<br>3件が該当 | は画面には<br>(本機能対<br>画面表示は<br>します。 | 全ての主回線番号がま<br>応のIP Phone(はWeb)<br>KX-HDV230Nのみ設 | いっされますか<br>設定サイト操<br>定可能です。 | 検索<br>パ、マルチラィ<br>作マニュアル | イン設定は<br>をご確認 | は本機能対応の<br>ください) | IP Phone(C | 眼り設定可        | 能です。     |      |
| 通話ログ                                   | 1/1ページ            |                                 |                                                 | _                           |                         |               |                  | 1.154      | Richardson ( |          | 15.4 |
| 保留音設定                                  | 設定                | 主回線                             | MACアドレス                                         |                             | [1]                     | [2]           | [3]              | 1~12+-     | 設定内谷(        | [6]      | 12:  |
| トラフィックレポート<br>PBX設定情報確認                |                   | 2020                            |                                                 | 設定内容                        | 外線着信                    | -             | 内線ボタン            | Park1      | Park2        | CallPick | F    |
| 端末ユーザ管理                                | 変更                | 1                               | 8C3                                             | 対応内線                        | 20201                   | -             | 20202            | 20202      | 20202        | 20201    | 2    |
| »ステータス参照                               |                   |                                 |                                                 | 画面表示                        | -                       | -             | -                | -          | -            | -        |      |
| N番検索に戻る                                |                   |                                 |                                                 | 設定内容                        | 外線着信                    | -             | -                | ÷          | -            | CallPick | F    |
| 設備管理情報確認画面へ戻る                          | NT                | Γ製II                            | ? 電話機(ミッ                                        | ドレンジ                        | モデル2                    | • 3)          | -                | +          | -            | 30300    | 3    |
|                                        | を遅                | <b>軽択し、</b>                     | 「変更」ボタン                                         | をクリッ                        | クします                    | 0             | -                | -          | -            | -        |      |
|                                        |                   |                                 |                                                 | 設定内容                        | 外線着信                    | -             | -                | -          | -            | CallPick | F    |
|                                        | 変更                | 3031<br>0                       | 005                                             | 対応内線                        | 30310                   | -             | -                | -          | -            | 30310    | 3    |
|                                        |                   |                                 |                                                 | 画面表示                        | -                       | -             | -                | -          | -            | -        |      |
|                                        | -                 | -                               |                                                 | 1                           | 4                       | -             | 1.               |            |              |          |      |

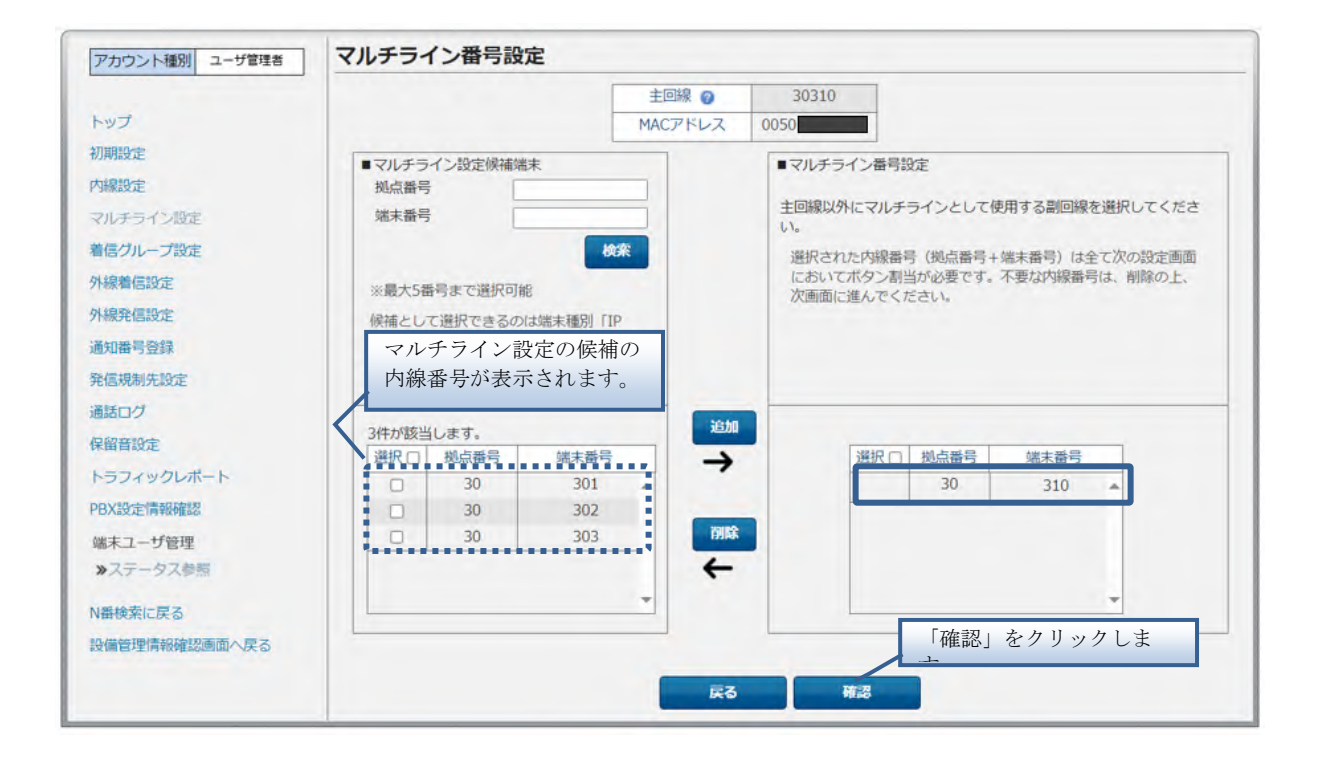

|                                                                                                    |                                                                                                   |                                                                                                    | 主国                                                                                                  | 線 🕜                                                                                                    | 3                                                                       | 0310                                                                              | 1                                                                         |                                                                           |                                                                    |                                                                                           |                                      |
|----------------------------------------------------------------------------------------------------|---------------------------------------------------------------------------------------------------|----------------------------------------------------------------------------------------------------|----------------------------------------------------------------------------------------------------|----------------------------------------------------------------------------------------------------|-------------------------------------------------------------------------|-----------------------------------------------------------------------------------|---------------------------------------------------------------------------|---------------------------------------------------------------------------|--------------------------------------------------------------------|-------------------------------------------------------------------------------------------|--------------------------------------|
| トップ                                                                                                    |                                                                                                   |                                                                                                    | MAC                                                                                                 | アドレス                                                                                                    | 00505                                                                   | 5                                                                                 |                                                                           |                                                                           |                                                                    |                                                                                           |                                      |
| 初期設定                                                                                                    | WNTOZHESA                                                                                         |                                                                                                    |                                                                                                    |                                                                                                    | -                                                                       |                                                                                   |                                                                           |                                                                           |                                                                    |                                                                                           |                                      |
| 内線設定                                                                                                    | ※以下の条件を主                                                                                          | 、Web設定変更サ                                                                                          | イト操作マニュア                                                                                            | レでご確認く                                                                                                    | ください。                                                                   |                                                                                   |                                                                           |                                                                           |                                                                    |                                                                                           |                                      |
| フルチライン設定                                                                                                    | ①対応内線に「                                                                                           | 削除」以外を設定                                                                                           | する場合は、設定の                                                                                           | 内容の入力た                                                                                                    | 「必須とな                                                                   | います。                                                                              |                                                                           |                                                                           |                                                                    |                                                                                           |                                      |
|                                                                                                    | <ul><li>②主回線におい</li><li>③副回線(主回)</li></ul>                                                        | ては、設定内容 15<br>線以外の全ての内線                                                                            | 小縁看信」 (Park<br>泉番号) において(                                                                           | L]  Park2<br>t. 設定内容                                                                                      | 」   Park<br>写「内線」                                                       | 3」   CallPi<br>の登録が必                                                              | ick』の<br>う<br>須にな                                                         | 登録が必須<br>ります。                                                             | になりま                                                               | 59.                                                                                       |                                      |
| ALEY / V JACK                                                                                                    | また、Park応                                                                                          | 答を設定する場合                                                                                           | ‡ [Park1] [Par                                                                                      | k2] [Park                                                                                                 | 3」の全                                                                    | てを設定して                                                                            | てくださ                                                                      | EL Ne                                                                     |                                                                    |                                                                                           |                                      |
| 杨春信設定                                                                                                    | ④対応内線「共<br>(S)対応内線と照                                                                              | 通」においては、<br>常内窓で同じまー(                                                                              | 設定内容「パーク<br>の重複登録が可能」                                                                               | 2組み合わせ                                                                                                    | 5] の登録<br>#(ま下肥う                                                        | まが必須とな<br>っす.                                                                     | います                                                                       | •                                                                         |                                                                    |                                                                                           |                                      |
| 外線発信設定                                                                                                    | ・シングルラ                                                                                            | ライン利用時(1番号                                                                                         | 利用)の外線着信7                                                                                           | 、タンは最大                                                                                                    | (4つまで                                                                   | 設定可能(                                                                             | 設定可能                                                                      | 能位置(は固)                                                                   | 定)                                                                 |                                                                                           |                                      |
| 通知番号登録                                                                                                    | ·マルチライ                                                                                            | シ番号設定で3番                                                                                           | 引以内の場合                                                                                              |                                                                                                    | T.Gathi                                                                 |                                                                                   |                                                                           |                                                                           |                                                                    |                                                                                           |                                      |
| 能信規制先設定                                                                                                    | -王回線の設                                                                                            | 定内容「内線」ボ                                                                                           | 」 小ツノは最大4.<br>タンは最大3つまで                                                                             | 設定可能                                                                                                    | RE.                                                                     | 2] [3]                                                                            | [4]                                                                       | の「対」                                                                      | 志内約                                                                | 創に主                                                                                       |                                      |
|                                                                                                    |                                                                                                   |                                                                                                    |                                                                                                    |                                                                                                    |                                                                         |                                                                                   |                                                                           | · · · · · · · · · · · · · · · · · · ·                                     | 1111/12                                                            |                                                                                           |                                      |
| 通話ログ                                                                                                    | ·対応内線                                                                                             | 「共通」の設定内容                                                                                          | 「ワンタッチ」                                                                                             |                                                                                                    | 日                                                                       | 線を重複                                                                              | 复して                                                                       | 登録で                                                                       | きま                                                                 | す。                                                                                        |                                      |
| 通話ログ<br>呆留音設定                                                                                                    | ・対応内線                                                                                             | 「共通」の設定内容                                                                                          | 「ワンタッチ」                                                                                             | /                                                                                                    |                                                                         | 線を重複                                                                              | 复して                                                                       | 登録で                                                                       | きま                                                                 | す。                                                                                        |                                      |
| 高話ログ<br>呆留音設定<br>トラフィックレポート                                                                                                    | ・対応内線<br>ボタン位置                                                                                    | 「共通」の設定内容<br>【1】                                                                                   | 「ワンタッチ」                                                                                             | (                                                                                                    |                                                                         | 線を重裕<br>[4]                                                                       | 复して                                                                       | 【登録で                                                                      | きま                                                                 | す。<br>[6]                                                                                 |                                      |
| 画話ログ<br>呆留音設定<br>トラフィックレポート<br>/8X設定情報確認                                                                                                    | <ul> <li>・対応内線</li> <li>ボタン位置</li> <li>対応内線</li> </ul>                                            | 「共通」の設定内容<br>【1】<br>30310 ~                                                                        | 「ワンタッチ」<br>[2]<br> 剤除 ・                                                                             | []]]]]]]]]]]]]]]]]]]]]]]]]]]]]]]]]]]]]                                                                    |                                                                         | 線を重裕<br>[4]<br>  削除                                                               | 夏して                                                                       | 【登録で<br>[5]<br><sup>前除</sup>                                              | *きま <sup>、</sup>                                                   | す。<br>[6]<br>30310                                                                        | ~                                    |
| 発館音設定<br>トラフィックレポート<br>/BX設定情報確認<br>***コーザ99世                                                                                                    | <ul> <li>・対応内線</li> <li>ボタン位置</li> <li>対応内線</li> <li>設定内容</li> </ul>                              | <ul> <li>【1】</li> <li>30310 ~</li> <li>外縁着信 ~</li> </ul>                                           | 「ワンタッチ」<br>[2]<br> 剤除 マ<br>- マ                                                                      | (3) 削除                                                                                                    |                                                                         | 線を重裕<br>[4]<br> 削除<br> -                                                          | 复して                                                                       | 【登録で<br>[5]<br><sup>前除</sup>                                              | きま <sup>、</sup><br> <br>・                                          | す。<br>[6]<br>30310<br>CallPick                                                            | * *                                  |
| <ul> <li>●話ログ</li> <li>呆留音設定</li> <li>トラフィックレポート</li> <li>&gt;PBX設定情報確認</li> <li>端末ユーザ管理</li> <li>&gt;&gt; ステータス参照</li> </ul>                                                                                                    | ・対応内線<br>ボタン位置<br>対応内線<br>設定内容<br>ボタン位置                                                           | [1]<br>[1]<br>30310 ~<br>外線着信 ~<br>[7]                                                             | 「ワンタッチ」<br>[2]<br> <br>削除 ~<br>[8]                                                                  | []<br> 削除<br> -<br> [5                                                                                    |                                                                         | 線を重約<br>[4]<br>[削除<br>-<br>[10]                                                   | 夏して                                                                       | 登録で<br>[5]<br><sup>前除</sup><br>-<br>[11                                   | きま<br> <br> <br> <br>                                              | [6]<br>30310<br>CallPick<br>[12]                                                          | > >                                  |
| ●話ログ<br>呆留音設定<br>トラフィックレポート<br><sup>18</sup> X設定情報確認<br>端末ユーザ管理<br>≫ステータス参照                                                                                                    | ・対応内線<br>ボタン位置<br>対応内線<br>設定内容<br>ボタン位置<br>対応内線                                                   | [1]       30310       外線準信       [7]       30310                                                   | 「ワンタッチ」<br>[2]<br>削除 ~<br>[8]<br>30310 ~                                                            | [30310                                                                                                    |                                                                         | 線を重約<br>[4]<br>[削除<br>[10]<br>削除                                                  | 复して<br>~<br>、                                                             | 登録で<br>[5]<br><sup>削除</sup><br>-<br>[11<br>削除                             | きま<br> <br>・<br> <br>・                                             | す。<br>[6]<br>30310<br>CallPick<br>【12]<br>共通                                              | ><br>><br>>                          |
| <ul> <li>●話ログ</li> <li>呆留音設定</li> <li>トラフィックレポート</li> <li>&gt;BX設定情報確認</li> <li>端末ユーザ管理</li> <li>≫ステータス参照</li> <li>N価検索に戻る</li> </ul>                                                                                                    | ・対応内線<br>ボタン位置<br>対応内線<br>設定内容<br>ボタン位置<br>対応内線<br>設定内容                                           | [1]<br>30310 ~<br>外線軌信 ~<br>[7]<br>30310 ~<br>Park1 ~                                              | 「ワンタッチ」<br>[2]<br>削除 ~<br>- ~<br>[8]<br>30310 ~<br>Park2 ~                                          | (3)<br>  例除<br>                                                                                           |                                                                         | 線を重初<br>[4]<br>[削除<br>-<br>[10]<br> 削除<br>-                                       |                                                                           | 登録で<br>[5]<br><sup>削除</sup><br>-<br>[11<br><sup>削除</sup>                  | きま<br> <br> <br> <br> <br> <br>                                    | す。<br>[6]<br>30310<br>CallPick<br>[12]<br>共通<br>パーク保                                      | ×<br>×<br>×                          |
| <ul> <li>              番話ログ          </li> <li>             R経音設定         </li> <li>             PBX設定情報確認</li></ul>                                                                                                    | ・対応内線<br>ボタン位置<br>対応内線<br>設定内容<br>ボタン位置<br>対応内線<br>設定内容<br>ボタン位置                                  | [1]<br>30310 ~<br>外線準信 ~<br>[7]<br>30310 ~<br>Park1 ~<br>[13]                                      | 「ワンタッチ」<br>[2]<br> 削除 ~<br>- ~<br>[8]<br>30310 ~<br>Park2 ~<br>[14]                                 | [3]<br> 削除<br> -<br> <br> <br> <br> <br> <br> <br> <br> <br> <br> <br> <br> <br> <br> <br> <br> <br> <br> |                                                                         | 線を重初<br>[4]<br>[削除<br>-<br>[10]<br> 削除<br>-<br>[16]                               |                                                                           | 登録で<br>[5]<br><sup>削除</sup><br>-<br>[11<br>削除<br>-<br>[17                 | きま<br> <br> <br> <br> <br> <br>                                    | [6]<br>30310<br>CallPick<br>[12]<br>共通<br>パーク保<br>[18]                                    | ×<br>×<br>×                          |
| <ul> <li>              番話ログ          </li> <li>             R経音設定         </li> <li>             PBX設定情報確認         </li> <li>             WB大力・ド         </li> <li>             WB大力・ド         </li> <li>             WB大力・ド         </li> <li>             WB大力・ド         </li> <li>             WB検索に戻る         </li> <li>             W備管理情報確認画面へ戻る         </li> </ul> | ・対応内線<br>ボタン位置<br>対応内線<br>設定内容<br>ボタン位置<br>対応内線<br>設定内容<br>ボタン位置<br>対応内線                          | [1]<br>30310 ~<br>外線離信 ~<br>[7]<br>30310 ~<br>Park1 ~<br>[13]<br>30310 ~                           | 「ワンタッチ」<br>[2]<br> 削除 ~<br>- ~<br>[8]<br>30310 ~<br>Park2 ~<br>[14]<br>共通 ~                         | [1]<br> 削除<br><br>[5]<br>30310<br>Park3<br>[1]<br>共通                                                      |                                                                         | 線を重約<br>[4]<br>[削除<br>-<br>[10]<br>割除<br>-<br>[16]<br>30310                       | 夏して<br>~<br>、<br>、<br>、<br>、<br>、<br>、<br>、<br>、<br>、<br>、<br>、<br>、<br>、 | 登録で<br>[5]<br><sup>削除</sup><br>-<br>[11                                   | きま<br> <br> <br> <br> <br> <br>                                    | す。<br>[6]<br>30310<br>CallPick<br>[12]<br>共通<br>パーク保<br>[18]<br>共通                        | ><br>><br>><br>><br>><br>><br>><br>> |
| <ul> <li>●話ログ</li> <li>呆留音設定</li> <li>トラフィックレポート</li> <li>&gt;&gt;BX設定情報確認</li> <li>端末ユーザ管理</li> <li>≫ステータス参照</li> <li>&gt;&gt; ステータス参照</li> <li>&gt;&gt; 小香検索に戻る</li> <li>&gt;&gt; 換備管理情報確認画面へ戻る</li> </ul>                                                                                                    | ・対応内線<br>ボタン位置<br>対応内線<br>設定内容<br>ボタン位置<br>対応内線<br>設定内容<br>ボタン位置<br>対応内線<br>設定内容                  | [1]<br>30310 ×<br>外線着信 ×<br>[7]<br>30310 ×<br>Park1 ×<br>[13]<br>30310 ×<br>留守再生 ×                 | 「ワンタッチ」<br>[2]<br> 削除 ~<br>- ~<br>[8]<br>30310 ~<br>Park2 ~<br>[14]<br>共通 ~<br>不在 ~                 | (1<br> 削除<br><br>30310<br>Park3<br>【1<br>共通<br>へッド                                                        | 回<br>1<br>・<br>・<br>・<br>・<br>・<br>・<br>・<br>・<br>・<br>・<br>・<br>・<br>・ | 線を重衣<br>[4]<br> 削除<br>-<br>[10,<br> 削除<br>-<br>[16,<br>30310<br>(個別輪徑             | 夏して<br>・<br>・<br>・<br>・<br>・<br>・<br>・<br>・                               | 登録で<br>[5]<br>削除<br>-<br>[11<br>削除<br>-<br>[11<br>17<br>大通<br>ブライン        | きま<br> <br> <br> <br> <br> <br> <br> <br> <br> <br> <br> <br> <br> | す。<br>[6]<br>30310<br>CallPick<br>【12]<br>共通<br>パーク保<br>【18]<br>共通<br>転送                  | × × × × ×                            |
| 画話ログ<br>呆留音設定<br>トラフィックレポート<br>PBX設定情報確認<br>端末ユーザ管理<br>》ステータス参照<br>V番検索に戻る<br>投備管理情報確認画面へ戻る                                                                                                    | ・対応内線<br>ボタン位置<br>対応内線<br>設定内容<br>ボタン位置<br>対応内線<br>設定内容<br>ボタン位置<br>対応内線<br>設定内容<br>ボタン位置         | [1]<br>30310 ×<br>外線着信 ×<br>[7]<br>30310 ×<br>Park1 ×<br>[13]<br>30310 ×<br>留守再生 ×<br>[19]         | 「ワンタッチ」<br>[2]<br> 削除 ~<br>- ~<br>[8]<br>30310 ~<br>Park2 ~<br>[14]<br>共通 ~<br>不在 ~<br>[20]         | (1)<br> 削除<br><br> <br>30310<br>Park3<br>【1<br> <br>共通<br>へ少ド<br>[2                                       | 日<br>1<br>1<br>1<br>1<br>1<br>1<br>1<br>1<br>1<br>1<br>1<br>1<br>1      | 線を重花<br>[4]<br>[削除<br><br>[16]<br>30310<br>個別着便<br>[22]                           | 夏して<br>~<br>1<br>~<br>1                                                   | 登録で<br>(5)<br>削除<br>-<br>[11<br>削除<br>-<br>[17<br>共通<br>ブライン<br>[23       | きま<br> <br> <br> <br> <br> <br> <br> <br> <br>                     | す。<br>[6]<br>30310<br>CallPick<br>[12]<br>共通<br>バーク保<br>[18]<br>共通<br>転送<br>[24]          |                                      |
| 画話ログ<br>保留音設定<br>トラフィックレポート<br>PBX設定情報確認<br>端末ユーザ管理<br>》ステータス参照<br>V番検索に戻る<br>設備管理情報確認画面へ戻る                                                                                                    | ・対応内線<br>ボタン位置<br>対応内線<br>設定内容<br>ボタン位置<br>対応内線<br>設定内容<br>ボタン位置<br>対応内線<br>設定内容<br>ボタン位置<br>対応内線 | [1]<br>30310 ×<br>外線着信 ×<br>[7]<br>30310 ×<br>Park1 ×<br>[13]<br>30310 ×<br>留守再生 ×<br>[19]<br>共通 × | 「ワンタッチ」<br>[2]<br> 削除 ~<br>- ~<br>[8]<br>30310 ~<br>Park2 ~<br>[14]<br>共通 ~<br>下在 ~<br>[20]<br>共通 ~ | [3]<br> 削除<br><br>(5)<br>30310<br>Park3<br>[1]<br>共通<br>へッド<br>[2]<br>共通                                  | 日<br>・<br>・<br>・<br>・<br>・<br>・<br>・<br>・<br>・<br>・<br>・<br>・<br>・      | 線を重れ<br>[4]<br> 削除<br>-<br>[10]<br>削除<br>-<br>[16]<br>30310<br>個別警徑<br>[22]<br>共通 | 夏して<br>・<br>・<br>・<br>・<br>・<br>・<br>・<br>・<br>・<br>・<br>・<br>・<br>・      | 登録で<br>(5)<br>削除<br>-<br>(11<br>削除<br>-<br>(17<br>共通<br>ブライン<br>(23<br>共通 | きま<br> <br> <br> <br> <br> <br> <br> <br> <br> <br> <br> <br> <br> | す。<br>[6]<br>30310<br>CallPick<br>[12]<br>共通<br>バーク保<br>[18]<br>共通<br>転送<br>[24]<br>30310 |                                      |

|                                                                                                    | マルチライン機能                                                                         | 能ボタン                                                                                                    | 设定                             | 画面                                                                                                    |               |                                                                                                    |                                              |                                                                                  |                                                                                                    |                                                                                                    |            |                                                                                  |                                                                                                  |
|----------------------------------------------------------------------------------------------------|----------------------------------------------------------------------------------|----------------------------------------------------------------------------------------------------|--------------------------------|----------------------------------------------------------------------------------------------------|---------------|----------------------------------------------------------------------------------------------------|----------------------------------------------|----------------------------------------------------------------------------------|----------------------------------------------------------------------------------------------------|----------------------------------------------------------------------------------------------------|------------|----------------------------------------------------------------------------------|--------------------------------------------------------------------------------------------------|
|                                                                                                    |                                                                                  |                                                                                                    |                                |                                                                                                    | 主回路           | RO                                                                                                    | 3                                            | 0310                                                                             | 1                                                                                                    |                                                                                                    |            |                                                                                  |                                                                                                  |
| トップ                                                                                                    |                                                                                  |                                                                                                    |                                | - 1                                                                                                    | MACT          | ドレス                                                                                                    | 00505                                        |                                                                                  |                                                                                                    |                                                                                                    |            |                                                                                  |                                                                                                  |
| 初期設定                                                                                                    | WNTARHAA                                                                         |                                                                                                    | 1-17-12                        |                                                                                                    |               |                                                                                                    |                                              |                                                                                  |                                                                                                    |                                                                                                    |            |                                                                                  |                                                                                                  |
| 内線設定                                                                                                    | ※以下の架件を主                                                                         | C<br>満<br>に<br>す<br>よ<br>つ<br>、<br>Web設定変                                                                                                    | を取り~                           | としてくにと                                                                                                    | ュアル           | でご確認く                                                                                                    | ださい。                                         |                                                                                  |                                                                                                    |                                                                                                    |            |                                                                                  |                                                                                                  |
| マルチライン設定                                                                                                    | ①対応内線に「                                                                          | 削除」以外を                                                                                                    | 設定す                            | する場合は、                                                                                                    | 設定内           | 容の入力が                                                                                                    | 必須とた                                         | います。                                                                             |                                                                                                    | NAME AND                                                                                                    | -+>>>      |                                                                                  |                                                                                                  |
| 普層グリーゴ協定                                                                                                    | ②王回線におい<br>③副回線(主回                                                               | には、設定内線以外の全て                                                                                                    | 谷(クの内線                         | N級有信」   <br>泉番号) (こお)                                                                                              | Park1」<br>いては | [Park2]<br>設定内容                                                                                                    | TP                                           | 「削除」                                                                             | から                                                                                                    | 主回線(                                                                                                    | の番         | 景へ変                                                                              | 1                                                                                                |
|                                                                                                    | また、Park応                                                                         | 答を設定する                                                                                                    | 場合                             | t [Park1]                                                                                                    | [Park         | 2] [Park3                                                                                                    | J                                            | 『します                                                                             | -<br>[]                                                                                                    | 定内容                                                                                                    | i la       | 自動                                                                               |                                                                                                  |
| N級有信設定                                                                                                    | ④対応内線「共<br>⑤対広内線と設                                                               | 通」において<br>定内容で同じ                                                                                                    | は、副                            | 設定内容「バー                                                                                                    | ーク保可能な        | 留」「転送」<br>組み合わせ(                                                                                                    | t 7                                          | で「外縞                                                                             | 。<br>見着信                                                                                                    | しにた                                                                                                    | りま-        | t.                                                                               |                                                                                                  |
| 外線発信設定                                                                                                    | ・シングルラ                                                                           | ライン利用時(                                                                                                    | 1番号                            | 利用)の外線                                                                                                    | 首信术:          | タンは最大4                                                                                                    | Ð                                            |                                                                                  |                                                                                                    | ] (0.2                                                                                                    | 15         | / 0                                                                              |                                                                                                  |
| 通知番号登録                                                                                                    | ・マルチライ                                                                           | (ン番号設定で                                                                                                    | 3番目                            | 引以内の場合                                                                                                    | + 1-7-        |                                                                                                    |                                              | (主回編                                                                             | の外                                                                                                    | 線差信                                                                                                    | +昰-        | <del>*</del> 4                                                                   |                                                                                                  |
| 能信規制先設定                                                                                                    | - 主回線の設                                                                          | 定内容「内綱                                                                                                    | 同に                             | ハッノは服                                                                                                    | 入すうる          | F C設定可用<br>安定可能                                                                                                    | E /                                          | い上口心                                                                             | い当                                                                                                    | てられ                                                                                                    | もなく        | ~ 1                                                                              |                                                                                                  |
| 副鉄ログ                                                                                                    | ・対応内線                                                                            | 「共通」の設定                                                                                                    | 的容                             | 「ワンタッチ                                                                                                    | -1            |                                                                                                    |                                              | - み て口<br>/ バ ト 、                                                                | 1 / III                                                                                                    | C .940.                                                                                                    | ~ / °      |                                                                                  |                                                                                                  |
|                                                                                                    |                                                                                  |                                                                                                    |                                |                                                                                                    |               |                                                                                                    | <b>/  </b>                                   | (ホタン                                                                             | / 位 帯                                                                                                    | $121 \sim$                                                                                                    | - [4]      | 1)                                                                               |                                                                                                  |
| 2                                                                                                    |                                                                                  |                                                                                                    |                                |                                                                                                    |               | /                                                                                                    | ′L                                           | (ホタン                                                                             | 位置                                                                                                    | [2] ~                                                                                                    | - [4]      | )                                                                                |                                                                                                  |
| 保留音設定                                                                                                    |                                                                                  | 1                                                                                                    |                                |                                                                                                    |               | /                                                                                                    |                                              | (ホタン                                                                             | 位置                                                                                                    | [2] ~                                                                                                    | - [4]      | ])                                                                               |                                                                                                  |
| 保留音設定<br>トラフィックレポート                                                                                                    | ボタン位置                                                                            | [1]                                                                                                    |                                | [2]                                                                                                    |               | [3]                                                                                                    |                                              | (ホタン<br>[4]                                                                      | 位置                                                                                                    | [2] ~<br>[5]                                                                                                    | - 【4.      | (6)                                                                              | 3                                                                                                |
| R留音設定<br>トラフィックレポート<br>IBX設定情報確認                                                                                                    | ボタン位置対応内線                                                                        | [1]<br>30310                                                                                                    | *                              | 【2】<br>削除                                                                                                    | ~             | [3]<br>削除                                                                                                    |                                              | (ホタン<br>【4】<br>[削除                                                               | 位置                                                                                                    | 〔2〕~<br>〔5〕<br>削除                                                                                                    | ~ [4.      | )<br>[6]<br>30310                                                                | )<br>)<br>~                                                                                      |
| 深留音設定<br>トラフィックレポート<br>PBX設定情報確認<br>端末ユーザ管理                                                                                                    | ポタン位置<br>対応内線<br>設定内容                                                            | [1]<br>30310<br>外級稽信                                                                                                    | > >                            | [2]<br>削除<br>30310<br>吉除                                                                                           | ~             | [3]<br>削除<br>一                                                                                                    | ~                                            | (ホタン<br>[4]<br> 削除<br> -                                                         |                                                                                                    | 〔2〕~<br>〔5〕<br>前除<br>~                                                                                                    | ~ 【4.<br>~ | )<br>[6]<br>30310<br>CallPick                                                    |                                                                                                  |
| R留音設定<br>トラフィックレポート<br>'BX設定情報確認<br>端末ユーザ管理<br>≫ステータス参照                                                                                                    | ボタン位置<br>対応内線<br>設定内容<br>ボタン位置                                                   | [1]<br>30310<br>外線稽信<br>[7]                                                                                                    | * *                            | [2]<br>削除<br>30310<br>削除                                                                                           | ~             | [3]<br>削除<br>-<br>[9]                                                                                                    | -                                            | (ホタン<br>[4]<br> 削除<br> -<br>[10                                                  | 位置<br>~<br>1                                                                                                    | [2] ~<br>[5]<br>前除<br>~<br>[11]                                                                                                    | ~ 【4.<br>~ | (6)<br>30310<br>CallPick<br>[12                                                  |                                                                                                  |
| R留音設定<br>トラフィックレポート<br>PBX設定情報確認<br>端末ユーザ管理<br>≫ステータス参照                                                                                                    | ボタン位置<br>対応内線<br>設定内容<br>ボタン位置<br>対応内線                                           | [1]<br>30310<br>外級稽信<br>[7]<br>30310                                                                                                    | × × ×                          | [2]<br>削除<br>30310<br>削除<br>30310                                                                                  | >             | [3]<br>削除<br>-<br>[9]<br>30310                                                                                                    | ><br>><br>>                                  | (ホタン<br>[4]<br> 削除<br>-<br>【10<br> 削除                                            | ·位置<br>~<br>」                                                                                                    | <ul> <li>(2) ~</li> <li>(5)</li> <li>前除</li> <li>-</li> <li>(11)</li> <li>  前除</li> </ul>                                                                          | - [4,<br>  | 】)<br>30310<br>CallPick<br>【12<br>共通                                             |                                                                                                  |
| Q2001日<br>2933日<br>2953日<br>2953日<br>2953日<br>2055日<br>2055日 | ボタン位置<br>対応内線<br>設定内容<br>ボタン位置<br>対応内線<br>設定内容                                   | [1]<br>30310<br>外線着信<br>[7]<br>30310<br>Park1                                                                                                    | <pre>&lt; &lt; &lt; &lt;</pre> | [2]<br> 削除<br> 30310<br> 削除<br>,0,<br> 30310<br> Park2                                                             | > > >         | [3]<br> 削除<br>-<br>[9]<br>30310<br> Park3                                                                                                    | > > > > >                                    | (ホタン<br>[4]<br> 削除<br>-<br>[10<br> 削除<br>-                                       | 位置                                                                                                    | <ul> <li>(2) ~</li> <li>(5)</li> <li>前除</li> <li>~</li> <li>(11)</li> <li>前除</li> <li>-</li> </ul>                                                                 | - [4,<br>  | (6)<br>30310<br>CallPick<br>[12<br>共通<br>パーク係                                    | 」<br>(<br>)<br>(<br>)<br>(<br>)<br>(<br>)<br>(<br>)<br>(<br>)<br>(<br>)<br>(<br>)<br>(<br>)<br>( |
| AME<br>AME<br>AME<br>AME<br>AME<br>AME<br>AME<br>A                                                                                                    | ボタン位置<br>対応内線<br>設定内容<br>ボタン位置<br>対応内線<br>設定内容<br>ボタン位置                          | [1]<br>30310<br>外線續信<br>[7]<br>30310<br>Park1<br>[13]                                                                                                    | > > > >                        | [2]<br> 削除<br>  <b>30310</b><br> 削除<br> 9]<br> 30310<br> Park2<br>[14]                                             | > > >         | [3]<br>削除<br>-<br>[9]<br>30310<br>Park3<br>[15]                                                                                                | × × ×                                        | (ホタン<br>[4]<br> 削除<br> -<br>【10<br> 削除<br> -<br>【16                              | 《位置<br>》<br>》<br>》<br>】<br>》<br>】<br>》<br>】<br>》<br>】<br>】<br>》<br>】<br>】<br>》<br>】<br>】<br>】<br>》<br>】<br>】<br>】<br>》<br>】<br>】<br>》<br>】<br>】<br>】<br>】                                                                                                    | (2) ~ (5) 前除<br>一<br>【11] 前除<br>一<br>【11]                                                                                                    | - [4,<br>  | 【6】<br>30310<br>CallPick<br>【12<br>共通<br>パーク係<br>【18                             | 」<br>、<br>、<br>、<br>、<br>、<br>、<br>、<br>、<br>、<br>、<br>、<br>、<br>、                               |
| 採留音設定<br>トラフィックレポート<br>BX設定情報確認<br>端末ユーザ管理<br>≫ステータス参照<br>目着検索に戻る<br>設備管理情報確認画面へ戻る                                                                                                    | ボタン位置<br>対応内線<br>設定内容<br>ボタン位置<br>対応内線<br>設定内容<br>ボタン位置<br>対応内線                  | <ul> <li>【1】</li> <li>30310</li> <li>外級稽信</li> <li>【7】</li> <li>30310</li> <li>Park1</li> <li>【13】</li> <li>30310</li> </ul>                                         | x x x x                        | [2]<br>削除<br><b>30310</b><br>削除<br>30310<br>Park2<br>[14]<br>共通                                                    | > < <         | [3]<br> 削除<br><br>[9]<br>30310<br>Park3<br>[15<br>共通                                                                                           | <b>·</b> · · · · · · · · · · · · · · · · · · | (ホタン<br>[4]<br> 削除<br> -<br>[10<br> 削除<br> -<br>[16<br> 30310                    | 《位置<br>》<br>》<br>》<br>》<br>》<br>】<br>》<br>》<br>》<br>》<br>》<br>》<br>》<br>》<br>》<br>》<br>》<br>》<br>》                                                                                                    | <ul> <li>[2] ~</li> <li>(5)</li> <li>前除</li> <li>-</li> <li>[11]</li> <li>前除</li> <li>-</li> <li>[17]</li> <li>共通</li> </ul>                                       | - [4.<br>  | (6)<br>30310<br>CallPick<br>[12<br>共通<br>パーク係<br>[18<br>共通                       | 」<br>、<br>、<br>、<br>、<br>、<br>、<br>、<br>、<br>、<br>、<br>、<br>、<br>、                               |
| R留音設定<br>トラフィックレポート<br>PBX設定情報確認<br>端末ユーザ管理<br>≫ステータス参照<br>V価検索に戻る<br>役備管理情報確認画面へ戻る                                                                                                    | ボタン位置<br>対応内線<br>設定内容<br>ボタン位置<br>対応内線<br>設定内容<br>ボタン位置<br>対応内線<br>設定内容          | <ul> <li>【1】</li> <li>30310</li> <li>外線增信</li> <li>【7】</li> <li>30310</li> <li>Park1</li> <li>【13】</li> <li>30310</li> <li>留守再生</li> </ul>                           | x x x x x x                    | [2]<br> 削除<br> <br>30310<br> 削除<br>(30310<br> Park2<br>[14]<br> 共通<br> 不在                                          |               | (3)<br> 削除<br><br>[9]<br>30310<br>Park3<br>【15<br>共通<br>ヘッドセ                                                                                   | •<br>•<br>•<br>•                             | (ホタン<br>(4)<br>削除<br>-<br>[10<br>削除<br>[16<br>30310<br>個別編信                      | 《位置<br>》<br>》<br>】<br>》<br>】<br>》<br>】<br>》<br>》<br>】<br>》<br>》<br>】<br>》<br>》<br>》<br>》<br>》<br>》                                                                                                    | <ul> <li>【2】~</li> <li>【5]</li> <li>前除</li> <li>-</li> <li>【11】</li> <li>前除</li> <li>-</li> <li>【17.</li> <li>共通</li> <li>ブライン</li> </ul>                          | - [4.<br>  | )<br>(6)<br>30310<br>CallPick<br>(12<br>共通<br>パーク係<br>(18<br>共通<br>転送            | 、<br>、<br>、<br>、<br>、<br>、<br>、<br>、<br>、<br>、<br>、<br>、<br>、<br>、                               |
| Amily<br>保留音設定<br>トラフィックレポート<br>18X設定情報確認<br>端末ユーザ管理<br>≫ステータス参照<br>小器検索に戻る<br>役備管理情報確認画面へ戻る                                                                                                    | ボタン位置<br>対応内線<br>設定内容<br>ボタン位置<br>対応内線<br>設定内容<br>ボタン位置<br>対応内線<br>設定内容<br>ボタン位置 | [1]<br>30310<br>外線着信<br>[7]<br>30310<br>Park1<br>[13]<br>30310<br>留守再生<br>[19]                                                                                       |                                | [2]<br> 削除<br> <br><u>30310</u><br> 削除<br> so <sub>2</sub><br> <br>30310<br>Park2<br>[14]<br> <br>共通<br>不在<br>[20] | > > > > >     | <ul> <li>(3)</li> <li>削除</li> <li>-</li> <li>(9)</li> <li>30310</li> <li>Park3</li> <li>(15</li> <li>共通</li> <li>ヘッドセ</li> <li>(21)</li> </ul> | · · · · · · · · · · · · · · · · · · ·        | (ホタン<br>(4)                                                                      | 《位置<br>》<br>》<br>》<br>》<br>》<br>》<br>》<br>》<br>》<br>》<br>》<br>》<br>》<br>》<br>》<br>》<br>》<br>》<br>》                                                                                                    | <ul> <li>【2】~</li> <li>【5]</li> <li>前除</li> <li>-</li> <li>【11】</li> <li>前除</li> <li>-</li> <li>【17】</li> <li>共通</li> <li>ブライン</li> <li>【23]</li> </ul>            | - [4,<br>  | (6)<br>30310<br>CallPick<br>[12<br>共通<br>パーク係<br>[18<br>共通<br>転送<br>[24          |                                                                                                  |
| 保留音設定<br>トラフィックレポート<br>PBX設定情報確認<br>端末ユーザ管理<br>》ステータス参照<br>N番検索に戻る<br>設備管理情報確認面面へ戻る                                                                                                    | ボタン位置<br>対応内線<br>設定内容<br>ボタン位置<br>対応内線<br>設定内容<br>ボタン位置<br>対応内線<br>設定内容<br>ボタン位置 | <ul> <li>(1)</li> <li>30310</li> <li>分級幣信</li> <li>(7)</li> <li>30310</li> <li>Park1</li> <li>(13)</li> <li>30310</li> <li>部守再生</li> <li>(19)</li> <li>共通</li> </ul> | > > > > > > >                  | [2]<br>削除<br>30310<br>削除<br>30310<br>Park2<br>[14]<br>共通<br>不在<br>[20]<br>共通                                       |               | (3)<br>削除<br>-<br>(9)<br>30310<br>Park3<br>(15<br>共通<br>ヘッドセ<br>(21)<br>共通                                                                     |                                              | (ホタン<br>(4)<br> 削除<br>-<br>[10<br> 削除<br>-<br>[16<br>30310<br> 個別幣信<br>(22<br>共通 | 化置     マ     マ | <ul> <li>【2】~</li> <li>【5]</li> <li>前除</li> <li>-</li> <li>【11】</li> <li>前除</li> <li>-</li> <li>【17、</li> <li>共通</li> <li>ブライン</li> <li>【23</li> <li>共通</li> </ul> | - [4.<br>  | (6)<br>30310<br>CallPick<br>[12<br>共通<br>パーク府<br>[18<br>共通<br>転送<br>[24<br>30310 |                                                                                                  |

| ボタン位置 | [1]     | [2]     | [3]     | [4]     | [5]     | [6]        |
|-------|---------|---------|---------|---------|---------|------------|
| 対応内線  | 30310 🗸 | 30310 🗸 | 30310 🗸 | 30310 🗸 | 削除 🗸    | 30310 🗸    |
| 設定内容  | 外線着信 🗸  | 外線着信 🗸  | 外線着信 🗸  | 外線着信 🗸  | - ~     | CallPick 🗸 |
| ボタン位置 | [7]     | [8]     | [9]     | 【10】    | [11]    | 【12】       |
| 対応内線  | 30310 🗸 | 30310 🗸 | 30310 🗸 | 削除 🗸    | 削除 🗸    | 共通 マ       |
| 設定内容  | Park1 🗸 | Park2 V | Park3 🗸 | - ~     | - ~     | パーク保留 🗸    |
| ボタン位置 | 【13】    | 【14】    | 【15】    | 【16】    | [17]    | [18]       |
| 対応内線  | 30310 🗸 | 共通 🗸    | 共通 🗸    | 30310 🗸 | 共通 🗸    | 共通・        |
| 設定内容  | 留守再生 🗸  | 不在 🗸    | ヘッドセッ 🗸 | 個別着信自!~ | ブラインド!~ | 転送  ✔      |
| ボタン位置 | 【19】    | [20]    | 【21】    | [22]    | [23]    | 【24】       |
| 対応内線  | 共通 🗸    | 共通 🗸    | 共通      | ─────   | 共通・     | 30310 🗸    |
| 設定内容  | ワンタッチ 🗸 | ワンタッチ 🗸 | ワンタッチ 🗸 | ワンタッチ 🗸 | ワンタッチ 🗸 | 外線発信 🖌     |

入力を初期化

「設定」をクリックすると登 録内容が確定します。

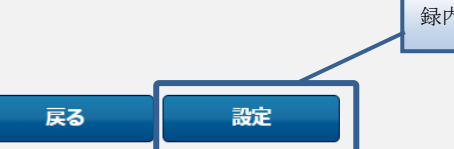

| ップ                                | 以下のマルチラインの設定が | 宅了しました。       |               | 設<br>定<br>完<br>了<br>画<br>た<br>こ<br>と<br>を<br>確<br>動<br>し<br>て<br>く<br>だ | 「面で登録が完了し<br>■認し、端末を再赴<br>ごさい。 |
|-----------------------------------|---------------|---------------|---------------|-------------------------------------------------------------------------|--------------------------------|
| 即及定                               |               |               |               |                                                                         |                                |
| レチライン設定                           | 48 5 5 14.000 |               |               | 101                                                                     | 141                            |
| ログループ設定                           | バタノビー         | 20210         | [2]           | [3]                                                                     | [4]                            |
| <b>以着信設</b> 定                     | 利加内線          | 30310<br>外線着信 | 30310<br>外線着信 | 30310<br>外線着信                                                           |                                |
| 現発信設定                             | ボタン位置         | [7]           | [8]           | [9]                                                                     | [10]                           |
| 「番号登録                             | 対応内線          | 30310         | 30310         | 30310                                                                   | 削除                             |
| 日本                                | 設定内容          | Park1         | Park2         | Park3                                                                   | -                              |
| SAMUSTURE                         | ボタン位置         | [13]          | [14]          | [15]                                                                    | [16]                           |
| 100                               | 対応内線          | 30310         | 共通            | 共通                                                                      | 30310                          |
| 習音設定                              | 設定内容          | 留守再生          | 不在            | ヘッドセット                                                                  | 個別着信自動応答                       |
| ラフィックレポート                         | ボタン位置         | [19]          | [20]          | [21]                                                                    | [22]                           |
| X設定情報確認                           | 対応内線          | 共通            | 共通            | 共通                                                                      | 共通                             |
| ±                                 | 設定内容          | ワンタッチ         | ワンタッチ         | ワンタッチ                                                                   | ワンタッチ                          |
| ステータス参照<br>純検索に戻る<br>葡萄理情報確認画面へ戻る |               |               | <b>₽</b>      |                                                                         | ,                              |

Å

- ・シングルラインの複数着信設定は主回線(外線番号)のみ最大4つまで設定できます。
- ・複数着信設定は、マルチライン設定より端末単位に確認が必要です。
- ・設定後は必ず端末を再起動してください。

## 2. マルチラインの複数着信設定

|                    | マルチライン設 | 定情報の        | 一覧を表示します。                       |              |           |                                        |                 |                    |             |             |    |
|--------------------|---------|-------------|---------------------------------|--------------|-----------|----------------------------------------|-----------------|--------------------|-------------|-------------|----|
| 7                  | 検索      | 条件入力        |                                 |              |           |                                        |                 |                    |             |             |    |
| 設定                 |         |             |                                 | 内線           | 8号        |                                        |                 |                    |             |             |    |
| 設定                 |         |             |                                 | 主回線          | 0         | 表示件数                                   | 友               |                    |             |             |    |
| チライン設定             |         |             |                                 |              | 1         | 100 件                                  | ~               |                    |             |             |    |
| グループ設定             |         |             |                                 |              | 10.0      |                                        |                 |                    |             |             |    |
| 第一切定               |         |             |                                 |              | 0.07      |                                        |                 |                    |             |             |    |
| (目IDeXAE)<br>時/言的中 | ※本道     | 画面(こ(よ)     | 全ての主回線番号が                       | 表示されますか      | 、マルチラ     | イン設定は                                  | 本機能対応の          | IP Phone(C         | 限り設定可       | 能です。        |    |
| (元)LaXAE           | ※画      | 本機能対応       | GのIP PhoneはWeb<br>(X-HDV230Nのみ影 | 設定サイト操定可能です。 | *~)       | レをご確認く                                 | 12200           |                    |             |             |    |
| 1日午11日中            | 3件が該当し  | ます。         |                                 |              |           |                                        |                 |                    |             |             |    |
| 城市为 <b>定</b>       | 1/1ページ  |             |                                 |              |           |                                        |                 |                    |             |             |    |
|                    |         | <b> † 0</b> |                                 |              |           |                                        |                 | 1~12=-             | 設定内容(       | セルフラベリ      | 12 |
| 借設定                | 設定      | 線           | MACPFUX                         | 1            | [1]       | [2]                                    | [3]             | [4]                | [5]         | [6]         |    |
| ライックレポート           |         |             |                                 | 設定内容         | 外線着信      | -                                      | 内線ボタ            | Park1              | Park2       | CallPick    | F  |
| 設定情報確認             | NTT     | 製 IP        | 電話機(ミュ                          | ッドレンシ        | モデル       | 2 · 3)                                 | 2               | - dirita           | - or the    |             |    |
| ミユーザ管理             | を選打     | 沢し、         | 「変更」ボタン                         | /をクリッ        | クしま       | す。                                     | 0202            | 20202              | 20202       | 20201       | 2  |
| ステータス参照            |         |             |                                 |              |           |                                        | -               | -                  | -           | ÷.          |    |
| 検索に戻る              |         |             |                                 | 設定内容         | 外線着信      | -                                      | -               | -                  | -           | CallPick    | F  |
| 管理情報確認画面へ戻る        | 変更      | 3030        | 0050                            |              |           |                                        |                 |                    |             |             |    |
|                    |         | 0           |                                 | 对応内線         | 30300     | -                                      | -               | -                  | -           | 30300       | 3  |
|                    |         |             |                                 | 画面表示         | -         | -                                      | -               | -                  | -           | -           |    |
|                    |         |             |                                 | 設定内容         | 外線着信      | 外線着信                                   | 外線着信            | 外線着信               | -           | CallPick    | 1  |
|                    | 変更      | 3031        | 0050                            | 11500        |           | 20210                                  | 20210           | 20240              |             |             |    |
|                    |         |             |                                 | ASTAT SHOP   | 50510     | 1 50510                                | 00010           | 50510              |             | 00010       |    |
|                    |         |             |                                 |              |           |                                        |                 |                    |             |             |    |
| ロウント種別 ユーザ管理者      | マルチライン  | 一番号言        | 设定                              | _            |           |                                        |                 |                    |             |             |    |
|                    |         |             |                                 | 主回線 🝘        | 3         | 0300                                   |                 |                    |             |             |    |
| ブ                  |         |             |                                 | MACアドレス      | 0050      |                                        |                 |                    |             |             |    |
| 設定                 | ■マルチライン | 設定候補        | 端末                              |              |           | ルチライン                                  | 斷号設定            |                    |             |             | -  |
| 設定                 | 拠点番号    |             |                                 |              | +6        | 10000000000000000000000000000000000000 | 11 = 1          | トレフ使用オ             | ス則同線を       | 101 T / +   | -+ |
| チライン設定             | 端末番号    |             |                                 |              | 土山 しい。    | LINKLATIC Y                            | 105542          | CO CIENTI 9        | OBJEINK C   | MERCO C C A | c  |
| グループ設定             |         |             | 検索                              |              | 運         | 観れされた内                                 | 線番号 (拠点         | 新香号+端末             | 番号) は全      | て次の設定画      | 面  |
| 着信設定               | ※最大5番号a | まで選択可       | THE                             |              | 10        | おいてボタ                                  | ン割当が必要<br>でください | 夏です。不要             | な内線番号       | は、削除の上      |    |
| 発信設定               | 候#レレフロ  | 107志之       | TIP                             |              | ſ         | E très due                             | 18 44 4         |                    |             |             |    |
| 番号登録               | P 追加す   | トる副         | 回線を 設定さ                         |              |           | 「追加                                    | 」 ホタン<br>タレナ-   | /を<br>ト            |             |             |    |
| 規制先設定              | 選択し     | ~ます。        | AC C 00                         |              |           | クリツ                                    | クしまう            | ) <sub>0</sub>     |             |             |    |
| ログ                 | (       | - /1        |                                 |              |           |                                        |                 |                    |             |             | -  |
| 音設定                | 3件が該当しま | にす。         | 14-1-15 0                       |              |           |                                        |                 |                    | ****        |             |    |
| フィックレポート           |         | 30          | 端木爾亏<br>301                     |              |           | )进行                                    | 日の見             | eer <del>s</del> 9 | 和木田与<br>200 |             |    |
| 設定情報確認             | 12      | 30          | 302                             |              |           | -                                      | 3               |                    | 500         | -           |    |
| ミユーザ管理             | 0       | 30          | 303                             | iii          | <b>\$</b> |                                        |                 |                    |             |             |    |
| ステータス参照            |         |             |                                 | +            |           |                                        |                 |                    |             |             |    |
|                    |         |             |                                 |              |           |                                        |                 |                    |             | -           |    |
|                    |         |             |                                 |              |           |                                        |                 |                    |             |             |    |
| 検索に戻る              |         |             |                                 |              |           |                                        |                 |                    |             |             |    |

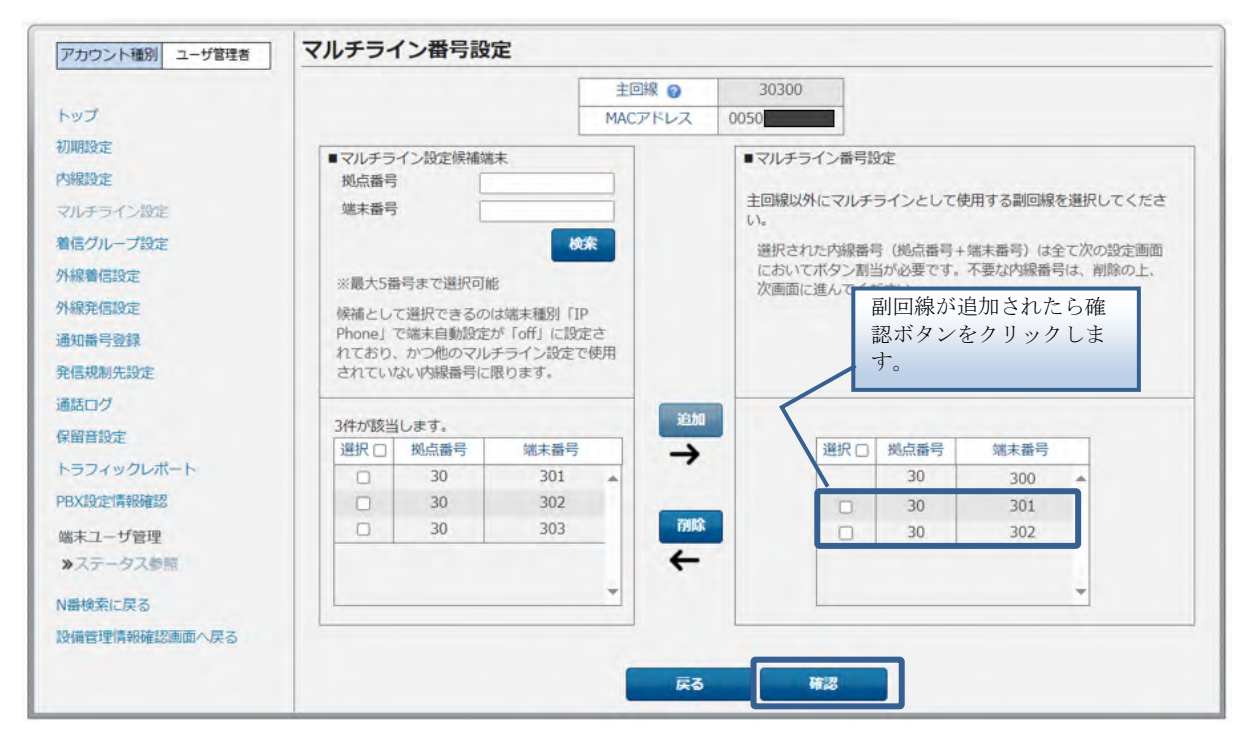

以下はマルチラインの番号の割り当て設定例です。 主回線(外線)を4つ、副回線(1)を3つ、副回線(2)を3つ設定する手順です。

|                                                                                                    | マルナライン機能                                                                                                    | 能ボタン設                                                                                                    | 定                | 画面                                                                                             |                                         |                                                                                                    |                                                                                                    |                                                                                    |             |                                                                                                    |                       |                                                                                                    |   |
|----------------------------------------------------------------------------------------------------|----------------------------------------------------------------------------------------------------|----------------------------------------------------------------------------------------------------|------------------|------------------------------------------------------------------------------------------------|-----------------------------------------|----------------------------------------------------------------------------------------------------|----------------------------------------------------------------------------------------------------|------------------------------------------------------------------------------------|-------------|----------------------------------------------------------------------------------------------------|-----------------------|----------------------------------------------------------------------------------------------------|---|
|                                                                                                    |                                                                                                    |                                                                                                    |                  | -                                                                                              | 主回期                                     | 0                                                                                                    | 3                                                                                                    | 0300                                                                               | 1           |                                                                                                    |                       |                                                                                                    |   |
| トップ                                                                                                    |                                                                                                    |                                                                                                    |                  |                                                                                                | MACT                                    | ドレス                                                                                                    | 0050                                                                                                    |                                                                                    |             |                                                                                                    |                       |                                                                                                    |   |
| 刀明設定                                                                                                    | WINTOWARD                                                                                                    |                                                                                                    | -104             |                                                                                                |                                         |                                                                                                    |                                                                                                    |                                                                                    | 1           |                                                                                                    |                       |                                                                                                    |   |
| 均规設定                                                                                                    | 詳細については                                                                                                    | く<br>周に<br>すように<br>、Web設定変更                                                                                                    | し設正              | いてくたさ                                                                                          | ニアル                                     | でご確認く                                                                                                    | ださい。                                                                                                    |                                                                                    |             |                                                                                                    |                       |                                                                                                    |   |
| フルチライン設定                                                                                                    | ②対応内線に「                                                                                                    | <b>剤除」以外を認</b>                                                                                                    | 設定す              | る場合は、                                                                                          | 設定内                                     | 部の入力が                                                                                                    | 必須とた                                                                                                    | わます。                                                                               | del mi      | Defines and                                                                                              | -                     |                                                                                                    |   |
| 自信グループ設定                                                                                                    | 3副回線(主回                                                                                                    | 線以外の全ての                                                                                                    | D内線              | 諸号)にお                                                                                          | Parkij<br>いては、                          | 设定内容                                                                                                    | 「内線」                                                                                                    | の登録が後                                                                              | 領にな         | 立味の心須<br>ります。                                                                                            | C/4.09                | £9#                                                                                                    |   |
| 化線着信設定                                                                                                    | また、Park応<br>④対応内線「共                                                                                                    | 溶を設定する場<br>通」においては                                                                                                    | 場合に<br>ま、訳       | t「Park1」<br>定内容「ハ                                                                              | 「Park」<br>一ク保                           | 2」「Park3<br>留」「転送                                                                                         | りの全<br>1の間部                                                                                                    | てを設定し、<br>財が必須とた                                                                   | てくださ<br>います | EC.                                                                                                    |                       |                                                                                                    |   |
| 小線発信設定                                                                                                    | ⑤対応内線と設                                                                                                    | 定内容で同じす                                                                                                    | 0,               | 重複登録が                                                                                          | 可能な                                     | 組み合わせ                                                                                                    | a下記7                                                                                                    | जन्म                                                                               | AD-th TT    |                                                                                                    | -                     |                                                                                                    |   |
| 知器号發發                                                                                                    | ・マルチライ                                                                                                    | シ番号設定で3                                                                                                    | 田 54<br>3番号      | 以内の場合                                                                                          | HEAV.                                   | Y AGING A.                                                                                                | DE CI                                                                                                    | REAL PIRE                                                                          | STAL PI     | 1511/18104191                                                                                            | Æ)                    |                                                                                                    |   |
| (直接制件)等字                                                                                                    | - 主回線の設                                                                                                    | 定内容「外線#<br> 完内容「内線」                                                                                                    | 首信」              | ボタンは最大3                                                                                        | 大4つき                                    | とで設定可能<br>DVま可能                                                                                           | 8                                                                                                    |                                                                                    |             |                                                                                                    |                       |                                                                                                    |   |
| C C C C C C C C C C C C C C C C C C C                                                                                                    | BUTTHE ROOM AND A ROOM AND AND A ROOM AND A ROOM AND A ROOM AND AND A ROOM AND AND A ROOM AND AND A ROOM AND AND AND AND AND AND AND AND AND AND | CACLUDER LLUDING                                                                                                    | 1.447.5          | ~ ~ 10 abs/ ~ 2                                                                                | - CO 1 10 B                             | KAC-JHG                                                                                                   |                                                                                                    |                                                                                    |             |                                                                                                    |                       |                                                                                                    |   |
| 215-0.4                                                                                                    | ·対応内線                                                                                                    | 「共通」の設定の                                                                                                    | 内容               | 「ワンタッヨ                                                                                         | FJ                                      |                                                                                                    |                                                                                                    |                                                                                    |             |                                                                                                    |                       |                                                                                                    |   |
|                                                                                                    | • 対応内線                                                                                                    | 「共通」の設定の                                                                                                    | 内容               | 「ワンタッチ                                                                                         | FJ                                      |                                                                                                    |                                                                                                    |                                                                                    |             |                                                                                                    |                       |                                                                                                    |   |
| 動語ログ<br>発酵質設定                                                                                                    | · 対応内線                                                                                                    | 「共通」の設定の                                                                                                    | 内容               | 「ワンタッヨ                                                                                         | FJ                                      |                                                                                                    |                                                                                                    |                                                                                    |             |                                                                                                    |                       |                                                                                                    |   |
| 話ログ<br>2箇首設定<br>トラフィックレポート                                                                                                    | ・対応内線<br>ボタン位置                                                                                                    | 「共通」の設定が<br>【1】                                                                                                    | 内容               | 「ワンタッヨ<br>[2]                                                                                  | FJ                                      | [3]                                                                                                    |                                                                                                    | [4]                                                                                |             | [5]                                                                                                    |                       | [6]                                                                                                    | 1 |
| 語ログ<br>:留音設定<br>:ラフィックレポート<br>8X設定情報確認                                                                                                    | <ul> <li>対応内線</li> <li>ボタン位置</li> <li>対応内線</li> </ul>                                                                                                    | 「共通」の設定F<br>【1】<br>【30300                                                                                                    | 内容               | 「ワンタッヨ<br>【2】<br>【削除                                                                           | FJ<br>V                                 | [3]<br>所除                                                                                                 | ~                                                                                                    | [4]                                                                                | ~           | 【5】                                                                                                    | ~                     | [6]<br>30300                                                                                                    | 1 |
| 話ログ<br>注前音説定<br>トラフィックレポート<br>BX設定情報確認<br>※末ユーザ登録                                                                                                    | ・対応内線<br>ボタン位置<br>対応内線<br>設定内容                                                                                                    | 「共通」の設定<br>[1]<br>30300<br>外線着信                                                                                                    | 内容<br>~          | 「ワンタッヨ<br>【2】<br>「削除<br>-                                                                      | FJ > >                                  | (3)<br>Filik                                                                                              | * *                                                                                                    | (4)<br>一                                                                           | * *         | 【5】<br>[ 削除<br>                                                                                          | *                     | [6]<br>30300<br>CallPick                                                                                                    | 1 |
| (語ログ)<br>(語音数)定<br>・ラフィックレポート<br>BX設定情報確認<br>&末ユーザ管理<br>● ステータス参照                                                                                                    | ・対応内線<br>ボタン位置<br>対応内線<br>設定内容<br>ボタン位置                                                                                                    | 「共通」の設定<br>[1]<br>30300<br>(外線看信<br>[7]                                                                                                    | 内容<br>~          | 「ワンタッヨ<br>【2】<br>「削除<br>-<br>【8】                                                               | FJ                                      | (3)<br>(#103)<br>-<br>(9)                                                                                 | ÷ 5                                                                                                    | [4]<br>(#188<br>-<br>[10                                                           | ~           | [5]<br>  削除<br>  -<br>  [11                                                                              | •]<br>•]              | [6]<br>30300<br>CallPick<br>[12                                                                                                    |   |
| <ul> <li>● ステータス参照</li> </ul>                                                                                                    | ・対応内線<br>ボタン位置<br>対応内線<br>設定内容<br>ボタン位置<br>対応内線                                                                                                    | 「共通」の設定「<br>【1】<br>[30300<br>[外線額信<br>【7]<br>[30300                                                                                                    |                  | 「ワンタッヨ<br>[2]<br> 削除<br>-<br>[8]<br> 30300                                                     | FJ > > >                                | (3)<br>(#/08<br><br>(9)<br>30300                                                                          | 2 2 2                                                                                                    | [4]<br>  門間余<br> -<br>  [10<br>  所開余                                               | > > 1       | [5]<br>  割除<br>  一<br>[11]<br>  削除                                                                       | ><br>><br>1           | [6]<br>30300<br>[CallPick<br>[12<br>共通                                                                                                    | 1 |
| <ul> <li>● 2000</li> <li>● 2000</li> <li>● 2000<td>・対応内線<br/>ボタン位置<br/>対応内線<br/>設定内容<br/>ボタン位置<br/>対応内線<br/>設定内容</td><td><ol> <li>(1)</li> <li>30300</li> <li>(7)</li> <li>30300</li> <li>(7)</li> <li>(7)&lt;</li></ol></td><td></td><td>「ワンタッヨ<br/>[2]<br/>  削除<br/>-<br/>[8]<br/>  30300<br/>  Park2</td><td>+J</td><td>(3)<br/>(9)<br/>30300<br/>(9)<br/>Park3</td><td><ul> <li></li> <li></li> <li><td>(4)<br/>(可認定<br/>(10)<br/>(可認定</td><td>&gt; &gt; &gt; &gt;</td><td>[5]<br/>例除<br/><br/>[11]<br/>例除</td><td>&gt;<br/>&gt;<br/>1<br/>&gt;</td><td>[6]<br/>30300<br/>CallPick<br/>【12<br/>共通<br/>「パークの</td><td></td></li></ul></td></li></ul> | ・対応内線<br>ボタン位置<br>対応内線<br>設定内容<br>ボタン位置<br>対応内線<br>設定内容                                                                                                    | <ol> <li>(1)</li> <li>30300</li> <li>(7)</li> <li>30300</li> <li>(7)</li> <li>(7)&lt;</li></ol> |                  | 「ワンタッヨ<br>[2]<br>  削除<br>-<br>[8]<br>  30300<br>  Park2                                        | +J                                      | (3)<br>(9)<br>30300<br>(9)<br>Park3                                                                       | <ul> <li></li> <li></li> <li><td>(4)<br/>(可認定<br/>(10)<br/>(可認定</td><td>&gt; &gt; &gt; &gt;</td><td>[5]<br/>例除<br/><br/>[11]<br/>例除</td><td>&gt;<br/>&gt;<br/>1<br/>&gt;</td><td>[6]<br/>30300<br/>CallPick<br/>【12<br/>共通<br/>「パークの</td><td></td></li></ul> | (4)<br>(可認定<br>(10)<br>(可認定                                                        | > > > >     | [5]<br>例除<br><br>[11]<br>例除                                                                              | ><br>><br>1<br>>      | [6]<br>30300<br>CallPick<br>【12<br>共通<br>「パークの                                                                                                    |   |
| <ul> <li>●話ログ</li> <li>&gt;テフィックレポート</li> <li>●SX設定情報確認</li> <li>■本ユーザ管理</li> <li>&gt;ステータス参照</li> <li>■検索に戻る</li> <li>&gt;浦橋楽に戻る</li> <li>&gt;浦橋型情報確認画面へ戻る</li> </ul>                                                                                                    | ・対応内線<br>ボタン位置<br>対応内線<br>設定内容<br>ボタン位置<br>対応内線<br>設定内容<br>ボタン位置                                                                                                    | <ol> <li>(1)</li> <li>30300</li> <li>(外線範信<br/>(7)</li> <li>30300</li> <li>(7)</li> <li>(7)</li> <li>(30300</li> <li>(7)</li> <li>(7)</li></ol>     |                  | 「ワンタッヨ<br>[2]<br> 利泉<br>-<br>[8]<br> 30300<br> Park2<br> [14]                                  | FJ 5 5 7 7                              | [3]<br>[#]88<br><br>[9]<br>30300<br>[Park3<br>[15                                                         |                                                                                                    | [4]<br>  門間第<br> -<br>  [10<br>  門間第<br>  -<br>  [16                               | > > > >     | 【5】<br>例除<br>一<br>【11<br>例除<br>一<br>【17                                                                  | 1<br>><br>1<br>><br>1 | [6]<br>30300<br>CallPick<br>[12<br>共通<br>(パーク後<br>(18                                                                                                    |   |
| <ul> <li>● ステータス参照</li> <li>● ステータス参照</li> <li>■ 換案に戻る</li> <li>● 推續管理情報確認画面へ戻る</li> </ul>                                                                                                    | <ul> <li>対応内線</li> <li>ボタン位置</li> <li>対応内線</li> <li>設定内容</li> <li>ボタン位置</li> <li>対応内線</li> <li>設定内容</li> <li>ボタン位置</li> <li>対応内線</li> <li>設定内容</li> <li>ボタン位置</li> </ul>                                                                                                    | <ol> <li>(1)</li> <li>30300</li> <li>(7)</li> <li>30300</li> <li>(7)</li> <li>(7)&lt;</li></ol> |                  | 「ワンタッヨ<br>【2】<br>前除<br>-<br>【8】<br>30300<br>Park2<br>【14,<br>共通                                | * · · · · · · · · · · · · · · · · · · · | [3]<br>所開除<br><br>[9]<br>[30300<br>[Park3<br>[15<br>[所除                                                   |                                                                                                    | [4]<br>  所除<br>  10<br>  所除<br>  16<br>  所除                                        |             | [5]<br> 別除<br><br>[11]<br> 別除<br><br>[17<br> 其通                                                          |                       | [6]<br>30300<br>CallPick<br>[12]<br>共通<br>(18<br>実通                                                                                                    |   |
| <ul> <li>●結ログ</li> <li>●給目設定</li> <li>&gt;ラフィックレポート</li> <li>●X設定情報確認</li> <li>■本ユーザ管理</li> <li>&gt;ステータス参照</li> <li>■接換素に戻る</li> <li>&gt;決済</li> </ul>                                                                                                    | <ul> <li>対応内線</li> <li>ボタン位置</li> <li>対応内線</li> <li>設定内容</li> <li>ボタン位置</li> <li>対応内線</li> <li>設定内容</li> <li>ボタン位置</li> <li>対応内線</li> <li>設定内容</li> <li>取り合置</li> </ul>                                                                                                    | <ol> <li>(1)</li> <li>30300</li> <li>(7)</li> <li>30300</li> <li>(7)</li> <li>30300</li> <li>(7)</li> <li>(7)</li> <li>(7</li></ol>    | 内容 ママ ママ ママ      | 「ワンタッヨ<br>【2】<br>  削除<br>-<br>【8】<br>30300<br>  Park2<br>【14,<br>  共通<br>  不在                  | F                                       | [3]<br> 刑除<br> -<br> <br> <br> <br> <br> <br> <br> <br> <br> <br> <br> <br> <br> <br> <br> <br> <br> <br> | > < < < >                                                                                                    | [4]<br>[HIBR<br>[10<br>[HIBR<br>[HIBR<br>-                                         |             | (5)<br>(別除<br>-<br>(11)<br>(17)<br>(17)<br>(17)<br>(17)<br>(17)<br>(17)<br>(17)                          |                       | [6]<br>30300<br>CallPick<br>【12<br>共通<br>パーク例<br>【18<br>其通<br>転送                                                                                              |   |
| <ul> <li>●話ログ</li> <li>●留首設定</li> <li>&gt;ラフィックレポート</li> <li>●区設定情報確認</li> <li>■核ユーザ管理</li> <li>●ステータス参照</li> <li>■検索に戻る</li> <li>&gt; 評価型情報確認画面へ戻る</li> </ul>                                                                                                    | <ul> <li>対応内線</li> <li>ボタン位置</li> <li>対応内線</li> <li>設定内容</li> <li>ボタン位置</li> <li>対応内線</li> <li>設定内容</li> <li>ボタン位置</li> <li>対応内線</li> <li>設定内容</li> <li>ボタン位置</li> <li>対応内線</li> <li>設定内容</li> <li>ボタン位置</li> </ul>                                                                                                    | <ol> <li>(1)</li> <li>30300</li> <li>(7)</li> <li>30300</li> <li>(7)</li> <li>30300</li> <li>(7)</li> <li>(7)</li> <li>(7</li></ol>    | 内容 ママ ママ ママ      | 「ワンタッヨ<br>【2】<br>周隙<br>-<br>【8】<br>30300<br>Park2<br>【14,<br>其読画<br>不在<br>【20】                 |                                         | [3]<br> 刑除<br><br>[9]<br>30300<br> Park3<br>[15<br> 刑除<br><br>[21                                         |                                                                                                    | [4]<br>  MIBR<br>-<br>[10<br>  MIBR<br>-<br>[16<br>  MIBR<br>-<br>[22              |             | 【5】<br>「別除<br>一<br>【11<br>「別除<br>一<br>【17<br>【17<br>【17<br>【17<br>【17<br>【17<br>【17<br>【17<br>【17<br>【17 |                       | [6]<br>30300<br>CallPick<br>【12<br>其通<br>パーク術<br>【18<br>其通<br>単記送<br>【24                                                                                      |   |
| <ul> <li>● ステータス参照</li> <li>● ステータス参照</li> <li>■ 検索に戻る</li> <li>▶ 推督理情報確認画面へ戻る</li> </ul>                                                                                                    | <ul> <li>対応内線</li> <li>ボタン位置</li> <li>対応内線</li> <li>設定内容</li> <li>ボタン位置</li> <li>対応内線</li> <li>設定内容</li> <li>ボタン位置</li> <li>対応内線</li> <li>設定内容</li> <li>ボタン位置</li> <li>対応内線</li> <li>設定内容</li> <li>ボタン位置</li> <li>対応内線</li> <li>設定内容</li> </ul>                                                                                                    | <ol> <li>(1)</li> <li>30300</li> <li>外線額信</li> <li>(7)</li> <li>30300</li> <li>Park1</li> <li>(13)</li> <li>30300</li> <li>(留守再生</li> <li>(19)</li> <li>共通</li> </ol>                                                                                                    | 内容<br>マン マン マン マ | 「ワンタッヨ<br>(2)<br>  削除<br><br>[8]<br>  30300<br>  Park2<br>[14]<br>  共通<br>  不在<br>[20]<br>  共通 |                                         | [3]<br>所除<br>-<br>[9]<br>30300<br>Park3<br>[15<br>附除<br>-<br>[21<br>[1]<br>計通                             |                                                                                                    | (4)<br>一<br>(10)<br>一<br>(16)<br>同除<br>一<br>(16)<br>同除<br>一<br>(12)<br>(22)<br>(共通 |             | (5)<br>(別除<br>-<br>(11)<br>(別除<br>-<br>(17<br>(共通<br>(ブライン<br>(23)<br>(共通                                |                       | <ul> <li>[6]</li> <li>30300</li> <li>CallPick</li> <li>【12</li> <li>共通</li> <li>八一ク約</li> <li>【18</li> <li>其通</li> <li>転送</li> <li>【24</li> <li>削除</li> </ul> |   |

|                                                                                |                                                                                  |                                                                                                    | 画面                                                                                                    |                                                                                          |       |                                                                                          |                                                                                                    |                  |                                                                                                    |                                                                                         |
|--------------------------------------------------------------------------------|----------------------------------------------------------------------------------|----------------------------------------------------------------------------------------------------|----------------------------------------------------------------------------------------------------|------------------------------------------------------------------------------------------|-------|------------------------------------------------------------------------------------------|----------------------------------------------------------------------------------------------------|------------------|----------------------------------------------------------------------------------------------------|-----------------------------------------------------------------------------------------|
|                                                                                |                                                                                  |                                                                                                    | 主回編                                                                                                    | 0                                                                                        | 30    | 0300                                                                                     |                                                                                                    |                  |                                                                                                    |                                                                                         |
| ップ                                                                             |                                                                                  |                                                                                                    | MACT                                                                                                    | FLZ 1                                                                                    | 0050  |                                                                                          |                                                                                                    |                  |                                                                                                    |                                                                                         |
| 暇設定                                                                            |                                                                                  |                                                                                                    |                                                                                                    |                                                                                          |       | _                                                                                        |                                                                                                    |                  |                                                                                                    |                                                                                         |
| 展設定                                                                            | <ul> <li>※以下の条件を</li> <li>詳細については</li> </ul>                                     | て<br>満たすように<br>設つ<br>、Web設定<br>密更サー                                                                | Eしてくたさい。<br>イト操作マニュアル                                                                                      | でご確認くた                                                                                   | さい。   |                                                                                          |                                                                                                    |                  |                                                                                                    |                                                                                         |
| 1 2 = / - 100                                                                  | ①対応内線に「                                                                          | 削除」以外を設定す                                                                                          | する場合は、設定内容                                                                                                 | 第の入力が必                                                                                   | 須とな   | ります。                                                                                     |                                                                                                    |                  |                                                                                                    |                                                                                         |
| UT ON DIRE                                                                     | <ol> <li>②主回線(こおい)</li> <li>③回回線 (主回)</li> </ol>                                 | ては、設定内容「タ                                                                                          | 「緑着信」「Park1」<br>日本号)においてけ                                                                                  | [Park2]                                                                                  | [Park | 3」「CallPick」の<br>の除却も込在に                                                                 | D登録が必須 <br>マロます                                                                                     | こなりま             | हर्नु.                                                                                                    |                                                                                         |
| シループ設定                                                                         | また、Park応                                                                         | 答を設定する場合()                                                                                         | a [Park1] [Park2                                                                                           | [] [Park3]                                                                               | の全て   | てを設定してくだ                                                                                 | さい。                                                                                                 |                  |                                                                                                    |                                                                                         |
| <b>《着信設定</b>                                                                   | ④対応内線「共                                                                          | 通」においては、話                                                                                          | 設定内容「パーク保留                                                                                                 | 8」「転送」                                                                                   | の登録   | が必須となりま                                                                                  | 5.                                                                                                  |                  |                                                                                                    |                                                                                         |
| 院信設定                                                                           | ⑤対応内線と設<br>・シングル=                                                                | 定内容 C同じキーの<br>ライン利用時(1番号)                                                                          | D重機登録が可能な新利用)の外線着信ボイ                                                                                       | Bか合わせは<br>7ンは最大4:                                                                        | 「記で   | 9。<br>日定可能 (日定日                                                                          | 目能位置は固定                                                                                             | 定)               |                                                                                                    |                                                                                         |
| 四番号登録                                                                          | ・マルチライ                                                                           | ン番号設定で3番号                                                                                          | 号以内の場合                                                                                                    |                                                                                          |       | and the second                                                                           |                                                                                                    |                  |                                                                                                    |                                                                                         |
| 1規制先設定                                                                         | - 主回線の設                                                                          | 定内容「外線看信」<br>定内容「内線」ボイ                                                                             | ボタンは最大4つき<br>タンは最大3つまで影                                                                                    | で設定可能                                                                                    | 一公白   | കാസകകക                                                                                   | 1.1                                                                                                 |                  |                                                                                                    |                                                                                         |
| to/I                                                                           | ·対応内線                                                                            | 「共通」の設定内容                                                                                          | 「ワンタッチ」                                                                                                    |                                                                                          | 旦禄(   | 20設正内谷<br>美伝: ナマ                                                                         | として                                                                                                 |                  |                                                                                                    |                                                                                         |
|                                                                                |                                                                                  |                                                                                                    |                                                                                                    | 12                                                                                       | 个称    | 宿信」 を悪                                                                                   | 択しよ                                                                                                 |                  |                                                                                                    |                                                                                         |
| Chi una a hi una i                                                             |                                                                                  |                                                                                                    |                                                                                                    |                                                                                          |       |                                                                                          |                                                                                                    |                  |                                                                                                    |                                                                                         |
| 留音設定                                                                           |                                                                                  |                                                                                                    |                                                                                                    | 1                                                                                        |       |                                                                                          |                                                                                                    |                  |                                                                                                    |                                                                                         |
| 留音設定<br>ラフィックレポート                                                              | ボタン位置                                                                            | [1]                                                                                                | [2]                                                                                                    | [3]                                                                                      |       | [4]                                                                                      | [5]                                                                                                 |                  | [6]                                                                                                    |                                                                                         |
| <sup>音音</sup> 設定<br>5フィックレポート<br>X設定情報確認                                       | ボタン位置対応内線                                                                        | [1]<br>30300 ~                                                                                     | [2]<br>30300 ~                                                                                             | [3]<br>30300                                                                             | ~     | [4]<br>30300 ~                                                                           | 【5】<br>[削除                                                                                          | ~                | [6]<br>30300                                                                                                    | *                                                                                       |
| 留音設定<br>ラフィックレポート<br>XX設定情報確認<br>まユーザ等理                                        | ボタン位置<br>対応内線<br>設定内容                                                            | [1]<br>30300 ~<br>外線着信 ~                                                                           | [2]<br>30300 V<br>外線着信 V                                                                                   | [3]<br>30300<br>外線着信                                                                     | ~ ~   | [4]<br>30300 ~<br>外線着信 ~                                                                 | 【5】<br>[削除<br>-                                                                                     | *                | [6]<br>30300<br>CallPick                                                                                                    | > >                                                                                     |
| 留音設定<br>ラフィックレポート<br>XX設定情報確認<br>味ユーザ管理<br>ステータス参照                             | ボタン位置<br>対応内線<br>設定内容<br>ボタン位置                                                   | [1]<br>30300 V<br>列線維信 V<br>[7]                                                                    | [2]<br>30300 v<br>外線着信 v<br>2)線看信<br>Park1                                                                 | (3)<br>30300<br>外線着信<br>(9)                                                              | > >   | [4]<br>30300 ~<br>外線着信 ~<br>[10]                                                         | 【5】<br>[削除<br>-<br>【11                                                                              | ~                | [6]<br>30300<br>CallPick<br>[12]                                                                                                    | * *                                                                                     |
| 留音設定<br>ラフィックレポート<br>X設定情報確認<br>末ユーザ管理<br>ステータス参照                              | ボタン位置<br>対応内線<br>設定内容<br>ボタン位置<br>対応内線                                           | [1]<br>30300 ~<br>外線體信 ~<br>[7]<br>30300 ~                                                         | [2]<br>30300 ×<br>外線着信 ×<br>2)除着信<br>Park1<br>Park1<br>Park2                                               | [3]<br>30300<br>外線着信<br>[9]<br>30300                                                     | > > > | [4]<br>30300 ~<br>外線着信 ~<br>[10]<br>削除 ~                                                 | 【5】<br>  削除<br>  -<br>【11<br>  削除                                                                   | ~                | [6]<br>30300<br>CallPick<br>[12]<br>共通                                                                                                  | > >                                                                                     |
| 留音設定<br>ラフィックレポート<br>XX設定情報確認<br>は末ユーザ管理<br>・ステータス参照<br>新検索に戻る                 | ボタン位置<br>対応内線<br>設定内容<br>ボタン位置<br>対応内線<br>設定内容                                   | [1]<br>30300 V<br>外線輸信 V<br>[7]<br>30300 V<br>Park1 V                                              | [2]<br>30300 ×<br>外線着信 ×<br>クh線着信 ×<br>Park1<br>Park2<br>Park3<br>CallBack                                 | (3)<br>30300<br>外線着信<br>(9)<br>30300<br>Park3                                            |       | [4]<br>30300 ~<br>外線着信 ~<br>[10]<br>一 ~ ~                                                | [5]<br> 削除<br> -<br> <br> 削除<br> -                                                                  | ><br>><br>><br>> | [6]<br>30300<br>CallPick<br>[12]<br>共通<br>[パーク保                                                                                         | 。<br>、<br>、<br>、<br>、<br>、<br>、<br>、<br>、<br>、<br>、<br>、<br>、<br>、                      |
| 留音設定<br>ラフィックレポート<br>X120定情報確認<br>床ユーザ管理<br>・ステータス参照<br>新検索に戻る<br>審管理情報確認画面へ戻る | ボタン位置<br>対応内線<br>設定内容<br>ボタン位置<br>対応内線<br>設定内容<br>ボタン位置                          | [1]<br>30300 ~<br>外線循信 ~<br>[7]<br>30300 ~<br>Park1 ~<br>[13]                                      | [2]<br>30300 V<br>外線着信 V<br>外線着信 V<br>Park1<br>Park2<br>Park3<br>CallPick<br>外線発信                          | [3]<br>30300<br>外線着信<br>[9]<br>30300<br>Park3<br>[15]                                    |       | [4]<br>30300 ~<br>外線循信 ~<br>[10]<br>削除 ~<br>[16]                                         | [5]<br> 削除<br> -<br> (11<br> 削除<br> -<br> (17                                                       | ><br>><br>><br>> | [6]<br>30300<br>CallPick<br>[12]<br>共通<br>[パーク保<br>[18]                                                                                 | <b>&gt;</b><br><b>&gt;</b><br><b>2</b>                                                  |
| 留音設定<br>ラフィックレポート<br>X設定情報確認<br>抹ユーザ管理<br>・ステータス参照<br>静検索に戻る<br>廣管理情報確認画面へ戻る   | ボタン位置<br>対応内線<br>設定内容<br>ボタン位置<br>対応内線<br>設定内容<br>ボタン位置<br>対応内線                  | [1]<br>30300 ~<br>9秋線循信 ~<br>[7]<br>30300 ~<br>Park1 ~<br>[13]<br>30300 ~                          | [2]<br>30300 ×<br>外線着信 ×<br>Park1<br>Park2<br>Park3<br>CallPick<br>分級発信<br>個別着信自動応                         | (3)<br>30300<br>外線着信<br>(9)<br>30300<br>Park3<br>(15)<br>答 削除                            |       | [4]<br>30300 ~<br>(外線袖底 ~<br>[10]<br>削除 ~<br>[16]<br>削除 ~                                | [5]<br>削除<br>一<br>【11<br>削除<br>一<br>【17<br>【17<br>【17                                               |                  | [6]<br>30300<br>CallPick<br>[12]<br>共通<br>[パーク保<br>[18]<br>天通                                                                           | <ul><li>&gt;</li><li>&gt;</li><li>&gt;</li><li>&gt;</li><li>&gt;</li><li>&gt;</li></ul> |
| 留音設定<br>ラフィックレポート<br>以設定情報確認<br>味ユーザ管理<br>・ステータス参照<br>静検索に戻る<br>備管理情報確認画面へ戻る   | ボタン位置<br>対応内線<br>設定内容<br>ボタン位置<br>対応内線<br>設定内容<br>ボタン位置<br>対応内線<br>設定内容          | [1]<br>30300 ~<br>外線額信 ~<br>[7]<br>30300 ~<br>Park1 ~<br>[13]<br>30300 ~<br>間窃再生 ~                 | [2]<br>30300 V<br>外線着信 V<br>Park1<br>Park2<br>Park3<br>CallPick<br>分級発信<br>個別着信自動応<br>留守再生                 | (3)<br>30300<br>外線着信<br>(9)<br>30300<br>Park3<br>[15]<br>答 削除<br>-                       |       | [4]<br>30300 ~<br>(外線輸店 ~<br>[10]<br>削除 ~<br>[16]<br>削除 ~<br>(16)                        | (5)<br>削除<br>-<br>(11<br>削除<br>-<br>(17<br>(17<br>(其通<br>(プライン)                                     |                  | <ul> <li>[6]</li> <li>30300</li> <li>CallPick</li> <li>[12]</li> <li>共通</li> <li>パーク保</li> <li>[18]</li> <li>(共通</li> <li>転送</li> </ul> |                                                                                         |
| 留音設定<br>ラフィックレポート<br>以設定情報確認<br>味ユーザ管理<br>・ステータス参照<br>静検索に戻る<br>爆管理情報確認画面へ戻る   | ボタン位置<br>対応内線<br>設定内容<br>ボタン位置<br>対応内線<br>設定内容<br>ボタン位置<br>対応内線<br>設定内容<br>ボタン位置 | [1]<br>30300 ~<br>外線額信 ~<br>[7]<br>30300 ~<br>Park1 ~<br>[13]<br>30300 ~<br>陷守再生 ~<br>[19]         | [2]<br>30300 V<br>外線着信 V<br>Park1<br>Park2<br>Park3<br>CallPick<br>分級発信<br>個別着信自動応<br>留守再生<br>[20]         | (3)<br>30300<br>外線着信<br>(9)<br>30300<br>Park3<br>[15]<br>答 削除<br>-<br>(21)               |       | [4]<br>30300 ×<br>(10]<br>例除 ×<br>[16]<br>例除 ×<br>[16]<br>例除 ×<br>(22]                   | (5)<br> 削除<br> -<br> (11<br> 削除<br> -<br>(17<br>(17<br>  其通<br> ブライン<br>(23                         |                  | [6]<br>30300<br>[CallPick<br>[12]<br>[井通<br>[パーク保<br>[18]<br>[井通<br>転送<br>[24]                                                          |                                                                                         |
| 留音設定<br>ラフィックレポート<br>以設定情報確認<br>味ユーザ管理<br>・ステータス参照<br>静後索に戻る<br>廣管理情報確認画面へ戻る   | ボタン位置<br>対応内線<br>設定内容<br>ボタン位置<br>対応内線<br>設定内容<br>ボタン位置<br>対応内線<br>設定内容<br>ボタン位置 | [1]<br>30300 ~<br>外線撤信 ~<br>[7]<br>30300 ~<br>Park1 ~<br>[13]<br>30300 ~<br>脳守再生 ~<br>[19]<br>其通 ~ | [2]<br>30300 V<br>外線着店 V<br>Park1<br>Park2<br>Park3<br>CallPick<br>分線発信<br>個別着信自動応<br>留守再生<br>[20]<br>其通 V | -<br>(3)<br>30300<br>外線循信<br>(9)<br>30300<br>Park3<br>(15)<br>路<br>削除<br>-<br>(21)<br>共通 |       | [4]<br>30300 ×<br>7線着信 ×<br>[10]<br>例除 ×<br>[16]<br>例除 ×<br>[16]<br>例除 ×<br>[22]<br>其通 × | [5]       削除       -       (11)       削除       -       (17)       共通       ブライン       (23)       共通 |                  | [6]<br>30300<br>CallPick<br>[12]<br>井通<br>[八一ク保<br>[18]<br>「北通<br>転送<br>[24]<br>削除                                                      |                                                                                         |

|       |                |          |         |         | -                    |            |
|-------|----------------|----------|---------|---------|----------------------|------------|
| ボタン位置 | [1]            | [2]      | [3]     | [4]     | [5]                  | [6]        |
| 対応内線  | 30300 ~        | 30300 ~  | 30300 ~ | 30300 🗸 | 削除 🗸                 | 30300 🗸    |
| 設定内容  | 外線着信 🖌         | 外線着信 🗸   | 外線着信 🗸  | 外線着信 🗸  | - •                  | CallPick 🗸 |
| ボタン位置 | [7]            | [8]      | [9]     | 【10】    | 【11】                 | 【12】       |
| 対応内線  | 30300 ~        | 30300 ~  | 30300 ~ | 削除 🖌    | 削除 🗸                 | 共通 🗸       |
| 設定内容  | Park1 🗸        | Park2 ~  | Park3 ~ | - ~     |                      | パーク保留 🗸    |
| ボタン位置 | 【13】 副         | 回線1の設定内容 | として 5]  | [16]    | 副回線2の設定内<br>「内線」を選択し | 的容として      |
| 対応内線  | 30300          |          |         | 削除      |                      |            |
| 設定内容  | 留守再生 🗸         | 不在 🗸     | - ~     | - ~     | ブラインド!~              | 転送  ✔      |
| ボタン位置 | 【19】           | [20]     | 【21】    | [22]    | [23]                 | [24]       |
| 対応内線  | 30301 🗸        | 共通・      | 共通 🗸    | 共通 マ    | 共通 マ                 | 削除 🗸       |
| 設定内容  |                | ワンタッチ 🗸  | ワンタッチ 🗸 | ワンタッチ 🗸 | ワンタッチ 🗸              | - ~        |
|       | 内線<br>Dark 1   |          |         |         |                      |            |
|       | Park1<br>Park2 |          |         |         | 入力を初                 | 期化         |
|       | Park3          |          |         |         |                      |            |
|       | CallPick       |          |         |         |                      |            |
|       | Fitter H (4    |          |         |         |                      |            |

R

・マルチラインの複数着信設定は、主回線(外線番号)を最大4つまで、副回線(内線番号)を最大2番号まで最大3つのボタンの割り当てが可能です。

・複数着信設定は、マルチライン設定より端末単位に確認が必要です。

・設定後は必ず端末を再起動してください。

|                                                                                                    |                                                                                                   |                                                                                                    |                                                                                                    | _                                                                                 |                                                                                                    |                                                                                                    |                                                                                                 | _                                                                                                    |                                                                              |                         |
|----------------------------------------------------------------------------------------------------|---------------------------------------------------------------------------------------------------|----------------------------------------------------------------------------------------------------|----------------------------------------------------------------------------------------------------|-----------------------------------------------------------------------------------|----------------------------------------------------------------------------------------------------|----------------------------------------------------------------------------------------------------|-------------------------------------------------------------------------------------------------|----------------------------------------------------------------------------------------------------|------------------------------------------------------------------------------|-------------------------|
|                                                                                                    |                                                                                                   |                                                                                                    | 主回編                                                                                                    | 0                                                                                 | 30300                                                                                                    |                                                                                                    |                                                                                                 |                                                                                                    |                                                                              |                         |
| -ップ                                                                                                    |                                                                                                   |                                                                                                    | MACT                                                                                                    | ドレス 0                                                                             | 05                                                                                                    |                                                                                                    |                                                                                                 |                                                                                                    |                                                                              |                         |
| 刀期設定                                                                                                    | 201708#5A                                                                                         | ナ深れ ナトンル 切る                                                                                                    |                                                                                                    |                                                                                   |                                                                                                    |                                                                                                    |                                                                                                 |                                                                                                    |                                                                              |                         |
| 够很没定                                                                                                    | 詳細については                                                                                           | 、Web設定変更サ-                                                                                                    | イト操作マニュアル                                                                                                    | でご確認くだる                                                                           | さい。                                                                                                    |                                                                                                    |                                                                                                 |                                                                                                    |                                                                              |                         |
| フルチライン設定                                                                                                    | ①対応内線に「                                                                                           | 削除」以外を設定す                                                                                                    | 「る場合は、設定内容                                                                                                    | の入力が必須                                                                            | 夏となります。                                                                                                    |                                                                                                    | ELABLE MEN-                                                                                     | -+>10 =                                                                                                    | -                                                                            |                         |
| 1月/ブルーブ設定                                                                                                    | ③副回線(主回                                                                                           | 線以外の全ての内線                                                                                                    | Nisk種信」「Parki」<br>最番号)においては、                                                                                             | IPark2」<br>設定内容「P                                                                 | Park3」「Cal<br>内線」の登録カ                                                                                                    | iPick」の<br>必須にな                                                                                                    | 豆球が必須に<br>ります。                                                                                  | 141)3                                                                                                    | .9.                                                                          |                         |
|                                                                                                    | また、Park応                                                                                          | 答を設定する場合(                                                                                                    | t [Park1] [Park2                                                                                                    | [] [Park3]                                                                        | の全てを設定                                                                                                    | してくださ                                                                                                    | 主し い。                                                                                           |                                                                                                    |                                                                              |                         |
| 旅宿信款正                                                                                                    | <ul><li>④対応内線と時</li></ul>                                                                         | 通」においては、a<br>定内容で同じキーの                                                                                                    | 近に内容 1パーク保留<br>の重複登録が可能な経                                                                                                | 町」「転送」の<br>目み合わせは「                                                                | U登録か必須と<br>F記です。                                                                                                    | なります                                                                                                    | *                                                                                               |                                                                                                    |                                                                              |                         |
| 線発信設定                                                                                                    | ・シングルラ                                                                                            | ライン利用時(1番号                                                                                                    | 利用)の外線着信ボタ                                                                                                    | シは最大4つ                                                                            | まで設定可能                                                                                                    | (設定可                                                                                                    | 能位置は固定                                                                                          | E)                                                                                                    |                                                                              |                         |
| 知番号登録                                                                                                    | ·マルチライ                                                                                            | (ン番号設定で3番号                                                                                                    | 影内の場合                                                                                                    |                                                                                   |                                                                                                    |                                                                                                    |                                                                                                 |                                                                                                    |                                                                              |                         |
| 信規制先設定                                                                                                    | - 副回線の設                                                                                           | 定内容「内線」ボ                                                                                                    | アンは最大3つまで設                                                                                                    | 定可能                                                                               |                                                                                                    |                                                                                                    |                                                                                                 |                                                                                                    |                                                                              |                         |
|                                                                                                    |                                                                                                   |                                                                                                    |                                                                                                    |                                                                                   |                                                                                                    |                                                                                                    |                                                                                                 |                                                                                                    |                                                                              |                         |
| 話ログ                                                                                                    | ·対応内線                                                                                             | 「共通」の設定内容                                                                                                    | 「ワンタッチ」                                                                                                    |                                                                                   |                                                                                                    |                                                                                                    |                                                                                                 |                                                                                                    |                                                                              |                         |
| 語ログ 留音設定                                                                                                    | ・対応内線                                                                                             | 「共通」の設定内容                                                                                                    | 「ワンタッチ」                                                                                                    |                                                                                   |                                                                                                    |                                                                                                    |                                                                                                 |                                                                                                    |                                                                              |                         |
| 話ログ<br>留音設定<br>ラフィックレポート                                                                                                    | ・対応内線<br>ボタン位置                                                                                    | 「共通」の設定内容<br>【1】                                                                                                    | 「ワンタッチ」                                                                                                    | [3]                                                                               |                                                                                                    | 4]                                                                                                    | [5]                                                                                             |                                                                                                    | [6]                                                                          |                         |
| 話ログ<br>留音設定<br>ラフィックレポート<br>3X設定情報確認                                                                                                    | <ul> <li>・対応内線</li> <li>ボタン位置</li> <li>対応内線</li> </ul>                                            | 「共通」の設定内容<br>[1]<br>30300 ~                                                                                                    | 「ワンタッチ」<br>[2]<br>30300 マ                                                                                                | [3]                                                                               | ✓ 30300                                                                                                    | 4]                                                                                                    | 【5】                                                                                             | ~                                                                                                    | [6]                                                                          | *                       |
| 話ログ<br>(留音設定<br>- ラフィックレポート<br>BX設定情報確認                                                                                                    | <ul> <li>・対応内線</li> <li>ボタン位置</li> <li>対応内線</li> <li>設定内容</li> </ul>                              | 「共通」の設定内容<br>[1]<br>30300 ~<br>外線着信 ~                                                                                                    | 「ワンタッチ」<br>[2]<br>30300 ~<br>外線着信 ~                                                                                      | [3]<br>30300<br>外線着信                                                              | <ul> <li>✓ 30300</li> <li>✓ 外線着</li> </ul>                                                                                                    | 4]<br>~]<br>I信 ~]                                                                                                    | 【5】<br> 削除<br>                                                                                  | < <                                                                                                    | [6]<br>30300<br>CallPick                                                     | ~ ~                     |
| 話ログ<br>留音設定<br>ラフィックレポート<br>3X設定情報確認<br>味ユーザ管理                                                                                                    | <ul> <li>・対応内線</li> <li>ボタン位置</li> <li>対応内線</li> <li>設定内容</li> <li>ボタン位置</li> </ul>               | [1]       30300 ・       外線着信 ・       [7]                                                                                                    | 「ワンタッチ」<br>[2]<br><u>30300 マ</u><br>月線着信 マ<br>[8]                                                                        | [3]<br>30300<br>外線着信<br>[9]                                                       | 【<br>~ 30300<br>~ 外線着<br>[:                                                                                                    | 4]<br>「「」<br>10 日田                                                                                                    | [5]<br>削除<br>一                                                                                  | •                                                                                                    | [6]<br>30300<br>CallPick                                                     | ~                       |
| 話ログ<br>(留音設定<br>ラフィックレポート<br>3X設定情報確認<br>(末ユーザ管理<br>マテータス参照                                                                                                    | <ul> <li>・対応内線</li> <li>ボタン位置</li> <li>対応内線</li> <li>設定内容</li> <li>ボタン位置</li> <li>対応内線</li> </ul> | (1)       30300 ~       ⑦4線種信 ~       (7)       30300 ~                                                                                      | 「ワンタッチ」<br>[2]<br>30300 ~<br>外線着信 ~<br>[8]<br>30300 ~                                                                    | [3]<br>30300<br>外線着信<br>[9]<br>30300                                              | <ul> <li>【</li> <li>30300</li> <li>√</li> <li>外線着</li> <li>【:</li> <li>√</li> <li>削除</li> </ul>                                                                                                    | 4]<br>「「」」<br>「」」                                                                                                    | [5]<br>削除<br>回線を登                                                                               | ママンの後の                                                                                                    | [6]<br>30300<br>CallPick<br>、「設定                                             | ·<br>·                  |
| <ul> <li>話ログ</li> <li>留音設定</li> <li>ラフィックレポート</li> <li>BX設定情報確認</li> <li>はキューザ管理</li> <li>ステータス参照</li> <li>番検索に戻る</li> </ul>                                     | ・対応内線<br>ボタン位置<br>対応内線<br>設定内容<br>ボタン位置<br>対応内線<br>設定内容                                           | <ul> <li>【1】</li> <li>30300 ~</li> <li>⑦外線循信 ~</li> <li>【7】</li> <li>30300 ~</li> <li>Park1 ~</li> </ul>                                     | 「ワンタッチ」<br>[2]<br>30300 ~<br>外線着信 ~<br>[8]<br>30300 ~<br>Park2 ~                                                         | [3]<br>30300<br>外線着信<br>[9]<br>30300<br>Park3                                     | 【<br>▼】 [30300<br>▼】 外線着<br>【:<br>▼】  削除<br>▼】 -                                                                                                    | 4]<br>「「」<br>「」<br>し」<br>し」<br>し」<br>し」                                                                                                    | (5)<br>削除<br>-<br>回線を登<br>をクリッ                                                                  | <ul><li></li><li></li><li>録後</li><li></li></ul>                                                                                                    | [6]<br>30300<br>[CallPick<br>、「設定<br>ます。                                     | <b>~</b>                |
| <ul> <li>話ログ</li> <li>認音設定</li> <li>・ラフィックレポート</li> <li>BX設定情報確認</li> <li>はユーザ管理</li> <li>・ステータス参照</li> <li>         善検索に戻る</li> <li>(備管理情報確認画面へ戻る)</li> </ul>   | ・対応内線<br>ボタン位置<br>対応内線<br>設定内容<br>ボタン位置<br>対応内線<br>設定内容<br>ボタン位置                                  | 【1】       30300 ~       ⑦4線編信 ~       【7】       30300 ~       Park1 ~       【13】                                                             | 「ワンタッチ」<br>[2]<br>30300 ~<br>外線着信 ~<br>[8]<br>30300 ~<br>Park2 ~<br>[14]                                                 | [3]<br>30300<br>外級着信<br>[9]<br>30300<br>Park3<br>[15]                             | 【<br>▼] [30300<br>▼] 外線着<br>【:<br>▼] 削除<br>▼] 一                                                                                                    | 4]<br>く<br>回<br>の<br>一<br>の<br>一<br>の<br>一<br>の<br>一<br>の<br>一<br>の<br>一<br>の<br>一<br>の<br>一<br>の<br>一<br>の<br>一<br>の<br>一<br>の<br>一<br>の<br>一<br>の<br>一<br>の<br>一<br>の<br>一<br>の<br>一<br>の<br>一<br>の<br>一<br>の<br>一<br>の<br>の<br>の<br>の<br>の<br>の<br>の<br>の<br>の<br>の<br>の<br>の<br>の | [5]<br>削除<br>回線を登<br>をクリッ                                                                       | <ul><li></li><li>録後</li><li></li></ul>                                                                                                    | [6]<br>30300<br>CallPick<br>て設定<br>ます。                                       | <b>、</b><br>、<br>、<br>、 |
| 話ログ<br>)<br>溜音設定<br>・ラフィックレポート<br>3X設定情報確認<br>味ユーザ管理<br>・ステータス参照<br>最検索に戻る<br>備管理情報確認画面へ戻る                                                                       | ・対応内線<br>ボタン位置<br>対応内線<br>設定内容<br>ボタン位置<br>対応内線<br>設定内容<br>ボタン位置<br>対応内線                          | 【1】       30300 ~       ⑦4線職信 ~       【7]       30300 ~       Park1 ~       【13】       30300 ~                                               | 「ワンタッチ」<br>[2]<br>30300 ~<br>外線警信 ~<br>[8]<br>30300 ~<br>Park2 ~<br>[14]<br>其通 ~                                         | [3]<br>30300<br>外線着信<br>[9]<br>30300<br>Park3<br>[15]<br>削除                       | <ul> <li>✓ 30300</li> <li>✓ 外線電</li> <li>(:</li> <li>✓ 削除</li> <li>✓ 一</li> <li>✓ 削除</li> </ul>                                                                                                    | 4]<br>マー<br>回<br>し<br>日<br>い<br>日<br>い                                                                                                    | (5)<br>前除<br>一<br>回線を登<br>をクリッ<br>共通                                                            | <ul><li></li><li></li><li>録後</li><li></li></ul>                                                                                                    | [6]<br>30300<br>CallPick<br>、「設定<br>ます。<br>共通                                | ▼<br>▼<br>↓<br>ボ        |
| 話ログ<br>留音設定<br>ラフィックレポート<br>3X設定情報確認<br>は末ユーザ管理<br>・ステータス参照<br>番検索に戻る<br>備管理情報確認画面へ戻る                                                                            | ・対応内線<br>ボタン位置<br>対応内線<br>設定内容<br>ボタン位置<br>対応内線<br>設定内容<br>ボタン位置<br>対応内線<br>設定内容                  | 【1】       30300 ~       ⑦4線着信 ~       【7]       30300 ~       Park1 ~       【13】       30300 ~       留守再生 ~                                  | 「ワンタッチ」<br>[2]<br>30300 ~<br>外線警信 ~<br>[8]<br>30300 ~<br>[8]<br>9ark2 ~<br>[14]<br>共通 ~<br>不在 ~                          | [3]<br>30300<br>外線着信<br>[9]<br>30300<br>Park3<br>[15]<br>削除                       | <ul> <li>↓</li> <li>30300</li> <li>→</li> <li>小</li> <li>小</li> <li>小</li> <li>小</li> <li>小</li> <li>小</li> <li>前除</li> <li>→</li> <li>→</li> <li>小</li> <li>前除</li> </ul>                                                                                                    | 4]<br>・<br>・<br>・<br>・<br>・<br>・<br>・<br>・<br>・<br>・<br>・<br>・<br>・                                                                                                    | (5)<br>削除<br>-<br>回線を登<br>をクリッ<br>円<br>満<br>通<br>フライン                                           | <ul><li></li><li></li></ul>                                                                                                    | [6]<br>30300<br>CallPick<br>、「設定<br>ます。<br>共通<br>転送                          | · · · ·                 |
| 話ログ<br>留音設定<br>ラフィックレポート<br>IX設定情報確認<br>末ユーザ管理<br>ステータス参照<br>巻検索に戻る<br>備管理情報確認画面へ戻る                                                                              | ・対応内線<br>ボタン位置<br>対応内線<br>設定内容<br>ボタン位置<br>対応内線<br>設定内容<br>ボタン位置<br>対応内線<br>設定内容<br>ボタン位置         | 【1】       30300 ~       ⑦4線着信 ~       【7]       30300 ~       Park1 ~       【13】       30300 ~       留守再生 ~       【19】                       | 「ワンタッチ」<br>[2]<br>30300 ~<br>外線警信 ~<br>[8]<br>30300 ~<br>[8]<br>[30300 ~]<br>[8]<br>[4]<br>[4]<br>[14]<br>[共通 ~]<br>[20] | [3]<br>30300<br>外線獲信<br>[9]<br>30300<br>Park3<br>[15]<br>削除<br>-<br>[21]          | <ul> <li>✓</li> <li>30300</li> <li>✓</li> <li>✓</li></ul>   | 4]<br>・<br>・<br>・<br>・<br>・<br>・<br>・<br>・<br>・<br>・<br>・<br>・<br>・                                                                                                    | [5]<br>)<br>)<br>)<br>)<br>(5)<br>)<br>)<br>)<br>)<br>)<br>)<br>)<br>)<br>)<br>)<br>)<br>)<br>) | <ul> <li>→</li> <li>→</li> <li>→<td>[6]<br/>30300<br/>CallPick<br/>、「設定<br/>ます。<br/>(109<br/>其通<br/>転送<br/>[24]</td><td></td></li></ul> | [6]<br>30300<br>CallPick<br>、「設定<br>ます。<br>(109<br>其通<br>転送<br>[24]          |                         |
| <ul> <li>該ログ</li> <li>2留音設定</li> <li>&gt;フフィックレポート</li> <li>BX設定情報確認</li> <li>は末ユーザ管理</li> <li>&gt;ステータス参照</li> <li>番検索に戻る</li> <li>&gt;対確管理情報確認画面へ戻る</li> </ul> | ・対応内線<br>ボタン位置<br>対応内線<br>設定内容<br>ボタン位置<br>対応内線<br>設定内容<br>ボタン位置<br>対応内線<br>設定内容<br>ボタン位置<br>対応内線 | 【1】       30300       グ級物価価       (7]       30300       (7]       30300       Park1       (13)       30300       留守再生       【19]       30301 | [2]       30300 ~       外線響信 ~       [8]       30300 ~       Park2 ~       [14]       共通 ~       [20]       30301 ~      | [3]<br>30300<br>外線獲信<br>[9]<br>30300<br>Park3<br>[15]<br>削除<br>-<br>[21]<br>30301 | <ul> <li>↓</li> <li>30300</li> <li>◇</li> <li>⑦外線電</li> <li>【:</li> <li>◇</li> <li>●</li> <li>●</li> <li>●</li> <li>●</li> <li>●</li> <li>●</li> <li>●</li> <li>●</li> <li>○</li> <li>●</li> <li>●</li>     &lt;</ul> | 4]<br>・<br>・<br>・<br>・<br>・<br>・<br>・<br>・<br>・<br>・<br>・<br>・<br>・                                                                                                    | [5]<br>)<br>)<br>)<br>)<br>)<br>)<br>)<br>)<br>)<br>)<br>)<br>)                                 | <ul> <li>         ・</li> <li>         ・</li> <li>         ・</li> <li>         ・</li> <li>         ・</li> <li>         ・</li> </ul>                                                                                                    | [6]<br>30300<br>CallPick<br>、「設定<br>ます。<br>(197<br>其通<br>転送<br>[24]<br>30302 |                         |

| NW T       | 以下のマルチラインの設定が完 | てしました。 |       |       |       |
|------------|----------------|--------|-------|-------|-------|
| 1.2.2      |                |        |       |       |       |
| 初期設定       | 端末の再起動をしてください。 |        |       |       |       |
| 内線設定       |                |        |       |       |       |
| マルチライン設定   | ボタン位置          | [1]    | [2]   | [3]   | [4]   |
| 着信グループ設定   | 対応内線           | 30300  | 30300 | 30300 | 30300 |
| 外線着信設定     | 設定内容           | 外線着信   | 外線着信  | 外線着信  | 外線着信  |
| 外線発信設定     | ボタン位置          | [7]    | [8]   | [9]   | [10]  |
| 通知番号登録     | 対応内線           | 30300  | 30300 | 30300 | 削除    |
| 的信報制失調定    | 設定内容           | Park1  | Park2 | Park3 | -     |
|            | ボタン位置          | [13]   | [14]  | [15]  | [16]  |
| 周話ロク       | 対応内線           | 30300  | 共通    | 削除    | 削除    |
| 呆留音設定      | 設定内容           | 留守再生   | 不在    | -     | -     |
| トラフィックレポート | ボタン位置          | [19]   | [20]  | [21]  | [22]  |
| BX設定情報確認   | 対応内線           | 30301  | 30301 | 30301 | 30302 |
| W本コ_+f051田 | 設定内容           | 内線     | 内線    | 内線    | 内線    |

「マルチライン設定完了画面」で複数着信設定が完了していることを確認し、端末を再起動して ください。

端末のマルチライン番号設定や他機能の設定・変更を実行します。

## 操作手順

1. マルチライン設定状況一覧

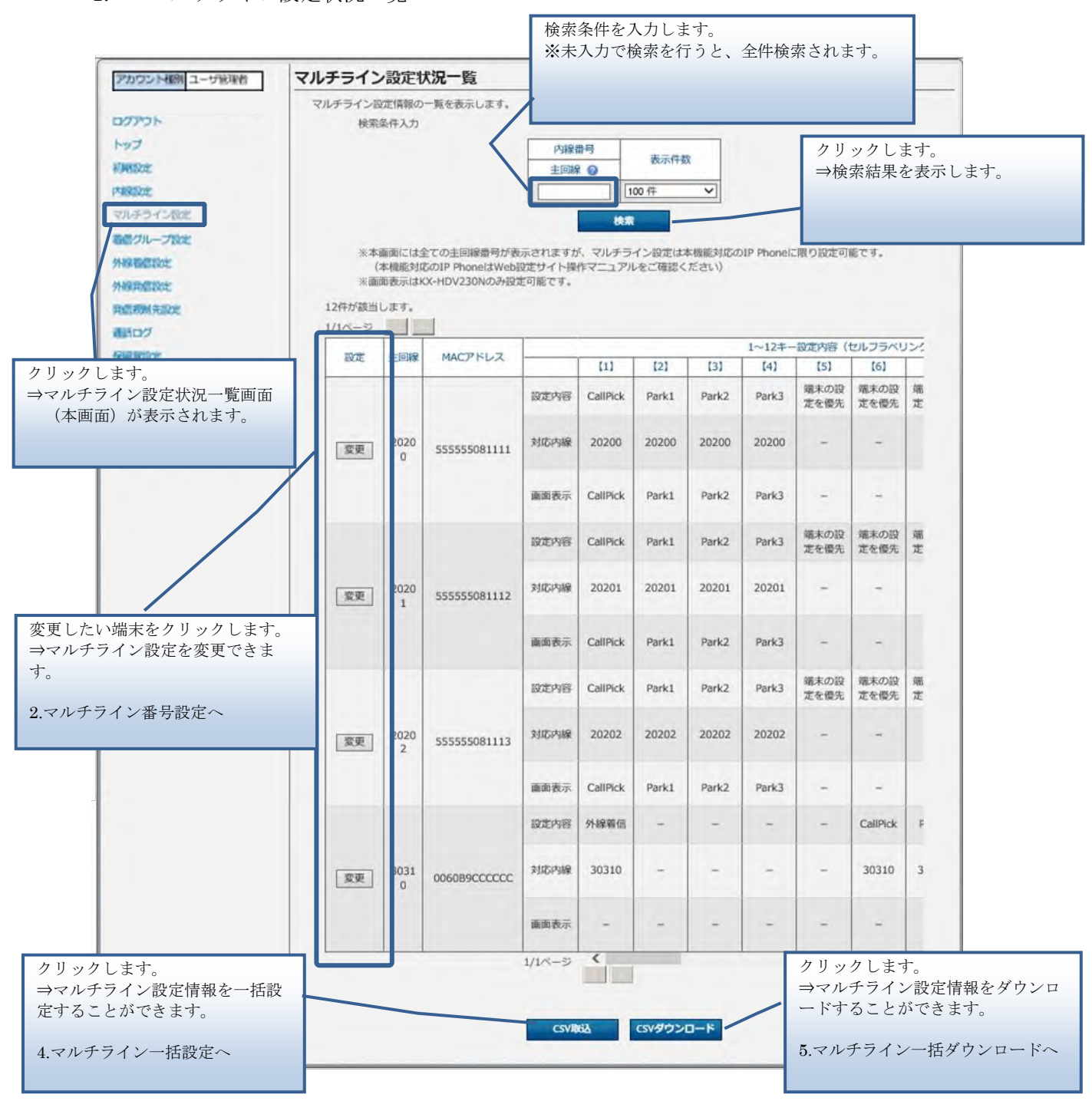

ここで表示される主回線とは、端末種別が「IP Phone」で端末自動設定が「on」に設定されている内線番号のことです。 そのうち、マルチラインの設定は Panasonic 製 IP 電話機(KX-HDV230N)及び NTT 製 IP 電話

Ð

後(ミッドレンジモデル2・3)でしか利用できません。 ※内線番号設定は、2. 内線番号設定変更を参照ください。

#### 2. マルチライン番号設定

Step1 マルチライン番号設定したい端末番号を選択し追加します。

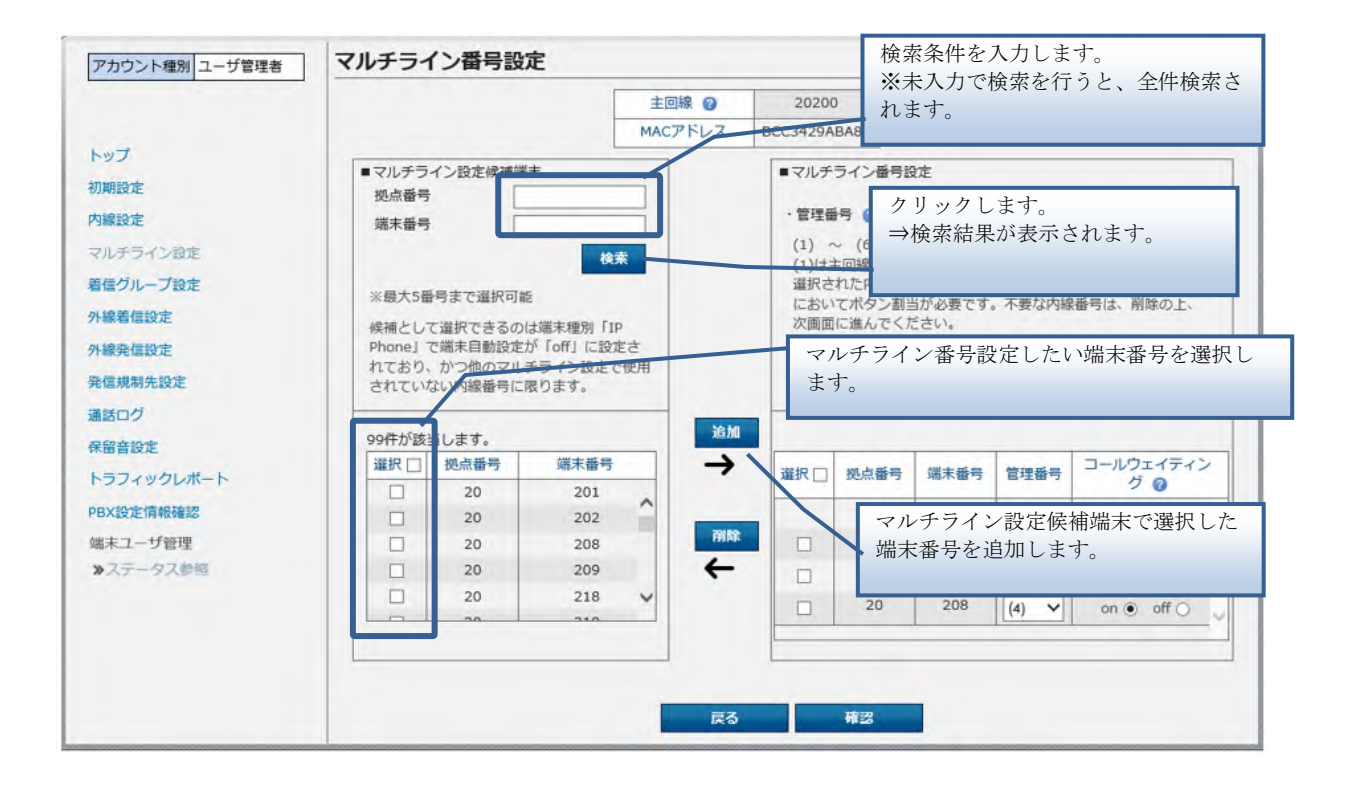

Step2 端末番号、管理番号、コールウェイティングを指定し、マルチライン設定を行ないます。

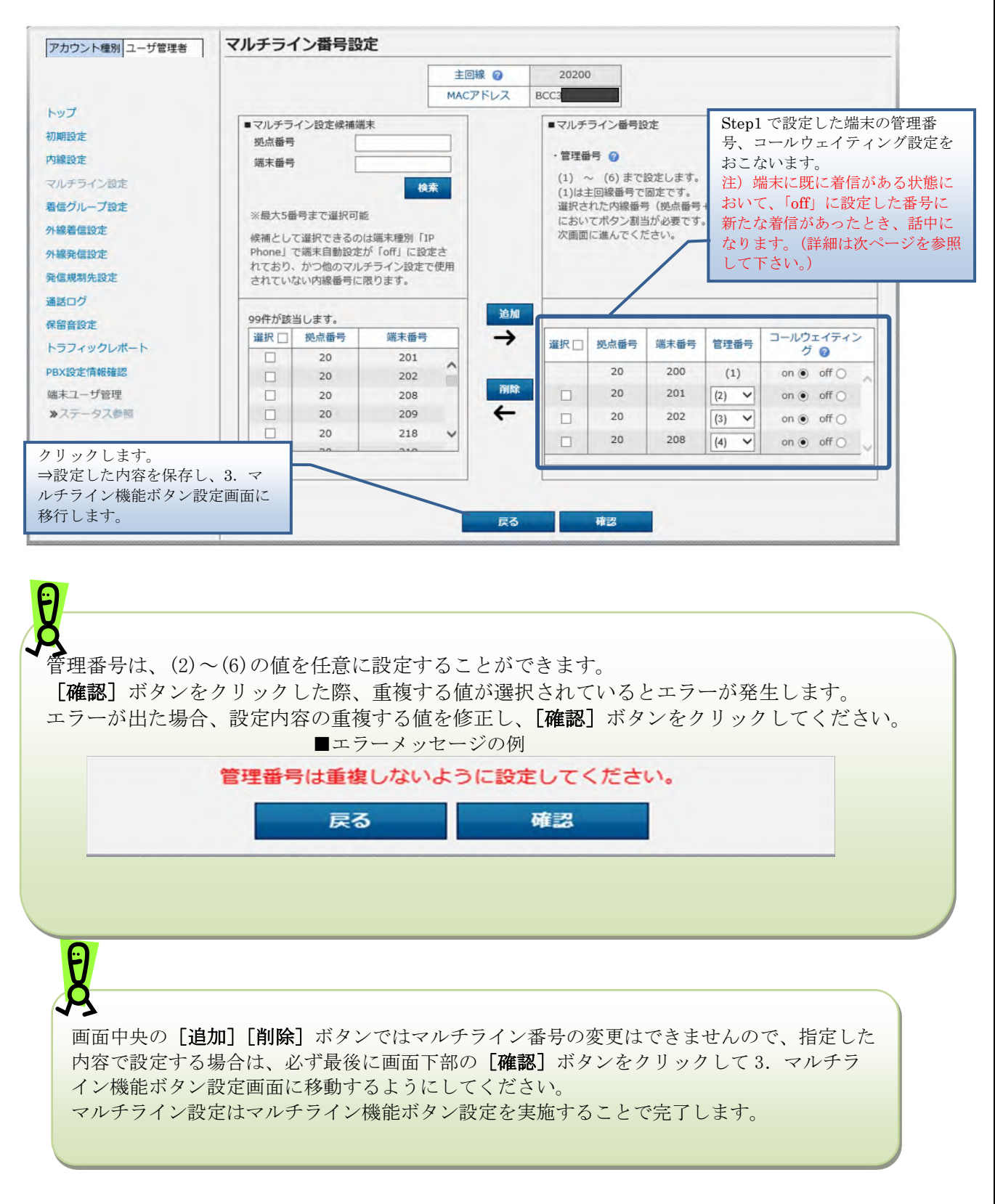

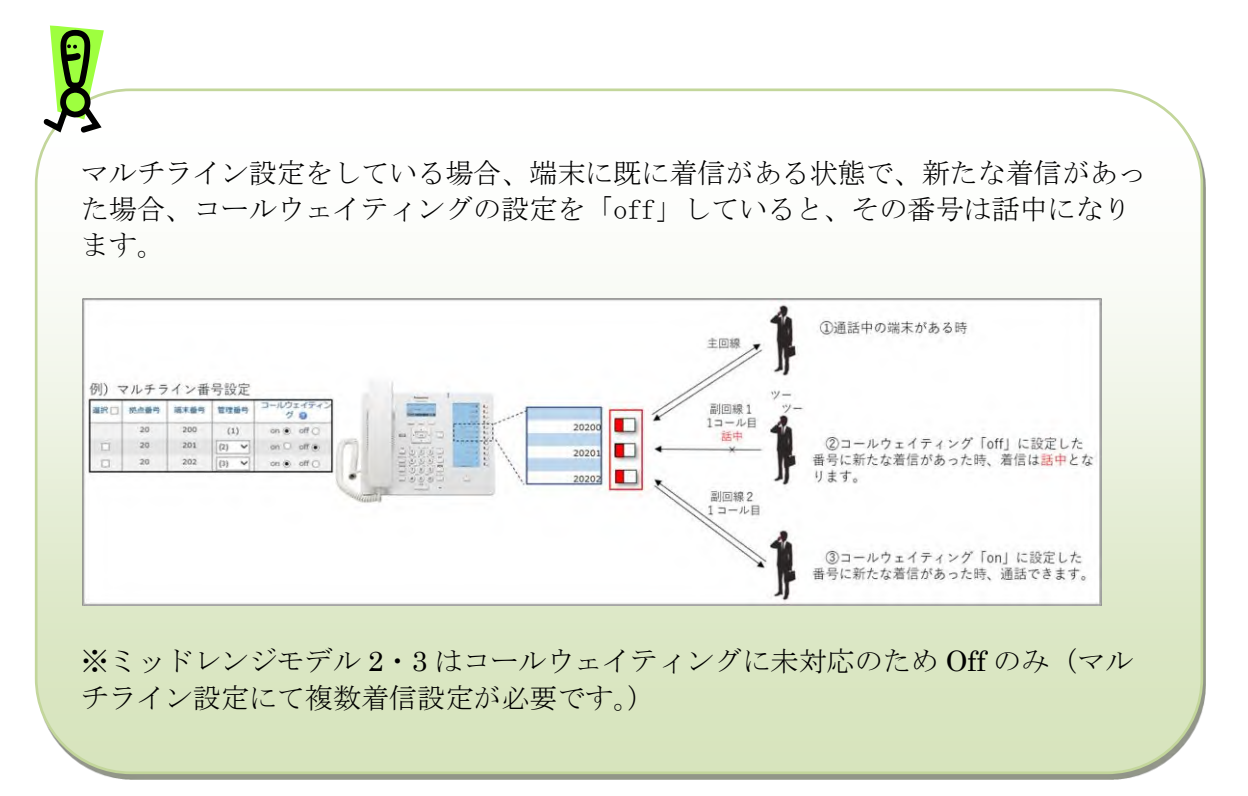

3. マルチライン機能ボタン設定画面

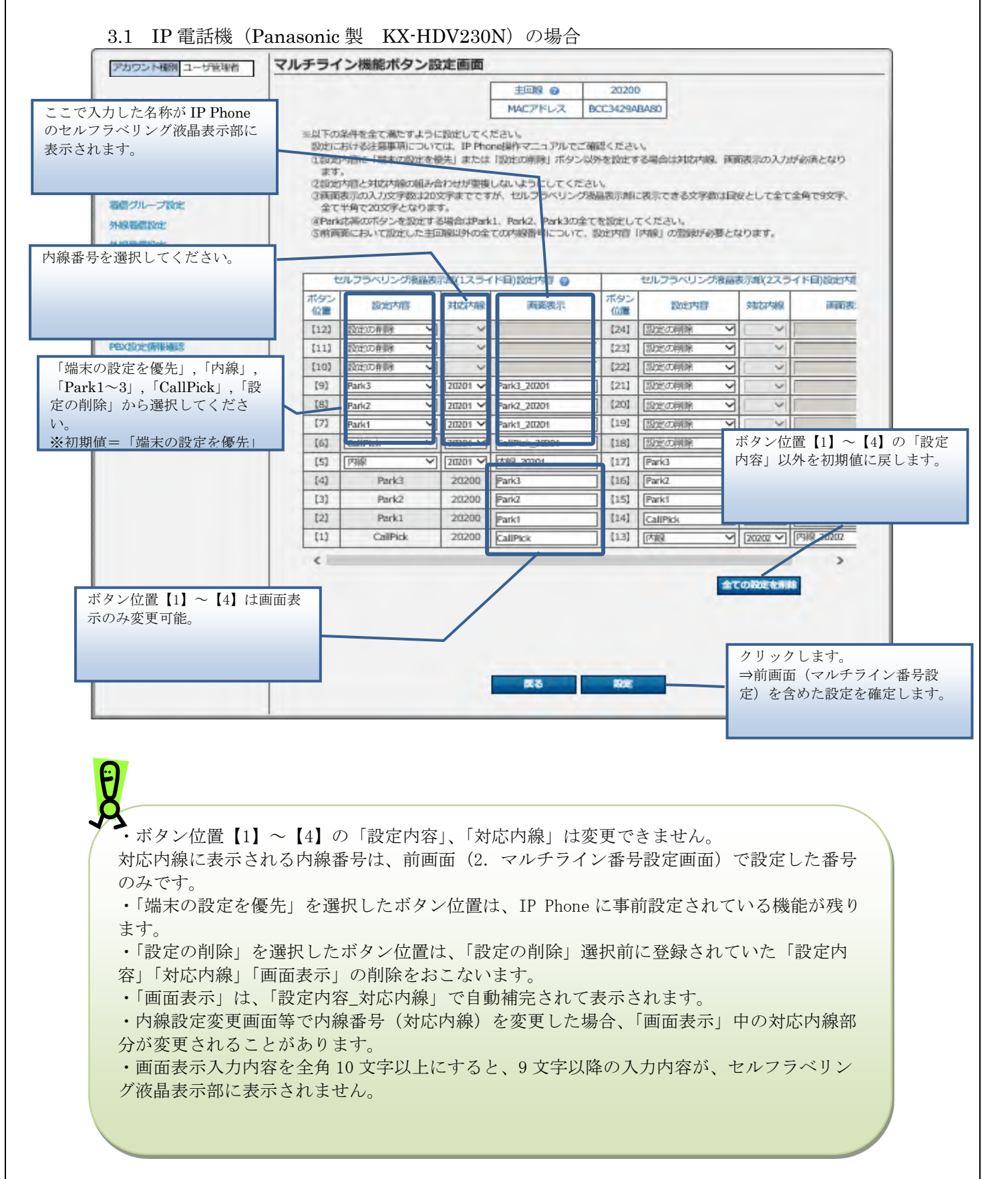

[設定] ボタン押下時、設定内容に問題がある場合は[設定] ボタンの上に、エラーメッセージが表示されます。

エラーメッセージに従って問題を修正し、[設定]ボタンをクリックしてください。

■エラーメッセージの例

 1つのボタンにつき、画面表示、設定内容、対応内線の全てを入力するようにしてください。

 戻る
 設定

| セ         | ルフラベリング液晶表 | 示部(1スライ | イド目)設定内容(      | ? |           | セルフラベリング液晶 | 表示部(2スラ | ライド目)設定内容     |
|-----------|------------|---------|----------------|---|-----------|------------|---------|---------------|
| ボタン<br>位置 | 設定内容       | 対応内線    | 画面表示           | ŧ | ボタン<br>位置 | 設定内容       | 対応内線    | 画面表:          |
| 【12】      | Park2 V    | 20202 🗸 | Park2_20202    |   | 【24】      | 設定の削除      |         |               |
| 【11】      | Park1 🗸    | 20202 🗸 | Park1_20202    |   | [23]      | 設定の削除 >    |         |               |
| 【10】      | 内線 >       | 20202 🗸 | 内線_20202       |   | [22]      | 設定の削除      |         |               |
| [9]       | CallPick 🗸 | 20201 🗸 | CallPick_20201 |   | 【21】      | 設定の削除      |         |               |
| [8]       | Park3 🗸    | 20201 🗸 | Park3_20201    |   | [20]      | 設定の削除 >    |         |               |
| [7]       | Park2 🗸    | 20201 🗸 | Park2_20201    |   | 【19】      | 設定の削除 >    |         |               |
| [6]       | Park1 🗸    | 20201 🗸 | Park1 20201    |   | 【18】      | 設定の削除      |         |               |
| [5]       | 内線 🗸       | 20201 🗸 |                |   | [17]      | 設定の削除 >    |         |               |
| [4]       | Park3      | 20200   | Park3          |   | 【16】      | 設定の削除 >    |         |               |
| 【3】       | Park2      | 20200   | Park2          |   | 【15】      | 設定の削除      |         |               |
| [2]       | Park1      | 20200   | Park1          |   | 【14】      | CallPick 🗸 | 20202 🗸 | CallPick_2020 |
| [1]       | CallPick   | 20200   | CallPick       |   | 【13】      | Park3 V    | 20202 🗸 | Park3_20202   |

画面表示項目が空白だった為、エ ラーが発生。

IP 電話機(Panasonic 端末[KX-HDV230N])の仕様により、表示されている液晶表示 部以外に設定されたコールピックとコールパークについては着信時に音及びラン プによる通知が行われません。 ※内線設定について通知が行われます。

(例) IP Phone で1スライド目表示中に、2スライド目に設定されたコールピックやコールパークに着信した場合は通知がありません。

| せ         | パルフラベリング液 | 晶表法 | 示部(1スライ | ド目)設定内容 🕜      |           | セルフラベリング液晶表示部(2スライド目)設定内容 |         |               |  |  |  |
|-----------|-----------|-----|---------|----------------|-----------|---------------------------|---------|---------------|--|--|--|
| ボタン<br>位置 | 設定内容      |     | 対応内線    | 画面表示           | ボタン<br>位置 | 設定内容                      | 対応内線    | 画面表           |  |  |  |
| 【12】      | 設定の削除     | ~   | <       |                | 【24】      | 設定の削除                     |         |               |  |  |  |
| 【11】      | 設定の削除     | ~   | ~       |                | [23]      | 設定の削除 🗸                   | ~       |               |  |  |  |
| 【10】      | 設定の削除     | ~   | ~       |                | [22]      | 設定の削除                     |         |               |  |  |  |
| [9]       | CallPick  | ~   | 20201 🗸 | CallPick_20201 | 【21】      | 設定の削除 🗸                   | ~       |               |  |  |  |
| [8]       | Park3     | ~   | 20201 🗸 | Park3_20201    | [20]      | 設定の削除                     |         |               |  |  |  |
| [7]       | Park2     | ~   | 20201 🗸 | Park2_20201    | 【19】      | 設定の削除                     | ~       |               |  |  |  |
| [6]       | Park1     | ~   | 20201 🗸 | Park1_20201    | 【18】      | 設定の削除                     |         |               |  |  |  |
| [5]       | 内線        | ~   | 20201 🗸 |                | 【17】      | CallPick 🗸                | 20202 🗸 | CallPick_2020 |  |  |  |
| [4]       | Park3     |     | 20200   | Park3          | 【16】      | Park3 🗸                   | 20202 🗸 | Park3_20202   |  |  |  |
| [3]       | Park2     |     | 20200   | Park2          | 【15】      | Park2 🗸                   | 20202 🗸 | Park2_20202   |  |  |  |
| [2]       | Park1     |     | 20200   | Park1          | 【14】      | Park1 🗸                   | 20202 🗸 | Park1_20202   |  |  |  |
| [1]       | CallPick  |     | 20200   | CallPick       | 【13】      | 内線                        | 20202 🗸 | 内線_20202      |  |  |  |

IP Phone で1スライド目表示中は、2 スライド目に設定されたコールピック、 コールパークについては IP Phone で通 知がされません。

・設定を反映させるため、設定完了後に Panasonic 製 IP 電話機(HDV230N)を再起動してください。

・IP Phone 再起動後、設定反映が完了するまで5分間かかります。

・設定反映完了までに着信すると、端末が自動再起動してしまう場合がございます。

正常に起動しない可能性があるので、改めて再起動を実施して下さい。

・全ての端末のweb設定変更サイト設定後に端末の再起動をお願いたします。

なお、最後の端末再起動から約1時間は web 設定変更サイト操作を行わずにお待ちください。

また、最後の端末再起動から、最大1時間は、変更前の番号も着信する場合がございますの で、着信が多い時間帯を避けて設定いただくことをお勧めします。

3.2 NTT 製 IP 電話機(ミッドレンジモデル 2・3)の場合

|                                       |                                                                                                    |                                                                                                    |                                                                                                    | 十四路                                                                                                 | 0                                                                       | 20                                                            | 22102                                                                 |                                |                               |        |             |         |
|---------------------------------------|----------------------------------------------------------------------------------------------------|----------------------------------------------------------------------------------------------------|----------------------------------------------------------------------------------------------------|----------------------------------------------------------------------------------------------------|-------------------------------------------------------------------------|---------------------------------------------------------------|-----------------------------------------------------------------------|--------------------------------|-------------------------------|--------|-------------|---------|
|                                       |                                                                                                    |                                                                                                    |                                                                                                    | MACP                                                                                                | ドレス                                                                     | 03608                                                         | 9717EC2                                                               |                                |                               |        |             |         |
| ログラマブルボタンで<br>番号を選択してくだ<br>1を選択することも可 | <ul> <li>※以下の条件を全<br/>評価については、<br/>の利用A機については、<br/>の利用A機にはの<br/>タエ回線におい<br/>の本回線にはい<br/>すた、Fankの<br/>の利用が続くした。<br/>を対応で線にも、<br/>の利用が続く、<br/>の利用が続く、<br/>の利用が続く、<br/>の利用が続く、<br/>の利用の構えた。</li> </ul> | C満たすようにお、<br>NT1車日本・市<br>削除一段外を扱い<br>ては、設定内容<br>線以外の全ての外<br>差を扱いするほど<br>違うにおいては、<br>定内中の組み合2<br>内操「共調」の、 | ixiFU くくださ<br>同日本教に電話<br>1933年合は、<br>(外線着日) 「<br>5線番日」「<br>5線番日」「<br>5線番日」「<br>5線番日」「<br>5線番日」「<br>5<br>5<br>5<br>5<br>7<br>10<br>10<br>10<br>10<br>10<br>10<br>10<br>10<br>10<br>10<br>10<br>10<br>10 | い。<br>機械作用<br>Park11<br>Fark11<br>Fark1<br>「Park1<br>「Park1<br>「Park1<br>「Park1<br>「Park1<br>「Park1 | マーフアル<br>BOA力が<br>「Park2」<br>設定内容<br>2」「Park<br>3」「転送<br>で売ません<br>チ」を除く | でご説明<br>- FPark<br>- 「Park<br>- 「内級」<br>31 ので<br>- の記録<br>- ) | にだらい。<br>ります。<br>3)「CallPick<br>の登録がある<br>の登録がある<br>にを招いてして<br>が必須となり | d (00)<br>別になり<br>ください<br>)ます。 | <b>477-18</b> 56月<br>えま、<br>い | EQDS   | - <b>т.</b> |         |
|                                       | JR92408                                                                                                    | []]]                                                                                                    | [2]                                                                                                    | 1                                                                                                   | [3                                                                      | 1                                                             | 141                                                                   |                                | (5)                           | -      | [6]         |         |
| arat-                                 | 刘心内禄                                                                                                    | 2022102 •                                                                                                | AIR                                                                                                    |                                                                                                    | 41%                                                                     |                                                               | HIR.                                                                  |                                | 前限                            | Ŧ      | 2022102     |         |
| wount is                              | ARTEPS CF                                                                                                    | 外级合门。                                                                                                    |                                                                                                    |                                                                                                    |                                                                         |                                                               |                                                                       |                                |                               |        | CallPick    |         |
|                                       | ボタン位置                                                                                                    | [/]                                                                                                    | [8]                                                                                                    |                                                                                                    | [9]                                                                     | 1                                                             | [10]                                                                  |                                | 11                            | 1      | [12]        | 2       |
| 対応内線に応じ                               | 刻防困趣                                                                                                    | 2022102 .                                                                                                | 2022102                                                                                                    |                                                                                                    | 2022102                                                                 |                                                               | alle:                                                                 |                                | 416                           |        | <b>N</b> ER | •       |
| する機能を選択し                              | 設定内容                                                                                                    | Parkt •                                                                                                  | Park2                                                                                                    |                                                                                                    | Park3                                                                   | •                                                             | -                                                                     |                                | -                             | Ŧ      | K-4展        | 14 · 14 |
|                                       | ボタン位置                                                                                                    | (13)                                                                                                    | [14                                                                                                    | 1                                                                                                   | (1)                                                                     | 1                                                             | (16)                                                                  | -                              | (17                           | 1      | (18)        |         |
|                                       | 州西州線                                                                                                    | 2022102 *                                                                                                | 共通                                                                                                    |                                                                                                    | 共通                                                                      | *                                                             | 2022102                                                               | 7                              | 共通                            | •      | 井道          |         |
|                                       | NOV 1412                                                                                                    | · 世界中学                                                                                                   | ·                                                                                                    |                                                                                                    | A914                                                                    | 29.1                                                          | 位别著信白                                                                 |                                | ブライン                          | (K.T.) | No¥.        | •       |
| ]                                     | ポタン位置                                                                                                    | [19]                                                                                                    | [20                                                                                                    | 1                                                                                                   | 121                                                                     | 1                                                             | [22]                                                                  |                                | 123                           | 2      | 1241        | 1       |
|                                       | 刘応内禄                                                                                                    | H                                                                                                    | 「料酒」                                                                                                    |                                                                                                    | 共通                                                                      |                                                               | 共通                                                                    |                                | 共通                            |        | 2022102     | ٠       |
|                                       | 局定内容                                                                                                    | ワンタッチャ                                                                                                   | 9595                                                                                                    | 7.1                                                                                                 | 729                                                                     | <u>ا*</u> ₹ (                                                 | ワンタッチ                                                                 |                                | ワンタッ                          | 71     | 外额路局        |         |

【対応内線と設定内容の対応表】 プルダウンにより選択をし、ボタン割を実施してください。

| 対応内線   | 設定内容     |
|--------|----------|
| 主回線    | 外線着信     |
|        | Park1    |
|        | Park2    |
|        | Park3    |
|        | CallPick |
|        | 外線発信     |
|        | 個別着信自動応答 |
|        | 留守再生     |
| 副回線①~⑤ | 内線       |
|        | Park1    |
|        | Park2    |
|        | Park3    |
|        | 留守再生     |
| 共通     | パーク保留    |
|        | 転送       |
|        | 不在       |
|        | ブラインド転送  |
|        | ヘッドセット   |
|        | ワンタッチ    |
| 削除     | -        |

|      | 項目       | 概要                                                       |
|------|----------|----------------------------------------------------------|
| 対応内線 | 主回線      | 該当のプログラマブルボタンに、主回線に関する機能を「設定内容」<br>で設定すること               |
|      | 副回線①~⑤   | 該当のプログラマブルボタンに、副回線①~⑤に関する機能を「設定<br>内容」で設定すること            |
|      | 共通       | 該当のプログラマブルボタンに、主回線および副回線①~⑤で共通し<br>て使用する機能を「設定内容」で設定すること |
|      | 削除       | 該当のプログラマブルボタンに、特定の機能を一切設定しないこと                           |
| 設定内容 | 外線着信     | 主回線に着信した際に鳴動                                             |
|      | Park1    | パーク保留された呼に応答が可能                                          |
|      | Park2    |                                                          |
|      | Park3    |                                                          |
|      | CallPick | コールピックパークグループ中で鳴動中の呼を代理応答が可能                             |
|      | 外線発信     | 主回線からの外線発信が可能                                            |
|      | 個別着信自動応答 | 個別着信自動応答機能の使用を切り替えが可能                                    |
|      | 留守再生     | 各回線の留守録を再生することが可能                                        |
|      | 内線       | 副回線の内外線を発着することが可能                                        |
|      | パーク保留    | 呼をパーク保留することが可能                                           |
|      | 転送       | 保留転送をするすることが可能                                           |
|      | 不在       | 着信時に相手にビジートーンを返すことが可能                                    |
|      | ブラインド転送  | ブラインド転送をすることが可能                                          |
|      | ヘッドセット   | ヘッドセットの使用切り替えが可能                                         |
|      | ワンタッチ    | ワンタッチで発信が可能                                              |

# A

【マルチライン設定時の注意点】

・対応内線に表示される内線番号は、前画面(2. マルチライン番号設定画面)で 設定した番号のみです。

・対応内線に「削除」を選択した場合は、「削除」選択前に登録されていた設定が 削除されます。

【マルチラインボタン割時の設定条件】

・対応内線に「削除」以外を設定する場合は、設定内容の入力が必須です。

・対応内線が主回線の内線番号においては、設定内容「外線着信」「Park1」
 「Park2」「Park3」「CallPick」の登録が必須です。

・対応内線が副回線の内線番号においては、設定内容「内線」の登録が必須で す。

また、Park 応答を設定する場合は「Park1」「Park2」「Park3」の全てを設定してください。

- ・対応内線「共通」の設定内容「パーク保留」「転送」の2つは登録が必須です。
- ・対応内線と設定内容で同じキーの重複登録が可能な組み合わせは下記です。

・シングルライン利用時(1番号利用)の外線着信ボタンは最大4つまで設定可能 (設定可能位置は固定)

- ・マルチライン番号設定で3番号以内(副回線は2番号以内)の場合
  - -主回線の設定内容「外線着信」ボタンは最大4つまで設定可能
  - -副回線の設定内容「内線」ボタンは最大3つまで設定可能

・対応内線「共通」の設定内容「ワンタッチ」

【ワンタッチ設定時の注意事項】

・マルチライン設定で、ワンタッチボタンの追加、割付位置変更した場合、プロ グラマブルボタンの若番から自動的に電話帳メモリ番号の「000」から順にワンタ ッチダイヤルの設定がされます。ワンタッチダイヤルボタンを新規追加した際は IP 電話機 (NTT 製) にてワンタッチダイヤルの設定を実施してください。

・既存のワンタッチボタンの割付位置が変更ない場合は、ボタンに登録したメモ リ番号はそのままの設定となります。

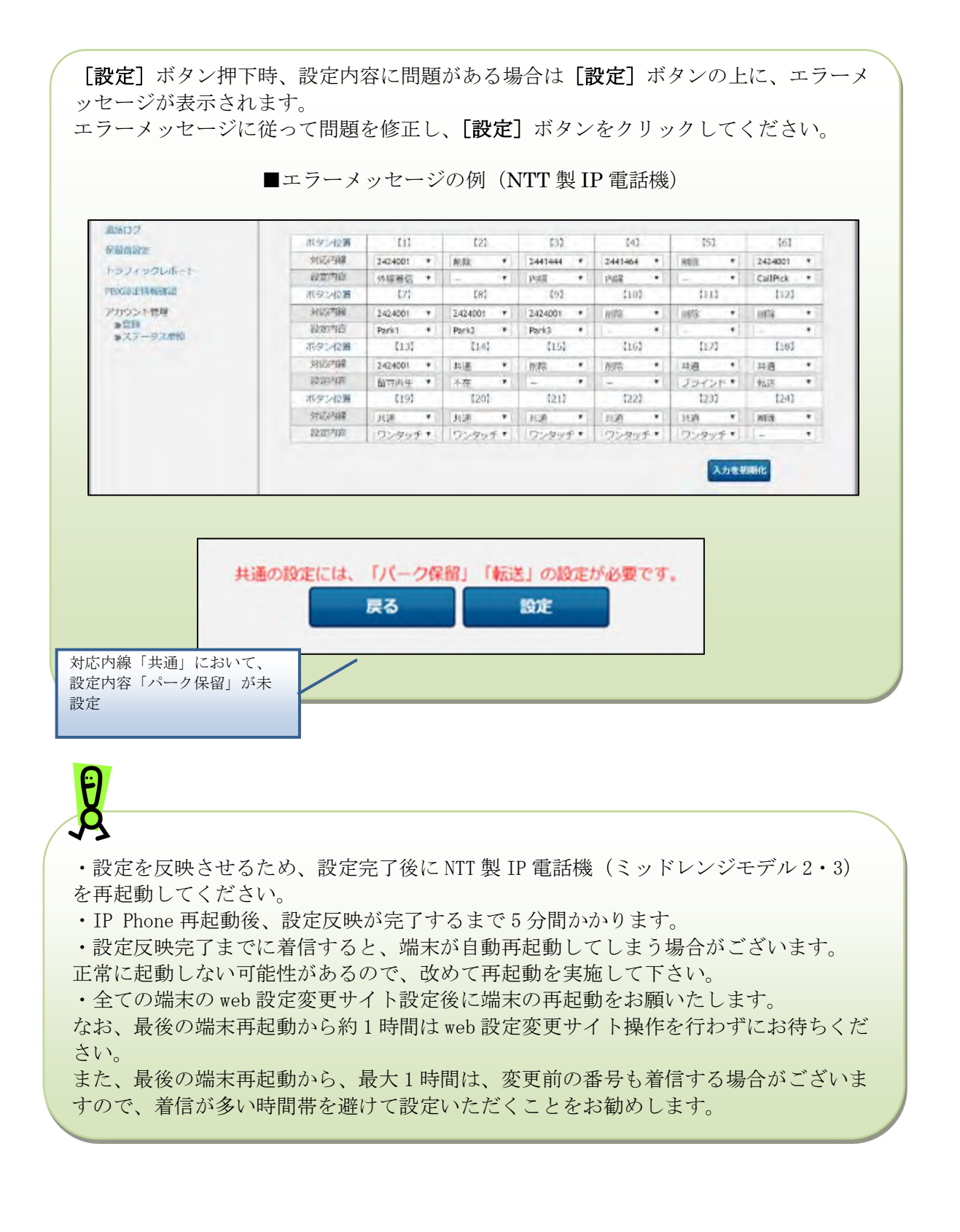

#### 4. マルチライン一括設定

| Pr/JD-Fit3D7r/Jの選択<br>→ 、 ↑ 全 、 PC 、 Home Drive (H:) 、 、 ひ Home Drive (H:)の技策<br>2 、 新UN7JNダ-<br>理 、 新UN7JNダ-<br>第日 、 回 ②<br>* クイック アクセス<br>● 方スクトップ *<br>● グリンーFi *<br>● グリンーFi *<br>■ ドキュメント *<br>■ ドキュメント *<br>■ での607<br>XLSTART<br>マルチライン回転設定<br>■ 席<br>PC<br>● アイル名(M): マルチライン取込み用ファイル 、 すべてのファイル(**)<br>■ オットワーク                                                                                                    |                                                                                                    |                                                  | マルチライン一括設定で取込む |
|----------------------------------------------------------------------------------------------------|----------------------------------------------------------------------------------------------------|--------------------------------------------------|----------------|
| <ul> <li>→ &lt; ↑ ● &gt; PC → Home Drive (H:)</li> <li>▼ ● Home Drive (H:)の検索</li> <li>● PC</li> <li>● PC</li> <li>● PC</li> <li>● PC</li> <li>● PC</li> <li>● ア(ルチライン取込み用ファイル</li> <li>● ア(ルチライン取込み用ファイル)</li> <li>● ア(ルチライン取込み用ファイル)</li> <li>● ア(ルチライン取込み用ファイル)</li> <li>● ア(ルチライン取込み用ファイル)</li> <li>● ア(ルチライン取込み用ファイル)</li> <li>● ア(ルチライン取込み用ファイル)</li> <li>● ア(ルチライン取込み用ファイル)</li> <li>● ア(ルチライン取込み用ファイル)</li> <li>● ア(ルチライン取込み用ファイル)</li> <li>● ア(ア)</li> <li>● ア(ルチライン取込み用ファイル)</li> <li>● ア(ロー)</li> <li>● ア(ロー)</li> <li>● ア(ロー)</li> <li>● ア(ロー)</li> <li>● ア(ロー)</li> <li>● ア(ロー)</li> <li>● ア(ロー)</li> <li>● ア(ロー)</li> <li>● ア(ロー)</li> <li>● ア(ロー)</li> <li>● ア(ロー)</li> <li>● ア(ロー)</li> <li>● ア(ロー)</li> <li>● P(0)</li> <li>● P(0)</li></ul> | アップロードするファイルの選択                                                                                                    | ×                                                | ファイルを選択。       |
| 理 * 新しいフォルダー<br># 24*90 アクセス<br>デスクトップ *<br>ダウンロード *<br>ビクチャ *<br>0 0607<br>XLSTART<br>マルチライン自動設定<br>画像<br>PC<br>アイルそ(N): マルチライン取込み用ファイル v すべてのファイル (*.*)<br>マルチライン取込み用ファイル v すべてのファイル (*.*)                                                                                                    | $\rightarrow$ $\checkmark$ $\uparrow$ $\blacksquare$ $\Rightarrow$ PC $\Rightarrow$ Home Drive (H:) $\checkmark$ $\circlearrowright$ | ) Home Drive (H:)の検索 🔎                           |                |
| <ul> <li>◆ クイック アクセス</li> <li>● デスクトップ</li> <li>● ダウンロード</li> <li>● ダウンロード</li> <li>● ドキュメント</li> <li>● ビクチャ</li> <li>● G607</li> <li>● XLSTART</li> <li>● マレチライン自動設定</li> <li>● 画像</li> <li>● PC</li> <li>● オットワーク</li> <li>▼フrイル名(N): マルチライン取込み用フrイル</li> <li>● ダバてのフrイル(**)</li> <li>● 東マンセル</li> </ul>                                                                                                    | 理 マ 新しいフォルダー                                                                                                    | III 🕶 🔲 😲                                        |                |
| ■像<br>■ PC<br>⇒ ネットワーク<br>スワアイル名(N): マルチライン取込み用ファイル 、 、 、 、 、 、 、 、 、 、 、 、 、 、 、 、 、 、 、                                                                                                    | <ul> <li> <sup>↑</sup> <sup>↑</sup></li></ul>                                                                                        | 도해 다양 대표제<br>2019/06/10 18:05 Microsoft Excel CS |                |
|                                                                                                    | ■ 画像<br>■ PC<br>▶ ネットワーク く<br>ファイル名( <u>N</u> ): マルチライン取込み用ファイル                                                                      | ✓ すべてのファイル (*.*) ✓ 開く(Q) ▼ キャンセル                 |                |

・設定を反映させるため、設定完了後に Panasonic 製 IP 電話機(KX-HDV230N) および NTT 製 IP 電話機(ミッドレンジモデル 2・3)を再起動してください。

・IP Phone 再起動後、設定反映が完了するまで5分間かかります。

・設定反映完了までに着信すると、端末が自動再起動してしまう場合がございます。

正常に起動しない可能性があるので、改めて再起動を実施して下さい。

・全ての端末のweb設定変更サイト設定後に端末の再起動をお願いたします。

なお、最後の端末再起動から約1時間は web 設定変更サイト操作を行わずにお待ちください。

また、最後の端末再起動から、最大1時間は、変更前の番号も着信する場合がございますの で、着信が多い時間帯を避けて設定いただくことをお勧めします。

4.1【マルチライン情報 一括設定 CSV ファイル Panasonic 製 IP 電話機 (KX-HDV230N)】

マルチライン情報一括設定 CSV ファイルは、以下の項目を順にカンマ区切りで、1 行に1 レコ ードずつ記載してください。

文字コード : S-JIS

改行コード:CRLF(¥r¥n)

| 設定項目名<br>※〔〕内は画面で                     | 内容                                                                                                    | 使用可能な文字                                                                                                   | 操作種<br>必須(C | 別ごとの<br>)/任意(∆ | )  |
|---------------------------------------|----------------------------------------------------------------------------------------------------|----------------------------------------------------------------------------------------------------|-------------|----------------|----|
| の項目名                                  |                                                                                                    |                                                                                                    | 追加          | 更新             | 削除 |
| 操作種別<br>〔なし〕                          | 以下のみ指定できます。<br>"UPDATE" : 更新の場合                                                                                                    | 半角英字<br>(固定文字列)                                                                                           | —           | 0              | -  |
| 主回線内線番号<br>〔主回線〕                      | 主回線の内線番号を入力します。                                                                                                    | 半角数字<br>(22 文字以内)                                                                                         | —           | 0              | -  |
| 主回線コールウェ<br>イティング<br>〔コールウェイテ<br>ィング〕 | 主回線のコールウェイティングの実施<br>有無を指定します。<br>0:実施しない<br>1:実施する                                                                                                    | 半角数字<br>(1桁)                                                                                              | _           | 0              | _  |
| 副回線内線番号<br>〔対応内線〕                     | 副回線の内線番号を入力します。<br>※回線数分繰り返してください。                                                                                                    | 半角数字<br>(22 文字以内)                                                                                         | —           | Δ              | -  |
| 副回線コールウェ<br>イティング<br>〔コールウェイテ<br>ィング〕 | <ul> <li>副回線のコールウェイティングの実施</li> <li>有無を指定します。</li> <li>0:実施しない</li> <li>1:実施する</li> <li>※回線数分繰り返してください。</li> </ul>                                                                                                    | 半角数字<br>(1 桁以内)                                                                                           | _           |                | _  |
| 機能ボタン設定内<br>容<br>〔設定内容〕               | <ul> <li>機能ボタンの機能種別を指定します。</li> <li>1:内線ボタン</li> <li>2:Park1</li> <li>3:Park2</li> <li>4:Park3</li> <li>5:CallPick</li> <li>6:端末の設定を優先</li> <li>空欄:設定の解除</li> <li>※ボタン数分繰り返してください。</li> <li>※端末固定ボタン【1】~【4】に対す</li> <li>る設定値は無視されます。</li> </ul> | 半角数字<br>(1 桁以内)                                                                                           | _           |                |    |
| 機能ボタン対応内<br>線<br>〔対応内線〕               | 機能ボタンに対応する内線番号を指定<br>します。<br>※ボタン数分繰り返してください。<br>※端末固定ボタン【1】~【4】に対す<br>る設定値は無視されます。                                                                                                    | 半角数字<br>(22 文字以内)                                                                                         | —           |                | _  |
| 機能ボタン画面表<br>示<br>〔画面表示〕               | <ul> <li>機能ボタンに表示される名称を入力します。</li> <li>※ボタン数分繰り返してください。</li> <li>※画面表示入力内容を全角10文字以上にすると、9文字以降の入力内容が、セルフラベリング液晶表示部に表示されません。</li> </ul>                                                                                                    | 任意の文字列<br>(20 文字以内)<br>以下は入力できま<br>せん。<br>「<」、「>」、「&」、<br>「"」、「'」、「¥」、<br>「:」、「 」、「;」、「-<br>-」、「/*」、「*/」) | _           | Δ              | —  |

CSVファイルサンプル

#操作種別,主回線内線番号,主回線コールウェイティング,副回線1内線番号,副回線1コールウェイテ ィング,副回線2内線番号,副回線2コールウェイティング,副回線3内線番号,副回線3コールウェイテ ィング,副回線4内線番号,副回線4コールウェイティング,副回線5内線番号,副回線5コールウェイテ ィング,機能ボタン1設定内容,機能ボタン1対応内線,機能ボタン1画面表示,機能ボタン2設定内容, 機能ボタン 2 対応内線,機能ボタン 2 画面表示,機能ボタン 3 設定内容,機能ボタン 3 対応内線,機能ボタ ン3 画面表示,機能ボタン4 設定内容,機能ボタン4 対応内線,機能ボタン4 画面表示,機能ボタン5 設定 内容,機能ボタン5対応内線,機能ボタン5画面表示,機能ボタン6設定内容,機能ボタン6対応内線,機 能ボタン6 画面表示,機能ボタン7 設定内容,機能ボタン7 対応内線,機能ボタン7 画面表示,機能ボタン 8 設定内容,機能ボタン8対応内線,機能ボタン8画面表示,機能ボタン9設定内容,機能ボタン9対応内 線,機能ボタン9画面表示,機能ボタン 10 設定内容,機能ボタン 10 対応内線,機能ボタン 10 画面表示,機 |能ボタン 11 設定内容,機能ボタン 11 対応内線,機能ボタン 11 画面表示,機能ボタン 12 設定内容,機能 ボタン 12 対応内線,機能ボタン 12 画面表示,機能ボタン 13 設定内容,機能ボタン 13 対応内線,機能ボ タン 13 画面表示,機能ボタン 14 設定内容,機能ボタン 14 対応内線,機能ボタン 14 画面表示,機能ボタ ン 15 設定内容,機能ボタン 15 対応内線,機能ボタン 15 画面表示,機能ボタン 16 設定内容,機能ボタン 16 対応内線,機能ボタン 16 画面表示,機能ボタン 17 設定内容,機能ボタン 17 対応内線,機能ボタン 17 画面表示,機能ボタン 18 設定内容,機能ボタン 18 対応内線,機能ボタン 18 画面表示,機能ボタン 19 設 定内容,機能ボタン 19 対応内線,機能ボタン 19 画面表示,機能ボタン 20 設定内容,機能ボタン 20 対応 内線,機能ボタン 20 画面表示,機能ボタン 21 設定内容,機能ボタン 21 対応内線,機能ボタン 21 画面表 |示,機能ボタン 22 設定内容,機能ボタン 22 対応内線,機能ボタン 22 画面表示,機能ボタン 23 設定内容, 機能ボタン 23 対応内線.機能ボタン 23 画面表示.機能ボタン 24 設定内容.機能ボタン 24 対応内線.機 能ボタン 24 画面表示

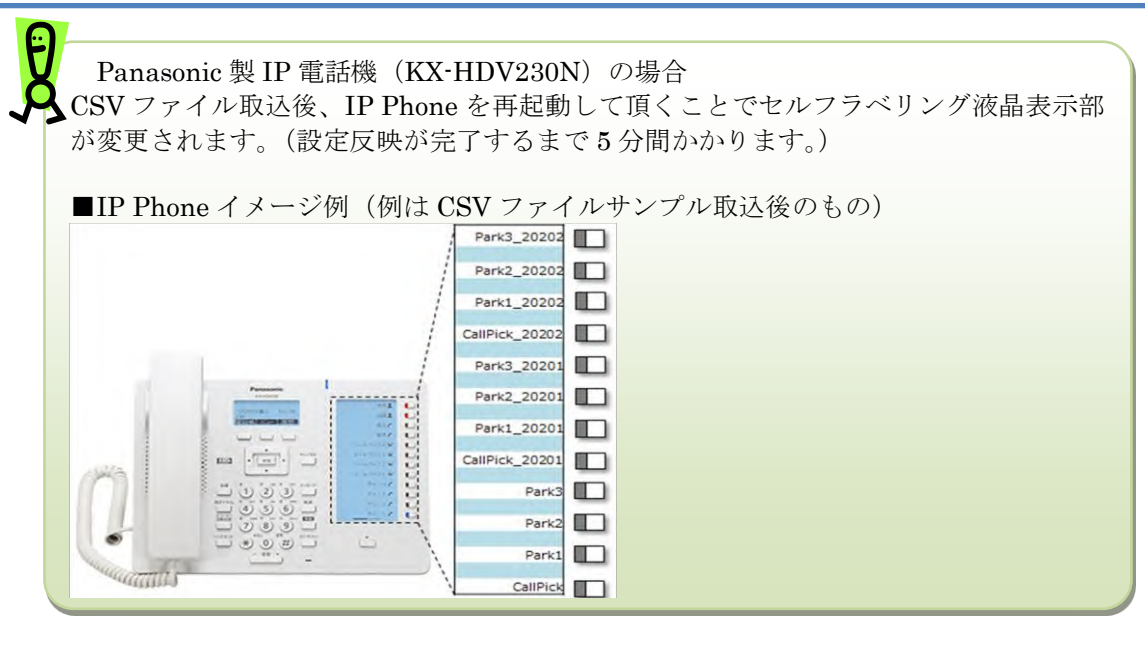

60

Ø CSV ファイルの操作種別には以下のものがあります。 ※指定できる操作種別は、機能により異なります。 "UPDATE":更新。 CSV ファイルに記載した内容でレコードを更新します。 設定項目を空欄にすると、空欄もしくは空欄指定時のデフォルト値として更 新されますので、変更がない項目も記載するようにしてください。 空欄指定時のデフォルト値については、各設定項目を参照してください。 Ð ・CSV 取込後の処理状況の確認方法については、本マニュアルの「CSV 取込ステータス」を ご参照ください。 ・指定した CSV ファイルにエラーがある場合は、エラーメッセージが表示されます。 1件でもエラーがあると、そのCSVファイル内の他の情報も登録されません。 エラーメッセージに従って CSV ファイルを修正後、再度、一括設定を実行してください。 エラーメッセージの表示数は最大10件となります。

一回の一括設定(CSV 投入)では他の主回線で設定されている副回線を使用することはできません。

(例)

Ø

マルチラインBで設定されている副回線204をマルチラインAの副回線としたい場合

(初期状態)
・マルチラインA
主:201 副:202
・マルチラインB
主:203 副:204

CSV 表記 UPDATE, 201, 1, 202, 1, , , UPDATE, 203, 1, 204, 1, , ,

以下の操作での変更は許容されていません。 Step1. 一回の CSV 投入で副回線の登録と解除を実施 UPDATE, 201, 1, 202, 1, 204, 1, (204 を登録) UPDATE, 203, 1, , , , , (204 を解除)

以下の手順で実施してください。 Step1. 一回目の CSV 投入で副回線の登録を解除 UPDATE, 203, 1, , , , , (204 を解除)

Step2. 二回目の CSV 投入で副回線を登録 UPDATE, 201, 1, 202, 1, 204, 1, (204 を登録)

4.2 【マルチライン情報 一括設定 CSV ファイル NTT 製 IP 電話機(ミッドレンジモデル 2・3)】

マルチライン情報一括設定 CSV ファイルは、以下の項目を順にカンマ区切りで、1行に1レコ ードずつ記載してください。

文字コード : S-JIS

改行コード: CRLF (¥r¥n)

| 設定項目名     | 内容                                           | 使用可能な文字   | 操作種  | 別ごとの             |          |
|-----------|----------------------------------------------|-----------|------|------------------|----------|
| ※〔〕内は画面での |                                              |           | 必須(C | )/任意(△           | <u>)</u> |
| 項目名       |                                              |           | 追加   | 更新               | 削除       |
| 操作種別      | 以下のみ指定できます。                                  | 半角英字      | —    | 0                | —        |
| [なし]      | "UPDATE" : 更新の場合                             | (固定文字列)   |      |                  |          |
| 主回線内線番号   | 主回線の内線番号を入力します。                              | 半角数字      | —    | 0                | —        |
| 〔主回線〕     |                                              | (22 文字以内) |      |                  |          |
| 主回線コールウェイ | IP 電話機(NTT 製)では、コールウ                         | 半角数字      | —    | $\bigtriangleup$ | -        |
| ティング      | ェイティングの機能を使用できませ                             | (1桁)      |      |                  |          |
| 〔コールウェイティ | $\mathcal{N}_{\circ}$                        |           |      |                  |          |
| ング〕       | 0を入力してください。                                  |           |      |                  |          |
| 副回線内線番号   | 副回線の内線番号を入力します。                              | 半角数字      | —    | $\bigtriangleup$ | -        |
| 〔対応内線〕    | ※回線数分繰り返してください。                              | (22 文字以内) |      |                  |          |
| 副回線コールウェイ | IP 電話機(NTT 製)では、コールウ                         | 半角数字      | -    | $\triangle$      | -        |
| ティング      | ェイティングの機能を使用できませ                             | (1 桁以内)   |      |                  |          |
| 〔コールウェイティ | h.                                           |           |      |                  |          |
| ング」       | 0を入力してください。                                  |           |      |                  |          |
| 機能ボタン設定内容 | 機能ボタンの機能種別を指定します。                            | 半角数字      | -    | $\bigtriangleup$ | -        |
| 〔設定内容〕    | 1:内線                                         | (2桁以内)    |      |                  |          |
|           | 2 : Parkl                                    |           |      |                  |          |
|           | 3 : Park2                                    |           |      |                  |          |
|           | 4: Park3                                     |           |      |                  |          |
|           | 5:CallPick<br>C、(地学で可)                       |           |      |                  |          |
|           | 0:(指足个円)<br>7. 从 纳 美信                        |           |      |                  |          |
|           | 7:22F禄有信<br>9. 切字再开                          |           |      |                  |          |
|           | <ul> <li>O. 面引丹生</li> <li>Q. 魚線発信</li> </ul> |           |      |                  |          |
|           | 5.2NM先后<br>10.個別差信自動広 <u></u>                |           |      |                  |          |
|           | 10. 個所有佔占勤応告<br>11. パーク保留                    |           |      |                  |          |
|           | 12. 転送                                       |           |      |                  |          |
|           | 13:不在                                        |           |      |                  |          |
|           | 14:ブラインド転送                                   |           |      |                  |          |
|           | 15:ヘッドセット                                    |           |      |                  |          |
|           | 16:ワンタッチ                                     |           |      |                  |          |
|           | 空欄:削除                                        |           |      |                  |          |
|           | ※ボタン数分繰り返してください。                             |           |      |                  |          |
|           | ※設定条件については、を参照してく                            |           |      |                  |          |
|           | ださい。                                         |           |      |                  |          |
| 機能ボタン対応内線 | 機能ボタンに対応する内線番号を指定                            | 半角数字      | —    | $\bigtriangleup$ | -        |
| 〔対応内線〕    | します。                                         | (22 文字以内) |      |                  |          |
|           | ※ボタン数分繰り返してください。                             |           |      |                  |          |
| 機能ボタン画面表示 | IP 電話機(NTT 製)では、画面表示                         | —         | -    | —                | —        |
| 〔画面表示〕    | の機能は使用しません。                                  |           |      |                  |          |
|           | 入力があった場合、取り込み時にエラ                            |           |      |                  |          |
|           | ーになります。                                      |           |      |                  |          |

CSV ファイルサンプル

|#操作種別,主回線内線番号,主回線コールウェイティング,副回線1内線番号,副回線1コールウェイテ ィング,副回線 2 内線番号,副回線 2 コールウェイティング,副回線 3 内線番号,副回線 3 コールウェイテ ィング,副回線4内線番号,副回線4コールウェイティング,副回線5内線番号,副回線5コールウェイテ ィング,機能ボタン1設定内容,機能ボタン1対応内線,機能ボタン1画面表示,機能ボタン2設定内容, 機能ボタン 2 対応内線,機能ボタン 2 画面表示,機能ボタン 3 設定内容,機能ボタン 3 対応内線,機能ボタ ン3画面表示,機能ボタン4設定内容,機能ボタン4対応内線,機能ボタン4画面表示,機能ボタン5設定 内容,機能ボタン5対応内線,機能ボタン5画面表示,機能ボタン6設定内容,機能ボタン6対応内線,機 |能ボタン 6 画面表示,機能ボタン 7 設定内容,機能ボタン 7 対応内線,機能ボタン 7 画面表示,機能ボタン 8設定内容,機能ボタン8対応内線,機能ボタン8画面表示,機能ボタン9設定内容,機能ボタン9対応内 線,機能ボタン9画面表示,機能ボタン 10 設定内容,機能ボタン 10 対応内線,機能ボタン 10 画面表示,機 |能ボタン 11 設定内容,機能ボタン 11 対応内線,機能ボタン 11 画面表示,機能ボタン 12 設定内容,機能 ボタン 12 対応内線,機能ボタン 12 画面表示,機能ボタン 13 設定内容,機能ボタン 13 対応内線,機能ボ タン 13 画面表示,機能ボタン 14 設定内容,機能ボタン 14 対応内線,機能ボタン 14 画面表示,機能ボタ ン 15 設定内容,機能ボタン 15 対応内線,機能ボタン 15 画面表示,機能ボタン 16 設定内容,機能ボタン 16 対応内線,機能ボタン 16 画面表示,機能ボタン 17 設定内容,機能ボタン 17 対応内線,機能ボタン 17 画面表示,機能ボタン 18 設定内容,機能ボタン 18 対応内線,機能ボタン 18 画面表示,機能ボタン 19 設 定内容,機能ボタン 19 対応内線,機能ボタン 19 画面表示,機能ボタン 20 設定内容,機能ボタン 20 対応 内線,機能ボタン 20 画面表示,機能ボタン 21 設定内容,機能ボタン 21 対応内線,機能ボタン 21 画面表 示,機能ボタン 22 設定内容,機能ボタン 22 対応内線,機能ボタン 22 画面表示,機能ボタン 23 設定内容, 機能ボタン 23 対応内線.機能ボタン 23 画面表示.機能ボタン 24 設定内容.機能ボタン 24 対応内線.機 能ボタン 24 画面表示

CSV ファイルの操作種別には以下のものがあります。 ※指定できる操作種別は、機能により異なります。 "UPDATE":更新。 CSV ファイルに記載した内容でレコードを更新します。

> 設定項目を空欄にすると、空欄もしくは空欄指定時のデフォルト値として更 新されますので、変更がない項目も記載するようにしてください。 空欄指定時のデフォルト値については、各設定項目を参照してください。

・CSV 取込後の処理状況の確認方法については、本マニュアルの「CSV 取込ステータス」をご参照ください。

・指定した CSV ファイルにエラーがある場合は、エラーメッセージが表示されます。 1件でもエラーがあると、その CSV ファイル内の他の情報も登録されません。 エラーメッセージに従って CSV ファイルを修正後、再度、一括設定を実行してください。 エラーメッセージの表示数は最大 10件となります。

一回の一括設定(CSV 投入)では他の主回線で設定されている副回線を使用することはでき ません。 (例) マルチラインBで設定されている副回線204をマルチラインAの副回線としたい場合 (初期状態) ・マルチラインA 主:201 副:202 ・マルチラインB 主:203 副:204 CSV 表記 UPDATE, 201, 1, 202, 1, , , UPDATE, 203, 1, 204, 1, , , 以下の操作での変更は許容されていません。 Step1. 一回の CSV 投入で副回線の登録と解除を実施 UPDATE, 201, 1, 202, 1, 204, 1, (204 を登録) UPDATE, 203, 1, , , , , (204 を解除)

以下の手順で実施してください。 Step1. 一回目の CSV 投入で副回線の登録を解除 UPDATE, 203, 1, , , , (204 を解除)

Step2. 二回目の CSV 投入で副回線を登録 UPDATE, 201, 1, 202, 1, 204, 1, (204 を登録)

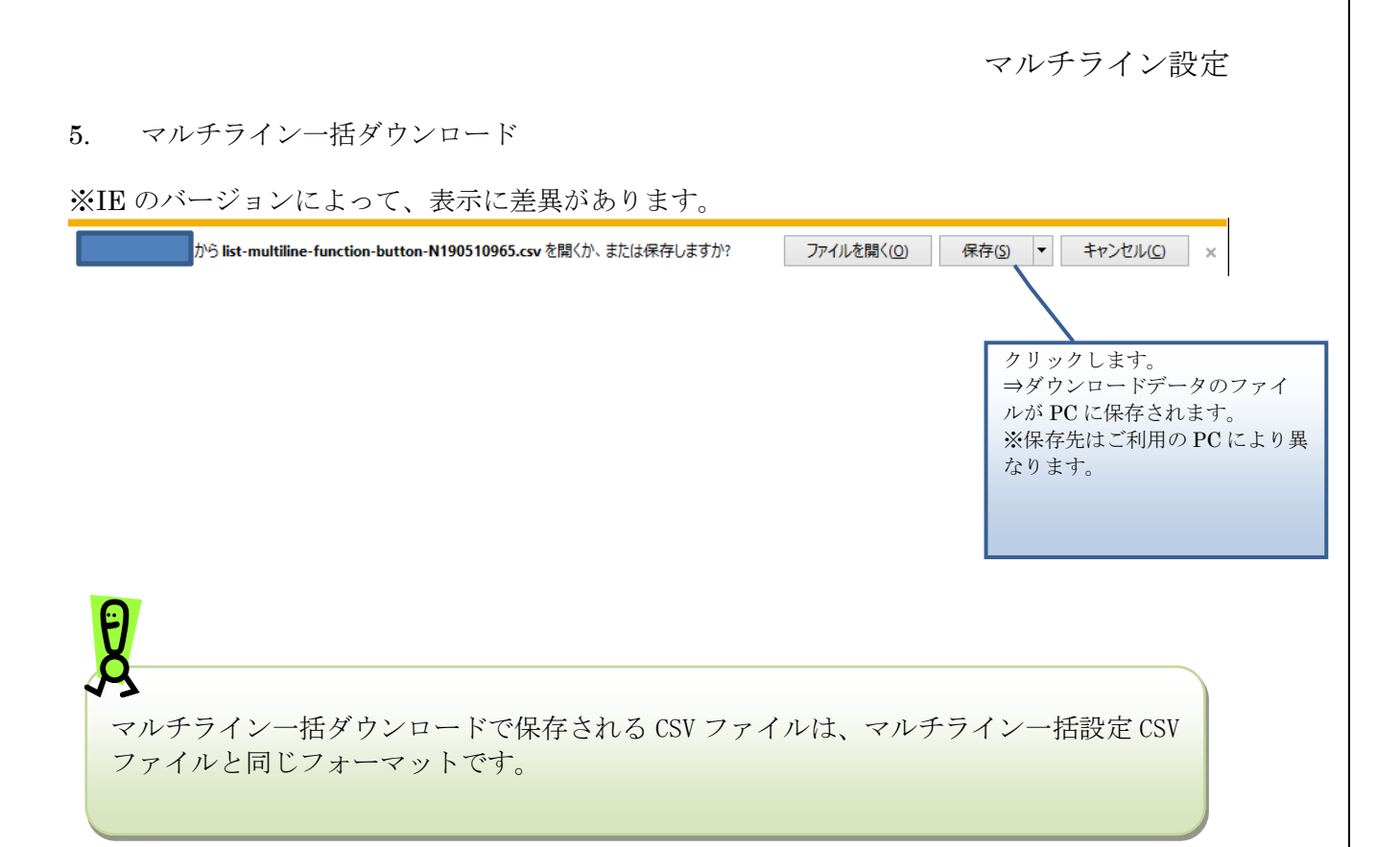

## 着信グループ設定

# 着信グループ設定

着信グループの追加や変更、削除、設定確認を実行します。

操作手順

#### 1. 着信グループ一覧

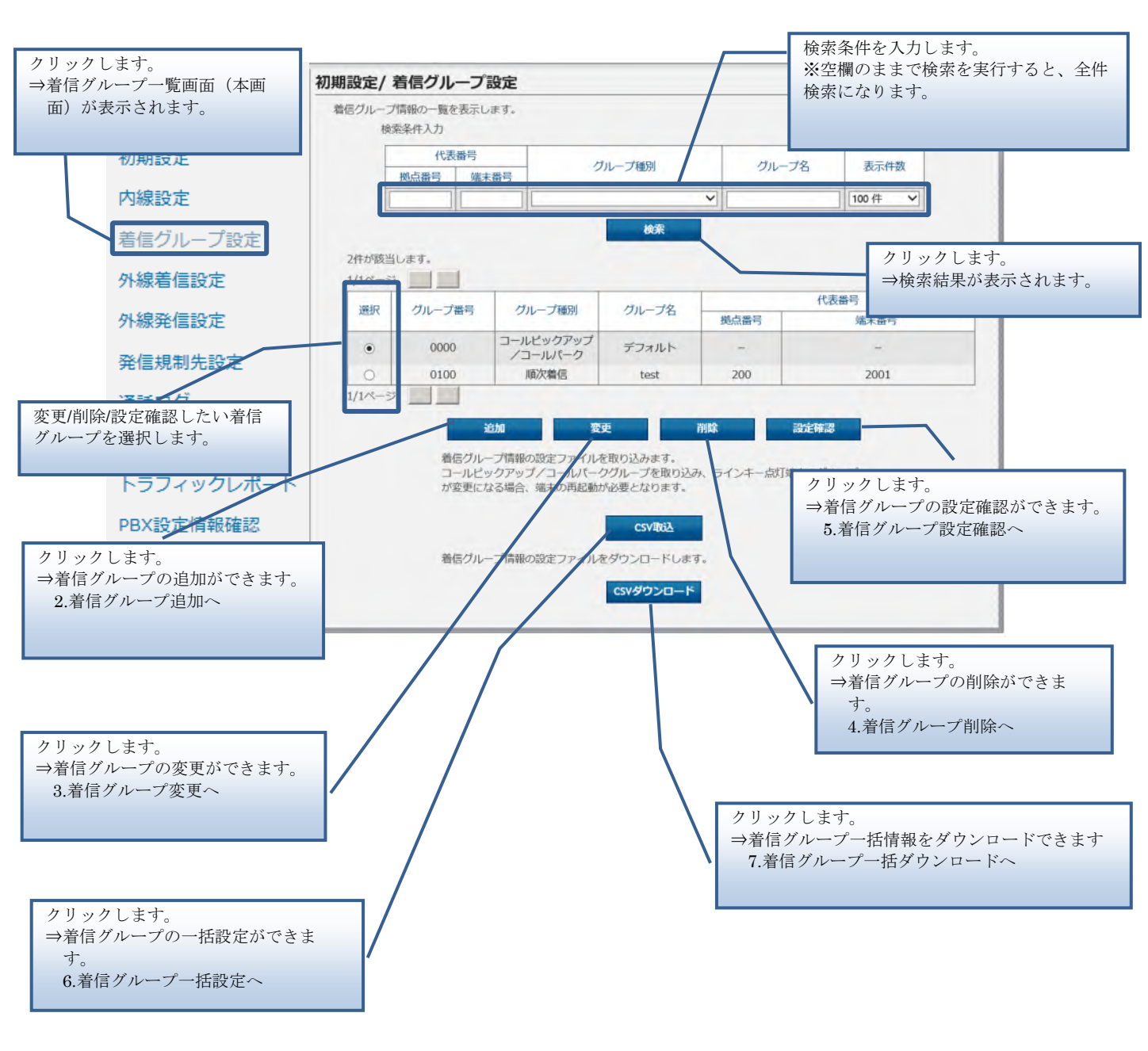

#### 2. 着信グループ追加

Step1 着信グループに含めたい端末を選択して追加します。

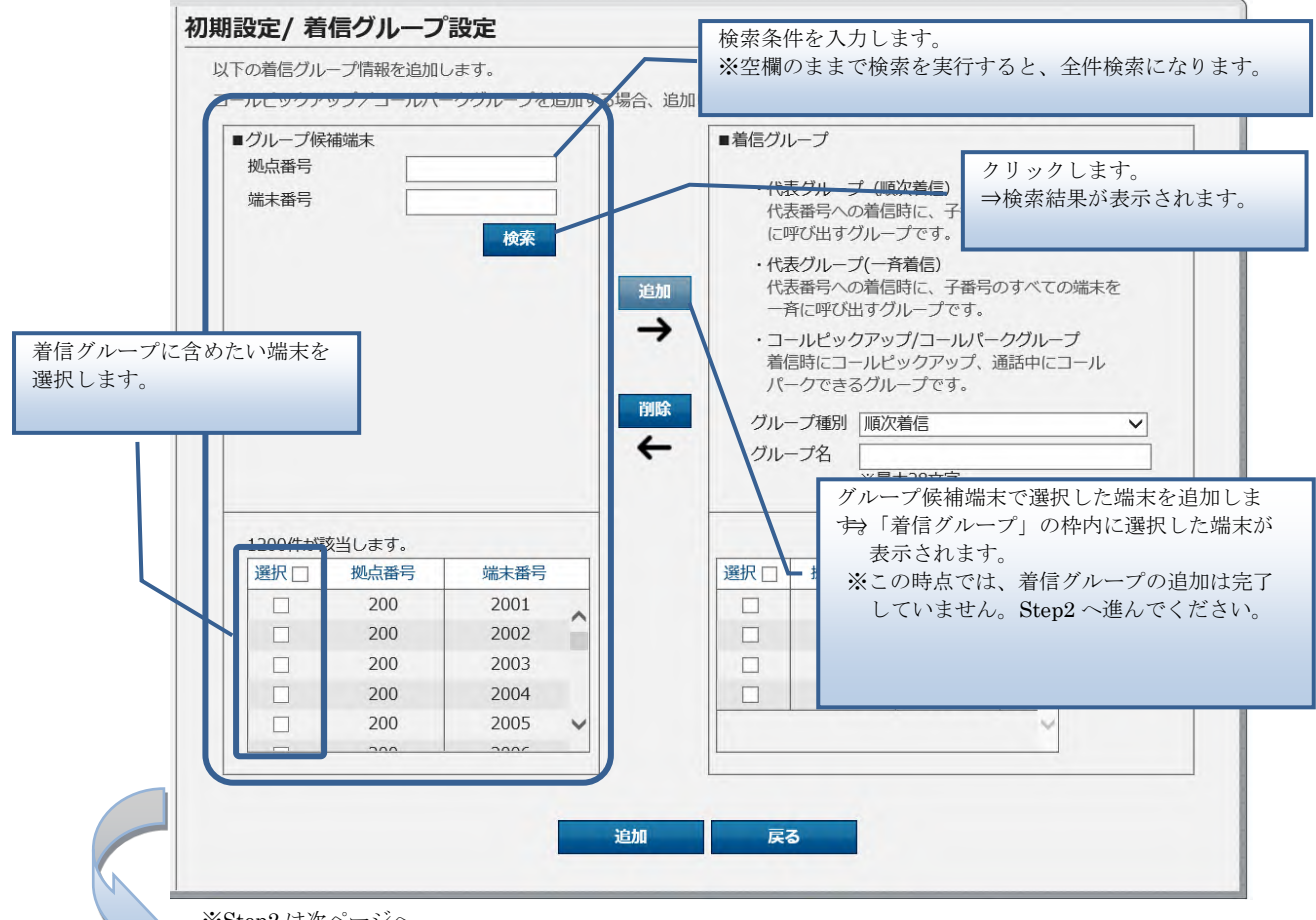

※Step2 は次ページへ

「画面下部の[追加] ボタンをクリックした時点で、着信グループが追加されます。 画面中央の[追加][削除] ボタンや画面右部の[上へ][下へ] ボタンでは着信グルー プは追加されませんので、指定した内容で着信グループを追加する場合は、必ず最後に 画面下部の[追加] ボタンをクリックするようにしてください。
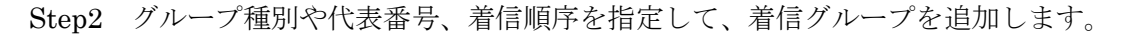

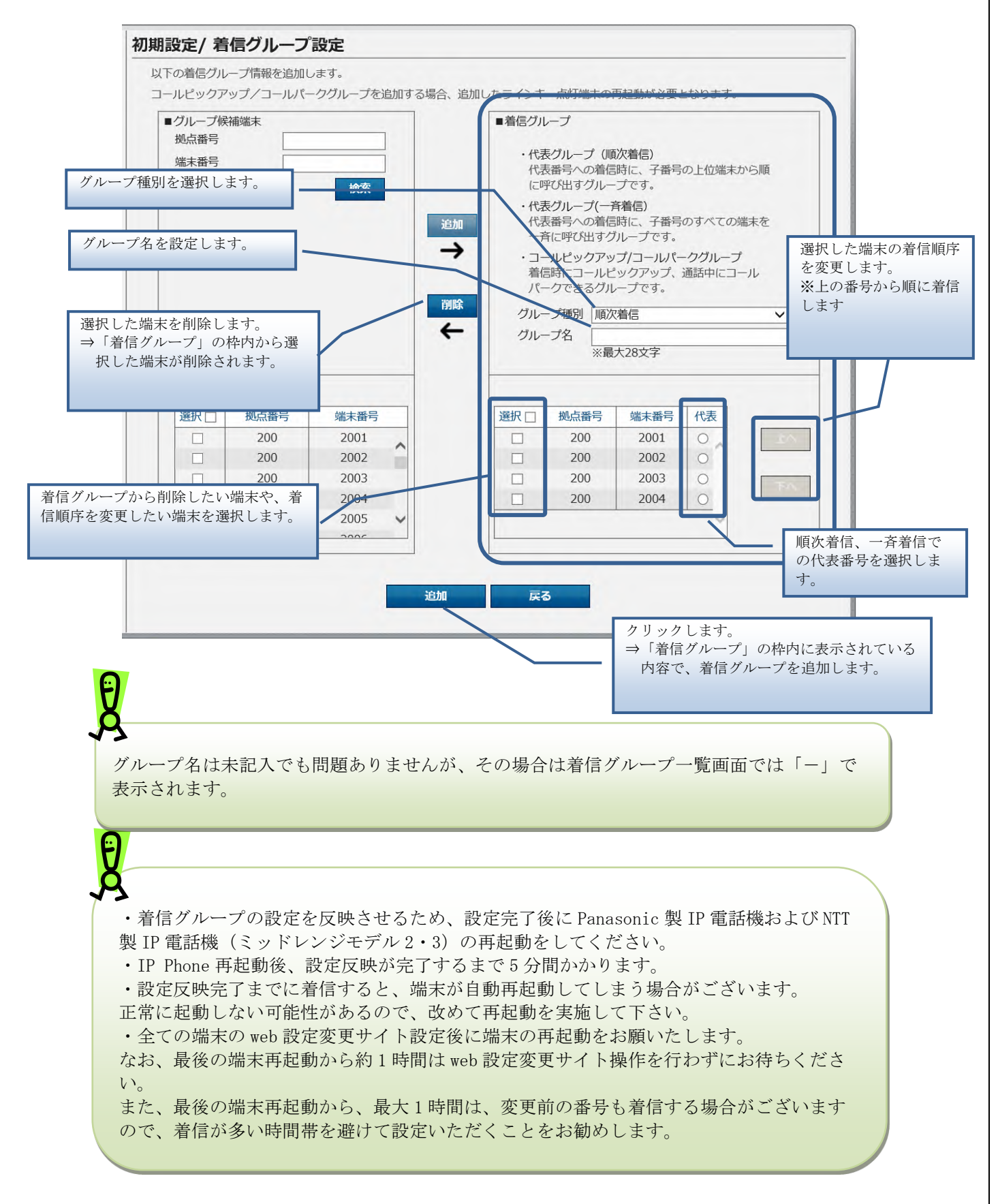

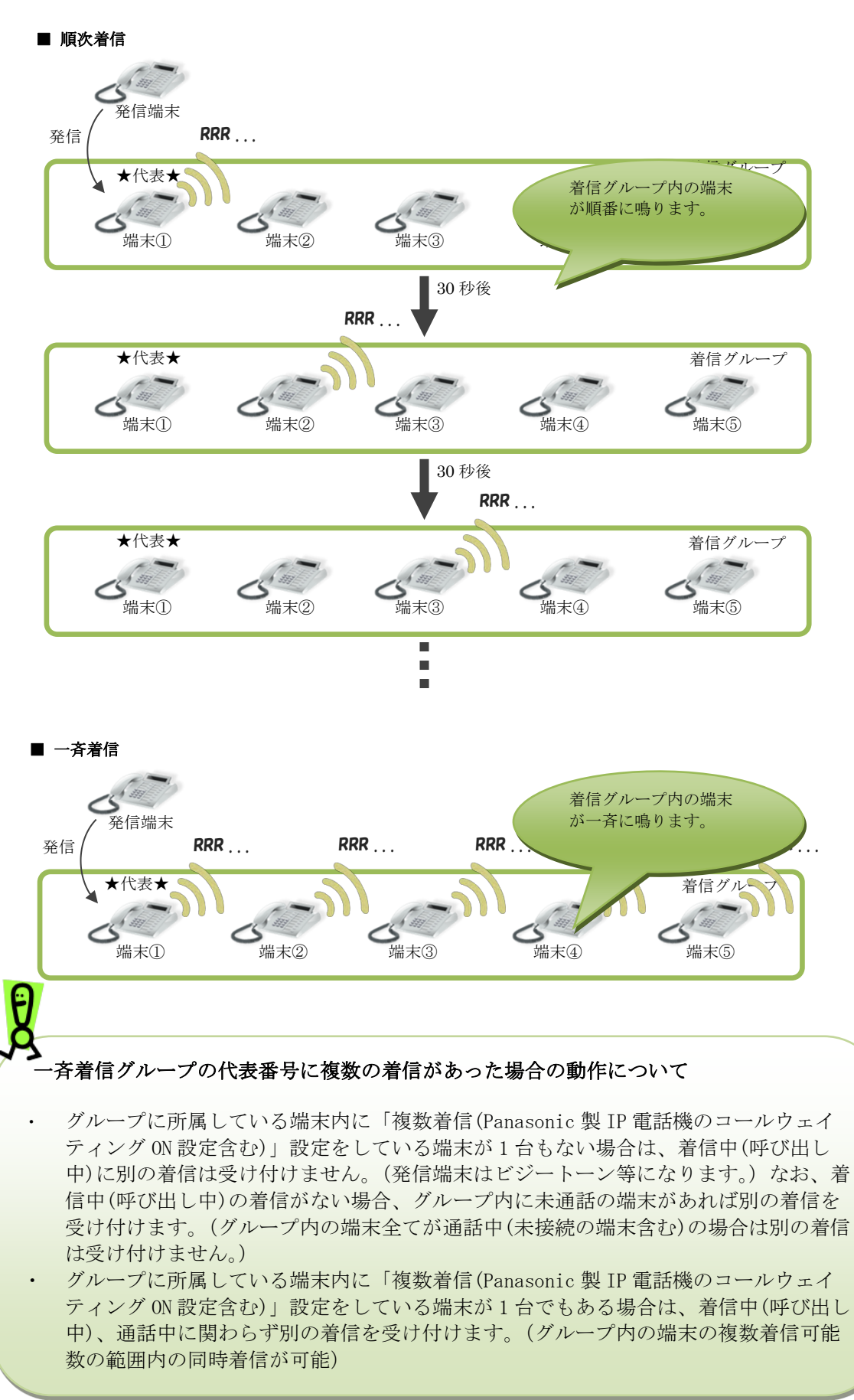

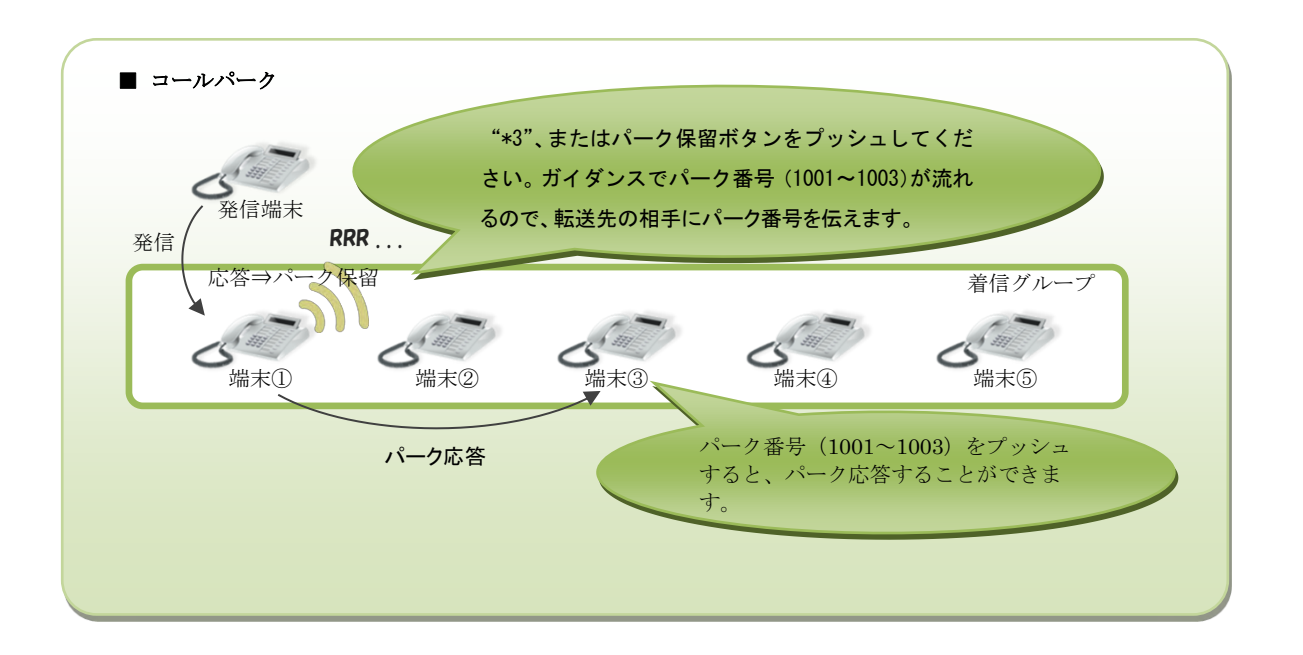

代表グループ(順次着信/一斉着信)の上限数は200です。 コールピックアップ/コールパークグループの上限数は100です。 ※代表グループとコールピックアップ/コールパークグループで別の上限数となりま す。

また、着信グループあたりの内線番号の上限数は60です。ただし、同時通話50チャ ネル以上を利用している場合に、一斉着信時に着信が遅れる等の影響が出ることがあり ます。

### 3. 着信グループ変更

Step1 着信グループに含めたい端末を選択して追加します。

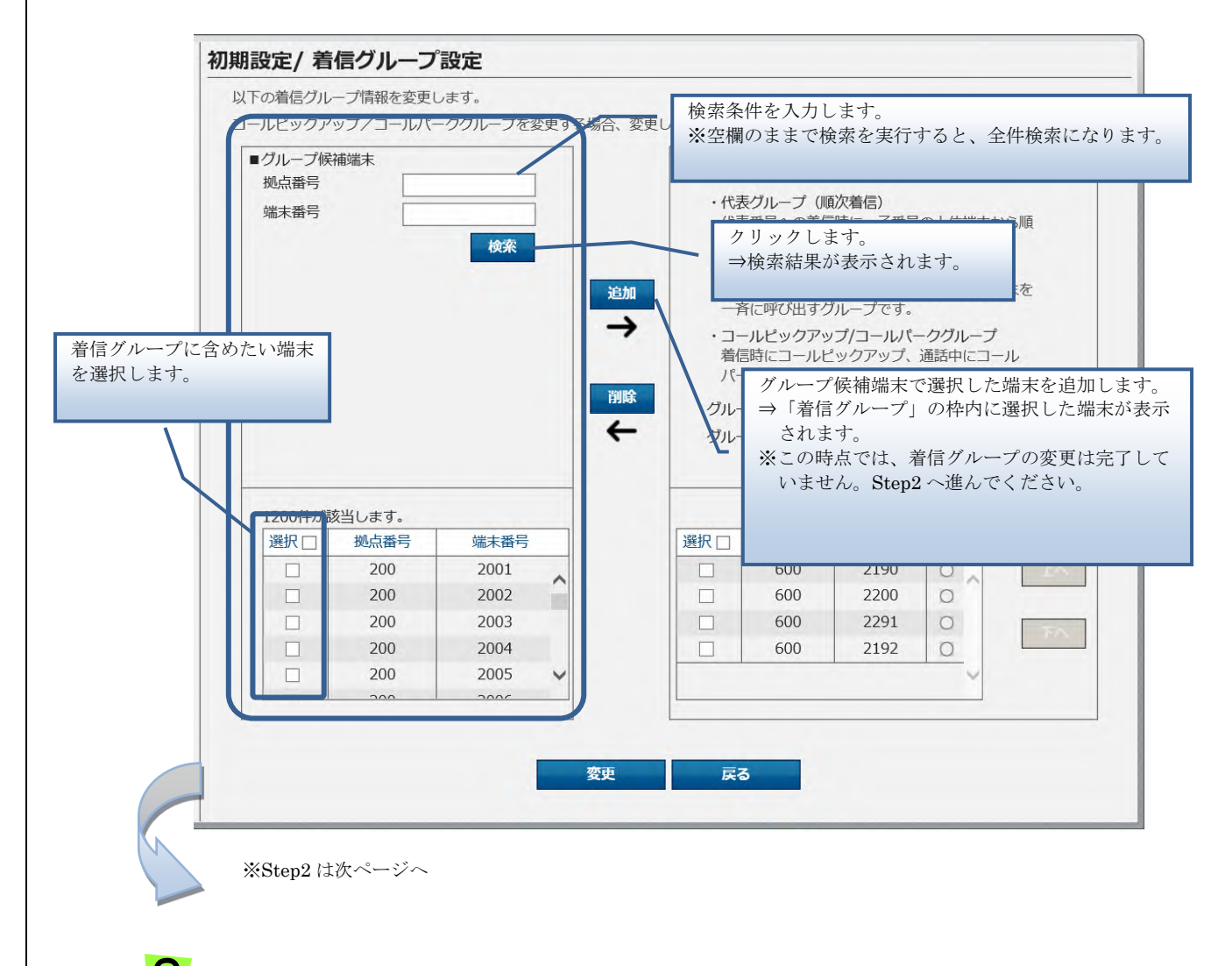

Å

画面下部の**[変更]** ボタンをクリックした時点で、着信グループが変更されます。 画面中央の**[追加][削除]** ボタンや画面右部の**[上へ][下へ]** ボタンでは着信グルー プは変更されませんので、指定した内容で着信グループを変更する場合は、必ず最後に 画面下部の**[変更]** ボタンをクリックするようにしてください。

Step2 代表番号、着信順序を指定して、着信グループを変更します。

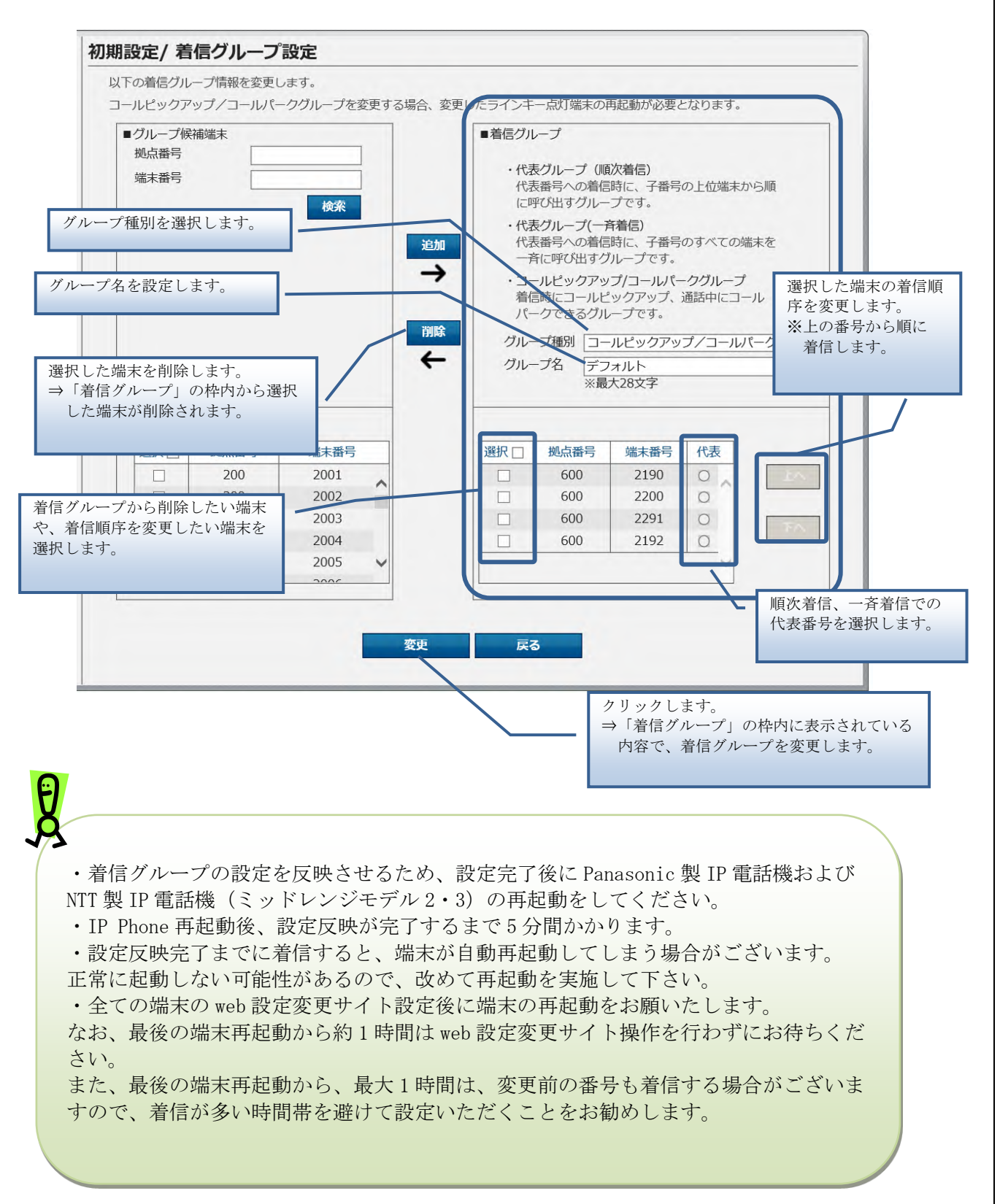

4. 着信グループ削除

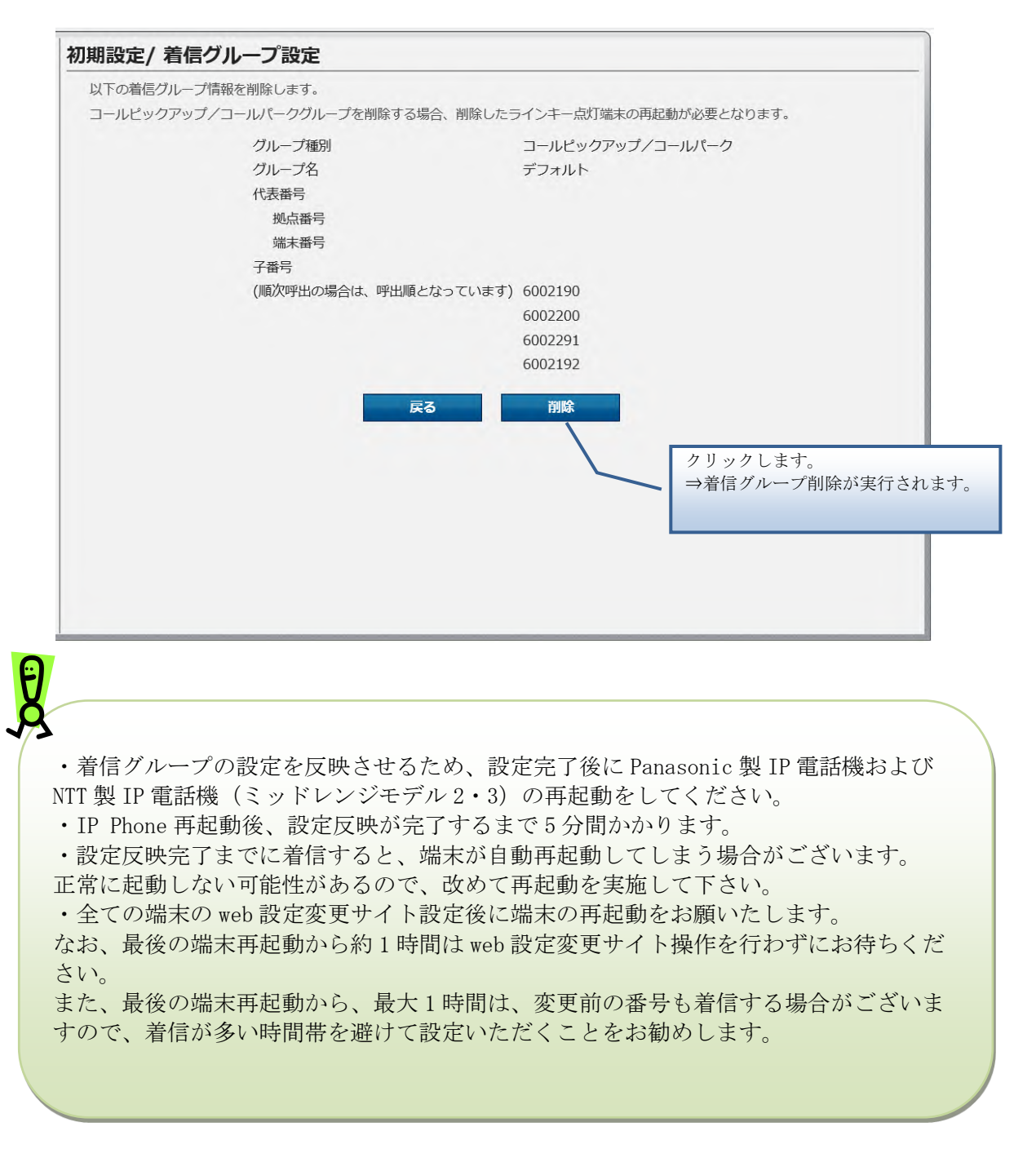

### 5. 着信グループ設定確認

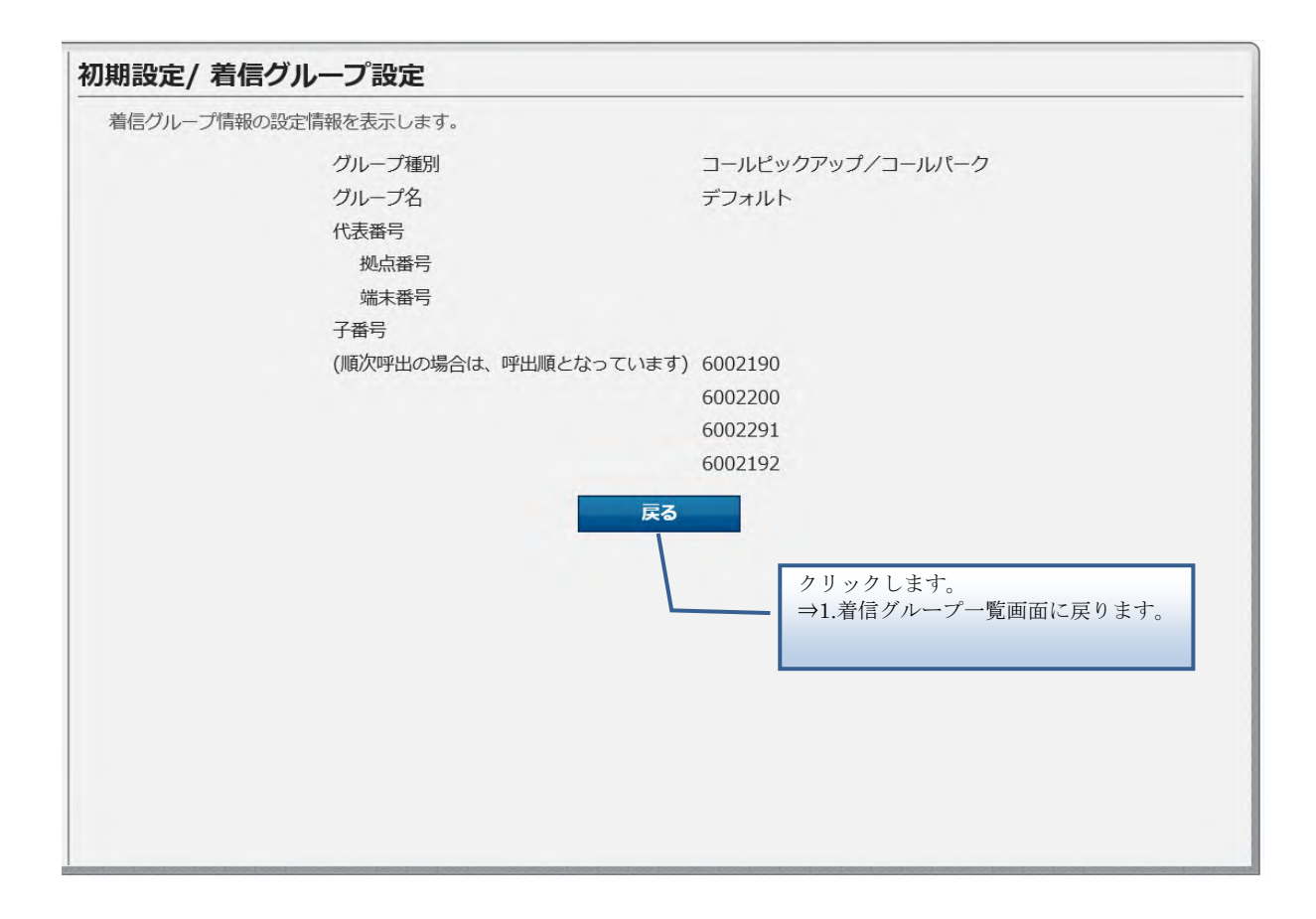

#### 6. 着信グループー括設定

Ð

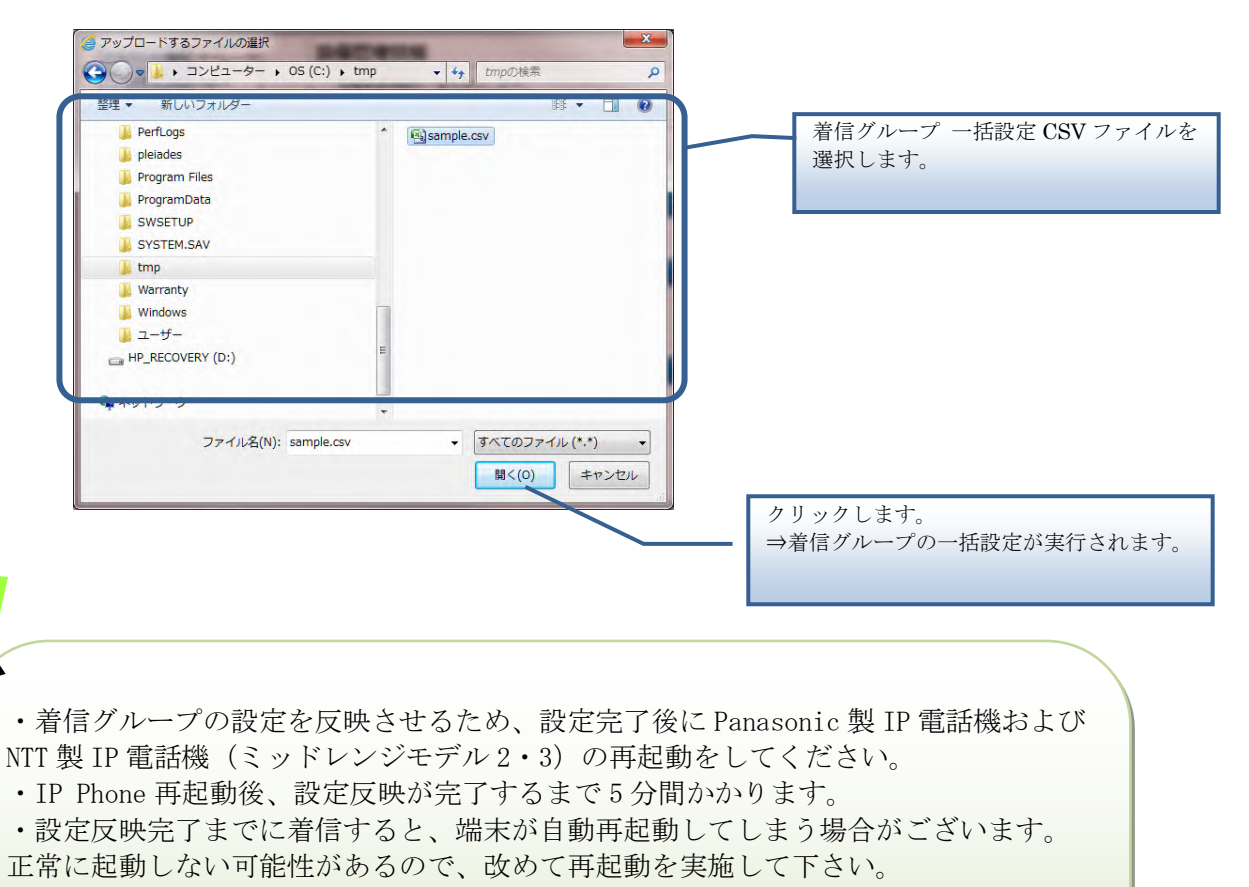

・全ての端末の web 設定変更サイト設定後に端末の再起動をお願いたします。

なお、最後の端末再起動から約1時間は web 設定変更サイトの操作を行わずにお待ち ください。

また、最後の端末再起動から、最大1時間は、変更前の番号も着信する場合がござい ますので、着信が多い時間帯を避けて設定いただくことをお勧めします。 【着信グループ 一括設定 CSV ファイル】

着信グループー括設定 CSV ファイルは、以下の項目を順にカンマ区切りで、1行に1レコード ずつ記載してください。

文字コード : S-JIS

改行コード: CRLF (¥r¥n)

| 設定項目名                | 内容                                                                           | 使用可能な文字                                                                                                   | 操作種         | 別ごとの        |             |
|----------------------|------------------------------------------------------------------------------|----------------------------------------------------------------------------------------------------|-------------|-------------|-------------|
| ※〔〕内は画面で             |                                                                              |                                                                                                    | 必須(C        | )/任意(△      | )           |
| の項目名                 |                                                                              |                                                                                                    | 追加          | 更新          | 削除          |
| 操作種別<br>〔なし〕         | 以下のいずれかを指定します。<br>"INSERT":追加の場合<br>"UPDATE":更新の場合<br>"DELETE":削除の場合         | 半角英字<br>(固定文字列)                                                                                           | 0           | 0           | 0           |
| 着信グループ番号<br>〔グループ番号〕 | 自動で払い出されます。<br>※更新、削除の場合は着信グループ名<br>を指定する必要があります。                            | 半角数字<br>(4 桁)                                                                                             | Δ           | 0%          | 0*          |
| 着信グループ名<br>〔グループ名〕   | 着信グループ名を入力します。                                                               | 任意の文字列<br>(28 文字以内)<br>以下は入力できま<br>せん。<br>「<」、「>」、「&」、<br>「"」、「'」、「¥」、<br>「:」、「 」、「;」、「-<br>-」、「/*」、「*/」) |             |             |             |
| グループ種別<br>〔グループ種別〕   | 着信グループのグループ種別を以下の<br>数字で指定します。<br>1:順次着信<br>2:一斉着信<br>3:コールピックアップ/コールパー<br>ク | 半角数字<br>(1 桁)                                                                                             | 0           | 0           |             |
| 着信代表番号<br>〔代表番号〕     | 着信グループの代表番号を入力しま<br>す。<br>※[グループ種別]が「コールピックアッ<br>プ/コールパーク」の場合は空欄にし<br>てください。 | 半角数字、"-"<br>(22 文字以内)                                                                                     | 0*          | 0*          |             |
| 着信子番号1<br>〔子番号〕      | 着信グループの子番号を入力します。                                                            | 半角数字<br>(22 文字以内)                                                                                         | 0           | 0           | Δ           |
| 着信子番号 X<br>〔子番号〕     | 着信グループの子番号を入力します。<br>子番号は複数設定することが可能で<br>す。                                  | 半角数字<br>(22 文字以内)                                                                                         | $\triangle$ | $\triangle$ | $\triangle$ |

#### ■CSV ファイルサンプル

#操作種別,グループ番号,グループ名,グループ種別,代表番号,子番号(必須),子番号(任意),...

INSERT,,東京支店,1,20012001,90019001

INSERT,,大阪支店,2,20022002,90029002,90029003,90029004,90029005,90029006

INSERT,,名古屋支店,3,,90039003,90039004

UPDATE,0001,札幌支店,1,30013001,80018001

UPDATE,0002,福岡支店,2,30023002,80028002,80038003

UPDATE,0003,仙台支店,3,,80038003,80048004,80058005

UPDATE,0004,京都支店,2,30013003,80038003,80048004,80058005

DELETE,0011,,,,

DELETE,0012,,3,40014001,70017001

DELETE,0013,,2,,70017002

DELETE,0014,,,40014002,

## X

CSV ファイルの操作種別には以下のものがあります。 ※指定できる操作種別は、機能により異なります。 "INSERT":追加。 CSV ファイルに記載した内容でレコードを追加します。

"UPDATE":更新。

CSV ファイルに記載した内容でレコードを更新します。 設定項目を空欄にすると、空欄もしくは空欄指定時のデフォルト値として更新 されますので、変更がない項目も記載するようにしてください。 空欄指定時のデフォルト値については、各設定項目を参照してください。

#### "DELETE":削除。

「操作種別ごとの必須(○)/任意(△)」の削除の列で「○」となっている項目で 指定したレコードを削除します。

・CSV 取込後の処理状況の確認方法については、本マニュアルの「CSV 取込ステータス」をご参照ください。

・指定した CSV ファイルにエラーがある場合は、エラーメッセージが表示されます。 1 件でもエラーがあると、その CSV ファイル内の他の情報も登録されません。

エラーメッセージに従って CSV ファイルを修正後、再度、一括設定を実行してください。

7. 着信グループー括ダウンロード

ファイルと同じフォーマットです。

※IEのバージョンによっては、異なるデザインのダイアログが表示される場合がございます。

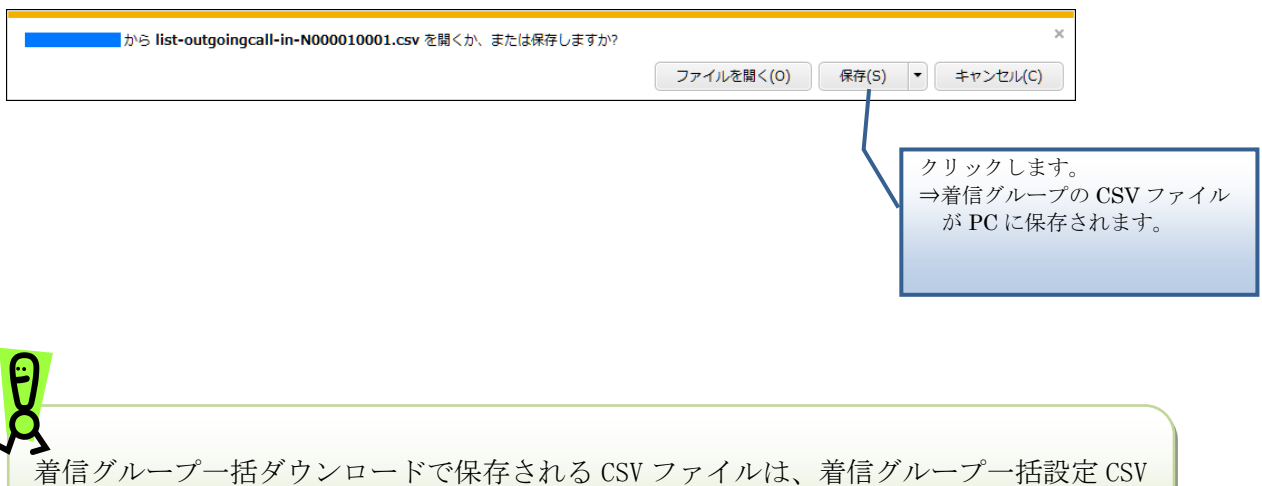

79

## 外線着信設定

外線の着信設定や番号追加、番号削除、一括設定、設定ファイルのダウンロードを実行します。

### 操作手順

1. 外線着信設定一覧

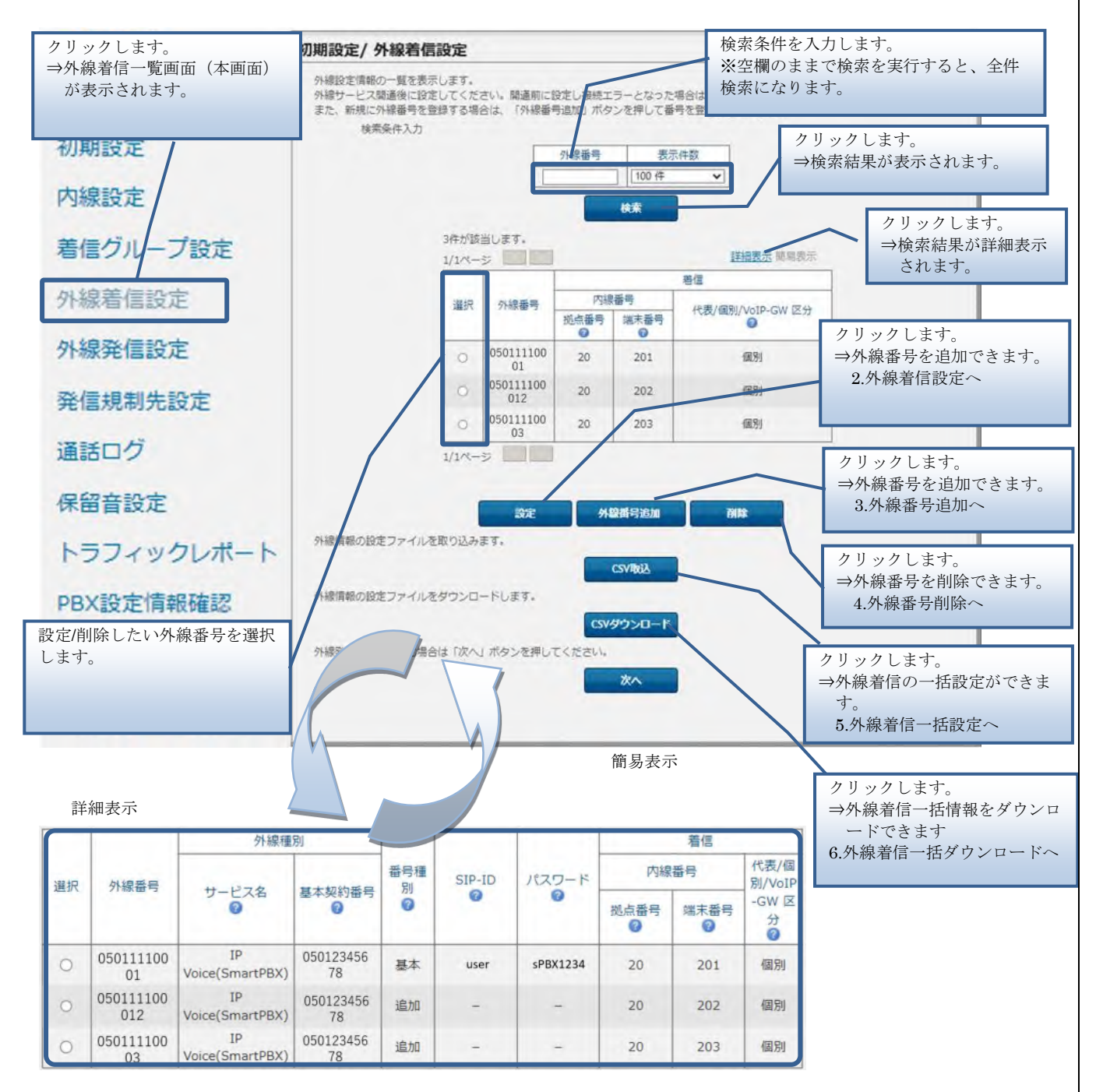

### 外線着信設定

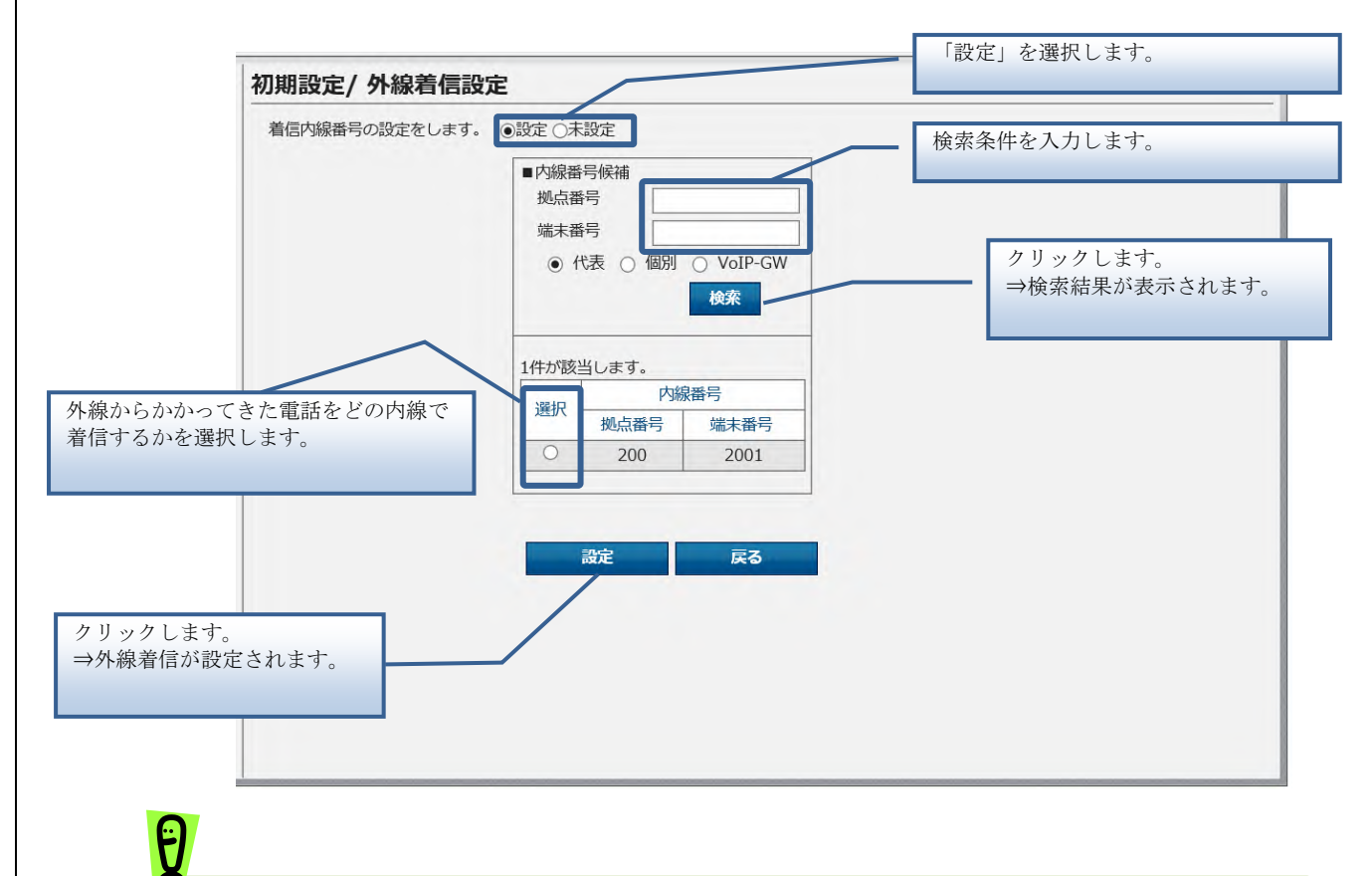

- ・外線サービス開通後に設定してください。開通前に設定し接続エラーとなった場合は、
   設定ボタンを押し直してください。
- ・転送 GW を交換した場合、再起動を行った場合は、各外線番号の設定画面を開き、設定 ボタンを押し直してください。(番号情報の変更は不要です。)

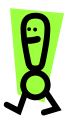

・VoIP-GW 配下の端末で IP Voice 外線番号を着信したい場合は、Smart PBX の Web 設定変更サイト「外線着信設定」より、着信させたい IP Voice 外線番号と内線番号 (拠点番号+端末番号)を紐づけていただく必要があります。 「外線着信設定」にて着信させたい外線番号を選択します。 (1)(2)「内線番号」に外線番号と紐づけしたい端末番号を入力してください。 初期設定/ 外線着信設定 着信内線番号の設定をします。 
●設定 〇未設定 ■内線番号候補 拠点番号 端末番号 ○ 代表 ○ 個別 ● VoIP-GW . 探索 2件が該当します。 内線番号 選択 拠点番号 端末番号 ۲ 77 71111 78 戻る ar ③ 設定終了後、入力した内容が反映されているか確認してください。 初期設定/外線着信設定 外線設定消費の一覧を表示します。 外線サービス開通後に設定してください。間通前に設定し接続エラーとなった場合は、「設定」ボタンを押し直してください。 また、新規に外線番号を登録する場合は、「外線番号追加」ボタンを押して番号を登録してください。 検索条件入力 外線番号 表示件数 100 件 20件が該当します。 詳細表示 簡易表示 1/1ページ 着信 選択 外線番号 05012345678 77 71111 VoIP-GW

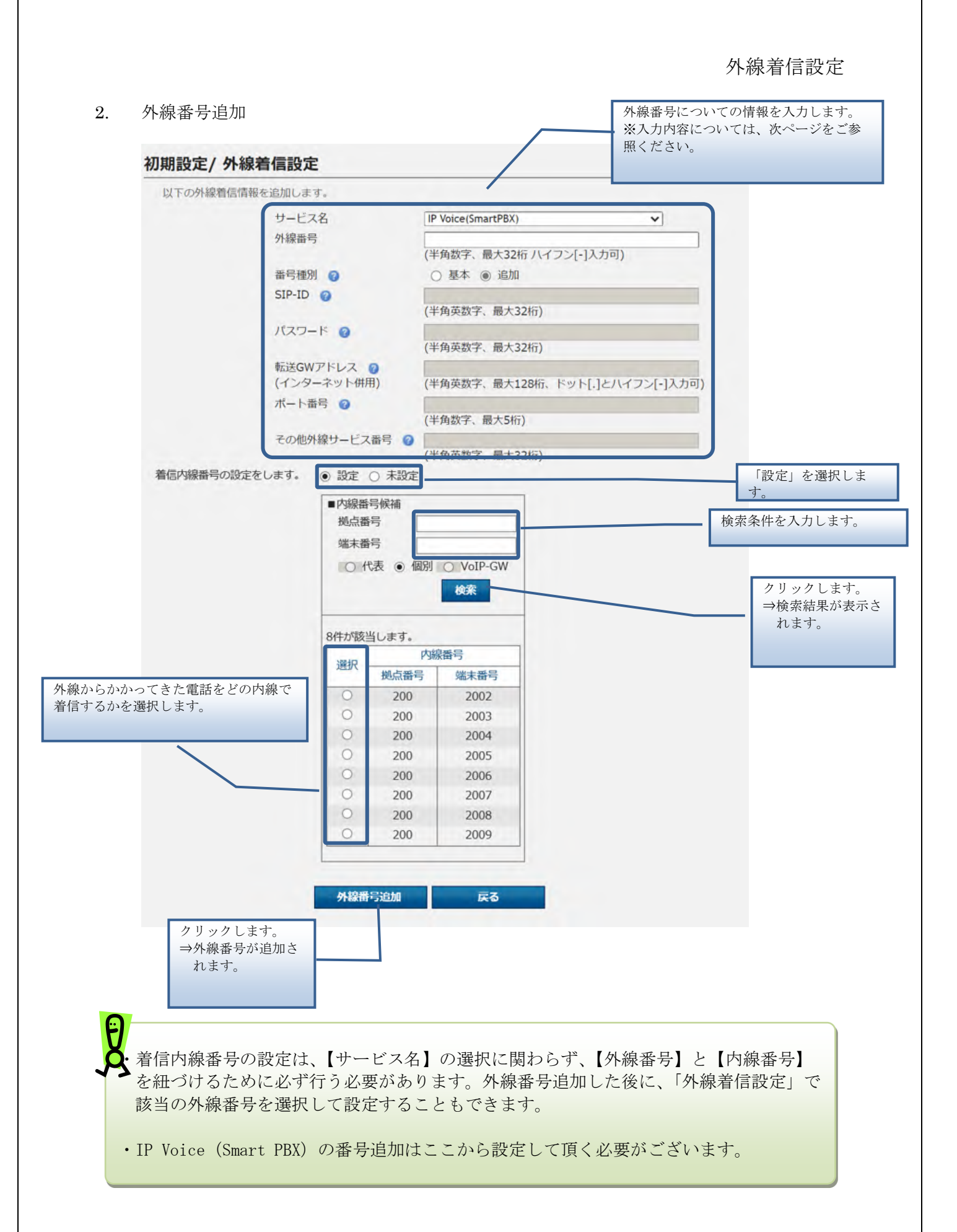

IP Voice(SmartPBX)を外線番号追加したときにエラーとなった場合には以下をご確認ください。 エラーメッセージ:『収容 SS の取得に失敗しました。』の場合 ・入力した外線番号が誤っている可能性があります。入力した外線番号が正しいことをご確認く ださい。 ・入力した外線番号がダイヤルイン追加番号の場合は番号種別を「追加」として再度追加してく ださい。 ・外線番号が設定可能な日になってから再度外線番号追加をしてください。 ・IP Voice(Smart PBX)を新設した場合、開通日の1営業日前から外線着信設定が可能です。 ・番号ポータビリティまたは番号移動により IP Voice(Smart PBX)を新設した場合、開通日の借用 時間以降に外線着信設定が可能です。 ・IP Voice (Smart PBX)の基本契約番号変更または番号追加をした場合、開通日の10時頃から外 線着信設定が可能です。 エラーメッセージ: 『SIP-ID またはパスワードの入力が正しくありません。』の場合 ・入力した SIP-ID、パスワードが誤っている可能性があります。入力した SIP-ID、パスワードが 正しいことをご確認ください。 ・以下の場合は入力した SIP-ID、パスワードがまだ有効になっていない可能性があります。有効 になるタイミングの後に再度外線番号追加をしてください ・番号移動により IP Voice (Smart PBX)を新設した場合、開通日の借用時間以降に外線着信設定が 可能です。 ・IP Voice (Smart PBX)の基本契約番号変更または番号追加をした場合、開通日の10時頃から外 線着信設定が可能です。 エラーメッセージ:『収容 SS 情報が登録されていません。』の場合 ・システムに問題があります。申し訳ありませんが、サポートサイト (https://support.ntt.com/smart-pbx) からお問い合わせください。 エラーメッセージ:『基本契約番号の取得に失敗しました。』 エラーメッセージ:『追加番号 XXX が登録されていません。』の場合 ・入力した外線番号が誤っている可能性があります。入力した外線番号が正しいことをご確認く ださい。 ・入力した外線番号が本契約番号の場合は番号種別を「基本」として再度追加してください。 エラーメッセージ: 『追加番号に紐づく基本契約番号が登録されていません。』の場合 ・基本契約番号を先に登録してください。 84

| 項目名    | 内容                                                                                |
|--------|-----------------------------------------------------------------------------------|
|        |                                                                                   |
|        |                                                                                   |
| サービス名  | 使用する外線サービスを以下の選択肢の中から選択します。                                                       |
|        |                                                                                   |
|        | IP Voice (SmartPBX)                                                               |
|        | 転达 GW(C)+ ()かり電話/IP Voice (()かり電話)                                                |
|        | 転送 GW(1)+ いかり 電話/IP Voice (いかり 電話)                                                |
|        | 転送 GW + IP Voice (インクーネット(F用)<br>転送 GW + IP Voice (VPN 接続)                        |
|        | 私送 GW + II VOICe (VIN 医紀)<br>※三差雷燃社劃の smartstar をご利甲の場合け「転送 GW(C)+ひかり 電話/IP Voice |
|        | (Thかり 雷話)」 アイコム社製の VR-7000/SR-7100VN/SR-8000VN をご利用の場合は                           |
|        | 「転送 GW(i)+ひかり 電話/IP Voice (ひかり 電話)」、「転送 GW+IP Voice (インターネッ                       |
|        | ト併用)」、または「転送 GW+IP Voice (VPN 接続)」を選択します。                                         |
|        | また、NTT テクノクロス社の RINGxLINK とのサービス連携をご利用の場合は「転送                                     |
|        | GW(i)+ひかり電話/IP Voice(ひかり電話)」を選択します。                                               |
| 外線番号   | 追加する外線番号を入力します。                                                                   |
| 番号種別   | 追加する外線番号が基本(基本契約番号)か、追加(ダイヤルイン追加番号)かを指定し                                          |
|        | ます。                                                                               |
|        | ※ [サービス名] で「転送 GW(C)+ひかり電話/IP Voice (ひかり電話)」「転送 GW(i)+ひ                           |
|        | かり電話/IP Voice (ひかり電話)」「転送 GW+IP Voice (インターネット併用)」「転送                             |
|        | GW+IP Voice (VPN 接続)」を選択した場合は、入力の必要はありません。                                        |
| SIP-ID | 追加する外線の SIP-ID を入力します。                                                            |
|        | SIP-IDについては、使用する外線サービスの案内書等をご参照ください。                                              |
|        | ※ [サービス名] で「IP Voice (SmartPBX)」を選択し、[番号種別] で「追加」を選択し                             |
|        | た場合は、入力の必要はありません。この組み合わせの場合は、既に登録されている【番                                          |
|        | 号種別]が「基本」の外線の[SIP-ID]が引き継がれます。                                                    |
|        | ※[サービス名]で「転送 GW(C)+ひかり電話/IP Voice (ひかり電話)」「転送 GW(i)+ひか                            |
|        | り電話/IP Voice(ひかり電話)」「転送 GW+IP Voice(インターネット併用)」「転送 GW                             |
|        | +IP Voice(VPN 接続)」を選択した場合は、転送 GW に設定した SIP-ID を入力しま                               |
|        | J.                                                                                |
|        |                                                                                   |

| 項                              | 内容                                                                                                    |
|--------------------------------|----------------------------------------------------------------------------------------------------|
| パスワード                          | 追加する外線の SIP パスワードを入力します。<br>SIP パスワードについては、使用する外線サービスの案内書等をご参照ください。<br>※[サービス名]で「IP Voice (SmartPBX)」を選択し、[番号種別]で「追加」を選択し<br>た場合は、入力の必要はありません。この組み合わせの場合は、既に登録されている[番<br>号種別]が「基本」の外線の[パスワード]が引き継がれます。<br>※[サービス名]で「転送 GW(C)+ひかり電話/IP Voice (ひかり電話)」「転送 GW(i)+ひか<br>り電話/IP Voice (ひかり電話)」「転送 GW+IP Voice (インターネット併用)」「転送 GW<br>+IP Voice (VPN 接続)」を選択した場合は、転送 GW に設定したパスワードを入力しま<br>す。                                                                  |
| 転送 GW アドレ<br>ス (インターネッ<br>ト併用) | インターネット併用時の転送 GW で使用する IP アドレスを入力します。<br>※ [サービス名] で「IP Voice (SmartPBX)」「転送 GW+IP Voice (VPN 接続)」を選択<br>した場合は、入力の必要はありません。<br>※[サービス名]で「転送 GW(C)+ひかり電話/IP Voice (ひかり電話)」「転送 GW(i)+ひか<br>り電話/IP Voice (ひかり電話)」を選択した場合は、転送 GW に設定した IP アドレスを入<br>力します。<br>※転送 GW のアドレスを変更すると転送 GW の接続ができなくなってしまうため、変更し<br>ないでください。(変更する必要がある場合は、弊社営業担当へご相談ください)                                                                                                    |
| 転送 GW アドレ<br>ス(VPN 接続)         | VPN 接続時の転送 GW で使用する IP アドレスを入力します。<br>※ [[サービス名] で「IP Voice (SmartPBX)」「転送 GW(C)+ひかり電話/IP Voice (ひか<br>り電話)」「転送 GW(i)+ひかり電話/IP Voice (ひかり電話)」「転送 GW+IP Voice (イン<br>ターネット併用)」を選択した場合は、入力の必要はありません。<br>※[サービス名]で「転送 GW+IP Voice (VPN 接続)」を選択した場合は、転送 GW に設<br>定した IP アドレスを入力します。<br>※転送 GW のアドレスを変更すると転送 GW の接続ができなくなってしまうため、変更し<br>ないでください。(変更する必要がある場合は、弊社営業担当へご相談ください)<br>※転送 GW アドレス (FIC 接続)を登録する場合、外線番号追加ボタンを押下後、5分~<br>10 分程度 FIC 接続の通信ができなくなります。 |
| ポート番号                          | 内線サーバ〜転送 GW 間で使用する制御信号のポート番号(5060)を入力します<br>※[サービス名]で「IP Voice (SmartPBX)」を選択した場合は、入力の必要はありません。                                                                                                    |
| その他外線サービ<br>ス番号                | 転送 GW に割り当てられた番号を入力します。<br>入力する番号は、[外線番号]で入力した番号と同一のものです。<br>※[サービス名]で「IP Voice (SmartPBX)」を選択した場合は、入力の必要はありません。                                                                                                    |

3. 外線番号削除

| 以下の外線着信情報 | を削除します。         |                    |
|-----------|-----------------|--------------------|
|           | サービス名           | IP Voice(SmartPBX) |
|           | 基本契約番号          | 0501111111         |
|           | 外線番号            | 05011111234        |
|           | 番号種別            | 追加                 |
|           | SIP-ID          | -                  |
|           | パスワード           |                    |
|           | 転送GWアドレス        |                    |
|           | ポート番号           |                    |
|           | その他外線サービス番号     | 3                  |
|           | 内線番号            |                    |
|           | 拠点番号            |                    |
|           | 端末番号            |                    |
|           | 代表/個別/VoIP-GW 区 | 纷 👩                |
|           |                 |                    |
|           |                 | JZ Xilt            |
|           | L. A            | (S) HIM            |
|           |                 |                    |
|           |                 | クリックします。           |
|           |                 | → 外線着信情報が削除されま     |
|           |                 |                    |
|           |                 |                    |
|           |                 |                    |
|           |                 |                    |

▲外線番号の削除を行うには発着信共に内線番号の紐付けを解除する必要があります。
・基本契約番号からは削除ができません。必ず子番号より削除してください。

外線番号情報は、一度登録した後は変更できません。変更する場合は、変更したい番号情報を一旦削除してから、再度、外線番号追加を行ってください。

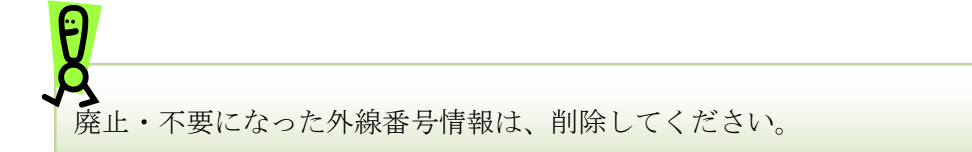

### 4. 外線着信一括設定

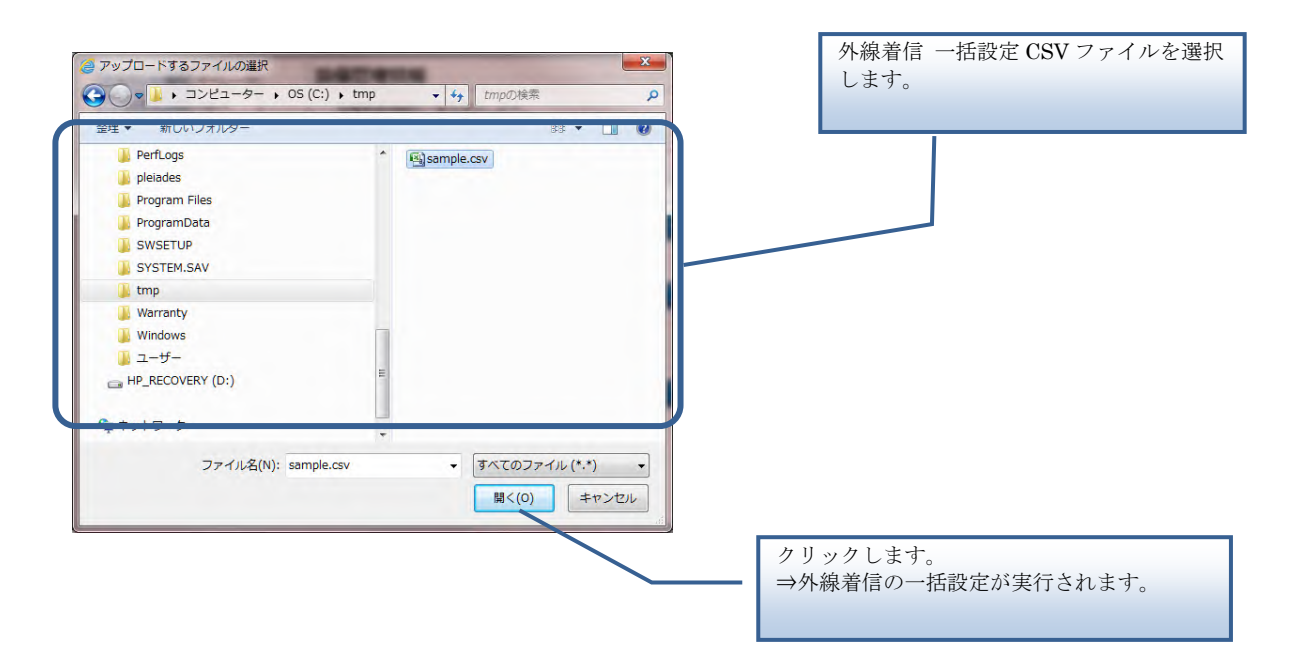

【外線着信 一括設定 CSV ファイル】

外線着信 一括設定 CSV ファイルは、以下の項目を順にカンマ区切りで、1 行に 1 レコードずつ 記載してください。

文字コード:S-JIS

改行コード : CRLF (¥r¥n)

| 設定項目名<br>※〔〕内は画面で   | 内容                                                                                                    | 使用可能な文字               | 用可能な文字 操作種別ごとの<br>必須(O)/任意(△) |    | .) |
|---------------------|----------------------------------------------------------------------------------------------------|-----------------------|-------------------------------|----|----|
| の項目名                |                                                                                                    |                       | 追加                            | 更新 | 削除 |
| 操作種別<br>〔なし〕        | 以下のいずれかを指定します。<br>"INSERT":追加の場合<br>"UPDATE":更新の場合<br>"DELETE":削除の場合                                                                                                    | 半角英字<br>(固定文字列)       | 0                             | 0  | 0  |
| 外線サービス種別<br>〔サービス名〕 | <ul> <li>使用する外線のサービスを以下の数字で指定します。</li> <li>2: IP Voice (SmartPBX)</li> <li>3: 転送 GW(C)+ひかり電話/<br/>IP Voice (ひかり電話)</li> <li>4: 転送 GW(i)+ひかり電話/<br/>IP Voic (ひかり電話)</li> <li>5: 転送 GW+IP Voice<br/>(インターネット併用)</li> <li>6: 転送 GW+IP Voice (VPN 接続)</li> <li>※操作種別が更新/削除の場合、本項目は変更できません。</li> </ul> | 半角数字<br>(1 桁)         | 0                             | -  |    |
| 外線番号<br>〔外線番号〕      | 追加する外線番号を入力します。                                                                                                    | 半角数字、"-"<br>(32 文字以内) | 0                             | 0  | 0  |

| 設定項目名<br>※〔〕内は画面で  | 内容                                                                                                    | 使用可能な文字            | 操作種<br>必須(C | 別ごとの<br>)/任意(∆ | )  |
|--------------------|----------------------------------------------------------------------------------------------------|--------------------|-------------|----------------|----|
| の項目名               |                                                                                                    |                    | 追加          | 更新             | 削除 |
| 追加番号フラグ<br>〔番号種別〕  | <ul> <li>追加する外線番号が基本(基本契約番号)か、追加(ダイヤルイン追加番号)かを以下の数字で指定します。</li> <li>0:基本</li> <li>1:追加</li> <li>空欄にすると0(基本契約番号)で設定されます。</li> <li>※[外線サービス種別]が「転送</li> <li>GW(C)+ひかり電話/IP Voice(ひかり電話)」「転送 GW(i)+ひかり電話)」「転送 GW(i)+ひかり電話</li> <li>/IP Voice(ひかり電話)」「転送 GW+</li> <li>IP Voice(ひかり電話)」「転送 GW+</li> <li>IP Voice(インターネット併用)」「転送 GW+IP Voice(VPN 接続)」の場合は空欄にしてください。</li> <li>※操作種別が更新/削除の場合、本項目は変更できません。</li> </ul> | 半角数字<br>(1 桁)      |             | -              | -  |
| SIP-ID<br>(SIP-ID) | <ul> <li>追加する外線の SIP-ID を入力します。</li> <li>SIP-ID については、使用する外線サービスの事業者から送付されている案内書等をご参照ください。</li> <li>※[外線サービス種別]で「IP Voice (SmartPBX)」を選択し、[追加番号フラグ]で「追加」を選択した場合は空欄にしてください。この組み合わせの場合は、既に登録されている[追加番号フラグ]が「基本」の外線の[SIP-ID]が引き継がれます。</li> <li>※[サービス名]で「転送 GW(C)+ひかり電話/IP Voice (ひかり電話)」「転送 GW+IP Voice (ひかり電話)」「転送 GW+IP Voice (VPN 接続)」を選択した場合は、転送 GW に設定した SIP-ID を入力します。</li> </ul>                         | 半角英数字<br>(32 文字以内) | 0*          | -              | -  |

| 設定項目名<br>※〔〕内は画面で                   | 内容                                                                                                    | 使用可能な文字                                  | 操作種<br>必須(〇 | 引ごとの<br>)/任意(∆ | )  |
|-------------------------------------|----------------------------------------------------------------------------------------------------|------------------------------------------|-------------|----------------|----|
| の項目名                                |                                                                                                    |                                          | 追加          | 更新             | 削除 |
| SIP-パスワード<br>[パスワード]                | 追加する外線の SIP パスワードを入力<br>します。<br>SIP パスワードについては、使用する<br>外線サービスの事業者から送付されて<br>いる案内書等をご参照ください。<br>※[外線サービス種別]で「IP Voice<br>(SmartPBX)」を選択し、[追加番号フ<br>ラグ]で「追加」を選択した場合は空<br>欄にしてください。この組み合わせの<br>場合は、既に登録されている[追加番<br>号フラグ]が「基本」の外線の[SIP-<br>パスワード]が引き継がれます。<br>※[サービス名]で「転送 GW(C)+ひか<br>り電話/IP Voice (ひかり電話)」「転送<br>GW(i)+ひかり電話/IP Voice (ひかり<br>電話)」「転送 GW+IP Voice<br>(VPN 接続)」を選択した場合は、転<br>送 GW に設定したパスワードを入力<br>します。 | 半角英数字<br>(32 文字以内)                       | 0           | -              | -  |
| SIP サーバドメイ<br>ン<br>〔転送 GW アドレ<br>ス〕 | <ul> <li>転送 GW の IP アドレスを入力します。</li> <li>** [外線サービス種別]で「IP Voice (SmartPBX)」を選択した場合は空欄にしてください。</li> <li>**操作種別が更新/削除の場合、本項目は変更できません。</li> <li>**FIC 接続で転送 GW アドレス登録する場合、CSV 取り込みボタンを押下後、5 分~10 分程度 FIC 接続の通信ができなくなります。</li> </ul>                                                                                                    | 半角英数、"-"、"."<br>(ドメイン名の形式)<br>(128 文字以内) | 0*          | _              | _  |
| SIP サーバポート<br>〔ポート番号〕               | <ul> <li>内線サーバ~転送 GW 間で使用する</li> <li>制御信号のポート番号 (5060)を入力します。</li> <li>※ [外線サービス種別]で「IP Voice (SmartPBX)」を選択した場合は空欄にしてください。</li> <li>※操作種別が更新/削除の場合、本項目は変更できません。</li> </ul>                                                                                                    | 半角数字<br>(1 以上、65535 以内)                  | 0*          | _              | _  |

| 設定項目名<br>※〔〕内は画面で                  | 内容                                                                                                    | 使用可能な文字            | 操作種<br>必須(C | 別ごとの<br>)/任意(∆ | )  |
|------------------------------------|----------------------------------------------------------------------------------------------------|--------------------|-------------|----------------|----|
| の項目名                               |                                                                                                    |                    | 追加          | 更新             | 削除 |
| SIP-Regist 番号<br>〔その他外線サー<br>ビス番号〕 | 転送 GW に割り当てられた番号を入<br>力します。<br>入力する番号は、[外線番号]で入力し<br>た番号と同一のものです。<br>※ [外線サービス種別] で「IP Voice<br>(SmartPBX)」を選択した場合は空欄<br>にしてください。<br>※操作種別が更新/削除の場合、本項<br>目は変更できません。 | 半角英数字<br>(32 文字以内) | 0*          | _              | _  |
| 着信先拠点番号<br>〔拠点番号〕                  | 外線を着信した時の着信先に指定した<br>い内線番号の拠点番号部分を入力しま<br>す。                                                                                                    | 半角数字<br>(11 文字以内)  |             | $\triangle$    |    |
| 着信先端末番号<br>〔端末番号〕                  | 外線を着信した時の着信先に指定した<br>い内線番号の端末番号部分を入力しま<br>す。                                                                                                    | 半角数字<br>(11 文字以内)  | Δ           | Δ              | Δ  |

■CSV ファイルサンプル

#操作種別,外線サービス種別,外線番号,追加番号フラグ,SIP-ID,SIP-パスワード,SIP サーバドメイン,SIP サーバポート,SIP-

Regist 番号,着信先拠点番号,着信先端末番号

UPDATE, 2, 0312340001, 1, fmfmfmfid, fmfmfmfmpass, 9060, 2345010, 9876001

INSERT, 2, 0312340002, 1, fmfmfmfid, fmfmfmfmpass, 9060, 2345004,

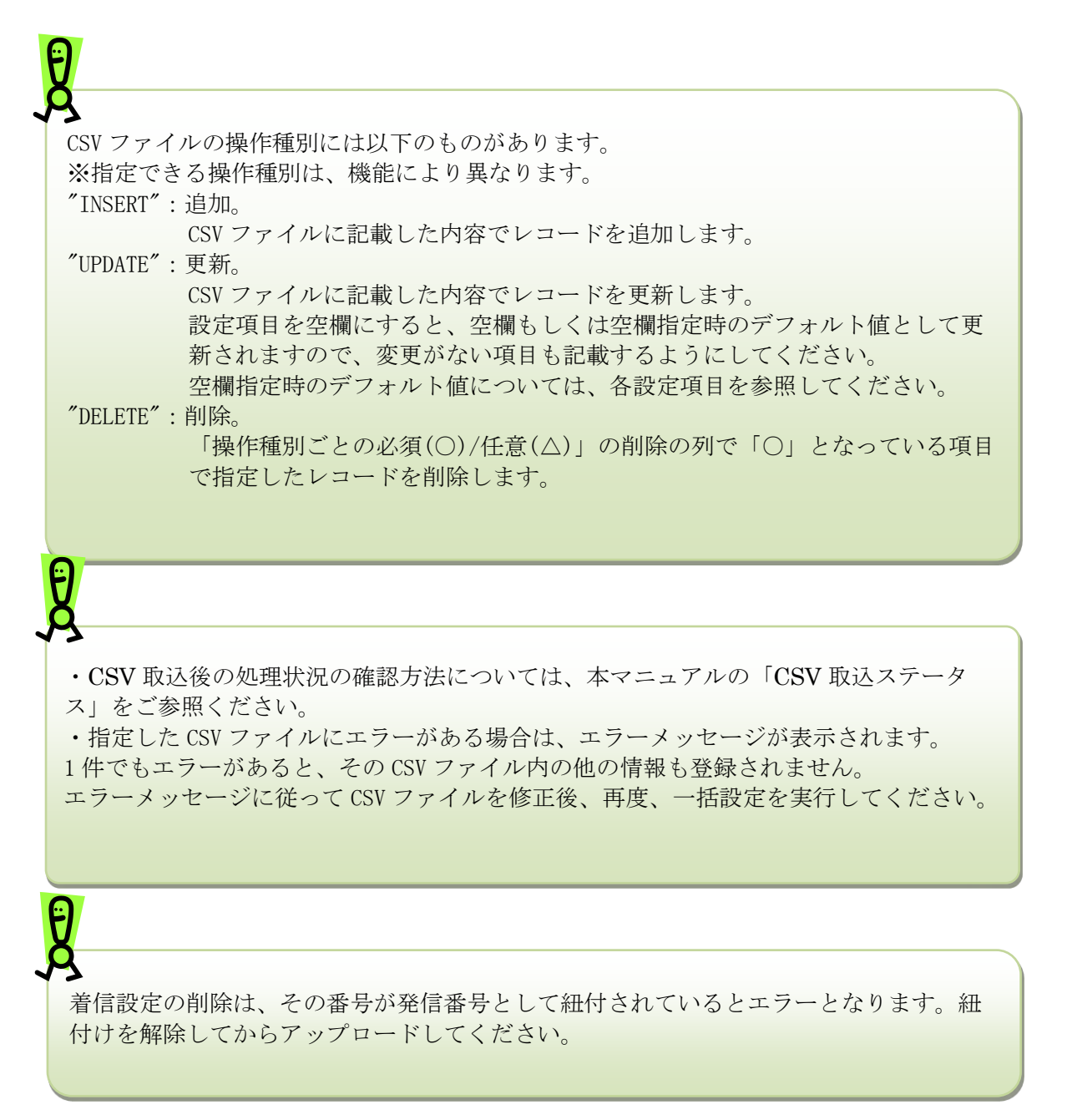

|    | 外線着信設定                                                                                         |
|----|------------------------------------------------------------------------------------------------|
| 5. | 外線着信一括ダウンロード                                                                                   |
|    | ※IE のバージョンによっては、異なるデザインのダイアログが表示される場合がございます。                                                   |
|    | から <b>list-outgoingcall-in-N000010001.csv</b> を開くか、または保存しますか? ×<br>ファイルを開く(0) 保存(S) ▼ キャンセル(C) |
| F  | クリックします。<br>⇒外線着信の CSV ファイ<br>ルが PC に保存されま<br>す。                                               |
| 2  | 外線着信一括ダウンロードで保存される CSV ファイルは、外線着信一括設定 CSV ファイ<br>ルと同じフォーマットです。                                 |

外線 Prefix の設定や外線発信の設定、一括設定、設定ファイルのダウンロードを実行します。

### 操作手順

1. 外線発信設定一覧

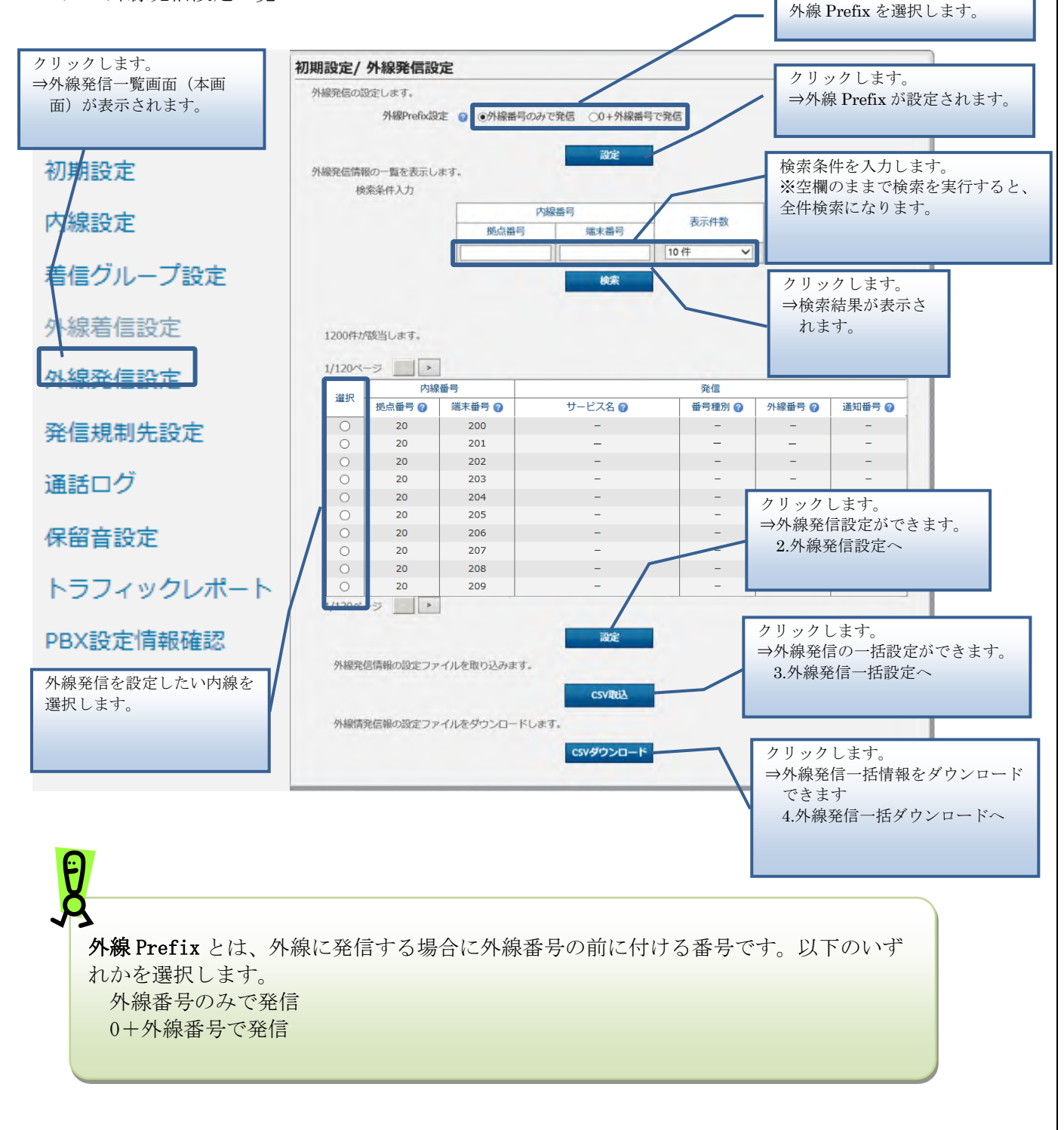

### 2. 外線発信設定

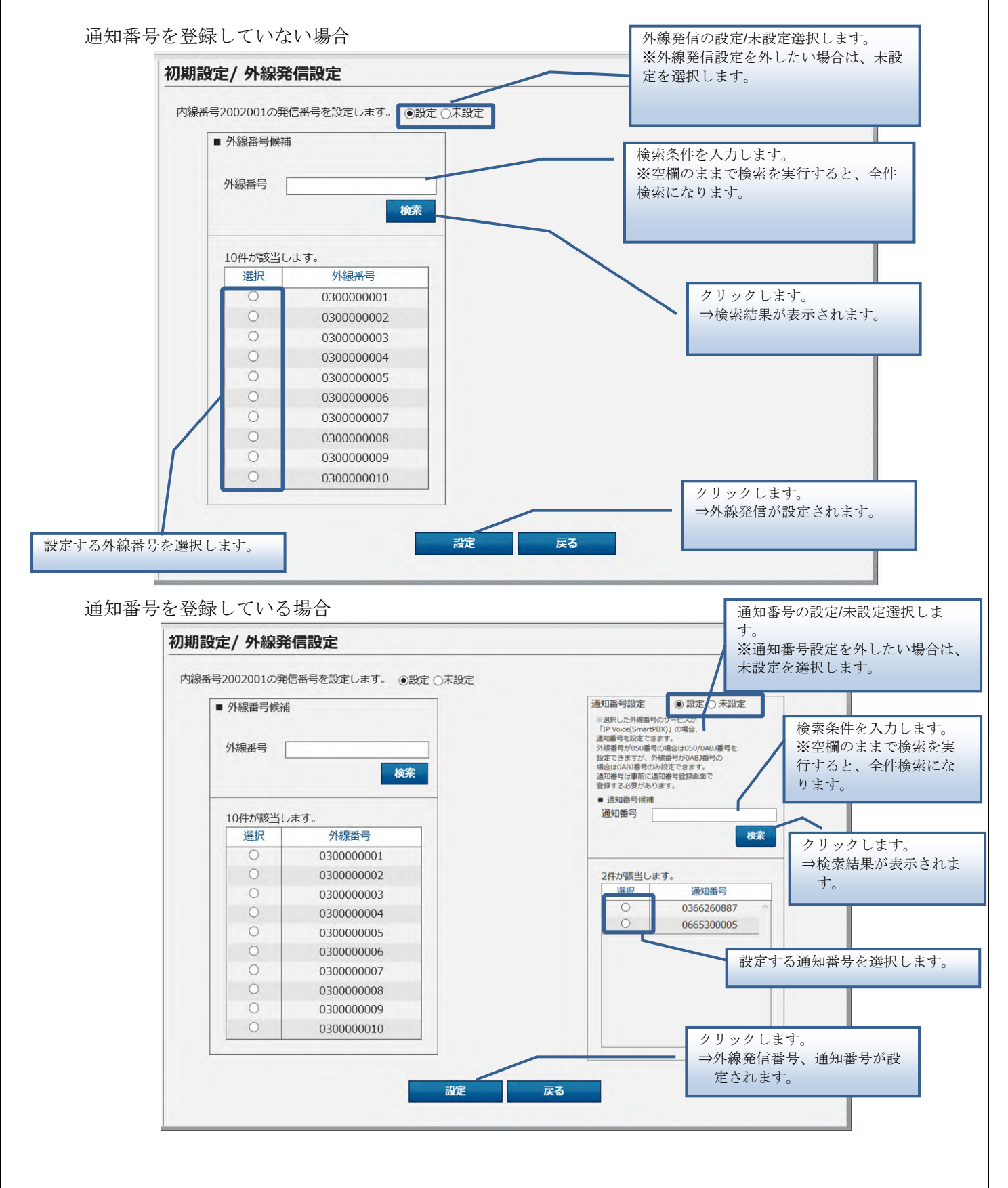

A 外線番号のサービス種別が IP Voice (SmartPBX)の場合のみ、通知番号を設定するこ とができます。

3. 外線発信一括設定

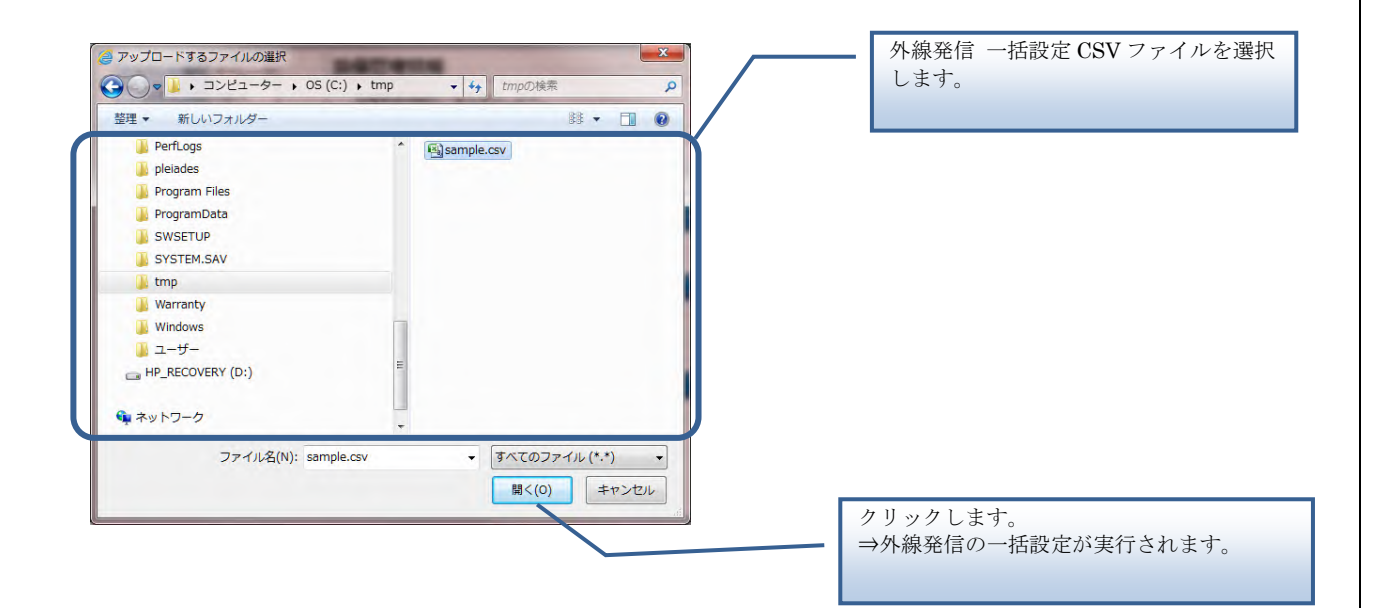

【外線発信 一括設定 CSV ファイル】

外線発信 一括設定 CSV ファイルは、以下の項目を順にカンマ区切りで、1 行に 1 レコードずつ 記載してください。

文字コード : S-JIS

改行コード: CRLF (¥r¥n)

| 設定項目名<br>※〔〕内は画面で | 内容                                                                                                    | 使用可能な文字               | 操作種<br>必須(C | <mark>別ごとの</mark><br>)/任意(∆ | .) |
|-------------------|----------------------------------------------------------------------------------------------------|-----------------------|-------------|-----------------------------|----|
| の項目名              |                                                                                                    |                       | 追加          | 更新                          | 削除 |
| 操作種別<br>〔なし〕      | 以下のみ指定できます。<br>"UPDATE" : 更新の場合                                                                                                    | 半角英字<br>(固定文字列)       | -           | 0                           | -  |
| 拠点番号<br>〔拠点番号〕    | 外線発信を設定したい内線の拠点番号<br>を入力します。                                                                                                    | 半角数字<br>(11 文字以内)     | -           | 0                           | -  |
| 端末番号<br>〔端末番号〕    | 外線発信を設定したい内線の端末番号<br>を入力します。                                                                                                    | 半角数字<br>(11 文字以内)     | -           | 0                           | -  |
| 外線番号<br>〔外線番号〕    | 外線発信に使う外線番号を入力しま<br>す。<br>※半角ハイフン"-"あり/なしのどちら<br>でも入力できます。<br>※半角ハイフン"-"ありで入力した場合<br>は、半角ハイフン"-"を取り除いて登録<br>されます。                                                                                                    | 半角数字、"-"<br>(32 文字以内) | _           |                             | _  |
| 通知番号<br>〔通知番号〕    | 外線発信をする際に、外線番号とは別<br>の番号を発信先に通知したい場合に設<br>定する番号を入力します。<br>※通知番号登録後、本ファイルで通知<br>番号を設定します。<br>※外線番号のサービスが「IP Voice<br>(Smart PBX)」の場合のみ設定可能で<br>す。<br>通知番号は「IP Voice (Smart PBX)」<br>と同一名義の「IP Voice」(ひかり電<br>話アドバンスを除く)の番号に限りま<br>す。<br>※1つの外線番号に対して設定できる<br>通知番号は1つです。<br>※内線番号毎に通知番号を設定する/<br>しないを選択できます。通知番号を設<br>定していない内線番号から発信する場<br>合、通知番号は通知されません。<br>※通知番号を複数の内線番号に設定し<br>ている場合に通知番号を変更したいと<br>きは、全ての内線番号の通知番号を削<br>除した後に新たな通知番号を設定しま<br>す。 | 半角数字、"-"<br>(32 文字以内) |             |                             |    |

■CSV ファイルサンプル

#操作種別,拠点番号,端末番号,外線番号,通知番号

UPDATE, 2345003, 9876003, 05055550001, 0311112222

UPDATE,2345004,9876004,05055550001,

UPDATE, 2345005, 9876005, 05055550002,

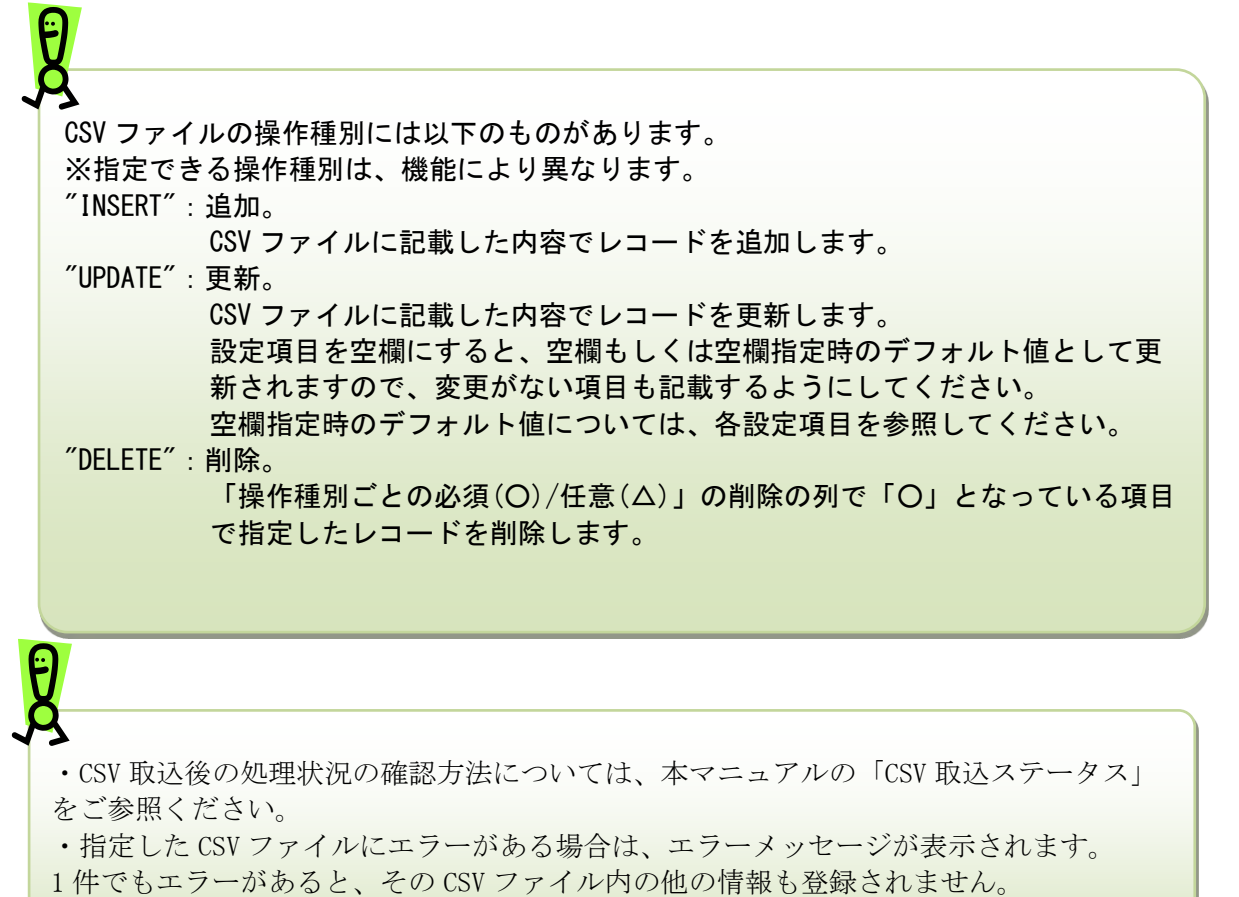

エラーメッセージに従って CSV ファイルを修正後、再度、一括設定を実行してください。

4. 外線発信一括ダウンロード

※IEのバージョンによっては、異なるデザインのダイアログが表示される場合がございます。

|   | から list-outgoingcall-out-N000010001.csv を開くか、または保存しますか? |                 | ×                                                                            |
|---|---------------------------------------------------------|-----------------|------------------------------------------------------------------------------|
|   |                                                         | ファイルを開く(0) 保存(5 | <ul> <li>クリックします。</li> <li>⇒外線発信の CSV ファイ<br/>ルが PC に保存されま<br/>す。</li> </ul> |
| 7 | 外線発信一括ダウンロードで保存される CSV ファールと同じフォーマットです。                 | イルは、外線発信-       | 括設定 CSV ファイ                                                                  |

# 通知番号登録

通知番号を登録または削除します。本画面で登録した後、外線発信設定画面で内線番号毎に通知 番号を設定します。

1. 通知番号登録

| ユーザ管理者          | 通知番号登録                                                                                                    |                         |                               |
|-----------------|----------------------------------------------------------------------------------------------------|-------------------------|-------------------------------|
|                 | 外線発信時の通知に利用する番号の管理を行い                                                                                                    | います。                    |                               |
|                 |                                                                                                    |                         |                               |
|                 | 外線発信時に、発信先に通知する通知番号の<br>通知番号の登録・削除はCSVファイルを取り                                                                                                    | ≌録・削除を行います。<br>▼み軍施します。 |                               |
|                 | 通知番号を登録した後、「外線発信設定」で多                                                                                                    | N線番号と紐づける設定が必要です。       |                               |
|                 | 外線番号と紐づけがされると「外線番号」欄に                                                                                                    | に紐づけられた外線番号が表示されます。     |                               |
|                 |                                                                                                    |                         |                               |
|                 | 1件が該当します。                                                                                                    |                         |                               |
|                 | 通知番号 ②                                                                                                    | 登録日時                    | 外線番号 🚱                        |
|                 | 0360260887                                                                                                    | 2021/02/08 11:56:45     |                               |
| 1               |                                                                                                    |                         |                               |
| 1               | 通知番号の設定けのの                                                                                                    | ファノルを取り込むことで行います        |                               |
|                 | 通知番号の設定はCSV<br>通知番号登録の場合                                                                                                    | JANGRONDOLC CITVA 9.    |                               |
|                 | INSERT,03-OOO                                                                                                    | 00-0000                 |                               |
|                 | INSERT,04-△△                                                                                                    | 2⊽-××××                 |                               |
| F               | DELET,03-OOO                                                                                                    | 0-0000                  |                               |
|                 | ※詳細は「Web設定室                                                                                                    | 更サイト操作マニュアル」をご確認ください    |                               |
|                 | c                                                                                                    | SVファイルのアップロードが完了しました。   | クリックします。                      |
|                 | ال جانية                                                                                                    |                         | ⇒通知番号を登録/削除できます。              |
| 2               | リックします。                                                                                                    | CSVERIA                 | ファイルのアップロード画面へ                |
| $\Rightarrow_1$ | <b>围知番号登録画面(本画</b>                                                                                                    |                         |                               |
| Ī               | 面)が表示されます。                                                                                                    | CSVダウンロード               | h11h1.++                      |
|                 |                                                                                                    |                         | クリックしより。                      |
|                 |                                                                                                    |                         | ⇒ 通知番号をタリンロートでさま              |
|                 |                                                                                                    |                         | 2. 通知番号ダリンロートへ                |
| FaX2F → test    | <ul> <li>くら</li> <li>testの検索</li> <li>単語</li> <li>単語</li> <li>サイズ</li> <li>2021/02/05 1151</li> <li>Microsoft Excel CS/ 77.</li> <li>178</li> </ul> |                         | 通知番号設定 CSV ファイルを選択<br>す。      |
| tuuchicev       | ر] ]7/۲۵۵٫۰۴۱،۱۰۰۹                                                                                                    |                         | クリックします。<br>→通知番号の登録/削除が実行されま |
|                 |                                                                                                    |                         |                               |

【通知番号設定 CSV ファイル】

通知番号設定 CSV ファイルは、以下の項目を順にカンマ区切りで、1 行に1 レコードずつ記載 してください。

文字コード:S-JIS 改行コード:CRLF(¥r¥n)

| 設定項目名<br>※〔〕内は画面で | 内容                                                                                                    | 使用可能な文字               | 操作種別ごとの<br>必須(○)/任意(△) |    |    |
|-------------------|----------------------------------------------------------------------------------------------------|-----------------------|------------------------|----|----|
| の項目名              |                                                                                                    |                       | 追加                     | 更新 | 削除 |
| 操作種別<br>〔なし〕      | 以下のみ指定できます。<br>"INSERT":追加の場合<br>"DELETE":削除の場合                                                                                                    | 半角英字<br>(固定文字列)       | 0                      | -  | 0  |
| 通知番号<br>〔通知番号〕    | 外線発信をする際に、外線番号とは別<br>の番号を発信先に通知したい場合に設<br>定する番号を入力します。<br>※通知番号は「IP Voice (Smart<br>PBX)」と同一名義の「IP Voice」(ひ<br>かり電話アドバンスを除く)の番号に<br>限ります。<br>※本画面で登録した後、外線発信設定<br>画面で内線番号毎に通知番号を設定し<br>ます。 | 半角数字、"-"<br>(32 文字以内) | 0                      | -  | 0  |

### ■CSV ファイルサンプル

| #操作種別,通知番号        |  |
|-------------------|--|
| INSERT,0311112222 |  |
| INSERT,0311113333 |  |
| DELETE,0311119999 |  |

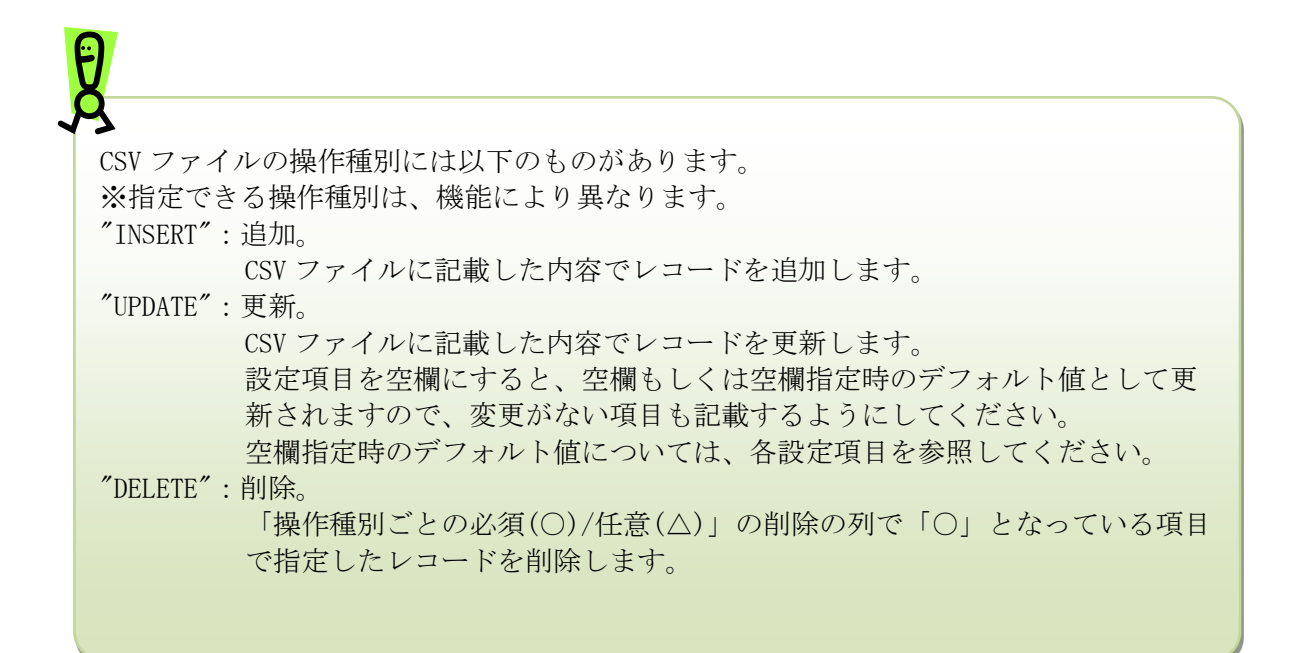

通知番号登録

・CSV 取込後の処理状況の確認方法については、本マニュアルの「CSV 取込ステータス」 をご参照ください。

・指定した CSV ファイルにエラーがある場合は、エラーメッセージが表示されます。 1件でもエラーがあると、その CSV ファイル内の他の情報も登録されません。 エラーメッセージに従って CSV ファイルを修正後、再度、一括設定を実行してください。

通知番号を登録できなかった場合、CSV 取込ステータス画面のエラーメッセージをご確認ください。1件でもエラーがあると、その CSV ファイル内の他の情報も登録されません。エラーメッセージに従って対処後、再度、一括設定を実行してください。

■エラーメッセージの例と対処方法

例:番号種別が基本の IP Voice (SmartPBX)の外線番号が存在しません。 対処:外線発信設定でご契約中の IP Voice (SmartPBX)の基本契約番号を外線番号に設 定した後に再度通知番号を登録してください。

例:サービス提供可能時間外です。 対処:しばらくたってから再度通知番号を登録してください。

例:共通顧客 ID の取得に失敗しました。 対処:しばらくたってから再度通知番号を登録してください。

例:通知番号 xxxx は契約されていません。 対処:外線番号に設定したご契約中の IP Voice (SmartPBX)のご契約者名と通知番号の IP Voice のご契約者名が一致していることをご確認ください。なお、廃止申請後の電話 番号を通知番号として登録することはできません。ご了承ください。

### 2. 通知番号ダウンロード

※ブラウザによっては、異なるデザインのダイアログが表示される場合がございます。

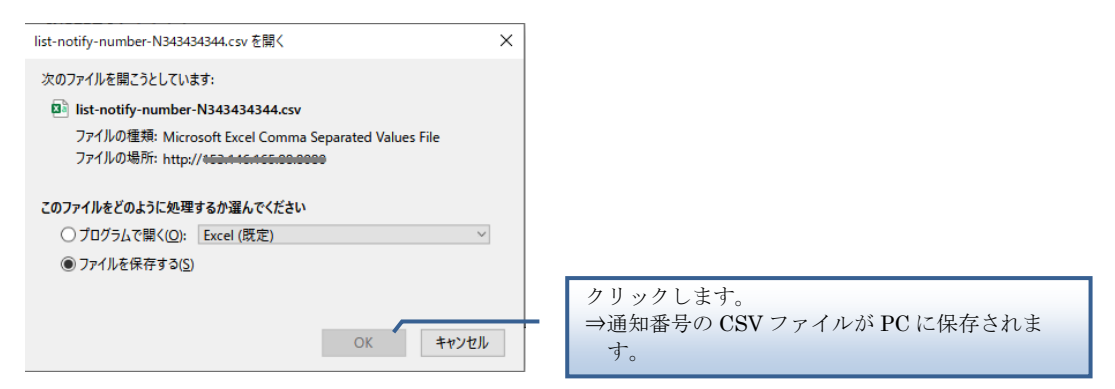

通知番号ダウンロードで保存される CSV ファイルのフォーマットは以下の通りです。

| 設定項目名<br>※〔〕内は画面で<br>の項目名 | 内容                                                                                                    | 文字                           |
|---------------------------|----------------------------------------------------------------------------------------------------|------------------------------|
| 通知番号<br>〔通知番号〕            | 登録した通知番号です。ハイフンなし。<br>削除した通知番号は、削除後 90 日間ダウ<br>ンロードファイルに含まれます。                                                                                   | 半角数字                         |
| 更新日<br>〔更新日〕              | 通知番号登録に関する最終更新日です。                                                                                                    | yyyy/MM/dd HH:mm:ss<br>(JST) |
| 登録者                       | 通知番号登録に関する最終登録者です。<br>お客様管理者が登録削除した場合、ログイ<br>ンID が表示されます。<br>ご契約者が異なり削除された場合は、シス<br>テム(契約チェック)と表示されます。<br>通知番号が廃止された場合は、システム<br>(廃止チェック)と表示されます。 | 文字列                          |
| 削除                        | 通知番号の削除を示すフラグです。<br>削除した場合は、"True"<br>削除していない場合は、"False"<br>となります。                                                                               | "True" または "False"           |

#### ■CSV ファイルサンプル

| #通知番号,更新日,登録者,削除                                      |
|-------------------------------------------------------|
| 0311112222,2021/04/12 09:41:26,ユーザ管理者(ABCD0123),True  |
| 0311113333,2021/04/12 09:43:11,ユーザ管理者(ABCD0123),False |
| 0311119999,2021/04/13 11:31:53,ユーザ管理者(ABCD0123),False |
## 発信規制先設定

# 発信規制先設定

発信規制先の電話番号を設定します。

1. 発信規制先の設定

# 操作手順

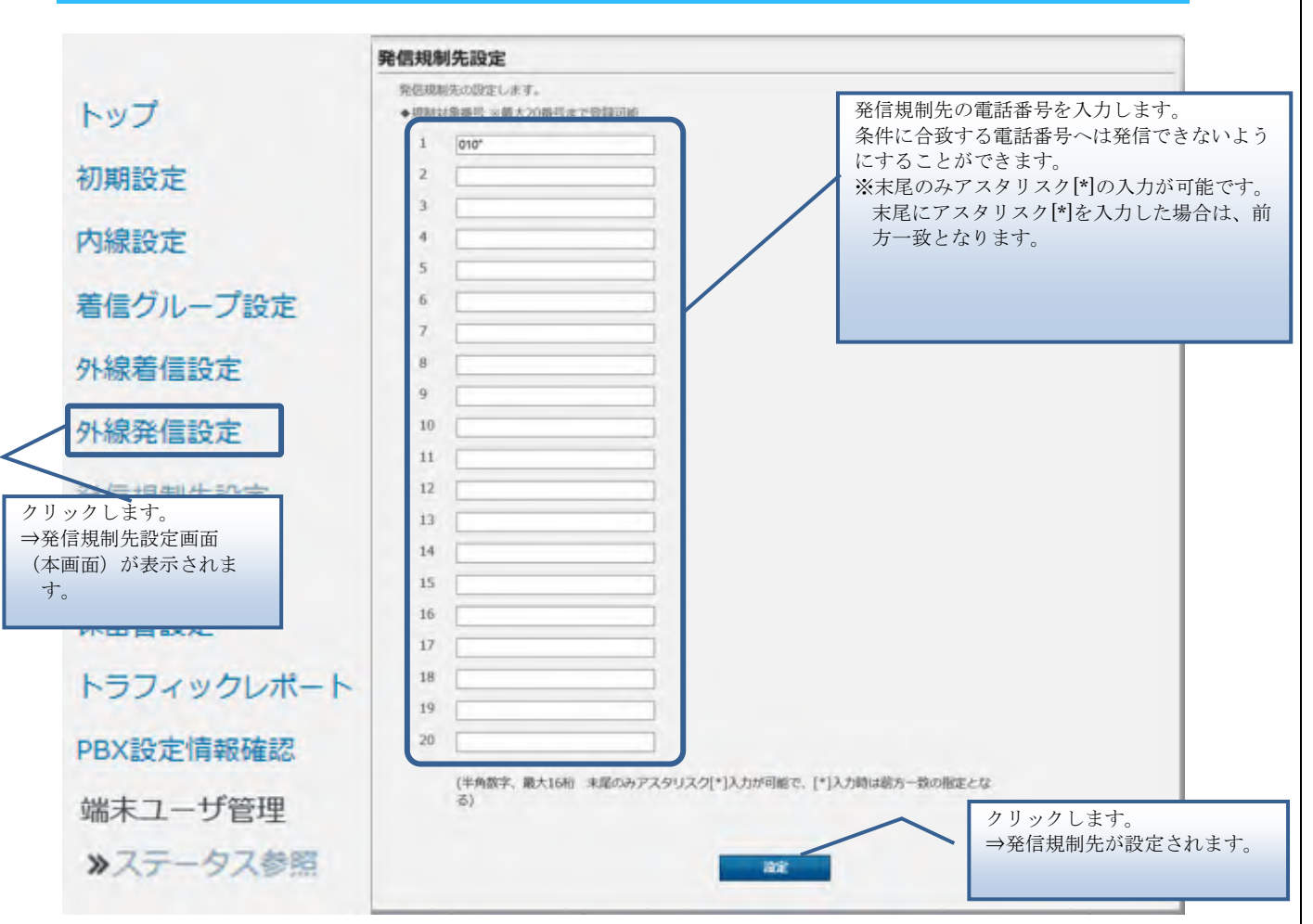

り 規制を有効にするためには、別途、内線番号毎に規制有の設定が必要となります。

# 通話ログ確認

通話ログを表示します。

1. 通話ログのダウンロード

操作手順

| ログアウト<br>トップ<br>初期設定<br>内線設定<br>着信グループ設定<br>外線着信設定<br>外線着信設定<br>外線を信設定<br>外線を信設定 | ■話ログを表示しま<br>※外線番号の | す。<br>D検索は完全<br>・発信電話番<br>・<br>着信電話番<br>・<br>内部処理発<br>・<br>応答電話番           | 数のみとなりま<br>電話番号/チャネ<br>号をキーに検索<br>号をキーに検索 | す。<br>ル                          | ※空<br>検索    | 1個のままで<br>になります | 快楽を美行<br>。      | 9 つと、 |  |
|----------------------------------------------------------------------------------|---------------------|----------------------------------------------------------------------------|-------------------------------------------|----------------------------------|-------------|-----------------|-----------------|-------|--|
| ログアウト<br>トップ<br>初期設定<br>内線設定                                                     | ※外線番号(              | D検索は完全<br>・<br>発信電話番<br>、<br>着信電話番<br>、<br>内部処理発<br>に<br>応答電話番             | 数のみとなりま<br>話番号/チャネ<br>号をキーに検索<br>号をキーに検索  | す。<br>ル                          | (灰芥         | いこなりより          | 0               |       |  |
| トップ<br>初期設定<br>内閣設定<br>着信/フレープ設定<br>外線着信設定<br>外線発信設定                             |                     | <ul> <li>発信電話番</li> <li>着信電話番</li> <li>内部処理発:</li> <li>応答電話番</li> </ul>    | 電話番号/チャネ<br>号をキーに検索<br>号をキーに検索            | JL-                              | 1 2         |                 |                 |       |  |
| 初期設定<br>内期設定<br>着信グループ設定<br>外線着信設定<br>外線発信設定<br>発展調測生活(す                         |                     | <ul> <li>発信電話番号</li> <li>着信電話番号</li> <li>内部処理発行</li> <li>応答電話番号</li> </ul> | 号をキーに検索<br>号をキーに検索                        |                                  | 電話番号/チャネル あ |                 |                 |       |  |
| 内線設定<br>着信グループ設定<br>外線着信設定<br>外線発信設定<br>発信調測生活で                                  |                     | 》着信電話番号<br>内部処理発行<br>応答電話番号                                                | 号をキーに検索                                   | <ul> <li>発信電話最号をキーに検索</li> </ul> |             |                 |                 |       |  |
| 着信グループ設定<br>外線着信設定<br>外線発信設定                                                     |                     | ()応答電話番                                                                    | 8号をキーに 給索                                 |                                  | ~           | 1               | 0件 *            |       |  |
| 外線着信設定<br>外線発信設定<br>発信:2010年2011年                                                | L                   |                                                                            | 弓をキーに検索                                   |                                  |             |                 |                 |       |  |
| 外線発信設定                                                                           |                     | ※外線番号の検索は完全一致のみとなります。                                                      |                                           |                                  |             |                 |                 |       |  |
| 804E1010/07                                                                      |                     |                                                                            |                                           |                                  |             |                 | クします。<br>トロッカー・ |       |  |
| 754559402766245                                                                  | 59件が該当します           |                                                                            |                                           | -                                |             | - ⇒検索約          | 吉果が表示さ          | れます。  |  |
| 通話口グ                                                                             | 1/6ページ              | >                                                                          |                                           |                                  |             |                 |                 |       |  |
| 保留、設定                                                                            | 発信<br>電話番号          | 着信日時                                                                       | 通話開始日時                                    | 通話終了日時                           | 内部処理発着号     | 着信<br>電話番号      | 応答電話番号          | 呼出し通話 |  |
| トラフィッシレポート                                                                       | 6002191             | 2018/10/06                                                                 | 2018/10/06                                | 2018/10/06                       | 6002191     | 6002190         | 6002200         | 1     |  |
| リックします。<br>通話ログ確認画面(本画面)                                                         | 6002191             | 11:55:52<br>2018/10/06                                                     | 11:55:55<br>2018/10/06                    | 11:56:00<br>2018/10/06           | 6002191     | 6002200         | 6002200         | 3     |  |
| が表示されます。                                                                         | 6002200             | 11:56:11                                                                   | 11:56:13<br>2018/10/06                    | 11:56:44<br>2018/10/06           | 6002200     | 1001            | -               | 1     |  |
|                                                                                  | 6002190             | 2018/10/06                                                                 | 2018/10/06                                | 2018/10/06                       | 6002190     | 1001            | 6002200         | 4     |  |
|                                                                                  | 6002191             | 2018/10/06                                                                 | 2018/10/06                                | 2018/10/06                       | 6002191     | 6002200         | 6002190         | 1     |  |
|                                                                                  | 6002200             | 2018/10/06 11:57:05                                                        | 2018/10/06 11:57:05                       | 2018/10/06 11:57:13              | 6002200     | 1001            | 6002190         | ł     |  |
|                                                                                  | 6002191             | 2018/10/06<br>13:29:16                                                     | 2018/10/06<br>13:29:18                    | 2018/10/06<br>13:29:24           | 6002191     | 6002200         | 6002200         | 1     |  |
|                                                                                  | 6002191             | 2018/10/06<br>13:29:37                                                     | 2018/10/06<br>13:29:41                    | 2018/10/06<br>13:29:46           | 6002191     | 6002190         | 6002200         | ŝ     |  |
|                                                                                  | 6002191             | 2018/10/06<br>13:29:55                                                     | 2018/10/06<br>13:29:57                    | 2018/10/06<br>13:30:16           | 6002191     | 6002190         | 6002190         | 2     |  |
|                                                                                  | 6002200             | 2018/10/06<br>13:30:09                                                     | 2018/10/06<br>13:30:09                    | 2018/10/06<br>13:30:23           | 6002200     | 1001            | 6002190         | 1     |  |
|                                                                                  | 4                   |                                                                            |                                           |                                  |             |                 |                 |       |  |

通話ログ確認

#### ・最大31日分ダウンロードが可能です。

Ø

- ・過去90日~前日までのダウンロードが可能です。
- ・1度に最大155,000件のダウンロードが可能です

2021年12月6日から通話ログの仕様を以下の通り変更いたしました。

- ・ダウンロードした通話ログの外線番号の下四桁を表示いたします。
- ・通話ログ確認の画面には「※外線番号の検索は完全一致のみとなります。」と記載して おりますが、内線番号の検索も完全一致のみとなります。検索する電話番号の全桁を入 力してください。

通話ログ確認

| ■通話項目              |                                                                    |
|--------------------|--------------------------------------------------------------------|
| 通話項目               | 内容                                                                 |
| 発信電話番号             | 発信者の電話番号です。                                                        |
| 着信日時               | SmartPBX に着信した日時です。                                                |
| 通話開始日時             | 通話を開始した日時です。                                                       |
| 通話終了日時             | 通話を終了した日時です。                                                       |
| 内部処理発番号            | SmartPBX の内部で処理に用いた番号です。                                           |
| 着信電話番号             | 着信があった電話番号です。                                                      |
| 応答電話番号             | 実際に通話を行った着信者の内線電話番号が表示されます。<br>*IPvoiceの外線発信の時は、発信者の基本契約番号が表示されます。 |
| 呼び出し中込み通話時間<br>(秒) | 着信から通話終了までの時間です。                                                   |
| 通話時間(秒)            | 通話開始から通話終了までの時間です。                                                 |
| 通話ステータス            | 以下に記載しています。                                                        |
| 通話種別               | 以下に記載しています。                                                        |
| ID                 | 通話ログに振られているユニーク ID です。<br>CSV ダウンロードを行った場合に表示されます。                 |

#### ■通話ステータス

| 通話ステータス | 内容                                                                 |
|---------|--------------------------------------------------------------------|
| 応答      | 通話や留守録、転送などの動作が実施された場合のステータスです。                                    |
| 無応答     | 発信後、着信側が無応答でビジートーンが聞こえ後に切断した場合のステータスです。                            |
| 失敗      | 存在しない外線番号へ発信しビジートーンが聞こえた後、切断した場合のステータスです。                          |
| ビジー     | 着信側が話中だった場合のステータスです。                                               |
| 切断      | 通信が切断された場合のステータスです。<br>IP Phone などの端末の認証に失敗した時や、ネットワークの不具合時に発生します。 |
| 不明      | 上記以外の場合に表示されます。                                                    |

#### ■通話種別

| 通話種別    | 内容                                                                                                |
|---------|---------------------------------------------------------------------------------------------------|
| 通話      | 通話が成立した場合の種別です。                                                                                   |
| 再生      | ガイダンスが再生された場合の種別です。<br>*再生の処理の最中にユーザが切断した場合は再生と表示され、最後までサーバが処<br>理を終えて、サーバから発信者を切断する場合は終了となります。   |
| 留守録     | 留守番電話が実施された場合の種別です。<br>*留守録の処理の最中にユーザが切断した場合は留守録と表示され、最後までサーバ<br>が処理を終えて、サーバから発信者を切断する場合は終了となります。 |
| 終了      | 通話、再生、留守録、転送が成立しなかった場合の通話種別です。<br>※ダイヤルした番号が存在しなかった場合などに発生します。                                    |
| パーク保留解除 | 他の端末でパーク保留を解除した場合の種別です。                                                                           |
| パーク保留   | パーク保留に失敗した場合、またはパーク保留後、自分で解除した場合の種別です。                                                            |
| —       | 上記以外の場合に表示されます。                                                                                   |

# Z

- ・IPVoice(追加番号)で外線発信を行った場合、「応答電話番号」は発信者の IPVoice (基本番号)が表示されます。
- ・IPVoice(追加番号)で外線着信した場合は、「内部処理発番号」に IPVoice(基本番号)が表示されます。着信電話番号で着信者を確認下さい。
- ・コールパーク、各種転送機能を行った場合、関連する通話ログの紐付けができないため、通話ログからは判別できない場合があります。
- ・存在しない外線番号へ発着信を行った場合、「応答電話番号」は発信した外線番号が表示されます。
- ・VoIP-GW 拠点からの発信の場合、「発信者電話番号」に拠点番号のみが表示される場合 があります。
- ・通知番号を設定している番号で外線発信を行った場合、「応答電話番号」は発信者の IP Voice(基本番号)が表示されます。

個別の保留音の設定を実行します。

## 操作手順

1. 個別の保留音ファイル作成

下記のフォーマットおよび設定値に従って、保留音ファイルを作成してください。

| 設定項目名   | 内容        |
|---------|-----------|
| フォーマット  | WAV (PCM) |
| サンプルレート | 8000Hz    |
| ビットレート  | 64kbps    |
| 再生方式    | モノラル      |
| サイズ     | 180 秒以内   |

※ファイル名で使用可能な文字:全角文字・半角文字・".""\_" "-"の半角記号。124 文字まで。

# **久** 保留

保留音ファイルはお客様にて作成をお願いいたします。音量、音質等は Web 設定変更サイトではチューニングできないため、ファイル作成時に調整してください。

→ 保留音に使用される音源の著作権は、お客様にて規定に従って適切な処理をしていただ くようお願いいたします。

2. 保留音の設定

Step1 保留音ファイルを登録します。

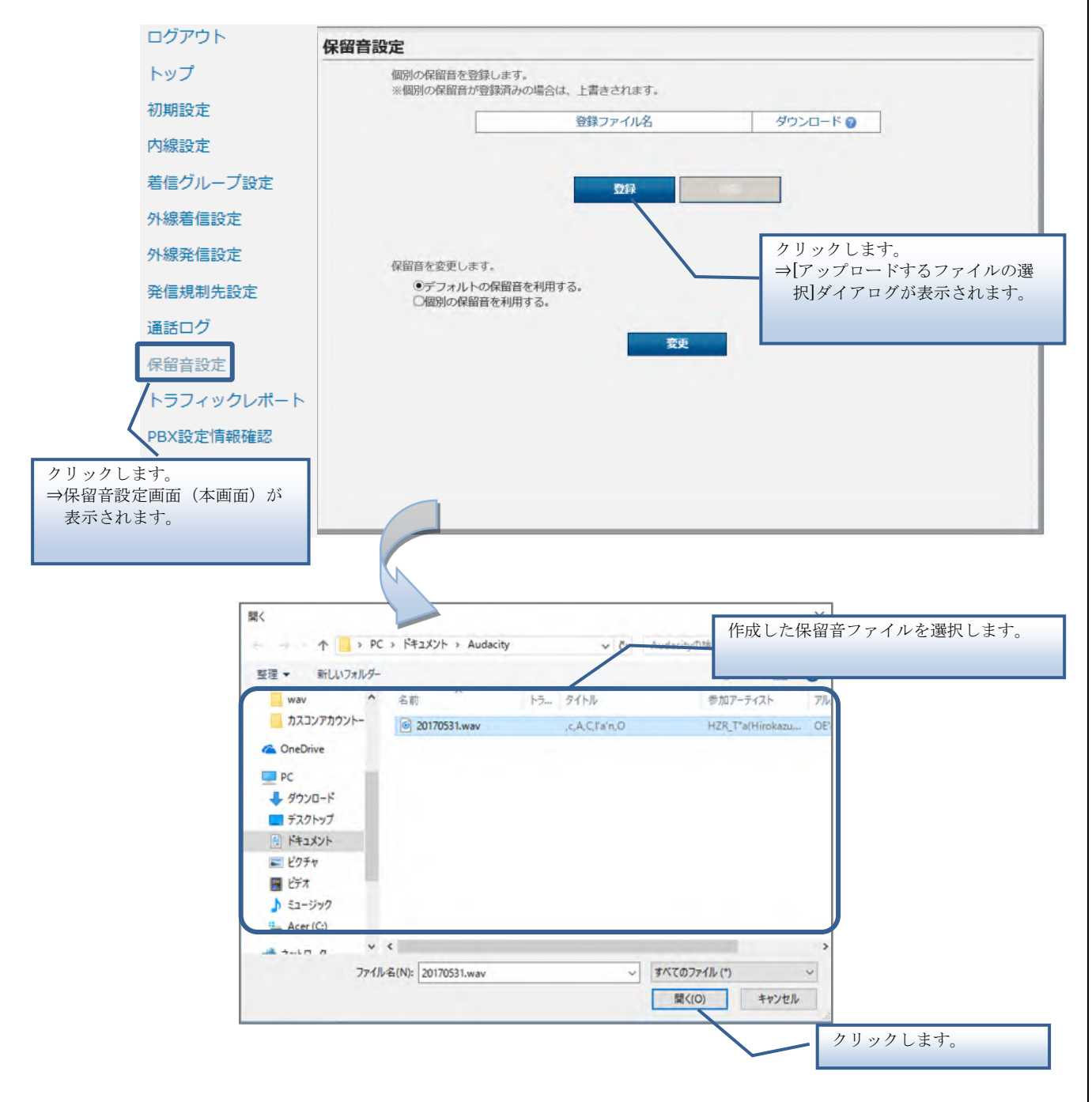

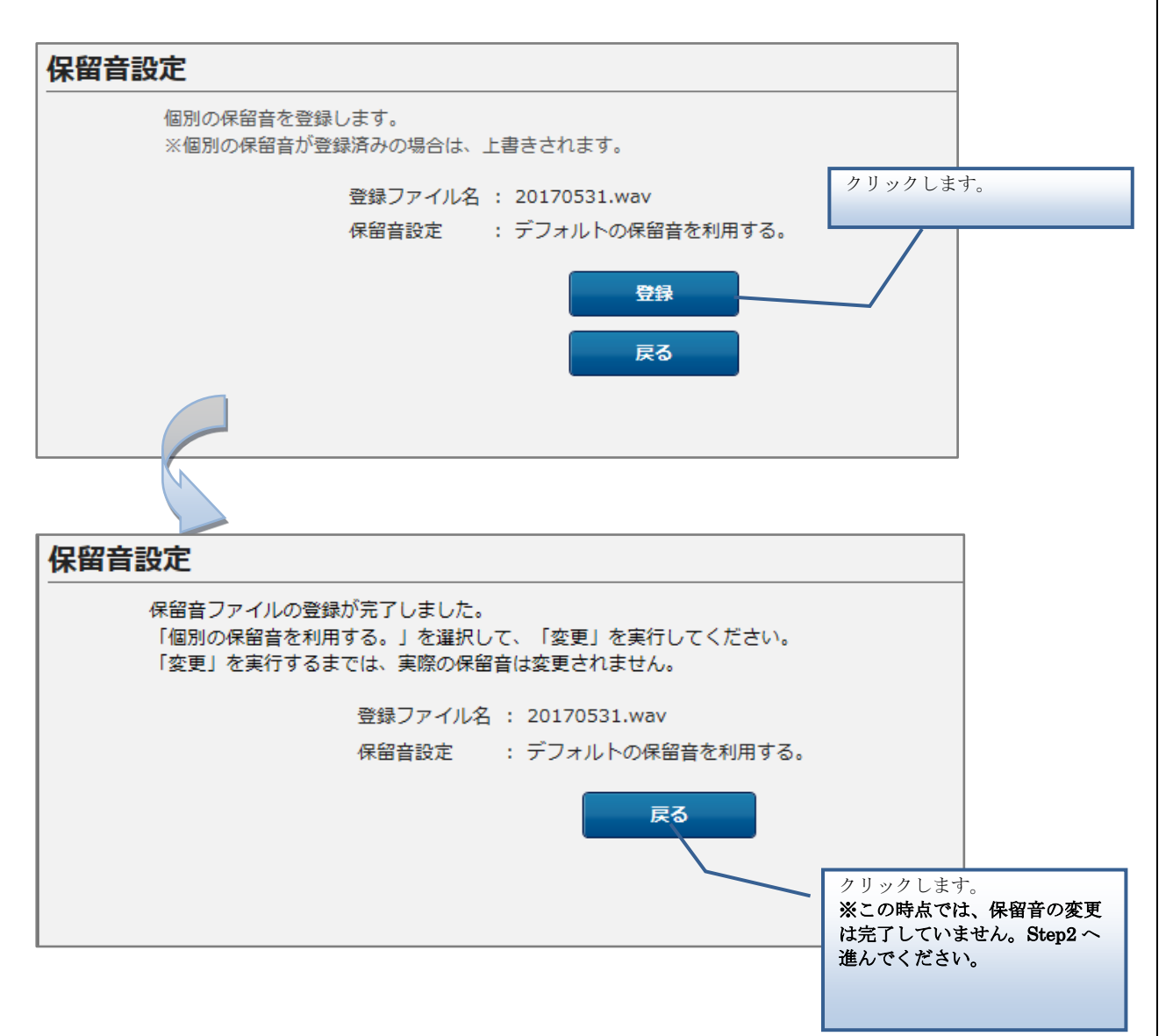

Step2 登録された保留音ファイルを選択します。

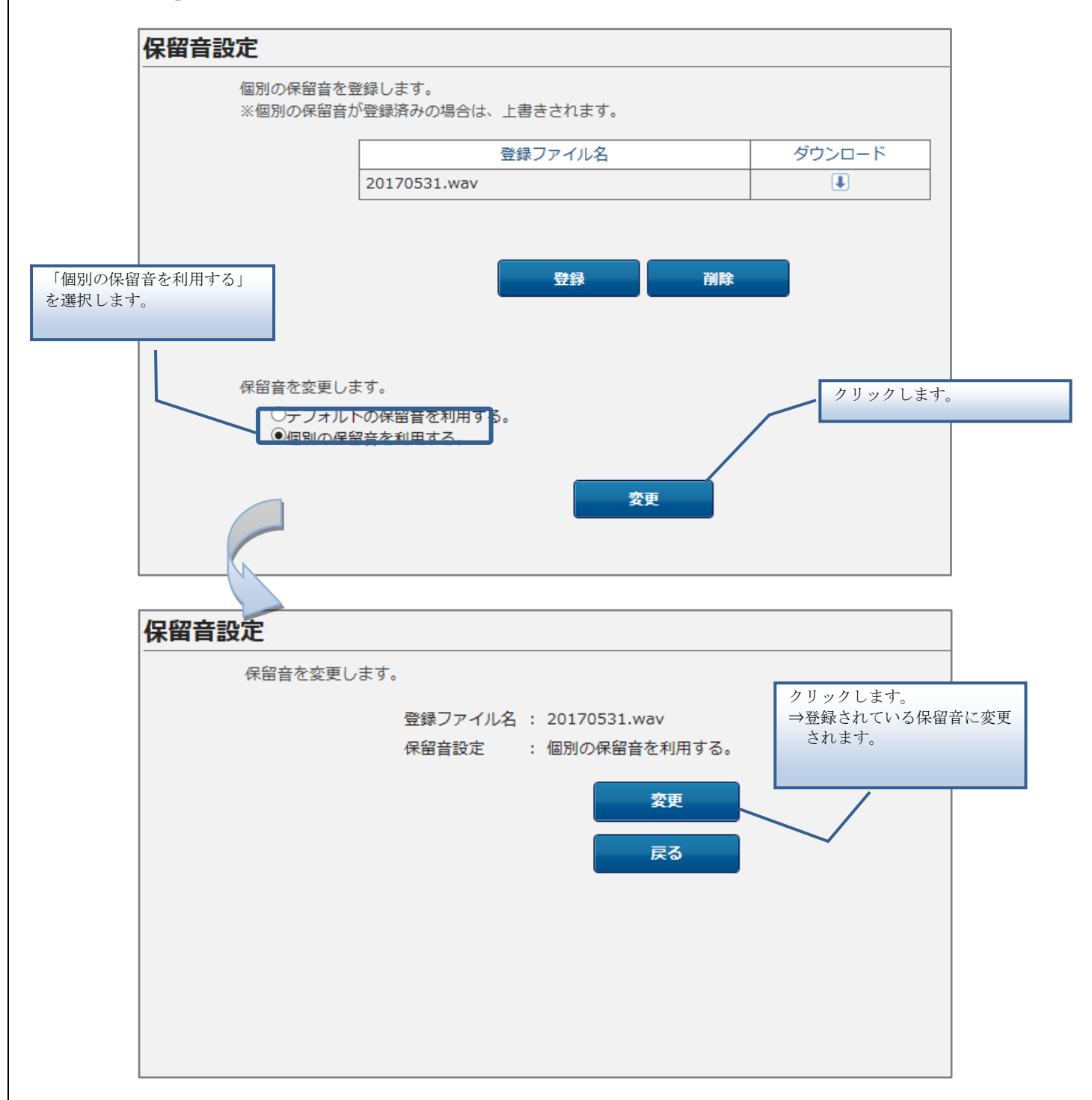

【登録エラーの場合】

登録した保留音ファイルにエラーがある場合は、**[登録]** ボタンの上にエラーメッセージが表示 されます。

1件でもエラーがあると、ファイルは登録されません。

エラーメッセージに従ってファイルを修正後、再度、登録を実行してください。

■エラー画面の例(エラーの部分が太字となります)

| 個別の保留<br>※個別の低     | 背音を登録します。<br>保留音が登録済みの場合は、上書きされます。                                                                                               |                                                                                                    |  |
|--------------------|----------------------------------------------------------------------------------------------------|----------------------------------------------------------------------------------------------------|--|
|                    | 登録ファイル名                                                                                                    | ダウンロード                                                                                                    |  |
|                    | test用.wav                                                                                                    | <b>I</b>                                                                                                    |  |
|                    | 保留音の登録に失敗しました。受け<br>入力できるファイルは以下<br>ファイル形式: v<br>ファイル名:全角文字、半角英数、".<br>ファイル長さ: 180<br>サンプリングレート:<br>ビットレート: 640<br>チャンネル数:<br>登録 | itけられない形式です。<br>の通りです。<br>/av<br>'、 <b>''_'、''-''の半角記号</b><br>炒以下<br>8000Hz<br><b>DObps</b><br>1<br><b>剤除</b> |  |
| 保留音を3<br>●デ<br>〇個別 | 変更します。<br>7ォルトの保留音を利用する。<br>1の保留音を利用する。                                                                                          |                                                                                                    |  |
|                    | 娈更                                                                                                    |                                                                                                    |  |

3. ファイルのダウンロード

登録されている保留音ファイルを確認する場合は、ファイルをダウンロードできます。 ダウンロードしたファイルのフォーマットは、GSM 形式に変換されています。再生するとき は、GSM 形式に対応したソフトウェアをご用意ください。

| 这定                                                       |             |          |         |       |
|----------------------------------------------------------|-------------|----------|---------|-------|
| 個別の保留音を登録します。<br>※個別の保留音が登録済みの場合                         | 合は、上書きされます。 |          |         |       |
|                                                          | 登録ファイル名     | ダウンロード 💡 | <u></u> | クします。 |
| Test.wav                                                 |             | <b>I</b> |         |       |
|                                                          |             |          |         |       |
|                                                          |             |          |         |       |
|                                                          | 登録          |          |         |       |
|                                                          |             |          |         |       |
|                                                          |             |          |         |       |
| 保留音を変更します。                                               |             |          |         |       |
| <ul> <li>○デフォルトの保留音を利用</li> <li>●個別の保留音を利用する。</li> </ul> | 用する。        |          |         |       |
|                                                          |             |          |         |       |
|                                                          | 変更          |          |         |       |
|                                                          |             |          |         |       |
|                                                          |             |          |         |       |
|                                                          |             |          |         |       |
|                                                          |             |          |         |       |
|                                                          |             |          |         |       |

※IE のパージョンによっては、異なるデザインのダイアログが表示される場合がございます。
から list-outgoingcall-out-N000010001.csv を聞くか、または保存しますか?
ファイルを聞く(0) 保存(S) ・ キャンセル(C)
月リックします。
→保留音ファイルが PC に 保存されます。

#### 4. ファイルの削除

登録されている保留音ファイルを削除する場合は、「デフォルトの保留音を利用する」に設定した状態で実施してください。「個別の保留音を利用する」の状態では、[削除]ボタンは有効化されません。

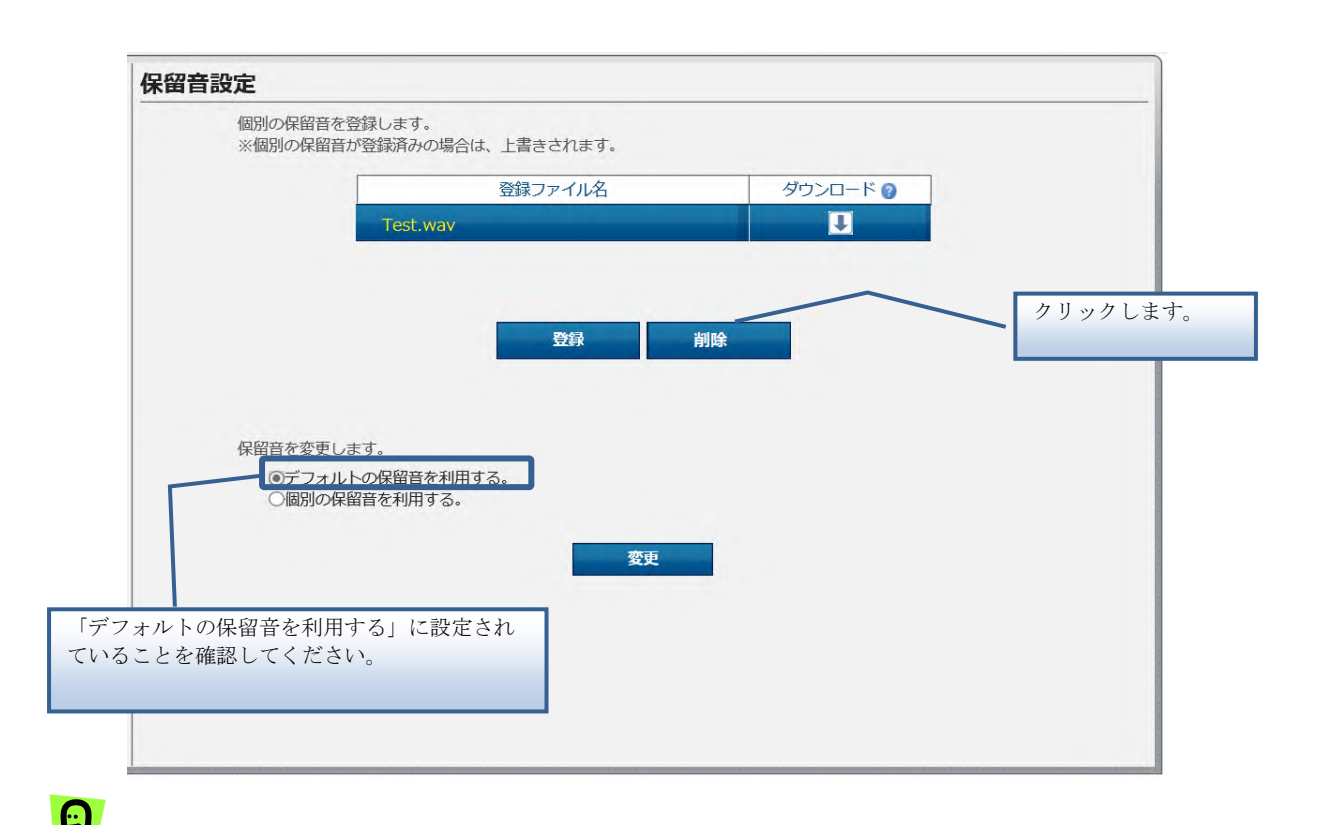

ソフトフォンのアプリケーションは動作が一部異なります。保留時はソフトフォンアプリで 設定された音源ファイルが流れ、保留転送時は Web 設定変更サイトに設定された音源ファイ ルが流れます。

## トラフィックレポート

トラフィックレポートの一覧表示とグラフ表示をします。

#### 操作手順

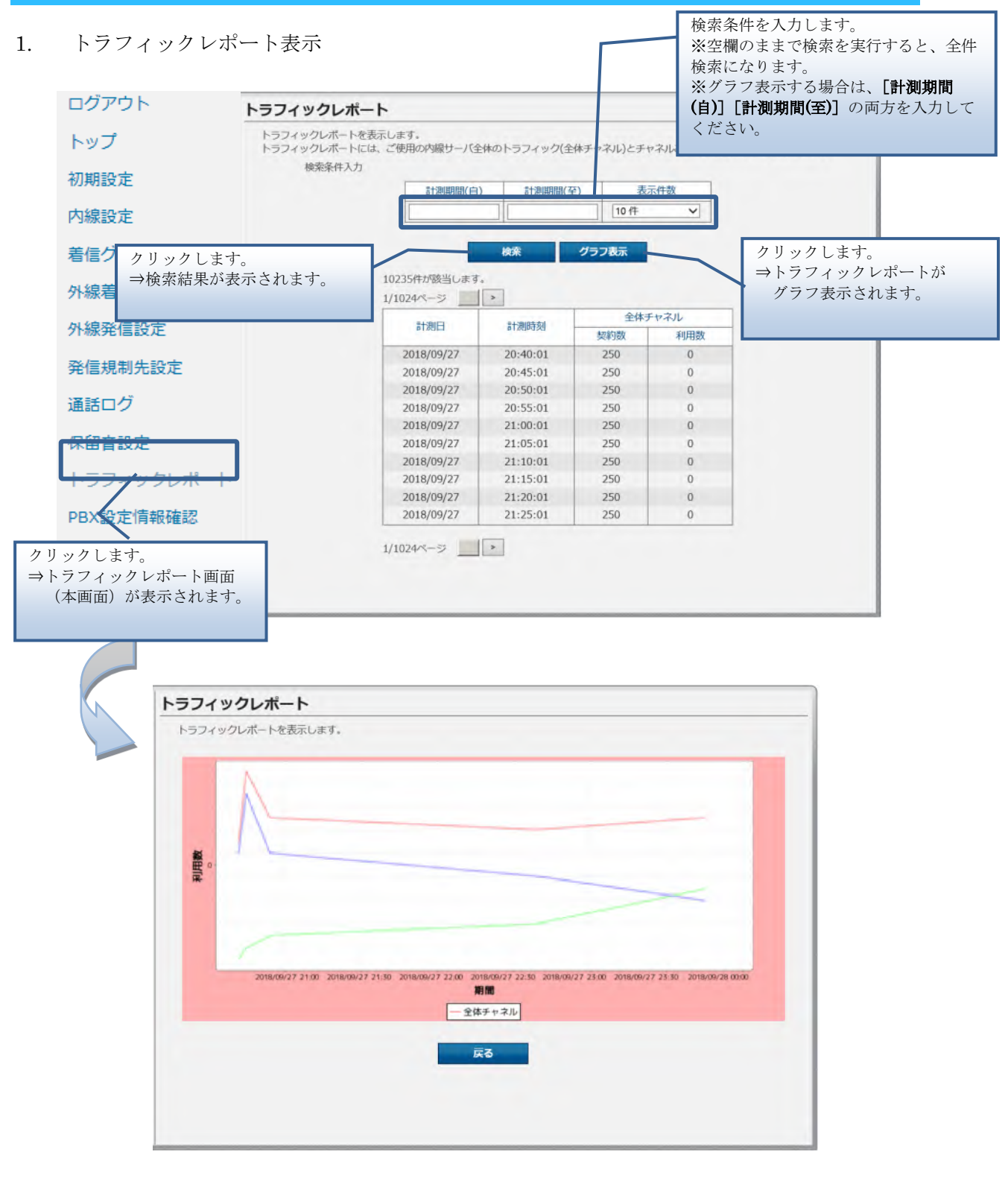

トラフィックレポート

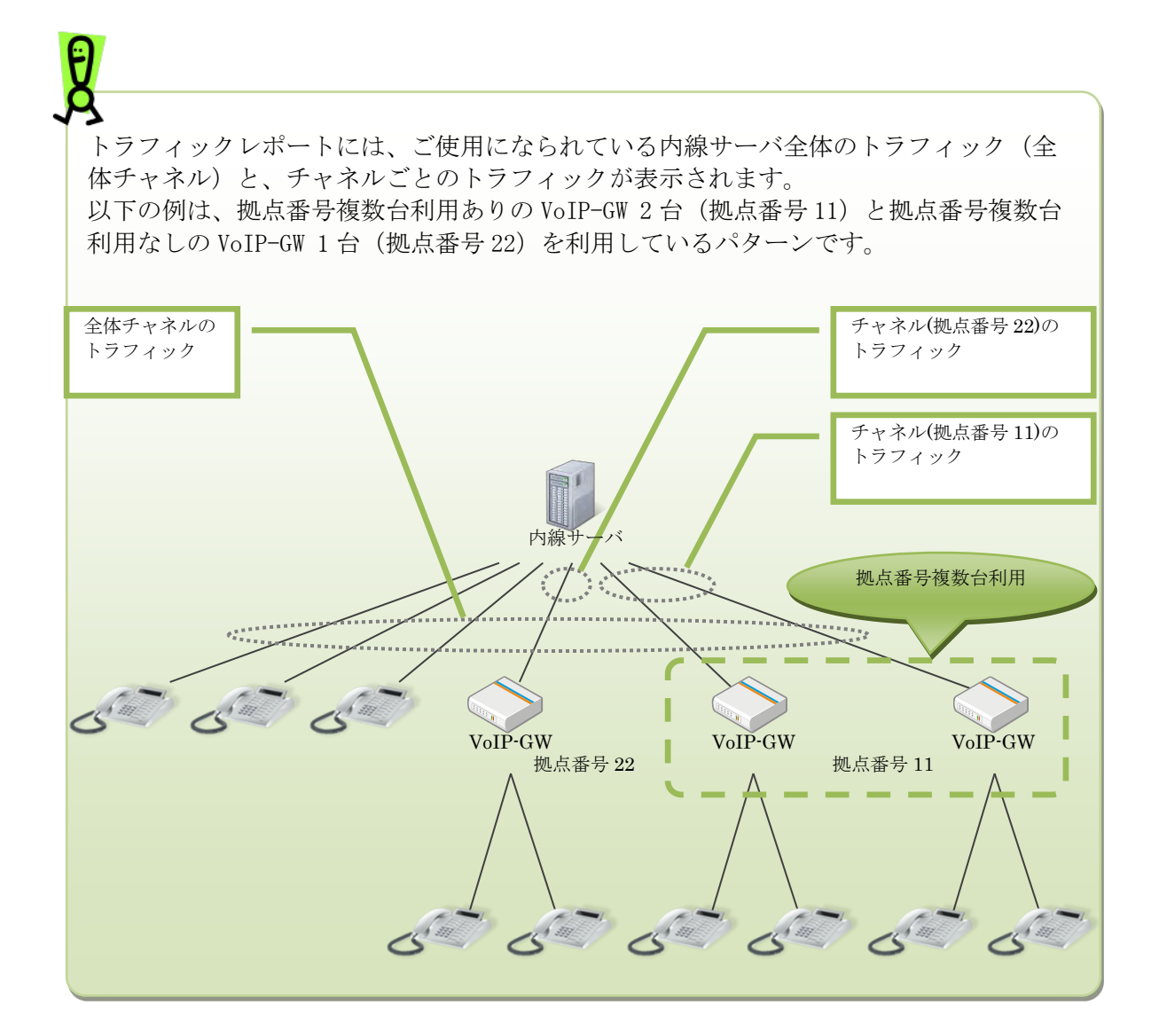

## PBX 設定情報表示

# PBX 設定情報表示

PBX 設定情報を表示します。

## 操作手順

1. PBX 設定情報の表示

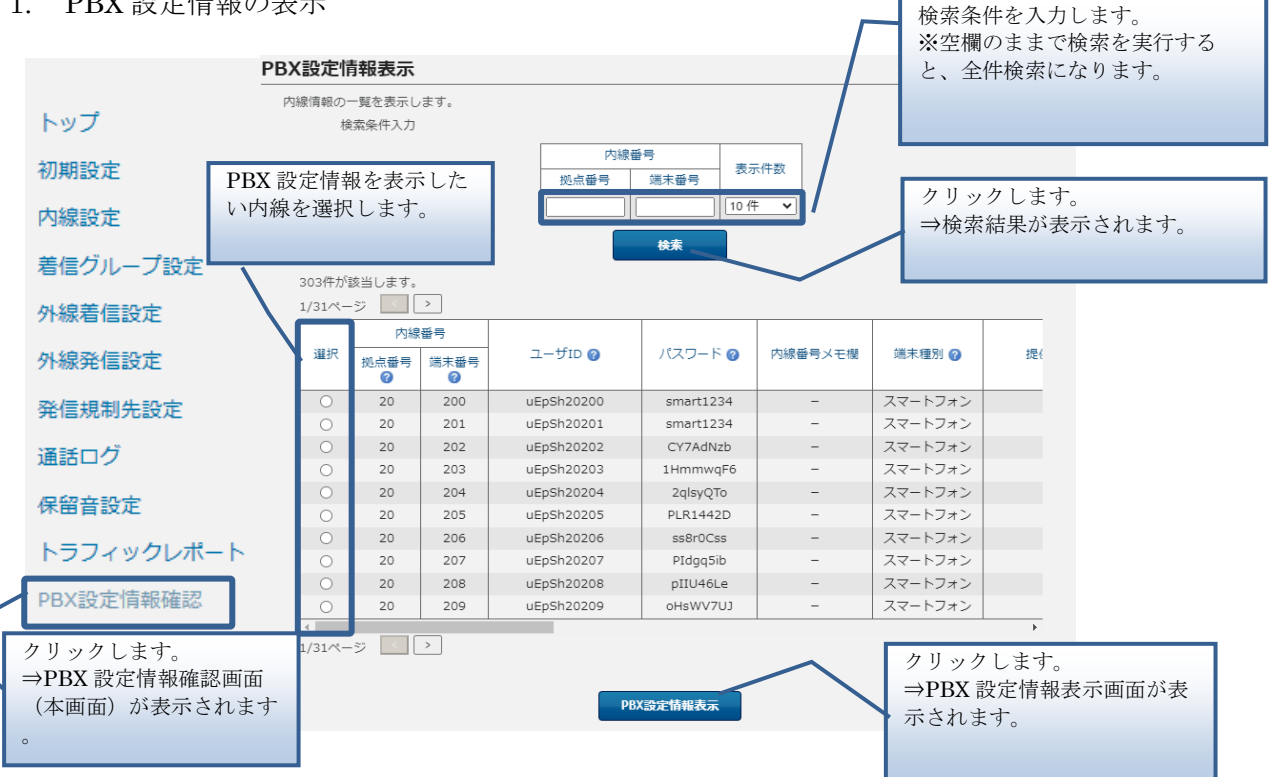

## PBX 設定情報表示

|                                                                                                    | •                                                                                                    |                             |                                                                                                    |                                         |                                                                                             |                   |                       |                          |
|----------------------------------------------------------------------------------------------------|----------------------------------------------------------------------------------------------------|-----------------------------|----------------------------------------------------------------------------------------------------|-----------------------------------------|---------------------------------------------------------------------------------------------|-------------------|-----------------------|--------------------------|
| ▶ 内線番号                                                                                                    |                                                                                                    |                             |                                                                                                    |                                         |                                                                                             |                   |                       |                          |
| 20200                                                                                                    |                                                                                                    |                             |                                                                                                    |                                         |                                                                                             |                   |                       |                          |
| 内線設定情報                                                                                                    |                                                                                                    |                             |                                                                                                    |                                         |                                                                                             |                   |                       |                          |
| 内線番                                                                                                    | 号                                                                                                    |                             |                                                                                                    |                                         |                                                                                             |                   |                       |                          |
| 扔                                                                                                    | 「点番号 🕜                                                                                                    |                             |                                                                                                    | 2                                       | 20                                                                                          |                   |                       |                          |
| ĴŶĨ                                                                                                    | 誌春号 🕜                                                                                                    |                             |                                                                                                    | 2                                       | 200                                                                                         |                   |                       |                          |
| ユーザ                                                                                                    | ID 🕜                                                                                                    |                             |                                                                                                    | ι                                       | EpSh20200                                                                                   |                   |                       |                          |
| 人々り                                                                                                    | ーマ 🚱                                                                                                    |                             |                                                                                                    | 5                                       | mart1234                                                                                    |                   |                       |                          |
| 端末種                                                                                                    | 別の                                                                                                    |                             |                                                                                                    |                                         | スマートフォン                                                                                     |                   |                       |                          |
| 提供形                                                                                                    | 態 🕜                                                                                                    |                             |                                                                                                    | E                                       | 目営                                                                                          |                   |                       |                          |
| 拠点番                                                                                                    | 号チャネル数                                                                                                    | 0                           |                                                                                                    |                                         |                                                                                             |                   |                       |                          |
| 拠点番                                                                                                    | 号複数台利用                                                                                                    | 0                           |                                                                                                    |                                         |                                                                                             |                   |                       |                          |
| 外線発                                                                                                    | 信蕃号 🙆                                                                                                    |                             |                                                                                                    | 7                                       | ★設定                                                                                         |                   |                       |                          |
| 道知普<br>不在時                                                                                                    | 通知番号 🕜<br>不在時動作 👩                                                                                                    |                             |                                                                                                    |                                         | Nazue.<br>Riblize                                                                           |                   |                       |                          |
| 54/=18                                                                                                    | =                                                                                                    |                             |                                                                                                    |                                         |                                                                                             |                   |                       |                          |
| デロロスル<br>IP Pho                                                                                                    | nei关付先住所                                                                                                    | 0                           |                                                                                                    | 2                                       | NaRAE                                                                                       |                   |                       |                          |
| 端末自                                                                                                    | 動設定                                                                                                    |                             |                                                                                                    | c                                       | off                                                                                         |                   |                       |                          |
| 端末MA                                                                                                    | ACアドレス                                                                                                    |                             |                                                                                                    |                                         |                                                                                             |                   |                       |                          |
|                                                                                                    |                                                                                                    |                             |                                                                                                    |                                         |                                                                                             |                   |                       |                          |
| マルチ                                                                                                    | ライン主回線                                                                                                    |                             |                                                                                                    |                                         |                                                                                             |                   |                       |                          |
| マルチマルチ                                                                                                    | ライン主回線<br>ライン副回線                                                                                                    |                             |                                                                                                    |                                         |                                                                                             |                   |                       |                          |
| マルチ<br>マルチ<br>コール                                                                                                    | ライン主回線<br>ライン副回線<br>ウェイティング                                                                                                    | ブ(話中著信)                     | 0                                                                                                    |                                         |                                                                                             |                   |                       |                          |
| マルチ<br>マルチ<br>コール<br>・代表グループ設定情                                                                                                    | ライン主回線<br>ライン副回線<br>ウェイティング<br>譲                                                                                                    | ブ(話中著信)                     | 0                                                                                                    |                                         |                                                                                             |                   |                       |                          |
| マルチ<br>マルチ<br>コール<br>代表グループ設定能<br>代表番号                                                                                                    | ライン主回線<br>ライン副回線<br>ウェイティング<br>課                                                                                                    | ブ(話中著信)<br>リループ種別           | 0                                                                                                    | グループ名                                   |                                                                                             |                   |                       |                          |
| マルチ<br>マルチ<br>コール<br>(代表グループ設定情<br>(代表番号<br>)<br>外線著信設定情報                                                                                                    | ライン主回線<br>ライン副回線<br>ウェイティング<br>課報                                                                                                    | ブ(話中著信)<br>(ループ種別           | 0                                                                                                    | グループ名                                   |                                                                                             |                   |                       |                          |
| マルチ<br>マルチ<br>コール<br>代表グループ設定間<br>代表番号<br>外線著信設定情報<br>外線種                                                                                                    | ライン主回線<br>ライン副回線<br>ウェイティング<br>解<br>別                                                                                                    | ブ(話中著信)<br>(ループ種別           | 0                                                                                                    | グループ名                                   |                                                                                             | -                 |                       | その他外緒                    |
| マルチ<br>マルチ<br>コール<br>(代表グループ設定情<br>(代表番号<br>(代表番号<br>(代表番号<br>(外線種信設定情報))))))))))))))))))))))))))))))))))))                                                                                                    | <ul> <li>ライン主回線</li> <li>ライン副回線</li> <li>ウェイティング</li> <li>              ・         </li> <li>             からしていたいです。         </li> <li>             からしていたいです。         </li> <li>             からしていたいです。         </li> <li>             ・</li> </ul> <li>             からしていたいできます。         </li> <li>             からしていたいできます。         </li> <li>             やりになるのでは、             ののでは、             ののでは、             ののでは、             </li> <li>             からしていたいできます。             ののでは、             ののでは、             ののでは、             ・・</li> <li>             からしていたいたいできます。         </li> <li>             からしていたいたいできます。         </li> <li>             からしていたいたいできます。         </li> <li>             からしていたいたいできます。         </li> <li>             からしていたいたいできます。         </li> <li>             からしていたいたいできます。         </li> <li>             ののでは、             ののでは、             ののでは、             ののでは、             ののでは、             アン             ・</li> | ブ(話中著信)<br>(ループ種別<br>(外線番号) | ④           番号           毎別                                                                                                    | グループ名<br>SIP-ID                         |                                                                                             | 転送GW<br>アドレス      | ポート番号                 | その他外線<br>サービス種           |
| マルチ<br>マルチ<br>コール<br>代表グループ設定間<br>代表番号<br>外線若信設定情報<br>外線種<br>サービス名                                                                                                    | <ul> <li>ライン主回線</li> <li>ライン副回線</li> <li>ウェイティング</li> <li>解</li> <li>グ</li> <li>別</li> <li>基本契約番号</li> </ul>                                                                                                    | プ(話中著信)<br>(ループ種別<br>外線番号   | <ul> <li>②</li> <li>●</li> <li>●</li></ul> | グループ名<br>SIP-ID<br>@                    | 1927-ド                                                                                      | 転送GW<br>アドレス<br>@ | ポート番号 @               | その他外線<br>サービス番           |
| マルチ<br>マルチ<br>コール<br>・代表グループ設定情<br>代表番号<br>・外線若信設定情報<br>外線種<br>サービス名<br>@                                                                                                    | ライン主回線<br>ライン副回線<br>ウェイティング<br>課報<br>別<br>基本契約番<br>号                                                                                                    | ブ(話中著信)<br>(ループ種別<br>外線番号   | <ul> <li>●</li> <li>●</li> <li>●</li> <li>●</li> <li>●</li> <li>●</li> </ul>                                                                                                    | グループ名<br>SIP-ID<br>@                    | -<br>-<br>-<br>-<br>-<br>-<br>-<br>-<br>-<br>-<br>-<br>-<br>-<br>-<br>-<br>-<br>-<br>-<br>- | 転送GW<br>アドレス<br>@ | ポート番<br>号<br>❷        | その他外線<br>サービス番<br>号<br>❷ |
| マルチ<br>マルチ<br>コール<br>・<br>代表グループ設定情<br>代表番号<br>・<br>外線差信設定情報<br>サービス名<br>・<br>外線発信設定情報                                                                                                    | ライン主回線<br>ライン副回線<br>ウェイティング<br>課程<br>ク<br>別<br>基本契約番<br>号<br>〇                                                                                                    | ブ(話中著信)<br>(ループ種別<br>外線番号   | <ul> <li>●</li> <li>●</li> <li>●</li> <li>●</li> <li>●</li> <li>●</li> </ul>                                                                                                    | グループ名<br>SIP-ID<br>@                    | ノにスワード<br>・                                                                                 | 転送GW<br>アドレス<br>『 | ポート番<br>号<br>@        | その他外線<br>サービス種<br>号<br>『 |
| マルチ<br>マルチ<br>コール<br>代表グループ設定間<br>代表番号<br>外線著信設定情報<br>サービス名<br>マ<br>・<br>外線発信設定情報<br>外線Pr                                                                                                    | ライン主回線<br>ライン副回線<br>ウェイティング<br>課<br>別<br>基本契約番<br>号<br>@<br>efix設定                                                                                                    | プ(話中著信)<br>パレーブ種別<br>外線番号   | <ul> <li>●</li> <li>●</li></ul> | グループ名<br>SIP-ID<br>€<br>■<br>翻号のみで発信    | 127-ド                                                                                       | 転送GW<br>アドレス<br>@ | ポート番<br>号<br>❷        | その他外緒<br>サービス番<br>号      |
| マルチ<br>マルチ<br>コール<br>代表グループ設定情<br>代表番号<br>外線若信設定情報<br>外線種<br>サービス名<br>@<br>外線発信設定情報<br>外線PF<br>発信時                                                                                                    | ライン主回線<br>ライン副回線<br>ウェイティング<br>報<br>別<br>基本契約番<br>号<br>④                                                                                                    | ブ(話中著信)<br>(ループ種別<br>外線番号   | <ul> <li>● </li> <li>● </li> <li>●</li> <li>●</li> <li>●</li> <li>●</li> <li>●</li> <li>●</li> </ul>                                                                                                    | グループ名<br>SIP-ID<br>€<br>■<br>■<br>■     | 127-ド                                                                                       | 転送GW<br>アドレス<br>愛 | ポート番<br>号<br>❷        | その他外編<br>サービス種<br>号<br>愛 |
| マルチ<br>マルチ<br>コール<br>代表グループ設定情<br>代表番号<br>外線著信設定情報<br>外線種<br>サービス名<br>@<br>外線発信設定情報<br>外線Pr<br>発信時<br>される                                                                                                    | ライン主回線<br>ライン副回線<br>ウェイティング<br>解<br>ク<br>別<br>基本契約番<br>号<br>②<br>efix設定<br>に相手号号                                                                                                    | ブ(話中著信)<br>(ループ種別<br>外線番号   | <ul> <li>●</li> <li>●</li></ul> | グループ名<br>SIP-ID<br>②<br>番号のみで発信         | ノにスワード<br>・                                                                                 | 転送GW<br>アドレス<br>② | ポート番<br>号<br>⊘        | その他外線<br>サービス番<br>号<br>② |
| マルチ<br>マルチ<br>コール<br>イ表グループ設定間<br>代表番号<br>外線若信設定情報<br>外線種<br>サービス名<br>の<br>外線発信設定情報<br>外線評<br>音話の<br>主情報                                                                                                    | ライン主回線<br>ライン副回線<br>ウェイティング<br>解<br>ク<br>別<br>基本契約番<br>号<br>②<br>efix設定<br>に根手号号                                                                                                    | ブ(話中著信)<br>(ループ種別<br>(外線番号) | <ul> <li>● </li> <li>● </li> <li>●</li> <li>●</li></ul>          | グループ名<br>SIP-ID<br>?<br>繙号のみで発信         | 1927-F                                                                                      | 転送GW<br>アドレス<br>② | ポート番号<br>중            | その他外線<br>サービス番<br>号<br>『 |
| マルチ<br>マルチ<br>コール<br>イ表グループ設定間<br>代表番号<br>外線著信設定情報<br>外線準<br>サービス名<br>●<br>外線発信設定情報<br>外線中<br>発信規制先設定情報                                                                                                    | ライン主回線<br>ライン副回線<br>ウェイティング<br>課歌<br>グ<br>別<br>基本契約番<br>号<br>②<br>efix設定<br>に相手号号                                                                                                    | ブ(話中著信)<br>(ループ種別)<br>外線番号  | <ul> <li>●</li> <li>●</li></ul> | グループ名<br>SIP-ID<br>で<br>部号のみで発信         | 127-F                                                                                       | 転送GW<br>アドレス<br>で | ポート番<br>号<br><b>⊘</b> | その他外線<br>サービス番<br>受      |
| マルチ<br>マルチ<br>コール<br>(代表グループ設定情<br>(代表番号)<br>(代表番号)<br>(外線若信設定情報<br>サービス名<br>(2)<br>(外線発信設定情報<br>(外線Pr<br>発信時<br>される)<br>(注意)<br>(注意)                                                                                         | ライン主回線<br>ライン副回線<br>ウェイティング<br>課<br>別<br>基本契約番<br>号<br>@<br>efix設定<br>に相手号号                                                                                                    | プ(話中著信)<br>パレーブ種別<br>外線番号   | <ul> <li>●</li> <li>●</li></ul> | グループ名<br>SIP-ID<br>€<br>諸毎号のみで発信        | ノ(スワード<br>・                                                                                 | 転送GW<br>アドレス<br>@ | ポート番号<br>중            | その他外線<br>サービス種<br>号      |
| マルチ<br>マルチ<br>コール<br>(代表グループ設定情<br>(代表番号)<br>(代表番号)<br>(代表番号)<br>(外線若信設定情報<br>(外線発信設定情報)<br>(外線発信設定情報)<br>(外線発信設定情報)<br>(外線発信設定情報)<br>(外線発信設定情報)<br>(外線)<br>(中)<br>(中)<br>(中)<br>(中)<br>(中)<br>(中)<br>(中)<br>(中)<br>(中)<br>(中 | ライン主回線<br>ライン副回線<br>ウェイティング<br>報<br>別<br>基本契約番<br>号<br>④<br>efix設定<br>に根手番号                                                                                                    | プ(話中著信)<br>パレーブ種別<br>外線番号   | <ul> <li>●</li> <li>●</li> <li>●</li> <li>●</li> <li>●</li> <li>●</li> <li>●</li> <li>●</li> </ul>                                                                                                    | グループ名<br>SIP-ID<br>€<br>日<br>日<br>のみで発信 | ノピスワード<br>・                                                                                 | 転送GW<br>アドレス<br>@ | ポート番<br>号<br>❷        | その他外線<br>サービス番<br>号      |
| マルチ<br>マルチ<br>コール<br>(代表グループ設定情<br>(代表番号<br>)外線著信設定情報<br>)外線発信設定情報<br>)外線発信設定情報<br>)外線発信設定情報<br>)外線和<br>発信時<br>される<br>)発信規制先設定情報                                                                                              | <ul> <li>ライン主回線</li> <li>ライン副回線</li> <li>ウェイティング</li> <li>謝</li> <li>グ</li> <li>別</li> <li>基本契約番号</li> <li>②</li> <li>efix設定</li> <li>に相手に表示</li> <li>外線番号</li> </ul>                                                                                                    | プ(話中善信)<br>ループ種別<br>外線番号    | <ul> <li>⑦</li> <li>●</li> <li>●</li> <li>●</li> <li>●</li> <li>●</li> <li>●</li> <li>●</li> </ul>                                                                                                    | グループ名<br>SIP-ID<br>€<br>番号のみで発信         | ノCフード<br>・                                                                                  | 転送GW<br>アドレス<br>愛 | ポート番<br>号 <b>@</b>    | その他外線<br>サービス番<br>号      |

PBX 設定情報表示画面には、指定した内線の設定情報がまとめて表示されます。

# FIC 設定 ※Flexible InterConnect(FIC)接続オプションご契約の場合のみ

Flexible InterConnect(FIC)との接続設定を実行します。

## 操作手順

1. FIC 設定一覧

| -                               | Flexible InterC | onnect(FIC)接続状態を表示します。                               |                                       |
|---------------------------------|-----------------|------------------------------------------------------|---------------------------------------|
| トップ                             | TCttote Inter o |                                                      |                                       |
| 初期設定                            | FIC接続状態が        | 「設定エノー」「削除エノー」の場合は、「削除」で<br>「設定中」「削除中」の場合は、数分後に本画面を再 | こ夫施した後に再度「設定」を実施してくたさい。<br>「表示してください。 |
| 内線設定                            |                 | FIC接続状態 ?                                            | 未設定                                   |
| マルチライン設定                        |                 | 更新日時                                                 | -                                     |
| 着信グループ設定                        |                 |                                                      |                                       |
| 外線着信設定                          | FIC接続契約のな       | ふいお客様は本画面での操作は不要です。                                  |                                       |
| 外線発信設定                          | FIC接続情報を表       | 気します。                                                |                                       |
| 発信規制先設定                         | https://fic.nt  | こういては以下のURLを参照へたさい。<br>t.com/documents/              |                                       |
| 通話ログ                            |                 | API鍵 🕜                                               | -                                     |
| 保留音設定                           |                 | API秘密鍵 💡                                             | -                                     |
| トラフィックレポート                      |                 | テナントID 💡                                             | -                                     |
| PBX設定情報確認                       |                 | FICルータID 🕜                                           | -                                     |
| FIC設定                           |                 | グループID 🥹                                             | -                                     |
| クリックします。<br>⇒FIC 設定画面(本画面<br>す。 | )が表示されま         |                                                      |                                       |
|                                 |                 |                                                      | クリックします。<br>⇒FIC 設定画面に遷<br>(次ページ)     |

アカウント管理(登録)

#### 2. FIC 設定

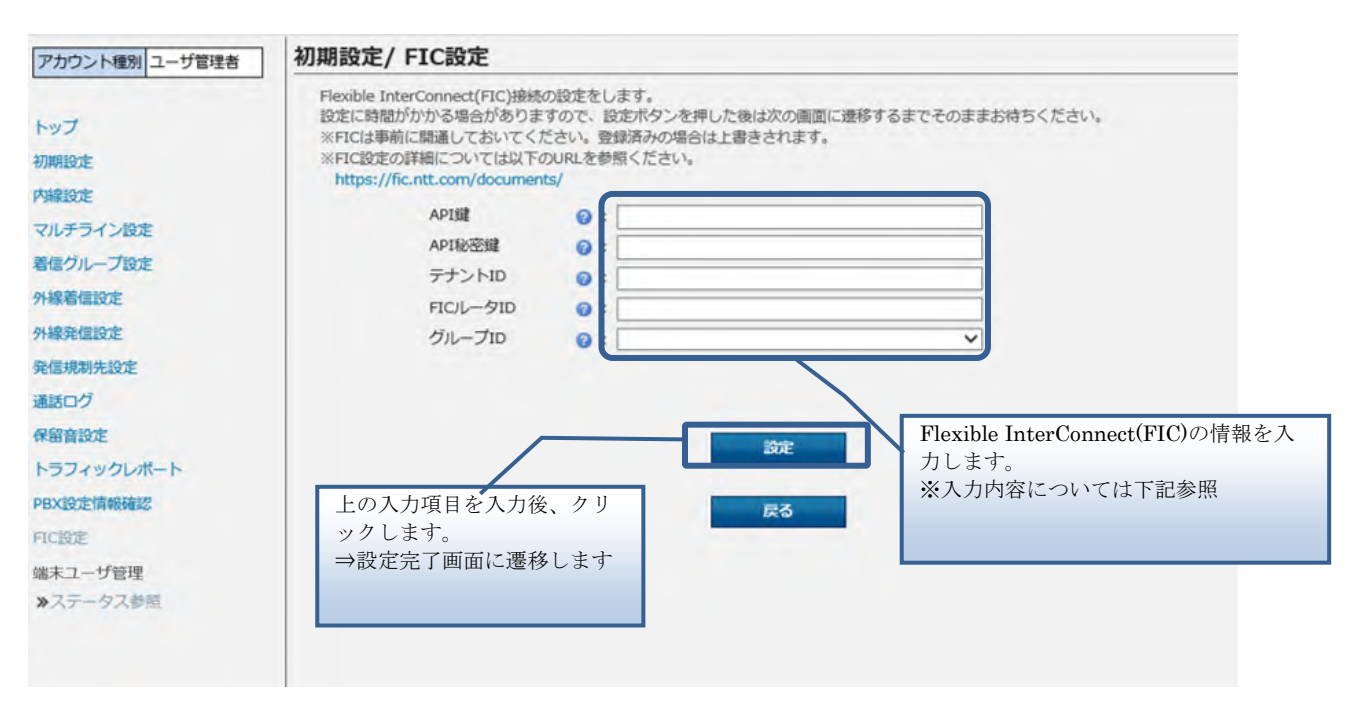

事前作成いただいている Flexible InterConnect(FIC)の情報を入力します。

| 項目名        | 内容                                            |
|------------|-----------------------------------------------|
| API 鍵      | Smart Data Platform で確認し入力します ※1              |
| API 秘密鍵    | Smart Data Platform で確認し入力します ※1              |
| テナント ID    | Smart Data Platform で確認し入力します ※1              |
| FIC ルータ ID | Smart Data Platform で FIC ルータ ID を確認し入力します ※2 |
| グループ ID    | 「group_1」と入力してください。                           |

※1 Smart Data Platform での各種情報の確認方法 https://sdpf.ntt.com/docs/about-sss/tutorials/rsts/user\_parameter.html

※2 Smart Data Platform での FIC ルータ ID の確認方法 https://sdpf.ntt.com/services/docs/fic/tutorials/AboutRouter/index.html

#### アカウント管理(登録)

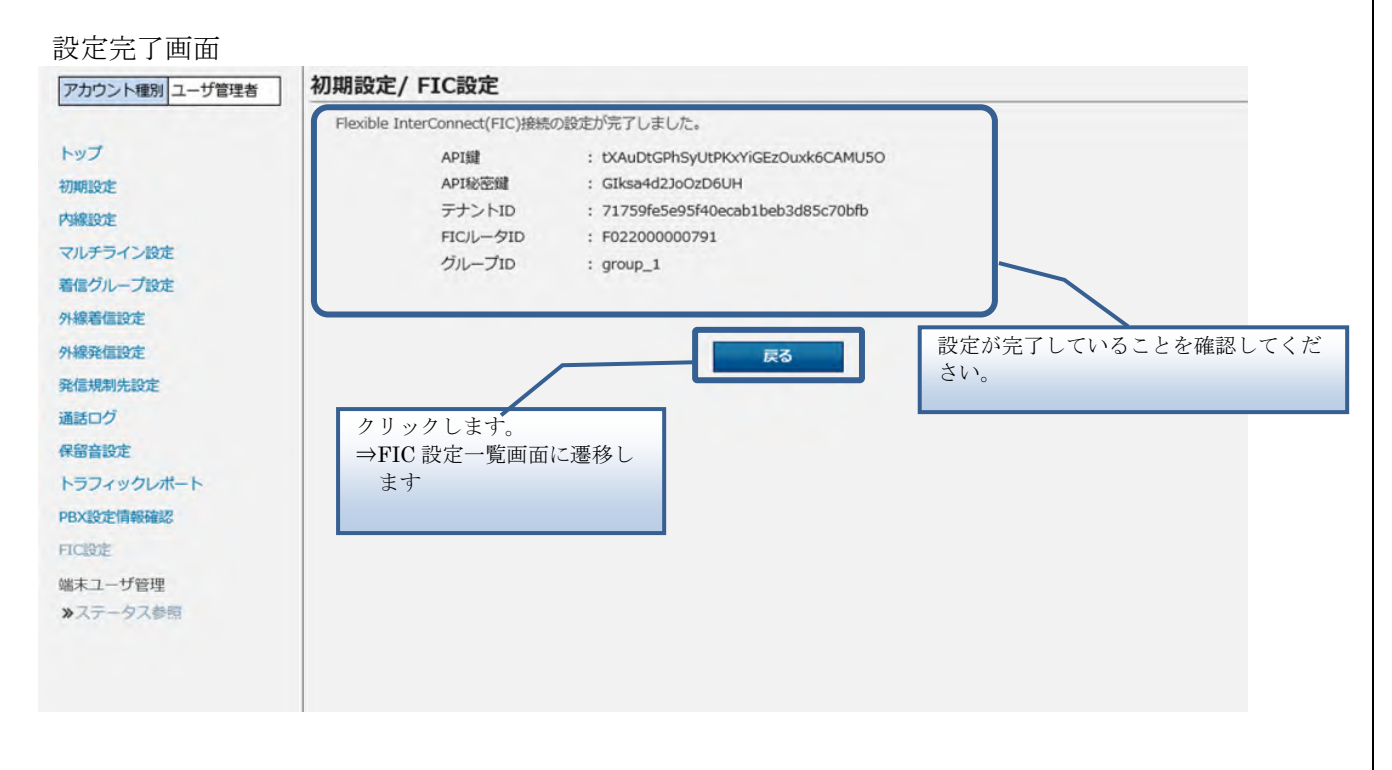

#### FIC 設定一覧画面

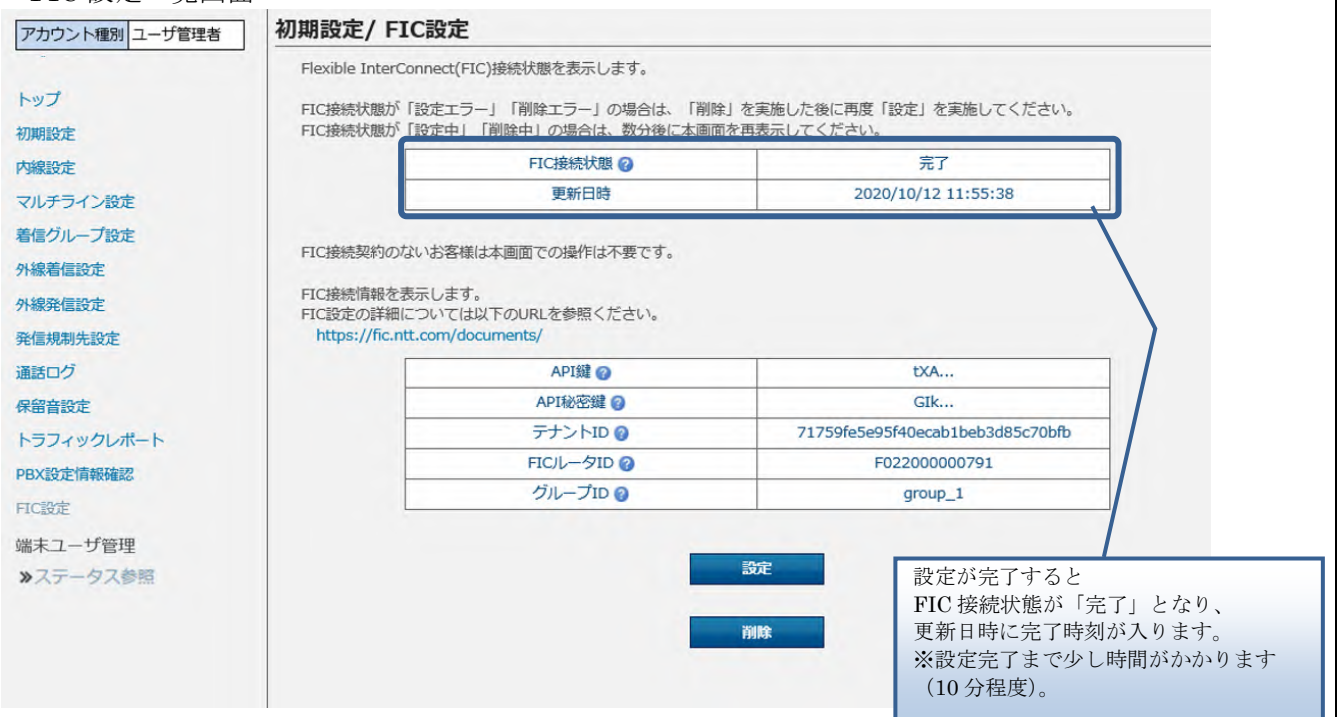

アカウント管理(ステータス参照)

#### アカウント管理(ステータス参照)

アカウントのロック解除やパスワード変更、アカウント削除、アカウントー括設定を実行しま す。

# 操作手順

3. アカウント一覧

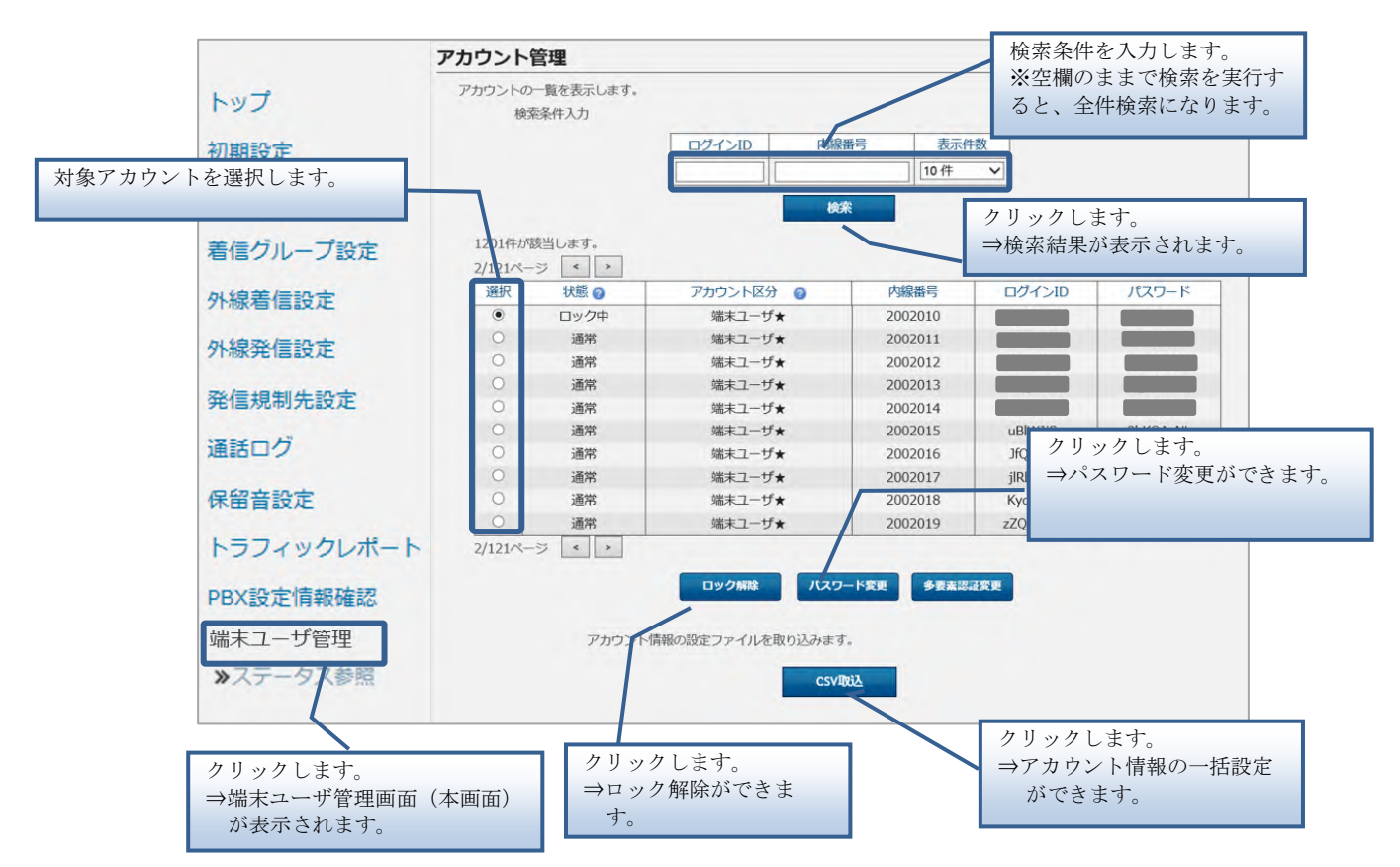

アカウント管理 (ステータス参照)

#### 4. ロック解除

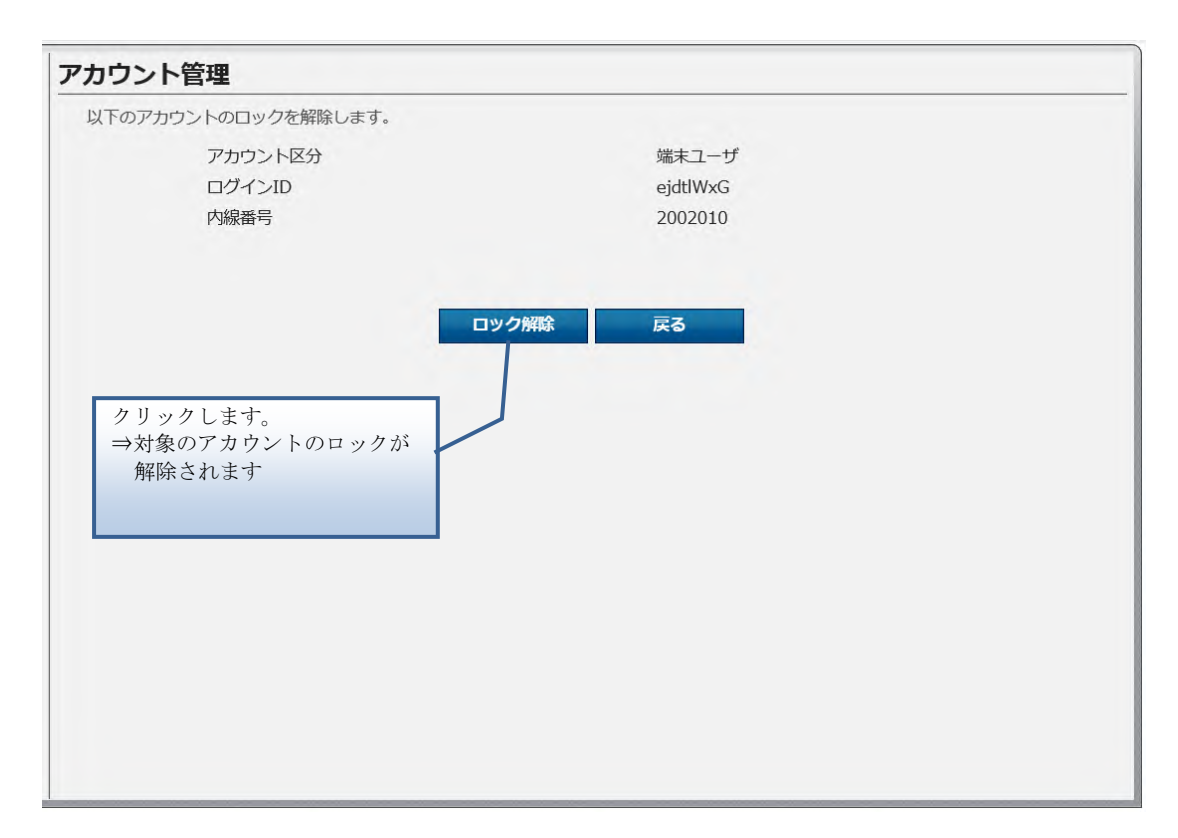

アカウント管理(ステータス参照)

#### 5. パスワード変更

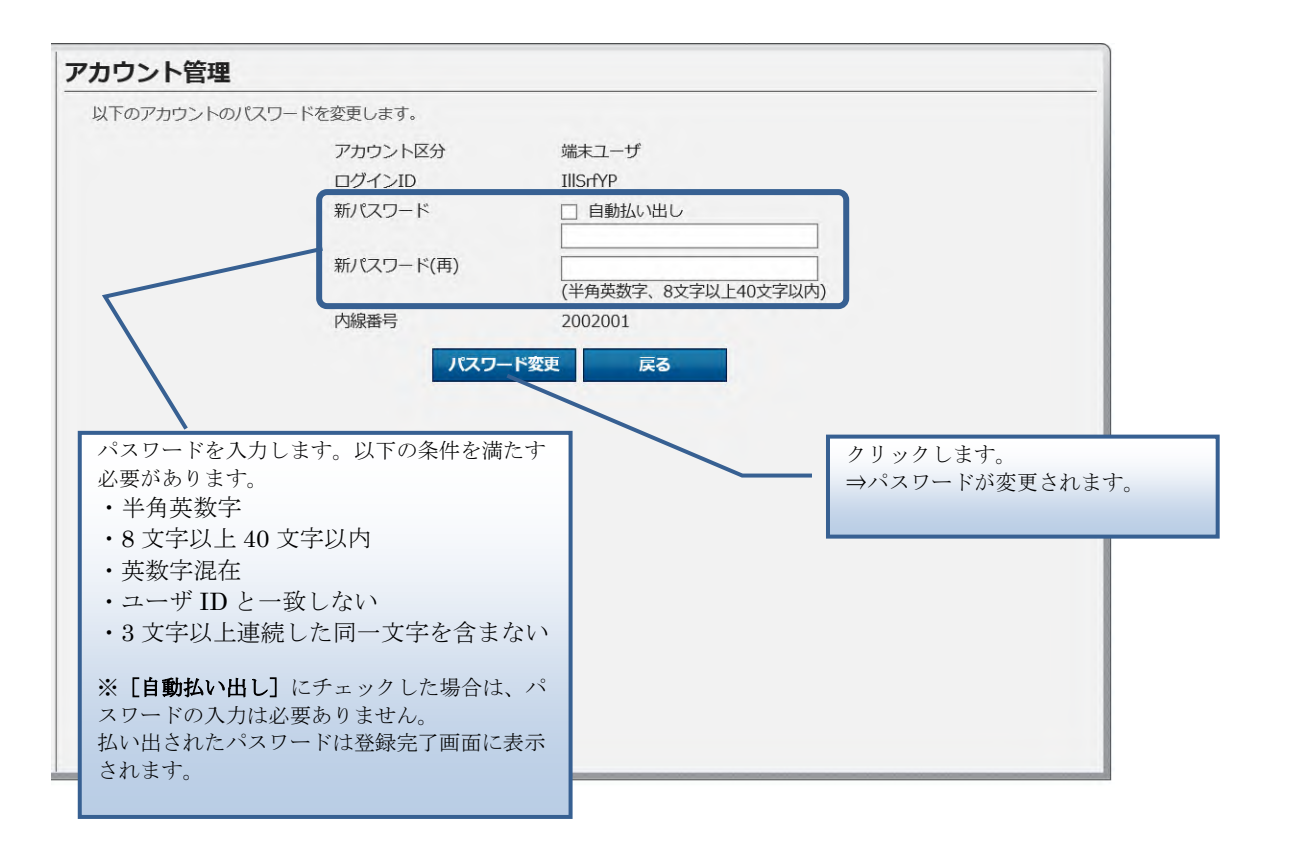

アカウント管理(ステータス参照)

6. アカウントー括設定

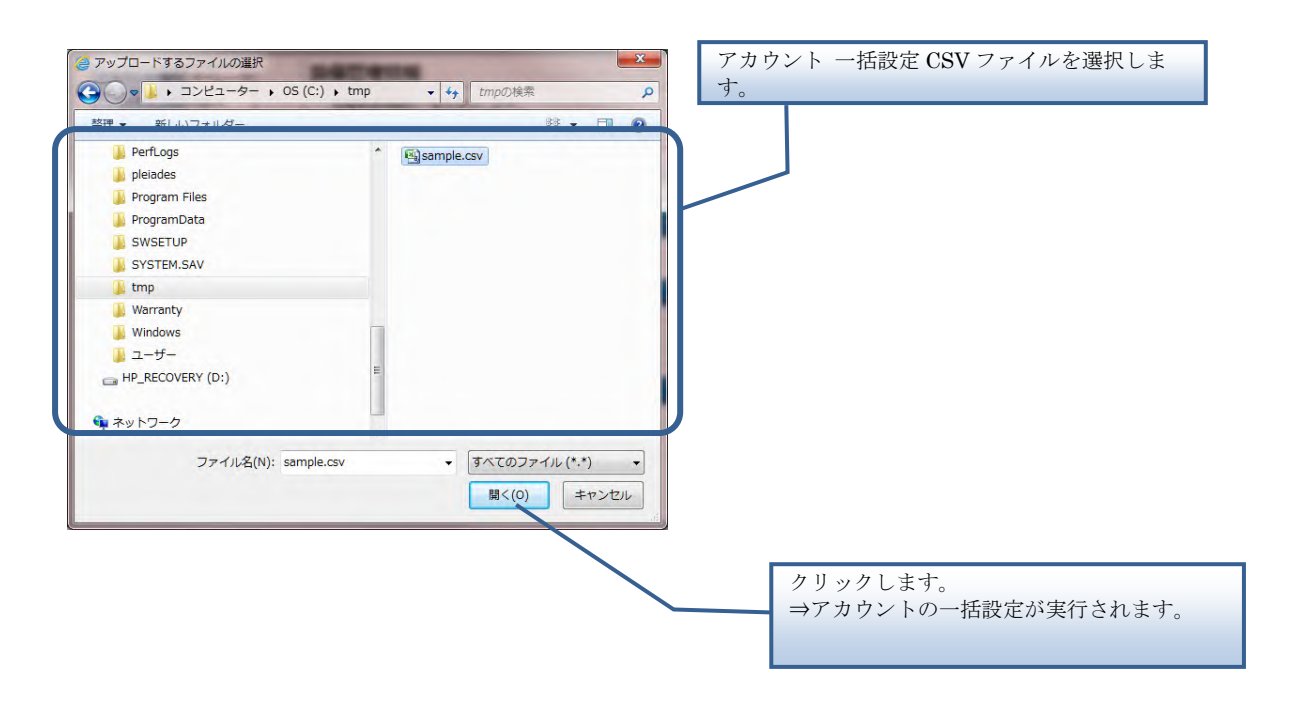

アカウント管理 (ステータス参照)

【アカウント 一括設定 CSV ファイル】

アカウント 一括設定 CSV ファイルは、以下の項目を順にカンマ区切りで、1 行に1レコードず つ記載してください。

文字コード : S-JIS

改行コード: CRLF (¥r¥n)

| 設定項目名<br>※〔〕内は画面で             | 内容                                                                                                    | 使用可能な文字                      | 操作種<br>必須(C | 引ごとの<br>)/任意(△ | .) |
|-------------------------------|----------------------------------------------------------------------------------------------------|------------------------------|-------------|----------------|----|
| の項目名                          |                                                                                                    |                              | 追加          | 更新             | 削除 |
| 操作種別<br>〔なし〕                  | 以下のいずれかを指定します。<br>"UPDATE":更新の場合                                                                                                    | 半角英字<br>(固定文字列)              | -           | 0              | -  |
| ログイン ID<br>〔ログイン ID〕          | 本画面にログインするための ID。<br>※操作種別が更新、削除の時には、対<br>象とするアカウントのログイン ID を<br>この項目に指定します。                                                         | 半角英数字<br>(8 文字)              | -           | 0              | -  |
| ログイン ID のパ<br>スワード<br>[パスワード] | 本画面にログインするためのパスワー<br>ドを入力します。以下の条件を満たす必<br>要があります。<br>・半角英数字<br>・8文字以上 40文字以内<br>・英数字混在<br>・ユーザ ID と一致しない<br>・3文字以上連続した同一文字を含ま<br>ない | 半角英数字<br>(8 文字以上<br>40 文字以内) | -           | 0              | -  |
| アカウント種別<br>〔アカウント区<br>分〕      | アカウントの権限種別を入力します。<br>以下の値のみ入力可能です。<br>3:端末ユーザ                                                                                        | 半角数字<br>(1 桁)                | -           | 0              | -  |
| 多要素認証                         | 端末ユーザの多要素認証を設定しま<br>す。<br>以下の値のみ入力可能です。<br>0:多要素認証 設定 OFF<br>1:多要素認証 設定 ON                                                           | 半角数字<br>(1 桁)                | -           |                | -  |

#### ■CSV ファイルサンプル

#操作種別,ログイン ID,ログイン ID のパスワード,アカウント種別、多要素認証

UPDATE, user 001, pass 2 w sxed c, 3,

UPDATE,user002,,3,1

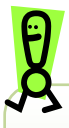

CSV 取込で端末ユーザのログインパスワードは変更せずに多要素認証の ON/OFF を変更する場合は、CSV フォーマットのパスワードの設定値を空欄にして CSV 取り込みをしてください。

アカウント管理(ステータス参照)

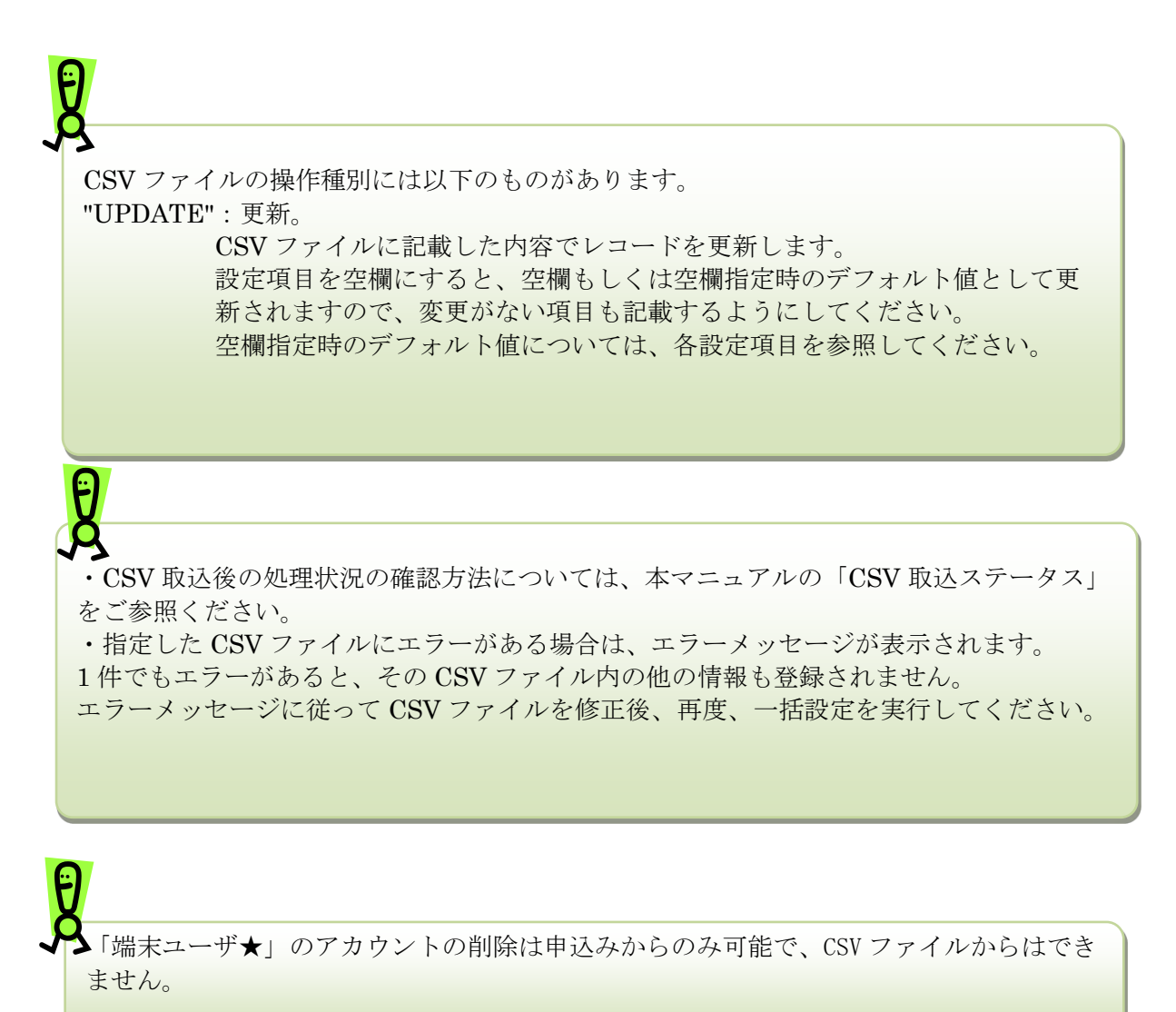

129

#### 7. 多要素認証

多要素認証の設定を行うことで、「端末ユーザ」がWeb設定変更サイトにログインする際、セキュリティを強化できます。

多要素認証を設定するには、「ユーザ管理者」がWeb設定変更サイトで事前の設定・登録を行い、「端末ユーザ」がログイン時にメールアドレスでの認証を行う必要があります(「端末ユーザ」の設定については、本マニュアル第4章「端末ユーザ用機能」の「多要素認証」をご参照ください)。

#### <ユーザ管理者設定>

| アカワント            | 管理                                                                                 |                         |                                                                                                    |                           |                                                                                                    |                                                                                                    |                                                                                                    |
|------------------|------------------------------------------------------------------------------------|-------------------------|----------------------------------------------------------------------------------------------------|---------------------------|----------------------------------------------------------------------------------------------------|----------------------------------------------------------------------------------------------------|----------------------------------------------------------------------------------------------------|
| アカウントの<br>検      | )一覧を表示しま<br>素条件入力                                                                  | ます。                     |                                                                                                    |                           |                                                                                                    |                                                                                                    |                                                                                                    |
|                  |                                                                                    | ログインID                  | 内線番                                                                                                    | 号表                        | 示件数                                                                                                    |                                                                                                    |                                                                                                    |
|                  |                                                                                    |                         |                                                                                                    | 100 f                     | ŧ 🗸                                                                                                    |                                                                                                    |                                                                                                    |
|                  |                                                                                    |                         | 40.55                                                                                                    |                           |                                                                                                    |                                                                                                    |                                                                                                    |
| 10 件が割<br>1/1ページ | 送します。                                                                              |                         | 快朱                                                                                                    |                           |                                                                                                    |                                                                                                    |                                                                                                    |
| 選択               | 状態 ②                                                                               | アカウント区分 🥝               | 内線番号                                                                                                    | ログインID                    | パスワード                                                                                                    | 多要素認証                                                                                                    | メールアドレス                                                                                                    |
| 0                | 通常                                                                                 | 端末ユーザ★                  | 20223                                                                                                    |                           |                                                                                                    | -                                                                                                    | -                                                                                                    |
| 0                | 通常                                                                                 | 端末ユーザ★                  | 23803                                                                                                    |                           |                                                                                                    | -                                                                                                    | -                                                                                                    |
| 0                | 通常                                                                                 | 端末ユーザ★                  | 20200                                                                                                    |                           |                                                                                                    | ON                                                                                                    | a***a@ntt.com                                                                                                    |
| 0                | 通常                                                                                 | 端末ユーザ★                  | 20201                                                                                                    |                           |                                                                                                    | OFF                                                                                                    | -                                                                                                    |
| 0                | 通常                                                                                 | 端末ユーザ★                  | 20202                                                                                                    |                           |                                                                                                    | OFF                                                                                                    | -                                                                                                    |
| 0                | 通常                                                                                 | 端末ユーザ★                  | 20203                                                                                                    |                           |                                                                                                    | OFF                                                                                                    | -                                                                                                    |
| 0                | 通常                                                                                 | 端末ユーザ★                  | 20204                                                                                                    |                           |                                                                                                    | ON                                                                                                    | b***b@ntt.con                                                                                                    |
| 0                | 通常                                                                                 | 端末ユーザ★                  | 20205                                                                                                    |                           |                                                                                                    | OFF                                                                                                    | -                                                                                                    |
| 0                | 通常                                                                                 | 端末ユーザ★                  | 23852                                                                                                    |                           |                                                                                                    | OFF                                                                                                    | =                                                                                                    |
| 0                | 通常                                                                                 | 端末ユーザ★                  | 23861                                                                                                    |                           |                                                                                                    | OFF                                                                                                    | -                                                                                                    |
|                  | アカウントの<br>検:<br>10 件が習<br>1/1ページ<br>〇<br>〇<br>〇<br>〇<br>〇<br>〇<br>〇<br>〇<br>〇<br>〇 | アカウントの一覧を表示しま<br>検索条件入力 | アカウントの一覧を表示します。<br>検索条件入力         ログインID         10 件が該当します。         1/1ページ         運択       大服 ②         アカウント区分       ②         通常       端末ユーザ★         通常       端末ユーザ★ | アカウントの一覧を表示します。<br>検索条件入力 | アカウントの一覧を表示します。<br>検索条件入力         ログインID       内線番号       東京         10 件が該当します。       10 件が該当します。         1/1ページ       > | アカウントの一覧を表示します。<br>検索条件入力         ログインID       内線番号       表示件数         10 作が該当します。         1/パーラ       >         遊牧       湖末ユーザ★       20223         通常       湖末ユーザ★       20201         通常       湖末ユーザ★       20201         通常       湖末ユーザ★       20201         通常       湖末ユーザ★       20201         通常       湖末ユーザ★       20201         通常       湖末ユーザ★       20201         通常       湖末ユーザ★       20201         通常       湖末ユーザ★       20203         通常       湖末ユーザ★       20204         通常       湖末ユーザ★       20205         通常       湖末ユーザ★       20205         通常       湖末ユーザ★       20205         通常       湖末ユーザ★       20205 | アカウントの一覧を表示します。<br>検索条件入力         ログインID       内線番号       表示件数         100 件       100 件       人         上       上       人         10 件が該当します。       1/1ページ       人         1/1ページ       >       >         遊敷       アカウント区分       の       内線番号       ログインID       パスワード         適素       端末ユーザ★       20223 |

「ユーザ管理者」画面

Web 設定変更サイトにログイン後、アカウント画面で任意の「端末ユーザ」に対して「多要素 認証」を「ON」に設定し、登録してください。

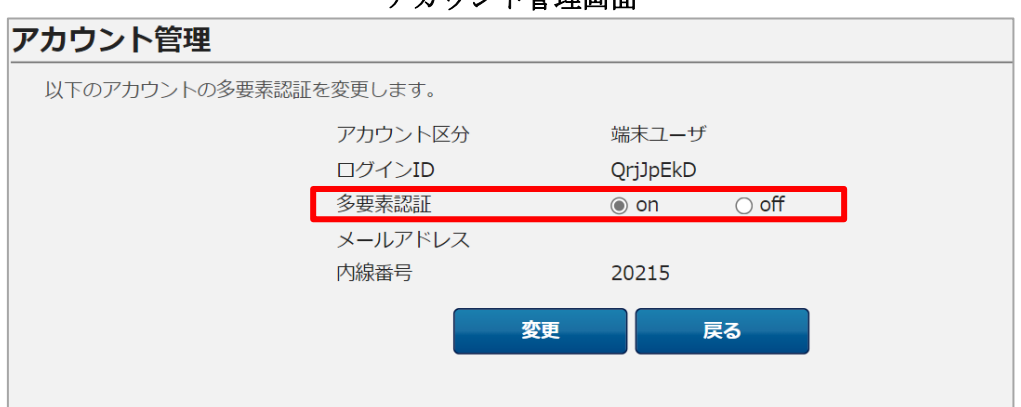

アカウント管理画面

# CSV 取込ステータス

CSV による一括設定の処理状況や結果を一覧表示で確認できます。

| アカウント種別 ユーザ管理者      | CSV取込ステー   | ータス      |                              |            |            |    |       |          |
|---------------------|------------|----------|------------------------------|------------|------------|----|-------|----------|
|                     | CSV取込のステーク | タスを表示します | 0                            |            |            |    |       |          |
| トップ                 | 1件が該当します   | す。       |                              |            |            |    |       |          |
| 初期設定                | 1/1ページ     |          |                              |            |            |    |       |          |
| 内線設定                | 機能名        | ログインID   | 入力ファイル                       | 登録日時       | 完了日時       | 状況 | 進捗率   | エラーメッセージ |
| マルチライン設定            | 内線設定       | 管理者      | list-extension<br>-N20240619 | 2025/03/18 | 2025/03/18 | 完了 | 100 % | -        |
| <b>音信グループ設定</b>     |            |          | 1.csv                        | 15:10:37   | 15:11:03   |    |       |          |
| 外線着信設定              |            |          |                              |            |            |    |       |          |
| 外線発信設定              |            |          |                              |            |            |    |       |          |
| 通知番号登録              |            |          |                              |            |            |    |       |          |
| 発信規制先設定             |            |          |                              |            |            |    |       |          |
| 通話ログ                |            |          |                              |            |            |    |       |          |
| 呆留音設定               |            |          |                              |            |            |    |       |          |
| ・ラフィックレポート          |            |          |                              |            |            |    |       |          |
| BX設定情報確認            |            |          |                              |            |            |    |       |          |
| 端末ユーザ管理<br>≫ステータス参照 |            |          |                              |            |            |    |       |          |
| CSV取込ステータス          |            |          |                              |            |            |    |       |          |
|                     |            |          |                              |            |            |    |       |          |

#### ■CSV 取込ステータス

| 項目名      | 内容                                     |
|----------|----------------------------------------|
| 機能名      | CSV 取込を実施した機能名を表示します。                  |
| ログイン ID  | CSV 取り込みを行った方のビジネスポータルのログイン ID を表示します。 |
| 入力ファイル   | 取り込んだ CSV ファイルのファイル名を表示します。            |
| 登録日時     | CSV 登録を開始した日時を表示します。                   |
| 完了日時     | CSV 登録が完了した日時を表示します。                   |
| 状況       | CSV 取込の状況を示します。(進行中/完了/エラー)            |
| 進捗率      | CSV 取込の進捗を表示します。                       |
| エラーメッセージ | エラーとなった場合にメッセージを表示します。                 |

# Ø

・各機能で CSV 登録を行った場合、「CSV 取込ステータス」画面で CSV の取込状況を確認して ください。

・1 つの CSV を取込中に別の CSV ファイルを取込むことはできません。CSV ファイルの取込が 完了後、次の CSV 取込を行ってください。 第4章

端末ユーザ用機能

### 不在時動作設定

# 不在時動作設定

内線の不在時の動作を設定します。

# 操作手順

| アカウント種別端末ユーザ                                                                    |                                                                                                  |  |  |  |
|---------------------------------------------------------------------------------|--------------------------------------------------------------------------------------------------|--|--|--|
|                                                                                 | 以下の不在時動作を設定します。                                                                                  |  |  |  |
| ログアウト                                                                           | 内線番号                                                                                             |  |  |  |
| トップ                                                                             | 拠点番号 2345010<br>#主乗号 0975001                                                                     |  |  |  |
| 不在時動作設定                                                                         |                                                                                                  |  |  |  |
|                                                                                 | 小任時動作 ◎ 設定 ◎ 未設定                                                                                 |  |  |  |
|                                                                                 | <ul> <li></li></ul>                                                                              |  |  |  |
|                                                                                 | *#ASS/Uneaulas' 9 USUI240001<br>半角数字、最大32桁 ハイフン[-]入力可                                            |  |  |  |
|                                                                                 | 転送動作                                                                                             |  |  |  |
|                                                                                 | 無条件 ◎ 設定しない ⑧ 転送 ◎ 留守番電話                                                                         |  |  |  |
|                                                                                 | 話中 ○ 設定しない ◎ 転送 ○ 留守番電話                                                                          |  |  |  |
|                                                                                 | 圏外 ◎ 設定しない ◎ 転送 ◎ 留守番電話                                                                          |  |  |  |
|                                                                                 | 無応答 ◎ 設定しない ◎ 転送 ◎ 留守番電話                                                                         |  |  |  |
|                                                                                 | (着信)呼出時間 5 秒<br>(半角数字、5-30秒まで)                                                                   |  |  |  |
|                                                                                 |                                                                                                  |  |  |  |
|                                                                                 | ⑦ シングルナンバーリーチ設定 0                                                                                |  |  |  |
|                                                                                 | 接続先番号 呼出開始時間                                                                                     |  |  |  |
|                                                                                 |                                                                                                  |  |  |  |
|                                                                                 | (半角数字、最大32桁 ハイフン[-]入力可) (半角数字、1-30秒まで)                                                           |  |  |  |
|                                                                                 | 呼出終了時間 秒                                                                                         |  |  |  |
|                                                                                 | (半角数字、5-60秒まで)<br>※シングルナンバーリーチ設定先の内線番号に着信してからの時間                                                 |  |  |  |
|                                                                                 | 留守醫電話 [] on [6] off                                                                              |  |  |  |
|                                                                                 |                                                                                                  |  |  |  |
|                                                                                 | 留守番電話/パスワード 🥑 123456                                                                             |  |  |  |
|                                                                                 | 設定                                                                                               |  |  |  |
|                                                                                 |                                                                                                  |  |  |  |
|                                                                                 | カリックレキナ                                                                                          |  |  |  |
|                                                                                 | →不在時動作が設定されます。                                                                                   |  |  |  |
|                                                                                 |                                                                                                  |  |  |  |
| 0                                                                               |                                                                                                  |  |  |  |
| 1                                                                               |                                                                                                  |  |  |  |
| ŏ                                                                               |                                                                                                  |  |  |  |
| 3                                                                               |                                                                                                  |  |  |  |
|                                                                                 |                                                                                                  |  |  |  |
| 圏外転送を設定する                                                                       | 場合、圏外転送が動作するまでに時間がかかる場合があります。                                                                    |  |  |  |
|                                                                                 |                                                                                                  |  |  |  |
| <i0s th="" アプリ、またi<=""><th>はプッシュ通知設定の Android アプリで圏外転送を ON にした場合&gt;</th></i0s> | はプッシュ通知設定の Android アプリで圏外転送を ON にした場合>                                                           |  |  |  |
| 雷源オフ時や圏外へ                                                                       | の移動たどによって「圏外」の状能になっても、最大で10分ほど                                                                   |  |  |  |
| 电応なく 「「「国」「「ツ/グ町なこにようく「国」」の小窓になうくも、取八く10万なと<br>圏Δ転送が動作したい担合があります                |                                                                                                  |  |  |  |
| 国ノドモムムパリカトレイ                                                                    |                                                                                                  |  |  |  |
|                                                                                 |                                                                                                  |  |  |  |
| く 通常 看信 設 定 の Ar                                                                | idroid アフリ、PC 版アフリ、IPPhone、VoIP-GW で圏外転送を                                                        |  |  |  |
| ON にした担ムへ                                                                       |                                                                                                  |  |  |  |
| UNICUC場合/                                                                       |                                                                                                  |  |  |  |
| 電源オフ時や圏外へ                                                                       | の移動などによって「圏外」の状態になっても、Androidアプリ、                                                                |  |  |  |
| 電源オフ時や圏外へ<br>PC版アプリは最大で                                                         | の移動などによって「圏外」の状態になっても、Androidアプリ、<br><sup>5</sup> 10 分、IPPhone、VoIP-GW は最大で 20 秒ほど圏外転送が動作        |  |  |  |
| 電源オフ時や圏外へ<br>アC版アプリは最大でしない場合がありま                                                | の移動などによって「圏外」の状態になっても、Android アプリ、<br><sup>5</sup> 10 分、IPPhone、VoIP-GW は最大で 20 秒ほど圏外転送が動作<br>す。 |  |  |  |
| 電源オフ時や圏外へ<br>PC版アプリは最大で<br>しない場合がありま                                            | の移動などによって「圏外」の状態になっても、Android アプリ、<br>* 10 分、IPPhone、VoIP-GW は最大で 20 秒ほど圏外転送が動作<br>す。            |  |  |  |

## 不在時動作設定

| 種別    | 項目            | 設定変更<br>可否 | 内容                                                                                                    |
|-------|---------------|------------|----------------------------------------------------------------------------------------------------|
| 不在時設定 | 不在時動作         | 0          | 不在時動作の設定/未設定を選択します。<br>「設定」を選択すると、[転送/留守番電話設定][シ<br>ングルナンバーリーチ設定]のどちらか1つを設定<br>できます。                             |
|       | 転送/留守番電話設定    | 0          | 不在時に転送や留守番電話を利用したい時に選択し<br>ます。                                                                                   |
|       | 転送先電話番号       | 0          | 転送先の電話番号を入力します。<br>[転送/留守番電話設定]を選択した場合に入力が必要です。<br>※留守番電話を指定した場合も電話番号の入力が必要です。(入力した電話番号への転送はされません)               |
|       | 転送動作          | 0          | 不在の状態種別ごとに、どのような動作をするかを<br>指定します。                                                                                |
|       | 着信)呼出時間       | 0          | [転送/留守番電話設定] で転送動作「無応答」を設定した場合に設定します。着信してから無応答転送の動作を行うまでの時間(秒)を入力します。<br>「無応答」以外の場合は設定しないでください。                  |
|       | シングルナンバーリーチ設定 | 0          | 不在時にシングルナンバーリーチを利用したい時に<br>選択します。<br>着信時に、接続先番号の1、2に指定した端末を鳴動<br>させることができます。一定時間鳴動した後、留守<br>番電話にすることもできます。       |
|       | 接続先番号 1       | 0          | シングルナンバーリーチ利用時の接続先番号を入力<br>します。                                                                                  |
|       | 呼出開始時間 1      | 0          | 自端末に着信してから接続先番号 1を呼び出し始<br>めるまでの時間(秒)を入力します。                                                                     |
|       | 接続先番号 2       | 0          | シングルナンバーリーチ利用時の接続先番号を入力<br>します。                                                                                  |
|       | 呼出開始時間 2      | 0          | 自端末に着信してから接続先番号 2を呼び出し始<br>めるまでの時間(秒)を入力します。                                                                     |
|       | 呼出終了時間        | 0          | シングルナンバーリーチ利用時に自端末に着信して<br>から接続先番号 1、2の呼び出しを終了するまでの<br>時間(秒)で入力します。                                              |
|       | 留守番電話         | 0          | 呼出終了時間で指定した時間が経過した後、留守番<br>電話を利用するかを選択します。<br>※SmartPBXの留守番電話機能を利用する場合、「転<br>送先電話番号」に何らかの番号が入力されている必<br>要がございます。 |
|       | 留守番電話パスワード    | _          | 留守番電話で録音されたメッセージを聞くために必<br>要なパスワードが表示されます。                                                                       |

多要素認証

#### <多要素認証 端末ユーザ設定>

「ユーザ管理者」による多要素認証 ON の設定が完了した後、当該「端末ユーザ」が Web 設定変 更サイトに ID/パスワード認証でログインすると、「メールアドレス登録」画面が表示されま す。 「メールアドレス登録(初回のみ)」画面で受信可能なメールアドレスを入力してくださ い。

メールアドレス登録画面

| メールアドレス登録              |                                 |                    |
|------------------------|---------------------------------|--------------------|
|                        |                                 |                    |
|                        |                                 |                    |
| ワンタイムパスワ-<br>確認用に同じメール | - ドを通知するメールアドレ<br>レアドレスを入力してくださ | えを入力してください。<br>こい。 |
|                        | メールアドレス                         |                    |
|                        | 確認用                             |                    |
|                        |                                 |                    |
|                        |                                 | 送信                 |

メールアドレスを入力し、「送信」ボタンを押すと、登録したメールアドレスにワンタイムパス ワードが記載されたメールが届きます。「ワンタイムパスワード入力」画面にワンタイムパスワ ードを入力してください。

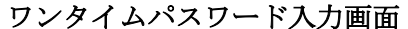

| ワンタイムパスワード入力                                                              |    |
|---------------------------------------------------------------------------|----|
|                                                                           |    |
| 「y***i@ntt.com」にワンタイムバスワードを送信しました。<br>有効期限内にメールで通知されたワンタイムパスワードを入力してください。 |    |
| ワンタイムバスワード                                                                | 送信 |

ワンタイムパスワードによる認証が成功すると、Web 設定変更サイトのログイン後のページが 表示されます。

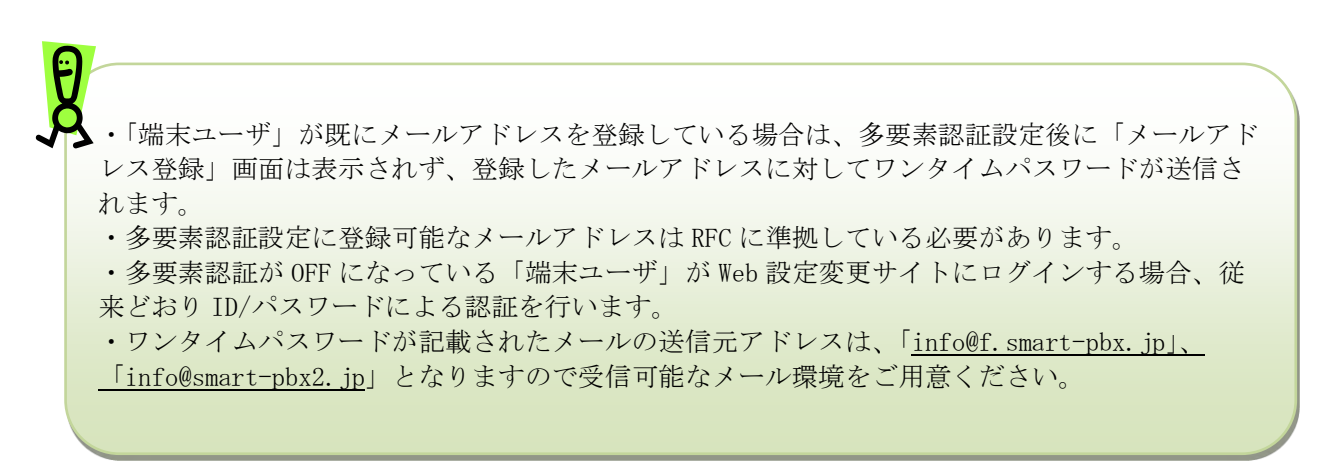

#### <登録メールアドレスの変更>

「端末ユーザ」の多要素認証ログイン後の画面において、多要素認証で使用するメールアドレス を変更できます。「登録済みメールアドレスの変更」をクリックし、「メールアドレスの変更」画 面を表示します。

| 端末ユーザ | ログイ | ン画面   |
|-------|-----|-------|
|       |     | × µчш |

|                         | Japanese English     |
|-------------------------|----------------------|
|                         | [Web設定変更サイトのパスワード変更] |
|                         | [登録済みメールアドレスの変更]     |
|                         |                      |
|                         |                      |
|                         |                      |
| Arcstar Smart PBX Web設定 | 変更サイト                |

メールアドレス変更画面

| メールアドレス変更                   | Ę                                    |  |
|-----------------------------|--------------------------------------|--|
| ワンタイムパスワードを<br>確認用に同じメールアドレ | 触するメールアドレスを入力してください。<br>っスを入力してください。 |  |
| メールアドレス                     | [                                    |  |
| 確認用                         | [                                    |  |
|                             | 送信                                   |  |

「メールアドレス変更」画面で新しいメールアドレスを入力し、「送信」ボタンを押してください。変更後のメールアドレスに対してワンタイムパスワードが記載されたメールが届きますので認証を行うことでメールアドレスの更新が完了します。

第5章 付録

#### 故障かなと思ったら

Web 設定変更サイトの使用に際し、不具合があった場合は以下の項目をご確認ください。

#### Q1:Web 設定変更サイトにアクセスできません。

A1:Web 設定変更サイトのURL を入力しても最初のログイン画面自体が表示されない場合、 他のサイトにアクセスできるかご確認ください。

他のサイトにもアクセスできない場合、お客様のローカルな環境で問題が発生しているもの と思われます。お客様のLAN 管理者にお問い合わせください。

他のサイトが表示されるのに Web 設定変更サイトにアクセスできない場合は、Web 設定変 更サイトコールセンタにお問い合わせください。

#### Q2: Web 設定変更サイトにログインできません。

- A2: ログイン ID/パスワードを正しく入力してもログインできない場合、以下の原因が考えられます。
  - ① アカウントがロックされている。

#### 【対策】

お客様がログインに3回失敗すると、アカウントがロックされてしまいます。アカウントがロックされた場合は、端末ユーザからユーザ管理者にアカウントロックを解除して もらってください。

② ブラウザの設定が正しくない。

#### 【対策】

本マニュアルの第1章-「はじめに」-「2.ブラウザ設定」を参照して TLS1.2、 Cookie、JavaScript を有効にしてください。

故障かなと思ったら

#### Q3: ログイン ID/ログインパスワードを忘れました。

- A3:「端末ユーザ」から「ユーザ管理者」にログイン ID/ログインパスワードの通知を依頼して ください。依頼された「ユーザ管理者」は本マニュアル「アカウント管理(ステータス参 照)」をご参照の上、表示されたログイン ID/ログインパスワードを依頼者に通知してくだ さい。
- Q4:端末種別をスマートフォンから IP Phone/ソフトフォンに変更しましたが、着信しません。
- A4:端末種別をスマートフォンから IP Phone/ソフトフォンに変更する場合は、変更前の事前作 業として、スマートフォンアプリを下記のとおりに設定してください。 【Android版アプリ】「アプリの設定」-「着信方法」を「通常」に設定する。 【iOS版アプリ】 「アプリの設定」-「通話 OFF モード設定」を有効にする。

#### Q5:各種設定でエラーが表示されます。

A5:「ご利用内容のご案内」に記載された弊社窓口にお問い合わせください。

# Q6: IP-Phone の端末自動設定で設定変更しましたが、端末に設定が反映されません。(Web 設定変更サイトの変更後(内線 ID の変更等)に「接続エラー」となる、マルチライン設定の変更内容が端末へ反映されない、等)

A6:該当機器が端末自動設定サーバへアクセス制限がされている可能性があります。Web 設定 変更サイトへ該当機器のMACアドレスを未登録(端末自動設定 OFF)の状態でインター ネットに接続すると、一定期間内にMACアドレスを登録しない場合、セキュリティの観点 よりアクセス制限がかかる可能性があります。

アクセス制限がかかった場合は、「ご利用内容のご案内」に記載された弊社窓口に MAC ア ドレスを控えてお問い合わせください。
用語集

## 用語集

Web 設定変更サイトで使用される主な用語について説明します。

| 用語                                    | 意味                                                                                                    |
|---------------------------------------|----------------------------------------------------------------------------------------------------|
| N番                                    | N で始まる 10 桁のお客様契約番号です。                                                                                                    |
|                                       | 弊社よりお送りする「ご利用内容のご案内」をご参照ください。                                                                                                    |
| アカウントロック                              | パスワードの入力ミスを繰り返すなどしたためアカウントが使用できな                                                                                                    |
|                                       | くなること。                                                                                                    |
| 不在時動作                                 | 着信時に呼び出しが一定時間を超えた場合に行う動作です。                                                                                                    |
|                                       | 転送や留守番電話、シングルナンバーリーチを指定できます。                                                                                                    |
| 転送                                    | 着信時の条件により、事前に登録した電話番号に転送します。                                                                                                    |
|                                       | 転送方法は以下の4パターンあります。                                                                                                    |
|                                       | 無条件:着信元の電話機を鳴らすことなく転送                                                                                                    |
|                                       | 話中 : 着信元が話中状態の時に転送                                                                                                    |
|                                       | 圏外 :着信元が圏外の時に転送<br>毎末時 ** ** ******************************                                                                                                    |
|                                       | 無応答:看信元か一定時間応答しない時に転送                                                                                                    |
| 留守畨電話                                 | 看信時に呼び出しが一定時間を超えた場合に、留守番電詰用のメッセー                                                                                                    |
| · · · · · · · · · · · · · · · · · · · | ジを流して、発信者のメッセージを録音します。                                                                                                    |
| シングルナンパーリーチ                           | 者信時に復数の端末を鳴動させることかできる機能です。                                                                                                    |
|                                       | 事前に登録した電話番号を順に嗚動していざます。<br>本社に恐るしたは中の電話系具 の形合き 思想 して Web に た                                                                                                    |
| · 発信規制                                | 事前に登録した特定の電話番号への発信を規制する機能です。                                                                                                    |
| 端末目動設定                                | 申し込み情報や本画面で人力した情報から、Panasonic 製 IP 電話機                                                                                                    |
|                                       | (KX-HDV130N、KX-HDV230N) および NTT 製 IP 電話機(ミッド                                                                                                    |
|                                       | レンンモアル2・3)の端木設定か自動で美施される機能です。                                                                                                    |
|                                       | マボカに回っ愛ざっ苦けがす とり人に マボカッセズナ けんになた                                                                                                    |
| コールリェイティング                            | 通話中に別の電話の有信かめつた場合に、通話中の相手を一時的に存た<br>サブリの電話の差信な受けてこれのできて機能で Damagania 制 ID 電話                                                                                                    |
|                                       | セ し がの 电 品の 有 信 を 文 り る こ と の じさ る 機 肥 じ Panasonic 要 IP 电 品                                                                                                    |
|                                       | ( $\mathbf{K}$ <b>IID I D I <b>D I D I D I D</b></b> |
|                                       | ▲ 「 ○ ○ ○ ○ ○ ○ ○ ○ ○ ○ ○ ○ ○ ○ ○ ○ ○ ○                                                                                                    |
| 1 夜 郊 相 口                             | 通由十/ 有日十に加め电品の有日かめうに物日に、加め电品の有日と文<br>けることのできる機能で NTT 制 ID 雪手機(ミッドルハジエデル 9・                                                                                                    |
|                                       | りることのできる機能でNIT表IT 电印版(マクトレンクビアル $2^{\circ}$<br>9)の提去が対象です                                                                                                    |
|                                       | ※通話中の判断は回線毎ではなく、端末毎に判断します。                                                                                                    |
| マルチライン                                | 主回線(内線 ID)の他に副回線(内線 ID)を設定することができる機能で                                                                                                    |
|                                       | NTT 製 IP 電話機 (ミッドレンジモデル 2・3) および Panasonic 製 IP                                                                                                    |
|                                       | 電話機(KX·HDV230N)が対象です。また、各種ボタン設定を行えま                                                                                                    |
|                                       | T.                                                                                                    |